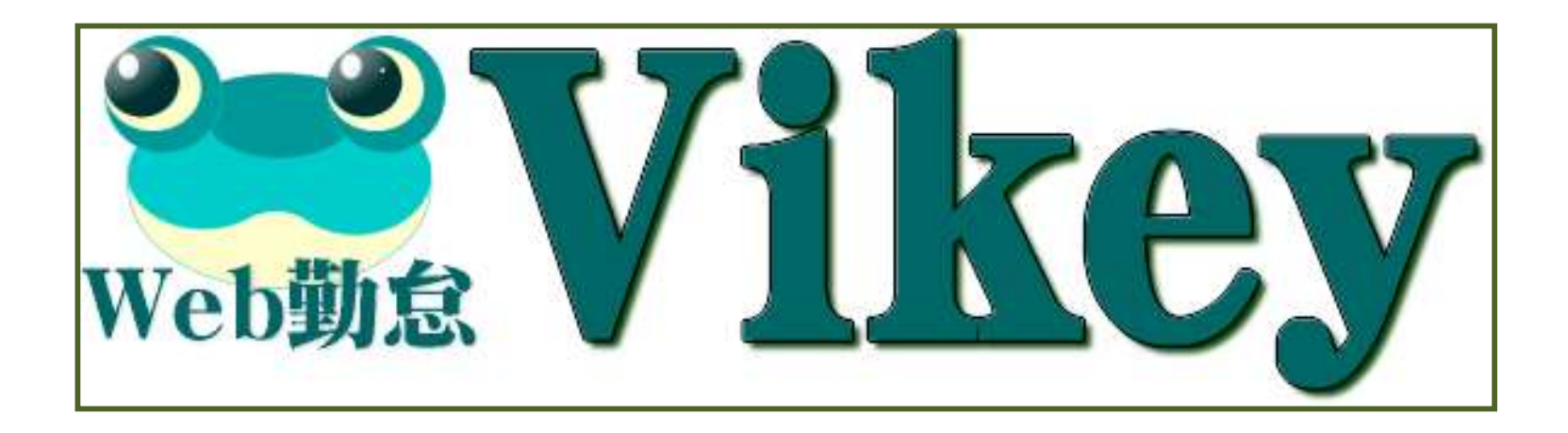

# Web勤怠管理システム 操作マニュアル

2019.07.01

- 1. ユーザー用マニュアル
  - 1-1 Web打刻の操作 ①23
  - 1-2 フェリカカード打刻の操作 ①②
- 2. 部門管理者用マニュアル
  - 2-1 月間の全体手順(基本の流れ)
  - 2-2 管理画面へのログイン
  - 2-3 シフトパターン追加・修正
  - 2-4 社員マスター メンテ ①②
  - 2-5 シフト設定用Excelファイルのダウンロード ①②
  - 2-6 シフト設定用Excelファイルの記入
  - 2-7 シフト設定用Excelファイルのインポート
  - 2-8 個別月次出勤計画メンテ
  - 2-9 個別月次出勤計画メンテのメッセージについて
  - 2-10 個別就労記録【計画修正・記録メンテ】を開く
  - 2-11 個別就労カードのメンテ
  - 2-12 その他メッセージ
  - 2-13 一覧 月次出勤計画
  - 2-14 個別計画&自己申告就労記録 印刷 ①23④
  - 2-15 一覧 月次出勤計画確認 ①②
  - 2-16 本日 入退状況 ①②
  - 2-17 メッセージ掲載
  - 2-18 個別勤怠タイムバー

- 2-19 出勤簿集計一覧【実績集計】 ①②
- 2-20 月次出勤簿集計一覧【月次労働時間管理】 ①②
- 2-21 移動明細表 ①2
- 2-22 期間勤怠状況表 ①②
- 2-23 弥生給与用データのエクスポート
- 2-24 人時生産性集計表 ①23④
- 2-25 自己チェック状況集計表
- 3. Web管理者用マニュアル
  - 3-1 Web管理者メニュー
  - 3-2 期間勤怠状況集計
  - 3-3 勤怠基本情報設定
- 4. Web勤怠システム導入の準備作業
  - 4-1 勤怠管理パソコンの登録 ①2345
  - 4-2 Felica対応の準備 ①23
  - 4-3 新勤怠端末の説明
  - 4-4 無線LANの設定方法

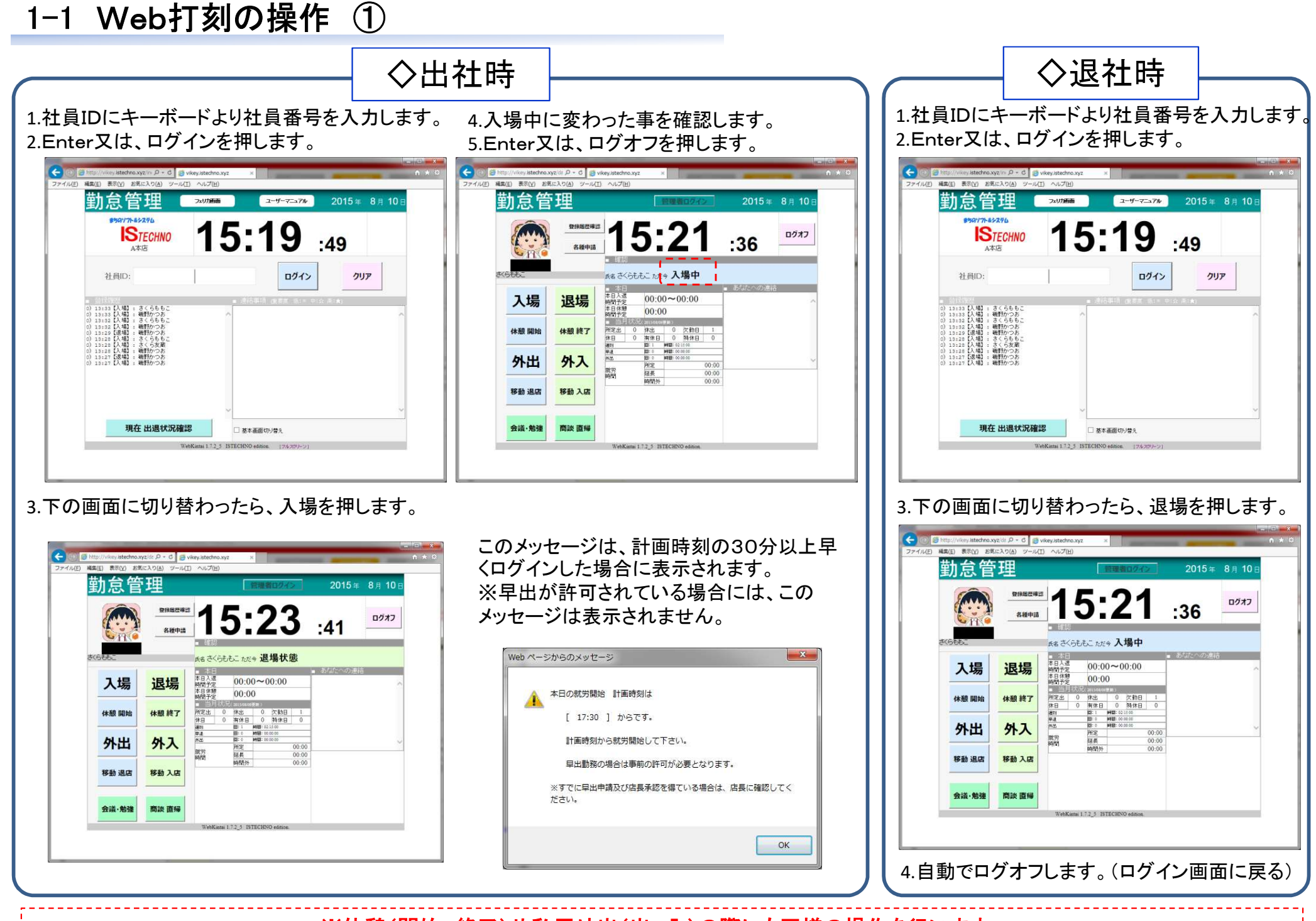

※休憩(開始,終了)や私用外出(出,入)の際にも同様の操作を行います。

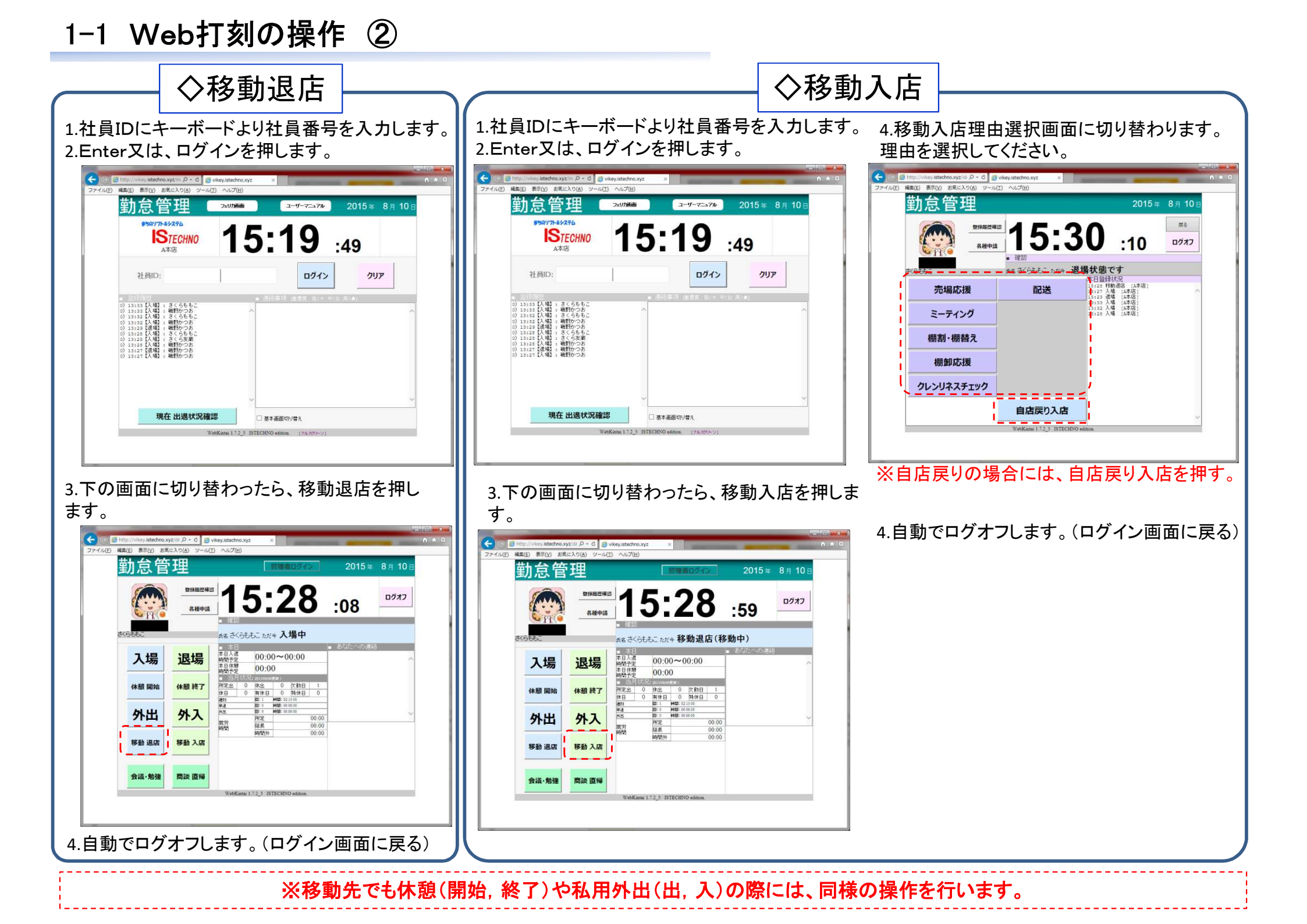

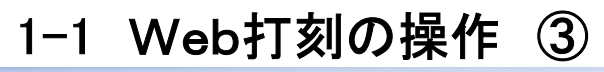

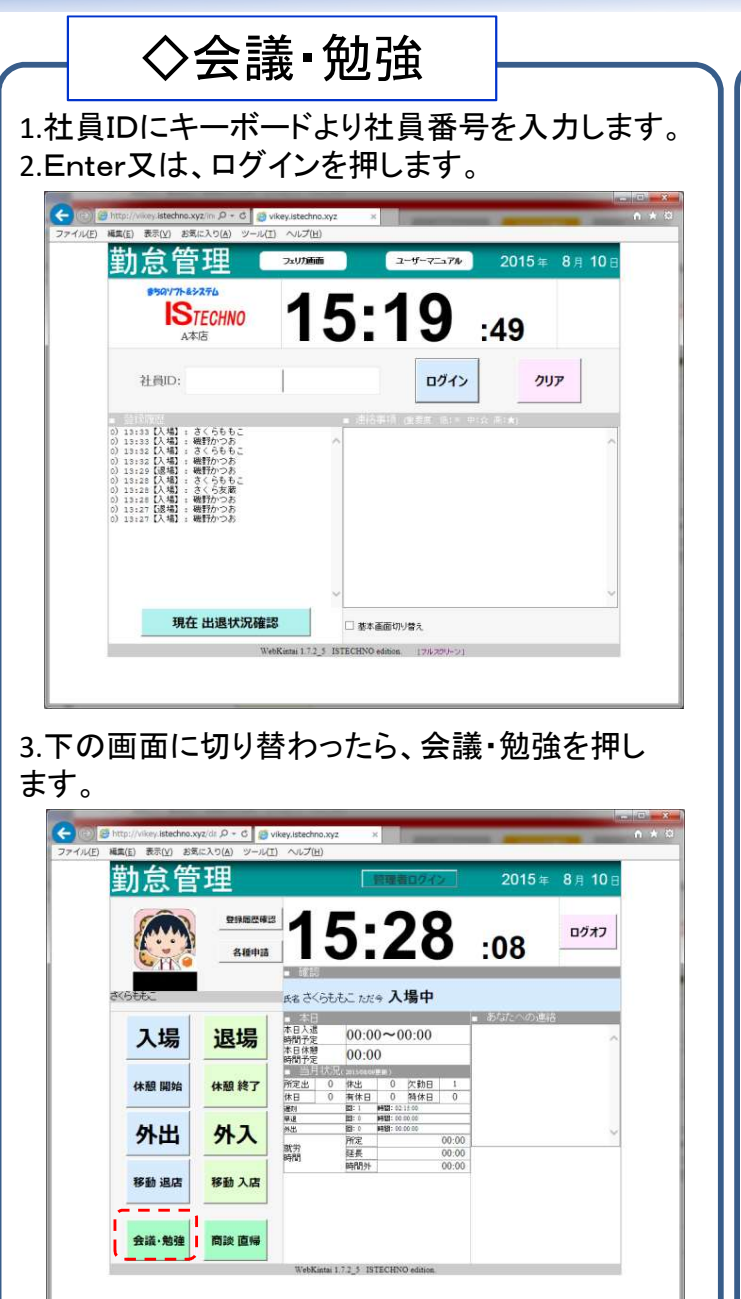

4.自動でログオフします。(ログイン画面に戻る)

| ◇商談 直帰                                                                                                    |
|----------------------------------------------------------------------------------------------------|
| 1.社員IDにキーボードより社員番号を入力します。                                                                                                    |
| 2.Enter又は、ログインを押します。                                                                                                    |
| (● (● Intp://www.intedma.xyp/m. タ・6 )● view.intedma.xyp × 0 メ □                                                                                                    |
| 勤怠管理                                                                                                    |
| 15:19 :49                                                                                                    |
| 社員ID: <b>ログイン クリア</b>                                                                                                    |
| - 約1117月1日<br>- 第1117月1日 - またたちちに - 連次決事行 住宅市 (1)・中心(本(本)<br>(2) 11112日 (1) : まを行われた                                                                                                    |
| 0 13122 (XWI) 3 3 6 66 0.<br>0 13122 (XWI) 4 8 4070 - 5<br>0 13122 (WWI) 4 8070 - 5<br>0 13122 (WWI) - 5 6<br>0 13122 (XWI) - 5 6 5 6 8<br>0 13122 (XWI) - 5 6 5 6 8<br>0 1312 (XWI) - 5 6 5 6 8<br>0 1312 (XWI) - 5 6 |
| 0 131#E (人戦): 特許からあ<br>0 131#E (人戦): 特許からあ<br>0 131#E (人戦): 特許からあ<br>131#E (人戦): 特許からあ                                                                                                    |
|                                                                                                    |
| 現在出退状況確認 日本語語的/音え<br>3.4.5.5.5.5.5.5.5.5.5.5.5.5.5.5.5.5.5.5.                                                                                                    |
|                                                                                                    |
| 3下の画面に切り替わったら 商談直帰を押しま                                                                                                    |
| す。                                                                                                    |
| (* ○ ● Intp://www.stachro.xyz.10 P - C ● wkwy.stachro.xyz × ○                                                                                                    |
| 勤怠管理                                                                                                    |
| 2002 15:28 :59 D277                                                                                                    |
|                                                                                                    |
| 入場<br>退場<br>調整: 00:00~00:00<br>高校型<br>00:00<br>高校型<br>00:00                                                                                                    |
| 休憩 開始     休暇 終了     「株線 終了     「売当 の 株件目 の 株件目 0     株件 0     株件目 0     株件目 0     株件目 0     株件目 0     株件目 0     株件目 0     株件目 0                                                                                                    |
|                                                                                                    |
| 移動退店<br>移動入店                                                                                                    |
| 会派-勉強 陶波 直接                                                                                                    |

WebKintai 1.7.2\_5 ISTECHNO edition.

※他社での会議、勉強会、商談の 為に外出し、定時間で直帰する 場合に使用します。

1-2 フェリカカード打刻の操作 ①

◇出社時

午前は、入場になっています。(濃い青色) 出勤の場合には、入場の状態である事を確認 してフェリカカードをリーダーへタッチする。また、 入場が濃い青色でない場合には、入場をクリッ クしてからフェリカカードをリーダーへタッチする。 ⑦ 使用可 勤怠管理(A本店)

2015年11月10日(火)

40.49

お早う御座います。

さくらももこ さん

1 [退場]: KRISTINA PIMENOVA 5 [退場]: さくらももこ 3 [退場]: さくらももこ 0 [退場]: KRISTINA PIMENOVA 1 [入場]: さくらももこ

PC入力画面

退場

17

メッセージ

確認

### ◇退社時

2 使用可

外出

勤怠状況

◇外入

2 使用可

入場

外出

勤怠状況

確認

ポップアップ

表示

午後は、退場になっています。(濃い青色) 退勤の場合には、 退場の状態である事を確認 してフェリカカードをリーダーへタッチする。また、 退場が濃い青色でない場合には、退場をクリッ クしてからフェリカカードをリーダーへタッチする。

PC入力画面

退場

外入

メッセージ

確認

PC入力画面

退場

外入

メッセージ 確認

:50

勤怠管理(A本店)

2015年11月10日(火)

19:10

PIMENOVA

DIMENOUA

勤怠管理(A本店)

2015年11月10日(火)

9:

KRISTINA PIMENOVA さくら友戴 : KRISTINA PIMENOVA : さくらももこ さくらももこ

さくら友蔵 さくらももこ

: KRISTINA P : さくらももこ

外入の場合には、外入をクリックしてからフェリ

: さくら友蔵 : さくらももこ

: KRISTINA P : さくらももこ : さくらももこ

【退場】: KRISTINA | 【入場】: さくらももこ

(選場) [選場] [選場] [選場] [選場]

【退場】 【入場】

: KRISTINA PIMENOVA : さくら友戴

カカードをリーダーへタッチする。

【退場】 【退場】

【 退 場 】 [ 退 場 】 【 退 場 】 【 退 場 】 【 退 場 】 【 退 場 】 【 退 場 】

### ◇外出

入場

匇

勤怠状況 確認

外出の場合には、外出をクリックしてからフェリ カカードをリーダーへタッチする。

| 入場         | 2015年11月10日(火)<br><b>19:13</b> :01                                                                                                    | 退場          |
|------------|----------------------------------------------------------------------------------------------------|-------------|
| 外出         | 300000<br>○) 13:146 【法律】: さくら友能<br>○) 13:11【法律】: さくらもた<br>○) 13:11【法律】: KR151TAR FINERNOVA<br>○) 17:13【法律】: KR151TAR FINERNOVA<br>○) 14:151【法律】: KR151TAR FINERNOVA | 外入          |
| 動怠状況<br>確認 | 0) 13:45 [退場]: さくらももこ<br>0) 13:43 [退場]: さくらももこ<br>0) 13:30 [退場]: ドKRISTINA PIMENOVA<br>() 10:21 [入場]: さくらももこ                                                        | メッセージ<br>確認 |

### ◇メッセージ確認

メッセージを確認する場合には、メッセージ確認をク リックしてからフェリカカードをリーダーへタッチする。

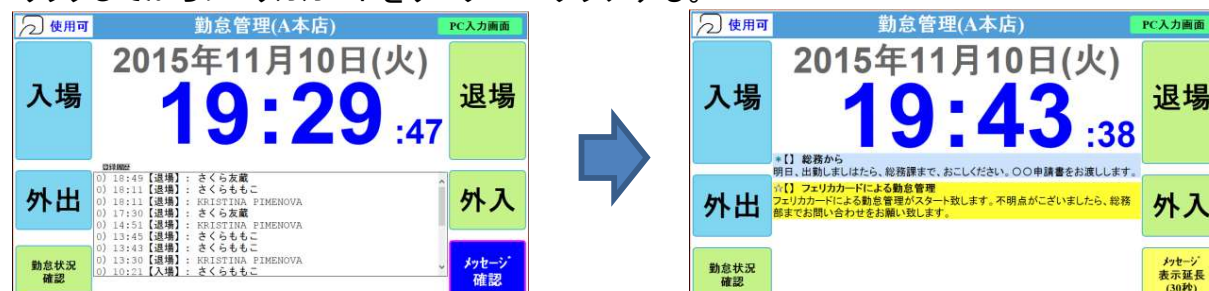

### ◇勤怠状況確認

月単位で、入場、休憩開始、休憩終了、退場の 状態を確認できます。

勤怠状況確認をクリックしてからフェリカカード をリーダーへタッチする。

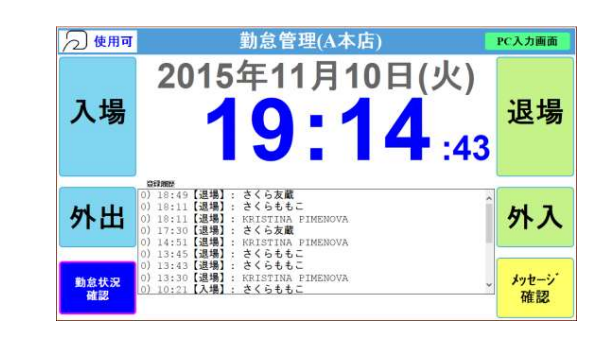

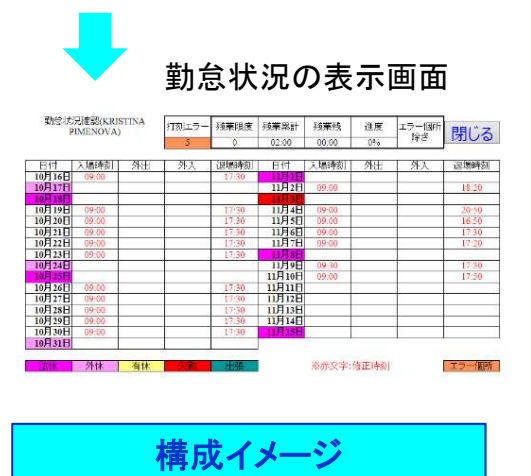

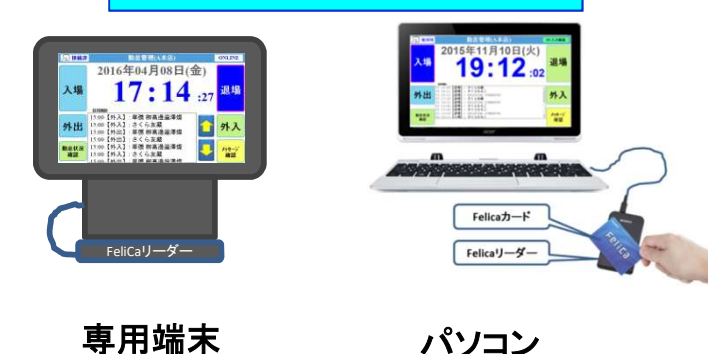

1-2 フェリカカード打刻の操作 ②

| ※誤って間違った打刻をした場合には、該  | <b>当</b> |
|----------------------|----------|
| のメッセージがでますので、メッセージの内 | 容        |
| により対応してください。         |          |

メッセージの例

| 本日の就労開始 計画時刻は                                  |
|------------------------------------------------|
| [ 17:00 ] からです。                                |
| 計画時刻から就労開始して下さい。                               |
| 早出勤務の場合は事前の許可が必要となります。                         |
| ※すでに早出申請及び店長承認を得ている場合は、店長に確認し<br>てください。<br>閉じる |

| 休憩開始の打刻無しで、 | 休憩終了 | の打刻がされました。 |
|-------------|------|------------|
|             | 閉じる  |            |

| 外出の打刻無しで | 、外入の打 | 刻がされました。 |
|----------|-------|----------|
|          | 閉じる   |          |

2-1 月間の全体手順(基本の流れ)

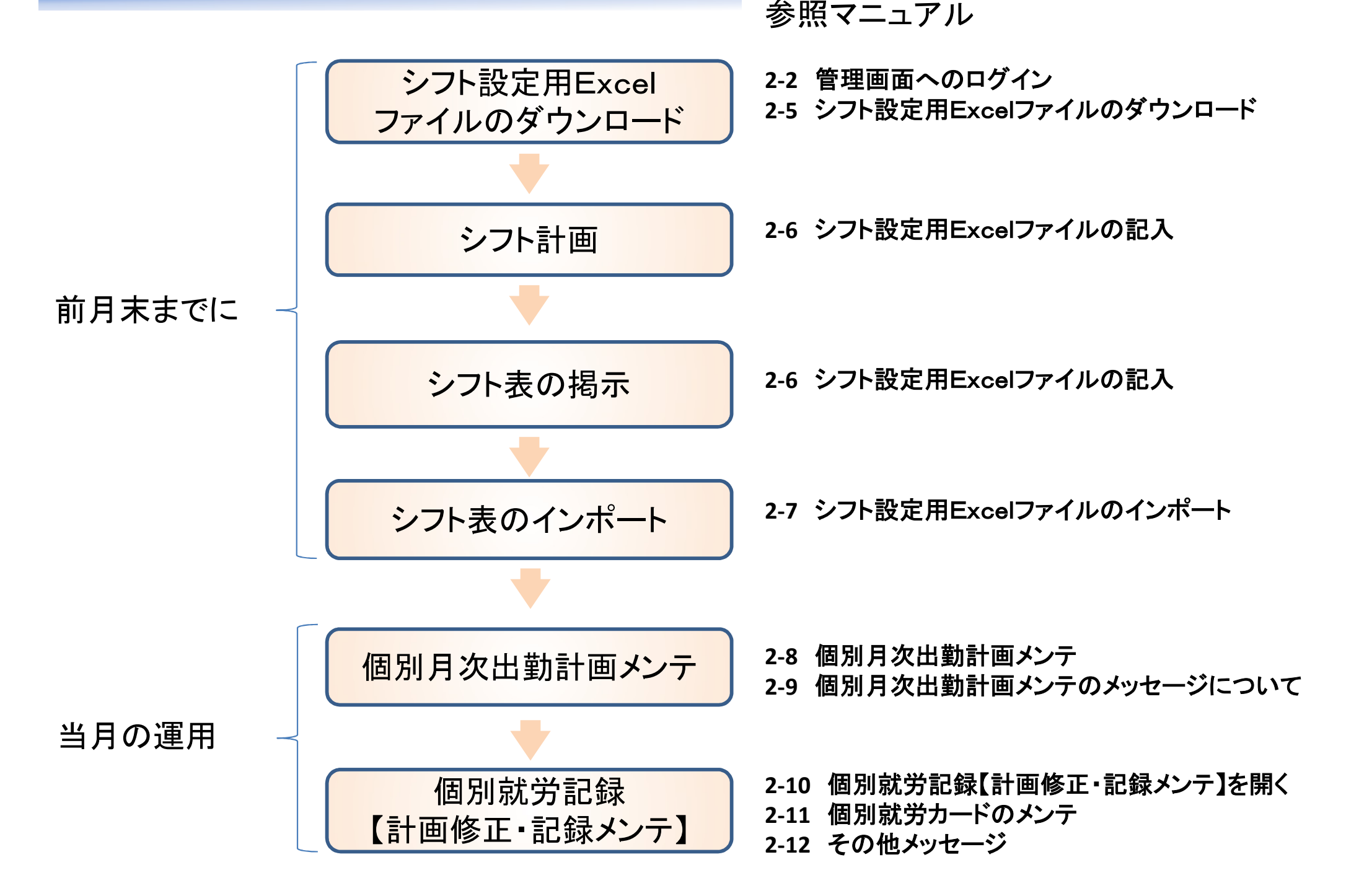

# 2-2 管理画面へのログイン

1.社員IDにキーボードより社員番号を入力します。 2.Enter又は、ログインを押します。

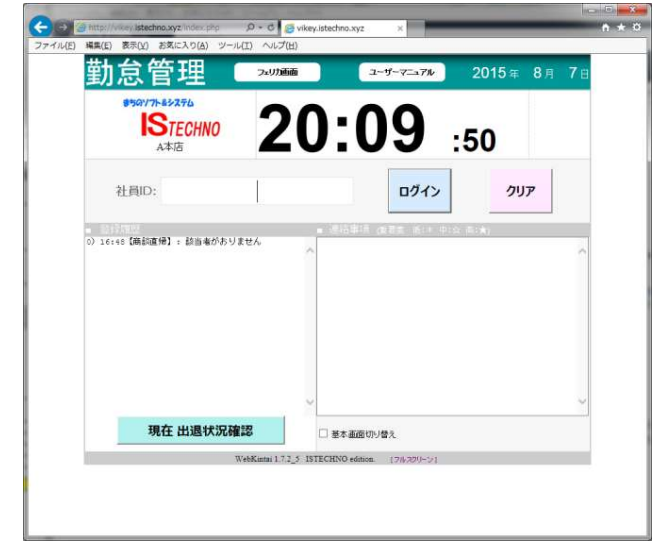

3.画面の上側に管理者ログインボタンが表示されま す。

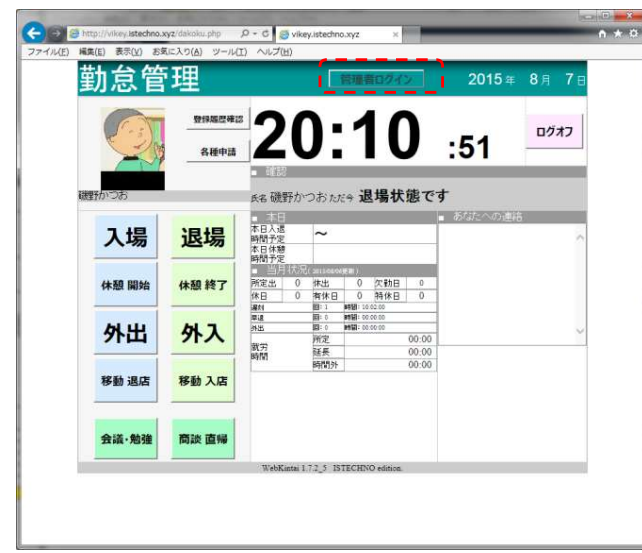

4.管理者ログインボタンを押すと管理者パス ワードの入力画面が表示されます。 5.管理者パスワードを入力します。

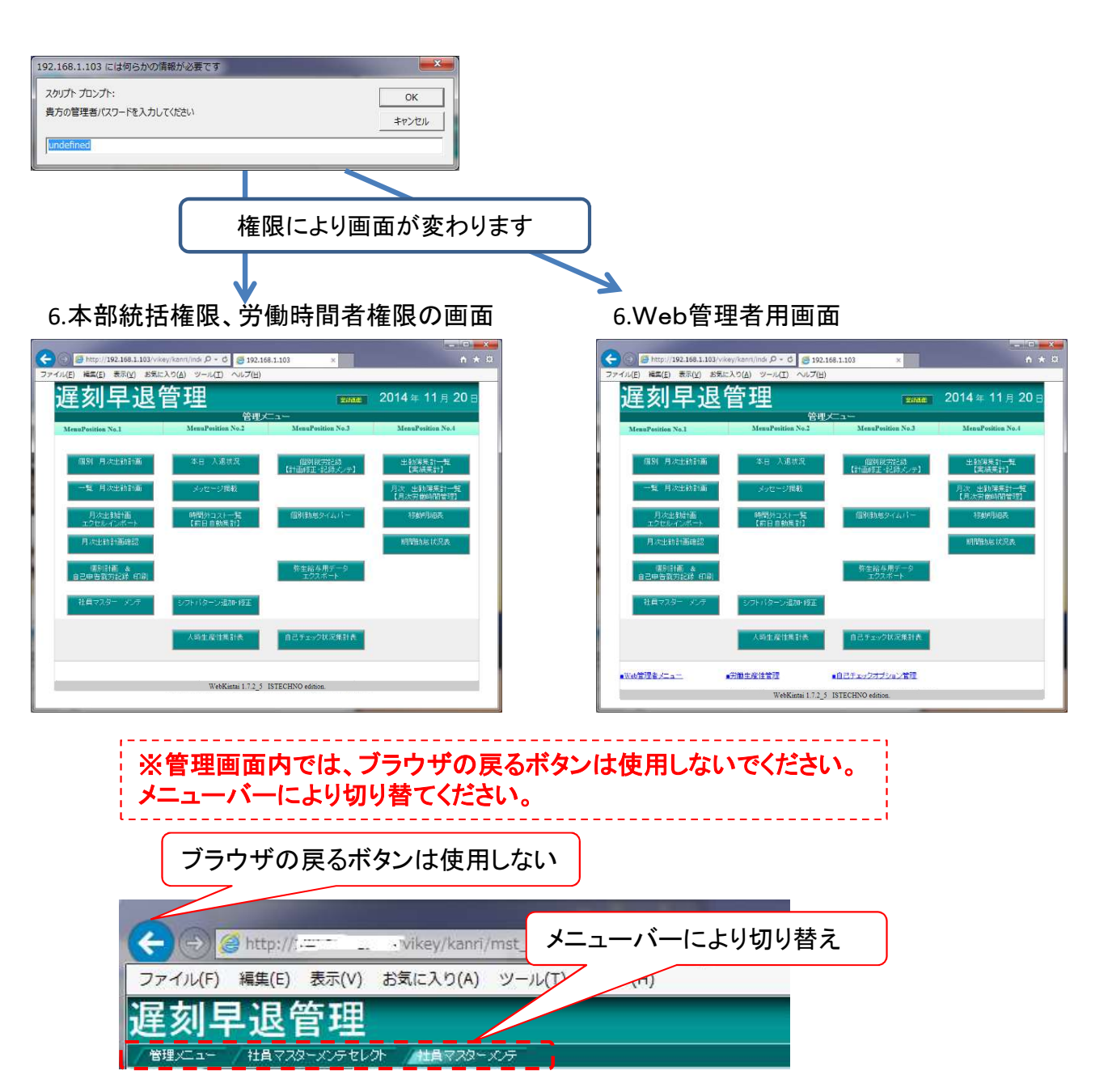

# 2-3 シフトパターン追加・修正

| Стати инстранционали Сонс.         Стати инстранционали Сонс.         Стати инстранционали Сонс.         Стати инстранционали Сонс.           Стати инстранционали Сонс.         Стати инстранционали Сонс.         Стати инстранционали Сонс.         Стати инстранционали Сонс.           Стати инстранционали Сонс.         Стати инстранционали Сонс.         Стати инстранционали Сонс.         Стати инстранционали Сонс.           Стати инстранционали Сонс.         Стати инстранционали Сонс.         Стати инстранционали Сонс.         Стати инстранционали Сонс.           Стати инстранционали Сонс.         Стати инстранционали Сонс.         Стати инстранционали Сонс.         Стати инстранционали Сонс.           Стати инстранционали Сонс.         Стати инстранционали Сонс.         Стати инстранционали Сонс.         Стати инстранционали Сонс.           Стати инстранционали Сонс.         Стати инстранционали Сонс.         Стати инстранционали Сонс.         Стати инстранционали Сонс.           Стати инстранционали Сонс.         Стати инстранционали Сонс.         Стати инстранционали Сонс.         Стати инстранционали Сонс.           Стати инстранционали Сонс.         Стати инстранционали Сонс.         Стати инстранционали Сонс.         Стати инстранционали Сонс.           Стати и сонс.         Стати и сонс.         Стати и сонс.         Стати и сонс.         Стати и сонс. | (画面が切り替わります。)<br>「「「」」」」<br>「」」」」<br>「」」」<br>「」」」<br>「」」<br>「」」」<br>「」」<br>「」」」<br>「」」」<br>「」」」<br>「」」」<br>「」」」<br>「」」<br>「」<br>「 | 使用者の<br>修正する<br>※店舗毎<br>ファイル(E) 編集(E) 3<br>遅刻早退管<br>/ ¥315C2-7 の75/102                                                                                                    | )欄で、た<br>り場合に(<br>まにシフト<br>2.168.1.103/vlkey/k<br>展所() お気に入り<br>理<br>2.2810 夜正                                                                                                    | ごれが<br>よ、右<br>- パター<br>anri/kelkaku_<br>(A) ッール( | 使用し<br>側の修<br>-ンが<br><sup>excel_m ター</sup><br><sup>c</sup> 、<br><sup>x</sup> ルプ(出) | ている<br>医を<br>登録で<br>© @192.<br>シフトバタ<br>1. 川崎本古 | らか、<br>押し修<br>きます<br>168.1.103 | っかりま<br>正画面<br>「。<br>×                   | ます。<br>āで修                        | 正しま<br><sup>(変ままのの</sup>        | इ <b>न्</b> 。<br><u>114 ⊭ 1</u> 1                          | □ ★ 3<br>↑ ★ 3<br>Vei <i>125</i> | 20 C |
|----------------------------------------------------------------------------------------------------|----------------------------------------------------------------------------------------------------|----------------------------------------------------------------------------------------------------|----------------------------------------------------------------------------------------------------|--------------------------------------------------|------------------------------------------------------------------------------------|-------------------------------------------------|--------------------------------|------------------------------------------|-----------------------------------|---------------------------------|------------------------------------------------------------|----------------------------------|------|
| MenuPosition No.2                                                                                                    | 1 店舗を選択します。                                                                                                    | シフトタイプ                                                                                                    | バターン名                                                                                                    | 就業                                               | 時間                                                                                 | 休憩                                              | 寺間1                            | 休憩                                       | 寺間2                               | 使用者数                            | 使用者                                                        |                                  |      |
|                                                                                                    |                                                                                                    | 1 社員                                                                                                    |                                                                                                    | 開始<br>10:00                                      | #≷∫<br>20:00                                                                       | 開始<br>14:00                                     | ₩<<br>17:00                    | 開始<br>00:00                              | <u>≹≹</u> ∫<br>00:00              | 0                               |                                                            | 修正                               |      |
|                                                                                                    |                                                                                                    | 社員                                                                                                    | А                                                                                                    | 08:00                                            | 17:00                                                                              | 11:30                                           | 13:30                          | 00:00                                    | 00:00                             | 0                               |                                                            | 修正                               |      |
|                                                                                                    |                                                                                                    | 社員                                                                                                    | В                                                                                                    | 09:00                                            | 19:00                                                                              | 13:00                                           | 16:00                          | 00:00                                    | 00:00                             | 0                               | and additional the state of the state of the               | 修正                               |      |
| 本日 入退状況                                                                                                    | 勤怠管理 115年 8月 10日 ヘ                                                                                                    | 社員                                                                                                    | c                                                                                                    | 10:00                                            | 20:00                                                                              | 14:00                                           | 17:00                          | 00:00                                    | 00:00                             | 3                               | 千葉 孝夫(飲食営業部)<br>阿部 江理加飲食営業部<br>佐藤 志保(飲食営業部)<br>阿部 江理加飲食営業部 | 修正                               |      |
|                                                                                                    |                                                                                                    |                                                                                                    | D                                                                                                    | 11:00                                            | 21:00                                                                              | 15:00                                           | 18:00                          | 00:00                                    | 00:00                             | 3                               | 征膝 応保(飲食営業部)<br>荒 政信(食財課)                                  | 修止                               |      |
| CONTRACTOR CONTRACTOR                                                                                                    |                                                                                                    | 社員                                                                                                    | E                                                                                                    | 12:00                                            | 22:00                                                                              | 16:00                                           | 19:00                          | 00:00                                    | 00:00                             | 0                               | 伊吉 古羊 (44) (25)                                            | 修正                               |      |
| メッセージ掲載                                                                                                    | シフトハターン道加・修正                                                                                                    | バートorアルバイト                                                                                                    | F                                                                                                    | 08:00                                            | 12:00                                                                              | 00:00                                           | 00:00                          | 00:00                                    | 00:00                             | 2                               | げ東 及美(武装音楽部)<br>さくら友蔵(生管)                                  | 修正                               |      |
| CONCERNING CONCERNING                                                                                                    |                                                                                                    | バートorアルバイト                                                                                                    | G                                                                                                    | 12:00                                            | 18:00                                                                              | 00:00                                           | 00:00                          | 00:00                                    | 00:00                             | 0                               |                                                            | 修正                               |      |
|                                                                                                    | 2: B店<br>3: C店                                                                                                    | バートorアルバイト                                                                                                    | н                                                                                                    | 10:00                                            | 18:00                                                                              | 00:00                                           | 00:00                          | 00:00                                    | 00:00                             | 0                               |                                                            | 修正                               |      |
|                                                                                                    | 4: D店<br>95:担照999                                                                                                    | バートのアルバイト                                                                                                    | R                                                                                                    | 12:00                                            | 21:00                                                                              | 15:00                                           | 17:00                          | 00:00                                    | 00:00                             | 1                               | 佐藤 美佐子(飲食営業。8                                              | 修正                               |      |
| 時間外コストー見                                                                                                    | 301.50.32.398                                                                                                    | バートorアルバイト                                                                                                    | S                                                                                                    | 17:00                                            | 21:00                                                                              | 00:00                                           | 00:00                          | 00:00                                    | 00:00                             | 1                               | 金田 拓郎(飲食営業者)                                               | 修正                               |      |
| 【前日目動兼計】                                                                                                    | ~                                                                                                    | バートorアルバイト                                                                                                    | Т                                                                                                    | 18:00                                            | 22:00                                                                              | 00:00                                           | 00:00                          | 00:00                                    | 00:00                             | 0                               |                                                            | 修正                               | ~    |
|                                                                                                    |                                                                                                    | 3.新規登録<br>画面が表<br>プを選択、<br>間を選択し                                                                                                    | 禄を押す。<br>示されま<br>パターン<br>ノ、追加を                                                                                                    | と、新<br>す。シ<br>・名を、<br>を押しる                       | 規登録<br>フトター<br>入力、「<br>ます。                                                         | :<br>イ<br>時                                     |                                | シフトタ<br>バ<br>家<br>一ン<br>就<br>時<br>(<br>積 | シフ<br>イブ i<br>/名<br>開始 1<br>開始 1  | ✓パター<br>注員<br>C<br>0 ♥:<br>4 ♥: | ↓<br>少の修正<br>00 ~<br>00 ~<br>00 ~                          |                                  |      |
| シフトパターン追加・修正                                                                                                    |                                                                                                    | ジ<br>シフトタイプ<br>バターン名<br>就 <u>業</u> 開始                                                                                                    | ソフトバターン<br>社員<br>3 00 <b>V</b> :                                                                                                    | ンの追加<br>00 <b>~</b>                              | ~                                                                                  |                                                 |                                | 時間1<br>休憩<br>時間2                         | 終了 1<br>開始 0<br>終了 0<br><b>修正</b> | 7 V:<br>00 V:<br>00 V:          | 00 ~<br>00 ~<br>00 ~<br>+v>tn                              |                                  |      |
| ※このシフトパターンが、社員マ<br>てきます。<br>※新規登録, 修正できるのは、」<br>ます。                                                                                                    | スターメンテのシフトバターン選択に出<br>吉長権限コード 00000009 以上となり                                                                                                    | 時間<br>株憩<br>開始<br>時間1<br>株創<br>開始<br>時間2<br>終了<br>近<br>通<br>通<br>通<br>通<br>通<br>通<br>通<br>通<br>通<br>通<br>近<br>一<br>一<br>一<br>一<br>一<br>一<br>一<br>一<br>一<br>一<br>一<br>一<br>一 | 00       ∨       :         00       ∨       :         00       ∨       :         00       ∨       :         00       ∨       :         00       ∨       :         00       ∨       :         00       ∨       :         00       ∨       :         00       ∨       :         00       ∨       :         00       ∨       : | 00 × 00<br>00 × 00<br>00 × 00<br>00 × 00<br>00 × | z.l                                                                                |                                                 | L                              |                                          |                                   |                                 |                                                            |                                  | 1    |

2.選択した店舗のシフトパターンが表示されます。

# 2-4 社員マスター メンテ ①

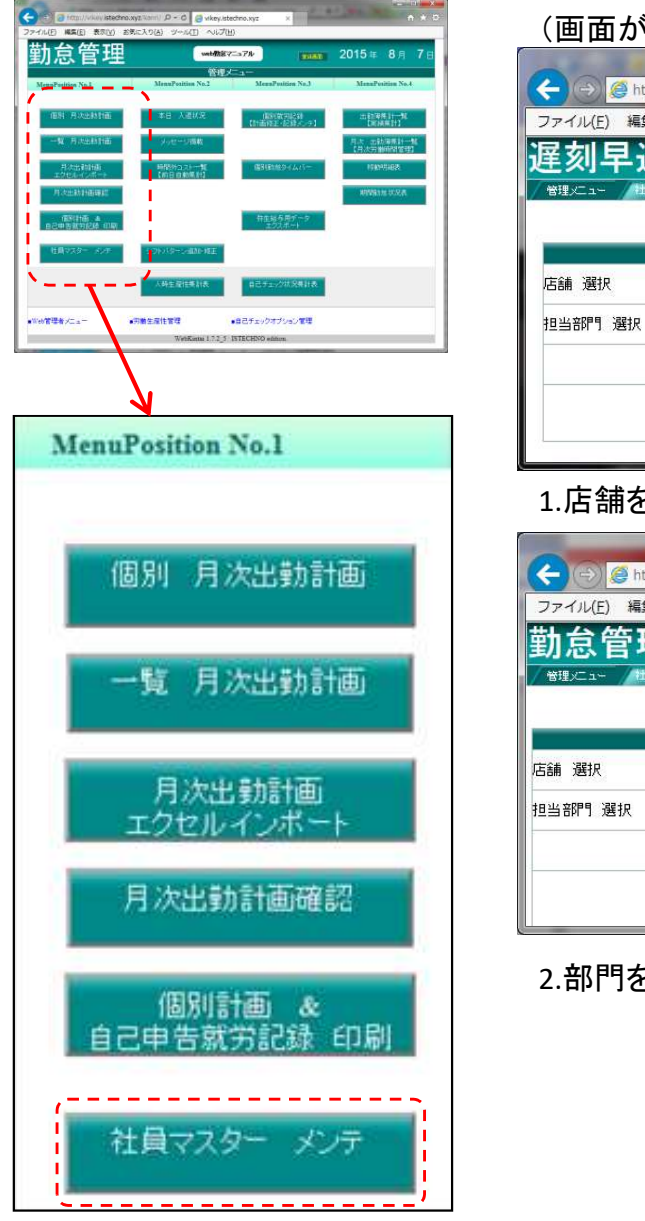

### 

### 1.店舗を選択します。

| 27.170( <u>L</u> ) 19834 | L(E) 表示(⊻) | お気に入り(A) | ) ツール( <u>I</u> ) | ヘルプ        | ( <u>H</u> ) |
|--------------------------|------------|----------|-------------------|------------|--------------|
| 勤怠管玛                     | <b>1</b>   | 2000     | 115年              | <b>8</b> 月 | <b>10</b> E  |
| / 管理メニュー / 11/           | 1728-XVF t | レクト      |                   |            | Ver 1.7.2_   |
|                          |            |          |                   |            |              |
|                          | 社員マス       | ターメンテ セレ | ックト               |            |              |
| 店舗 選択                    | 1: A本店     | ~        |                   |            |              |
| 担当部門 選択                  | 全て表示       |          |                   |            |              |
|                          | AIR        |          | -                 |            |              |
|                          |            |          |                   |            |              |

2.部門を選択します。

(社員マスターメンテ画面が表示されます。)
 3.ここの状態では、新規に社員を追加する画面となります。
 各必要事項を入力し、新規書き込みを押します。
 左側に社員が追加されます。

| ← →                                               | no.xyz/kanri/mst_m<br>お気に入り( <u>A</u> ) ツー                                           | nali ター C હ | vikey.istech<br>H)                                                                                                    | no.xyz                                                                                                    | ×                                                                                                    | Jane 1                                              | 2.4                                                                                      | 1. A.                              |                                                              | □ <mark>→ ×</mark>                                                                                         |
|---------------------------------------------------|--------------------------------------------------------------------------------------|-------------|----------------------------------------------------------------------------------------------------|----------------------------------------------------------------------------------------------------|----------------------------------------------------------------------------------------------------|-----------------------------------------------------|------------------------------------------------------------------------------------------|------------------------------------|--------------------------------------------------------------|----------------------------------------------------------------------------------------------------|
|                                                   | #11マスターメンテ<br>新規書き込み                                                                 | 2           |                                                                                                    | 入力                                                                                                    | 画面クリア                                                                                                    |                                                     | 211                                                                                      | <b>20</b> ′                        | 15≆                                                          | 8月 7日<br>Ver 1.7.2_5                                                                                       |
| #71#101 <u>+ CSA5</u><br>- + F#目前門道<br>F#目前門道<br> | <ul> <li>動物の容 身上性</li> <li>からのののののののののののののののののののののののののののののののののののの</li></ul>          |             | 労働条件通知           守問           0           社員           洗 動称 店舗           務 動称 店舗           ()           ()           ()           ()           ()           ()           ()           ()           ()           ()           ()           ()           ()           ()           ()           ()           () | <b>記転子約</b><br>在籍<br><br>_ | <ul> <li>フェリカ</li> <li>・フェリカ</li> <li>・フェリカ</li> <li>・フェリカ</li> <li>・マーン</li> <li>・マーン</li></ul> | .生年月E                                               |                                                                                          |                                    | 日 年<br>日 [ <u>vyyyin</u><br>3 [ <sub>vyyyi</sub> n<br>- M情報誘 | BR<br>Imridd<br>Imridd<br>BB                                                                               |
| ~                                                 | 12-> ■6660<br>時<br>第<br>[13]<br>[13]<br>[13]<br>[13]<br>[13]<br>[13]<br>[13]<br>[13] | 8039     10 | 様類G<br>開始(時代)<br>時<br>一<br>一<br>一<br>一<br>一<br>一<br>一<br>一<br>一<br>一<br>一<br>一<br>一                                                                                                    | 目日)<br>除了時利<br>時 分<br>□<br>□<br>□<br>□<br>00 ♥ 分まで                                                                                                    |                                                                                                    | (2回日)<br>終了時約1<br>時 分<br>」<br>」<br>」<br>」<br>」<br>」 | 休憩時間<br>時間<br>日日<br>日日<br>日日<br>日日<br>日日<br>日日<br>日日<br>日日<br>日日<br>日日<br>日日<br>日日<br>日日 | 月合計 実労<br>分 時間<br>□<br>□<br>□<br>□ | <b>勤時間</b><br>分<br>↓<br>↓                                    | ジフト<br>パターン<br>><br>><br>><br>><br>><br>><br>><br>><br>><br>><br>><br>><br>><br>><br>><br>><br>><br>><br>> |

### 4.既存の社員について変更する場合には、左側の名前を押します。 以下のメッセージが出たら、OKを押します。

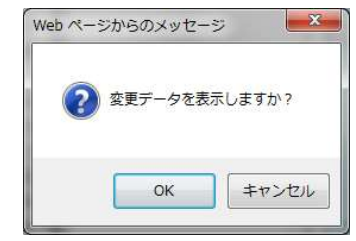

5.選択した名前の社員の情報が表示されます。 変更箇所を修正し、変更書き込みを押します。

※身上情報、マイカー通勤、労働条件通知は、必要に応じて入力してください。

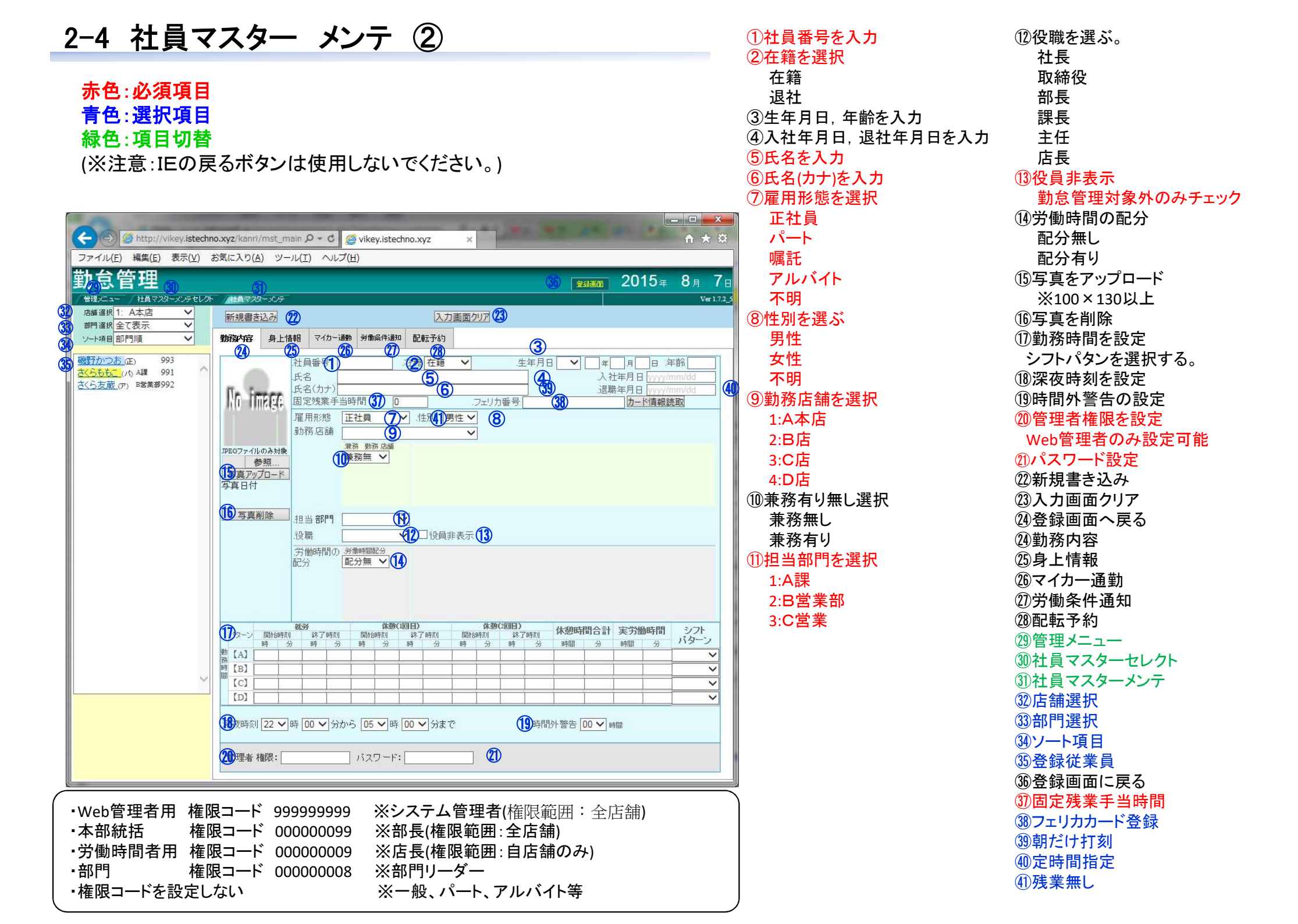

# 2-5 シフト設定用Excelファイルのダウンロード ①

★Excelファイルのダウンロードの前に、Excel表示上の名前の順番 を変更できます。(以下の手順(1)~(4)を参照)

|                                                                                                    | (画面が切り替わります。)                                                                                                    |                                                                                                    |                                                                                                    | シフト:                                                                                                    | 表 表示順並び替え                                                                                                    |                                                                                             |
|----------------------------------------------------------------------------------------------------|----------------------------------------------------------------------------------------------------|----------------------------------------------------------------------------------------------------|----------------------------------------------------------------------------------------------------|----------------------------------------------------------------------------------------------------|----------------------------------------------------------------------------------------------------|---------------------------------------------------------------------------------------------|
|                                                                                                    |                                                                                                    |                                                                                                    | × E                                                                                                    | こスペース挿入                                                                                                    | 下にスペース挿入 スペース                                                                                                    | 削除                                                                                          |
| 勤会管理 ₩₩₩₩\$7=37% 1000 2015 # 8月 7日                                                                                                    | 🗲 🕘 遵 http://istechno.mydns.jp:23 🔎 < 🖉 istechno.mydns.jp                                                                                                    | × A A                                                                                                    | 意 表示順 若                                                                                                    | 部門 社員コード                                                                                                    | 社員名                                                                                                    |                                                                                             |
|                                                                                                    | 勤怠管理                                                                                                    |                                                                                                    |                                                                                                    | A課 1005                                                                                                    | 江戸川ロナン                                                                                                    |                                                                                             |
| And the second velocity (the second velocity (the second velocity))                                                                                                    | 管理メニュー インボートファイルセレクト                                                                                                    | Ver 1.7.2_5                                                                                                    | 2                                                                                                    | A課 1003                                                                                                    | 証明 写真子                                                                                                    |                                                                                             |
| (1) 月水出設計画 本白 人道(状況 (1)(2)(月水)) 出於理想(1)一覧<br>(1)(2)(月水)(1)                                                                                                    |                                                                                                    |                                                                                                    | 3 2                                                                                                    | A課 1002                                                                                                    | 化子                                                                                                    |                                                                                             |
| 一覧 月次出録計画 ハロージ環境 月光 主動障害計一覧<br>(月次の単純時間)[23]                                                                                                    | エクセル 表示順並び替え                                                                                                    | インボートファイル セレクト                                                                                                    | 4 2                                                                                                    | A課 1004                                                                                                    | ココねーちゃん                                                                                                    | A <b>V</b>                                                                                  |
| 月25世紀時間 時間時1231一幅 間間部をなりイムパー 特徴的編集<br>エングルージングテート (10日日和集社)                                                                                                    | 工場選択                                                                                                    | 工場 選択 レ                                                                                                    | 5 2                                                                                                    | A課 1006                                                                                                    | 桜 美咲                                                                                                    |                                                                                             |
| 用次注意的普遍模型                                                                                                    | 担当音門 選択 担当部門を選択してください V                                                                                                    | 担当部門選択 担当部門を選択してください V                                                                                                    | 6 .                                                                                                    | A課 1007                                                                                                    | 毛利欄                                                                                                    |                                                                                             |
| (開始計画 A)<br>(日本市会会会)(日本) (本)(日本)(日本)(日本)(日本)(日本)(日本)(日本)(日本)(日本)(                                                                                                    | 年月 選択 2016年05月 マ                                                                                                    | 年月 選択 2016年05月 イ                                                                                                    | 7 -                                                                                                    | A課 1008                                                                                                    | 小山穂香                                                                                                    |                                                                                             |
|                                                                                                    |                                                                                                    | シフト 素ファイル 選択 参照                                                                                                    | 8 2                                                                                                    | A課 1009                                                                                                    | 吉田歩夫                                                                                                    |                                                                                             |
| TANYO STORE STORE                                                                                                    |                                                                                                    |                                                                                                    | 9 2                                                                                                    | A語業 1010                                                                                                    | 鉄胞アトム                                                                                                    |                                                                                             |
| 人時生産性集計表 自己チェックな攻集計画                                                                                                    |                                                                                                    |                                                                                                    | 10                                                                                                    | A課 1011                                                                                                    |                                                                                                    |                                                                                             |
|                                                                                                    | 表示順並び替え                                                                                                    | 原紙がかロート インボート                                                                                                    | 11 2                                                                                                    | A語業 1012                                                                                                    | キャザリン・ヘブハーノ                                                                                                    |                                                                                             |
| Welk date 2 - 3 -      Velk in the B d     Velk and 2 -      Velk in the B d     Velk and 2 -      Velk and 2 - |                                                                                                    |                                                                                                    | 12 1                                                                                                    | A語来 1013                                                                                                    | ヘディ・ティワイス                                                                                                    |                                                                                             |
|                                                                                                    |                                                                                                    |                                                                                                    | 13 2                                                                                                    | A話来 1014                                                                                                    | オードリー・ヘリハーノ                                                                                                    |                                                                                             |
| $\lambda_{i}$                                                                                                    |                                                                                                    |                                                                                                    | 14 2                                                                                                    | Aik 1015                                                                                                    | 瀬戸 方浩                                                                                                    |                                                                                             |
| <b>N</b>                                                                                                    |                                                                                                    |                                                                                                    |                                                                                                    |                                                                                                    |                                                                                                    |                                                                                             |
| 個別 月次中勤計画                                                                                                    | <u>到心白イエ</u><br>/ 御にコー / 2015年7740比A                                                                                                    | Ver 1.72,5                                                                                                    | 右側の                                                                                                    | )上側▲で-                                                                                                    | - つ上に移動、下                                                                                                    | 側▼でー                                                                                        |
| 個別 月次出勤計画<br>一覧 月次出勤計画                                                                                                    |                                                                                                    | バンボートファイル セレクト       工場 選択     V       担当 部門 選択     担当部門を選択して(ださい) V       年月 選択     2016年05月 V       シフト表ファイル 選択     参照                                                                                                    | た<br>右側の<br>に移動し<br>スペー<br><u> 勤怠管</u>                                                                                                    | )上側▲で-<br>します。<br>-スを追加し<br>tp://istechno.mydns.jp:2<br>理<br>2/3 <sup>6</sup> -1774/httl/h                                                                                                    | -つ上に移動、下<br>たり削除ができま<br>ミター c (@ istechno.mydns.jp<br>2016<br>まが単立できょ                                                                                                    | 側▼で-<br>す。<br>× ∩<br>5年 4月 26                                                               |
| 個別 月次出勤計画<br>一覧 月次出勤計画<br>月次出動計画                                                                                                    |                                                                                                    | バンボートファイル セレクト       工場 選択     V       担当 部門 選択     担当部門を選択して(ださい)       年月 選択     2016年05月 V       シフト表ファイル 選択     参照                                                                                                    | た<br>右側の<br>に移動し<br>スペー<br><u> 勤怠管</u>                                                                                                    | )上側▲で-<br>します。<br>-スを追加し<br>tp://istechno.mydns.jp:2<br>型-<br>2ボ-トファイルセレホ //III                                                                                                    | -つ上に移動、下・<br>たり削除ができま<br>ミタ・C (2) istechno.mydns.jp<br>2016<br>ま可用語びなえ                                                                                                    | 側▼で-<br>す。<br>× ①<br>× ①<br>× 1.725                                                         |
| 個別 月次出勤計画<br>一覧 月次出勤計画<br>月次出動計画<br>エクセルインボート                                                                                                    |                                                                                                    | インボードファイル セレクト       工場 選択       マ       担当 部門 選択       担当 部門 選択       2016年05月 マ       シフト たファイル 選択                                                                                                    | 右側の<br>に移動し<br>スペー<br><u>第に3</u> で<br>勤怠管<br>(第に3・1)                                                                                                    | )上側▲で-<br>します。<br>-スを追加し<br>tp://istechno.mydns.jp:2<br>理<br>                                                                                                    | <ul> <li>つ上に移動、下・</li> <li>たり削除ができま</li> <li>ア・c</li> <li>istechno.mydns.jp</li> <li>2016</li> <li>表示順並び替え</li> <li>下にスイース挿入 スペー</li> </ul>                                                                                                    | 側▼で-<br>す。<br>× ①<br>× ①<br>× ①<br>× ①<br>× ①<br>× ①<br>× ①<br>× ①<br>× 1.725               |
| 個別 月次出勤計画<br>一覧 月次出勤計画<br>月次出動計画<br>エクセルインボート                                                                                                    |                                                                                                    | マンボートファイル セレクト       工場 選択       マノ       担当 部門3 選択       担当部門5連択してださい       マノ       年月 選択       (2016年05月 マ)       シフト表ファイル 選択       康紙5* 020-1*                                                                                                    | 右側の<br>に移動し<br>スペー<br><u> 、</u><br>、<br>、<br>、<br>、<br>、<br>、<br>、<br>、<br>、<br>、<br>、<br>、<br>、                                                                                                    | )上側▲で-<br>します。<br>-スを追加し<br>ロ://istechno.mydns.jp:2<br>理<br>ンポートファイルセレク //m#<br>にスペース挿入<br>計開一社員コート                                                                                                    | <ul> <li>つ上に移動、下・</li> <li>たり削除ができま</li> <li>シ・c</li> <li>istechno.mydns.jp</li> <li>2016</li> <li>ま示順並び替え</li> <li>下にスペース挿入</li> <li>スペー<br/>入見名</li> <li>スペー<br/>入見名</li> </ul>                                                                                                    | 側▼で-<br>す。<br>× ↑<br>○<br>年 4月 26<br>Vel.72_5                                               |
| 個別 月次出勤計画<br>一覧 月次出勤計画<br>月次出動計画<br>エクセルインボート                                                                                                    | 2.部門を選択し、表示順並び                                                                                                    | パンポートファイル セレクト       工場 選択     マ       推当 部門3 選択     担当 部門52 選択して(ださい) マ       年月 選択     2016年05月 マ       シフト表ファイル 選択     参照       康紙57 026-1*     インポート                                                                                                    | は、<br>右側の<br>に移動し<br>スペー                                                                                                    | )上側▲で-<br>します。<br>-スを追加し<br>ロ://istechno.mydns.jp:2<br>型<br>ンボートフィルセレケ //m#<br>にスペース挿入<br>部門 社員コート<br>A課 1005                                                                                                    | <ul> <li>つ上に移動、下・</li> <li>たり削除ができま</li> <li>タ・c</li> <li>istechno.mydns.jp</li> <li>2016</li> <li>ま示順並び替え</li> <li>支表示順並び替え</li> <li>下にスペース挿入</li> <li>双ペー</li> <li>孔貫名</li> <li>江戸川ロナン</li> <li>第10日</li> </ul>                                                                                                    | 側▼で-<br>す。<br>× ↑<br>○<br>年 4月26<br>Veil72.5                                                |
| 個別 月次出勤計画<br>→覧 月次出勤計画<br>月次出動計画<br>エクセルインボート<br>月次出勤計画確認                                                                                                    | 11         12         13         14         15         15         15         15         15         15         15         15         15         15         15         15         15         15         15         15         15         15         15         15         15         15         15         15         15         15         15         15         15         15         15         15         15         15         15         15         15         15         15         15         15         15         15         15         15         15         15         15         15         15         15         15         15         15         15         15         15         15         15         15         15         15         15         15         15         15         15         15         15         15         15         15         15         15         15         15         15         15         15         15         15         15         15         15         15         15         15         15         15         15         15         15         15         15 <th16< th="">         16         16         16</th16<>                                                                                                    | マンボートファイル セレクト       工場 選択     マ       推当 部門 選択     担当 部門を進択してださい       年月 選択     2016年05月 マ       シフト表ファイル 選択     参照       康統5 か20-1*     インボート                                                                                                    | は、ショ<br>右側の<br>に移動し<br>スペー<br>(こ移動し<br>スペー<br>()<br>()<br>()<br>()<br>()<br>()<br>()<br>()<br>()<br>()<br>()<br>()<br>()                                                                                                    | <ul> <li>上側▲でー<br/>ます。</li> <li>スを追加し</li> <li>たくもの、mydns.jp:2</li> <li>エンマレンケークは</li> <li>エンマレンケークは</li> <li>エンレンケークは</li> <li>エンマレンケークは</li> <li>エンマレンケークは</li> <li>エンケークは</li> <li>エンマレンケークは</li> <li>エンケークは</li> <li>エンマレンケークは</li> <li>エンマレンケークは&lt;</li></ul>                                                                                                    | -つ上に移動、下・<br>たり削除ができま<br>3.9・c @ istechno.mydns.jp<br>2016<br>ま示順並び替え<br>下にスペース挿入<br>五月二<br>2.7~<br>発見名<br>「江戸川ロナン<br>証明 写真子<br>元子                                                                                                    | 側▼で-<br>す。<br>× ↑<br>○ 年 4月26<br>Vel.72.5                                                   |
| 個別 月次出勤計画<br>→覧 月次出勤計画<br>月次出動計画<br>エクセルインボート<br>月次出動計画確認                                                                                                    | 1000日で         1000日で           110日の日の         1000日の日の           110日の日の日の日の日の日の日の日の日の日の日の日の日の日の日の日の日の日の日                                                                                                    | インボートファイル セレクト     工場 選択     マ       1世 訪評う選択     田当師門を選択して(ださい) マ       毎月 選択     2016年05月 マ       シフト 長ファイル 選択     参照       康紙5 * 50-+**     インボート                                                                                                    | は、ショ<br>右側の<br>に移動し<br>スペー<br>(こ移動し<br>スペー<br><u>第に</u> です<br>(こ移動し<br>スペー<br>(こを)<br>の<br>に<br>に<br>り<br>の<br>に<br>に<br>り<br>の<br>に<br>の<br>し<br>に<br>の<br>の<br>し<br>に<br>の<br>の<br>し<br>の<br>の<br>し<br>の<br>の<br>し<br>の<br>の<br>し<br>の<br>の<br>し<br>の<br>の<br>し<br>の<br>の<br>の<br>の<br>の<br>の<br>の<br>の<br>の<br>の<br>の<br>の<br>の<br>の<br>の<br>の<br>の<br>の<br>の<br>の                                                                                                    | 上側▲で-<br>します。<br>-スを追加し<br>ロシングトフィルセレクト / 2015<br>ロシングトフィルセレクト / 2015<br>ロシングトフィルセレクト / 2015<br>ロシングトフィルセレクト / 2015<br>ロシングトフィルセレクト / 2015<br>ロシングトフィルセレクト / 2015<br>ロシングトフィルセレクト / 2015<br>ロシングトフィルセレクト / 2015<br>ロシングトフィルセレクト / 2015<br>ロシングトフィルセレクト / 2015<br>ロシングトフィルセレクト / 2015<br>ロシングトフィート<br>A課 1003<br>A課 1003<br>A課 1004                                                                                                    | <ul> <li>つ上に移動、下・</li> <li>たり削除ができま</li> <li>シー c () istechno.mydns.jp</li> <li>2016</li> <li>ま示順並び替え</li> <li>支ま示順並び替え</li> <li>下にスペース挿入</li> <li>江戸川ロナン</li> <li>証明 写真子</li> <li>でそうん。</li> </ul>                                                                                                    | 側▼で-<br>す。<br>× ↑ ↑<br>☆ 4月26<br>Vel.72.5<br>Z削除<br>}                                       |
| 個別 月次出勤計画<br>一覧 月次出勤計画<br>月次出動計画<br>エクセルインボート<br>月次出勤計画確認                                                                                                    | (1) (1) (1) (1) (1) (1) (1) (1) (1)                                                                                                    | マンボートファイル セレクト       工場選択       道出 部門う選択       超出部門を選択して(ださい)       年月選択       2016年05月マ       シフト表ファイル 選択       康紙グウロード       インボート                                                                                                    | は、ショ<br>右側の<br>に移動し<br>スペー<br>(こ移動し<br>スペー<br><u>第一<br/>第一<br/>第一<br/>1<br/>2<br/>3<br/>4<br/>5</u>                                                                                                    | <ul> <li>上側▲でー<br/>します。</li> <li>スを追加し</li> <li>たくちょう。</li> <li>スを追加し</li> <li>たくちょう。</li> <li>エックション</li> <li>エックション&lt;</li></ul>                                                                                                    | -つ上に移動、下・<br>たり削除ができま<br>(2016)<br>(1) (1) (1) (1) (1) (1) (1) (1) (1) (1)                                                                                                    | 側▼で-<br>す。<br>× ↑<br>○年4月26<br>Ver1.72.5<br>Z削除<br>}                                        |
| 個別 月次出勤計画<br>一覧 月次出勤計画<br>月次出動計画<br>エクセルインボート<br>月次出勤計画確認                                                                                                    | THE Call         THE Call                                                                                                    | マンボートファイル セレクト     工場 選択     マンボートファイル セレクト       1世 時門う選択     田当郎門を選択して(ださい) マ       毎月 選択     2016年05月 マ       シフト表ファイル 選択     参照       原紙グウロート*     インボート                                                                                                    | は、ショ<br>右側の<br>に移動し<br>スペー<br>(こ移動し<br>スペー<br><u>第一章ででででででです。<br/>第一章ででででででです。</u><br>1<br>2<br>3<br>4<br>5<br>6                                                                                                    | <ul> <li>上側▲でー<br/>します。</li> <li>スを追加し</li> <li>たくちょう。</li> <li>たくちょう。</li></ul>                                                                                                    | -つ上に移動、下<br>たり削除ができま<br>(2016<br>まの・C)<br>(2016<br>まの単近び巻え<br>下にスペース挿入<br>2016<br>本目<br>2016<br>本目<br>2017<br>本目<br>2017<br>本目<br>2017<br>本目<br>2017<br>本目<br>2017<br>本目<br>2017<br>本目<br>2017<br>本目<br>2017<br>本目<br>2017<br>本目<br>2017<br>本目<br>2017<br>本目<br>2017<br>本目<br>2017<br>本目<br>2017<br>本目<br>2017<br>本目<br>2017<br>本目<br>本目<br>本目<br>本目<br>本目<br>本目<br>本目<br>本目<br>本目<br>本目                                                                                                    | 側▼で-<br>す。<br>× ↑ ↑<br>☆ 4月26<br>Vel.72.5<br>Z削除<br>、<br>× ↑<br>↓<br>× ↑                    |
| 個別 月次出勤計画<br>一覧 月次出勤計画<br>月次出動計画<br>エクセルインボート<br>月次出動計画確認                                                                                                    | (1)     (1)     (1)     (1)     (1)     (1)     (1)     (1)     (1)     (1)     (1)     (1)     (1)     (1)     (1)     (1)     (1)     (1)     (1)     (1)     (1)     (1)     (1)     (1)     (1)     (1)     (1)     (1)     (1)     (1)     (1)     (1)     (1)     (1)     (1)     (1)     (1)     (1)     (1)     (1)     (1)     (1)     (1)     (1)     (1)     (1)     (1)     (1)     (1)     (1)     (1)     (1)     (1)     (1)     (1)     (1)     (1)     (1)     (1)     (1)     (1)     (1)     (1)     (1)     (1)     (1)     (1)     (1)     (1)     (1)     (1)     (1)     (1)     (1)     (1)     (1)     (1)     (1)     (1)     (1)     (1)     (1)     (1)     (1)     (1)     (1)     (1)     (1)     (1)     (1)     (1)     (1)     (1)     (1)     (1)     (1)     (1)     (1)     (1)     (1)     (1)     (1)     (1)     (1)     (1)     (1)     (1)     (1)     (1)     (1)     (1)     (1)     (1)     (1)     (1)     (1)     (1)     (1)     (1)     (1)     (1)     (1)     (1)     (1)     (1)     (1)     (1)     (1)     (1)     (1)     (1)     (1)     (1)     (1)     (1)     (1)     (1)     (1)     (1)     (1)     (1)     (1)     (1)     (1)     (1)     (1)     (1)     (1)     (1)     (1)     (1)     (1)     (1)     (1)     (1)     (1)     (1)     (1)     (1)     (1)     (1)     (1)     (1)     (1)     (1)     (1)     (1)     (1)     (1)     (1)     (1)     (1)     (1)     (1)     (1)     (1)     (1)     (1)     (1)     (1)     (1)     (1)     (1)     (1)     (1)     (1)     (1)     (1)     (1)     (1)     (1)     (1)     (1)     (1)     (1)     (1)     (1)     (1)     (1)     (1)     (1)     (1)     (1)     (1)     (1)     (1)     (1)     (1)     (1)     (1)     (1)     (1)     (1)     (1)     (1)     (1)     (1)     (1)     (1)     (1)     (1)     (1)     (1)     (1)     (1)     (1)     (1)     (1)     (1)     (1)     (1)     (1)     (1)     (1)     (1)     (1)     (1)     (1)     (1)     (1)     (1)     (1)     (1)     (1)     (1)     (1)     (1)     (1)     (1)     (1)     (1)     (1)     (1)     (1)     (1) | マンボートファイル セレクト     工場 選択     マ       1世 訪評う 選択     田当師門を追訳してびさい マ       毎月 選択     2016年05月 マ       シフトミファイル 選択     参照       原紙5 * 2016年     4月 26 E       Yu123     Yu123                                                                                                    |                                                                                                    | 上側▲でー<br>します。<br>-スを追加し<br>ロンパ/istechno.mydns.jp:2<br>理<br>ンパートファイルセレケ 2<br>にスペース挿入<br>部門 社員コート<br>A課 1005<br>A課 1003<br>A課 1004<br>A課 1004<br>A課 1006<br>A課 1007<br>A課 1008                                                                                                    | -つ上に移動、下・<br>たり削除ができま<br>(2016<br>(2016)<br>まののできま<br>(2016)<br>まののできま<br>(2016)<br>たり削除ができま<br>(2016)<br>たり削除ができま<br>(2016)<br>(2016)<br>たり削除ができま<br>(2016)<br>(2016)<br>( | 側▼で-<br>す。<br>× ↑<br>5年4月20<br>Ver1.72.5<br>Z削除<br>、<br>× ↓<br>↓<br>× ↓                     |
| 個別 月次出勤計画<br>一覧 月次出勤計画<br>月次出動計画<br>エクセルインボート<br>月次出動計画確認                                                                                                    |                                                                                                    | マンボートファイル セレクト       工場 選択       1世 第月73 選択       担当 第月73 選択       1日 当時月75 選択       2016年05月 マ       シフト表ファイル 選択       康紙デウンート*       インボート                                                                                                    |                                                                                                    | <ul> <li>上側▲でー<br/>こます。</li> <li>スを追加し</li> <li>たべき追加し</li> <li>たべき追加し</li> <li>たべき追加し</li> <li>たべき追加し</li> <li>たべき追加し</li> <li>たべき追加し</li> <li>たべき追加し</li> <li>たびきょう。</li> <li>たびきょう。</li></ul>                                                                                                    | <ul> <li>つ上に移動、下・</li> <li>たり削除ができま</li> <li>ア・0 ぎistechno.mydns.jp</li> <li>ぎistechno.mydns.jp</li> <li>ざistechno.mydns.jp</li> <li>2016</li> <li>ま示順並び替え</li> <li>支表示順並び替え</li> <li>下にスペース挿入</li> <li>江戸川ロナン</li> <li>証明 写真子</li> <li>花子</li> <li>コ和っちゃん。</li> <li>桜 実咲</li> <li>毛利 欄</li> <li>小山 穂香</li> <li>吉田歩美</li> </ul>                                                                                                    | 側 ▼ で                                                                                       |
| 個別 月次出勤計画<br>一覧 月次出勤計画<br>月次出動計画<br>エクセルインボート<br>月次出動計画確認<br>個別計画 &<br>自己申告就労記録 印刷                                                                                                    |                                                                                                    | インボートファイル セレクト     工場 選択     マ       1世 部門 選択     田当部門を選択して(ださい) マ       毎月 選択     2016年05月 マ       シフト表ファイル 選択     参照       原紙デウルート*     インボート                                                                                                    |                                                                                                    | <ul> <li>上側▲でー<br/>、</li> <li>スを追加し         <ul> <li>マスを追加し             </li> <li>マスを追加し             </li> <li>マスを追加し             </li> <li>マスを追加し             </li> <li>マスを追加し             </li> </ul> </li> <li>ロンボードファイルセレケ (200         <ul> <li>ロンボードファイルセレケ (200             </li> <li>ロンボー・ファイルセレケ (200             </li> <li>ロンボー・ファイルセレケ (200             </li> <li>ロンボー・ファイルセレケ (200             </li> <li>ロンボー・ファイルセレケ (200             </li> <li>ロンボー・ファイルセレケ (200             </li> <li>ロンボー・ファイルセレケ (200             </li> <li>ロンボー・ファイルセレケ (200             </li> <li>ロンボー・ファイルセレケ (200             </li> <li>ロンボー・ファイルセレケ (200             </li> <li>ロンボー・ファイルセレケ (200             </li> <li>ロンボー・ファイルセレケ (200             </li> <li>ロンボー・ファイルセレケ (200             </li> <li>ロンボー・ファイン・ファイルセレケ (200             </li> <li>ロンボー・ファイルセレケ (200             </li> <li>ロンボー・ファイン・ファイルセレケ (200             </li> <li>ロンボー・ファイン・ファイ・ロック             </li> <li>ロンボー・ファイ・ロック             </li> <li>ロンボー・ファイ・ロック             </li> <li>ロンボー・ロック             </li> <li>ロンボー・ロック             </li> <li>ロンボー・ロック             </li> <li>ロンボー・ロック             </li> <li>ロンボー・ロック             </li> <li>ロンボー・ロック             </li> <li>ロンボー・ロンボー・ロック             </li> <li>ロンボー・ロンボー・ロン・ロン             </li> <li>ロンボー・ロン・ロン・ロン             </li> <li>ロンボー・ロン・ロン・ロン               </li> <li>ロン・ロン・ロン・ロン                </li> </ul></li> <li>ロン・ロン・ロン                </li> <li>ロン・ロン・ロン・ロン・ロン                </li> <li>ロン・ロン・ロン・ロン                &lt;</li></ul>                                                                                                    | <ul> <li>つ上に移動、下・</li> <li>たり削除ができま</li> <li>ア・0</li> <li>istechno.mydns.jp</li> <li>2016</li> <li>ま示順並び話之</li> <li>下にスペース挿入</li> <li>スパー</li> <li>社員名</li> <li>江戸川コナン</li> <li>証明 写真子</li> <li>花子</li> <li>ココーちゃん。</li> <li>桜 実咲</li> <li>毛利 欄</li> <li>小山 穂香</li> <li>吉田歩美</li> <li>鉄腕アトム</li> </ul>                                                                                                    | 側 ▼ で                                                                                       |
| 個別 月次出勤計画<br>一覧 月次出勤計画<br>月次出動計画<br>エクセルインボート<br>月次出動計画確認<br>個別計画 &<br>自己申告就労記録 印刷                                                                                                    |                                                                                                    | マンボートファイル セレクト       工場 潮沢       12当 部門 潮沢       担当部門を運択してパさい       マノ       オ月 潮沢       2016年05月マ       シフト 表ファイル 潮沢       康紙 * 100-1*       インボート                                                                                                    | 右側の<br>に移動し<br>スペー                                                                                                    | <ul> <li>上側▲でー<br/>こます。</li> <li>スを追加し</li> <li>マスを追加し</li> <li>マスを追加し</li> <li>ロスクレンク</li> <li>ロスクレンク</li> <li>ロンク</li> <li>ロンク</li></ul>                                                                                                    | -つ上に移動、下・<br>たり削除ができま<br>ミタ・C ② istechno.mydns.jp<br>② istechno.mydns.jp<br>② istechno.mydns.jp<br>② istechno.mydns.jp<br>② istechno.mydns.jp<br>② 2016<br>③ 2016<br>③ 2016<br>③ 2016<br>③ 2016<br>③ 2016<br>③ 2016<br>③ 2016<br>③ 2016<br>③ 2016<br>③ 2016<br>③ 2016<br>③ 2016<br>③ 2016<br>③ 2016<br>③ 2016<br>③ 2016<br>③ 2016<br>③ 2016<br>③ 2016<br>③ 2016<br>③ 30<br>③ 2016<br>③ 30<br>③ 2016<br>③ 30<br>③ 2016<br>③ 30<br>③ 2016<br>③ 30<br>③ 2016<br>③ 30<br>③ 2016<br>③ 30<br>③ 30<br>③ 30<br>③ 30<br>③ 30<br>④ 30<br>③ 30<br>④ 30<br>④ 30<br>⑤ 30<br>⑤ 30<br>⑤ 30<br>⑥ 30<br>⑥ 30<br>⑥ 30<br>⑧ 5<br>⑤ 4<br>⑤ 30<br>⑧ 5<br>⑤ 4<br>⑤ 5<br>⑥ 5<br>⑧ 5<br>⑧ 5<br>⑧ 5<br>⑧ 5<br>⑧ 5<br>⑧ 5<br>⑧ 5<br>⑧                                                                                                    | 側 ▼ で<br>す。<br>× ①<br>5 年 4 月 20<br>ver172.5<br>ス別除<br>↓<br>▲ ▼<br>▲ ▼<br>▲ ▼<br>▲ ▼<br>▲ ▼ |
| 個別 月次出勤計画<br>一覧 月次出勤計画<br>月次出勤計画<br>エクセルインボート<br>月次出勤計画確認<br>自己申告就労記録 印刷                                                                                                    |                                                                                                    | マンボートファイル セレクト       工場 潮沢       12当 部門 通沢       担当 部門 通沢       12当 部門 通沢       12当 部門 通沢       12当 部門 通沢       12当 部門 通沢       12当 部門 登沢       12 3016年05月 マ       12 3016年05月 マ       12 3016年05月 マ       12 3016年15月 マ       12 3016年15月 マ       12 3016年15月 マ       12 3016年15月 マ       12 3016年15月 マ                                                                                            | は、                                                                                                    | 上側▲で-<br>よす。<br>-スを追加し<br>ロ://istechno.mydns.jp:2<br>理<br>ンボートファイルセレケ<br>(III)<br>コンマートファイルセレケ<br>(III)<br>コンマートファイルセレケ<br>(III)<br>コンマートファイルセレケ<br>(III)<br>コンマート<br>コンマート<br>コン<br>コンマート<br>コンマート<br>コンマート<br>コンマート<br>コンマート<br>コンマート<br>コンマー | -つ上に移動、下・<br>たり削除ができま<br>ミタ・C ② istechno.mydns.jp<br>②1000 2016<br>ま示順並び替え                                                                                                    | 側▼で-<br>す。<br>× ①<br>○年4月26<br>Ve1.725                                                      |
| 個別 月次出勤計画<br>一覧 月次出勤計画<br>月次出動計画<br>エクセルインボート<br>月次出動計画確認<br>自己申告就労記録 印刷                                                                                                    |                                                                                                    | マンボートファイル セレクト       工場 選択       グンボートファイル セレクト       推当 部門 選択       担当 部門 予進沢       短当 部門 予進沢       運転57 00-1*       インボート         ダ替えを押します。       (*) ボーレファイル       *       2016 年       4月 26 E       (*) ボート                                                                                                    | <ul> <li>右側の<br/>に移動し<br/>スペー</li> <li>(こ移動し<br/>えペー</li> <li>(こ移動し<br/>えペー</li> <li>(こ移動し<br/>えペー</li> <li>(こ移動し<br/>えペー</li> <li>(こ移動し<br/>えペー</li> <li>(こ移動し<br/>えペー</li> <li>(こを動し<br/>う)</li> <li>(こを動し<br/>う)</li> <li>(こを)</li> <li>(こを)</li> <li></li></ul>                                                                                                    | <ul> <li>上側▲でー<br/>こます。</li> <li>スを追加し</li> <li>マントンストレンス</li> <li>マントンストレンストレンス</li> <li>マントンストレンストレンストレンス</li> <li>ロンストレンストレンストレンス</li> <li>マントンストレンストレンストレンス</li> <li>マントンストレンストレンストレンス</li> <li>マントンストレンストレンストレンス</li> <li>マントンストレンストレンストレンス</li> <li>マントンストレンストレンストレンス</li> <li>マントンストレンストレンストレンス</li> <li>マントンストレンストレンストレンストレンス</li> <li>マントンストレンストレンストレンス</li> <li>マントンストレンストレンス</li> <li>マントンストレンストレンストレンス</li> <li>マントンストレンストレンス</li> <li>マントンストレンストレンストレンス</li> <li>マントンストレンストレンストレンス</li> <li>マントンストレンス</li> <li>マントンス</li> <li>マントンス</li> <li>マントンス</li> <li>マ</li></ul>                                                                                                    | -つ上に移動、下・<br>たり削除ができま<br>3.9・C ② istechno.mydns.jp<br>2016<br>2.57時並び替え<br>下にスペース挿入 2016<br>注戸川コナン<br>証明 写真子<br>花子<br>ココねーろゃん<br>桜 美咲<br>毛利 欄<br>小山 穂香<br>吉田歩美<br>鉄腕アトム<br>南 沙織<br>キャサリン・ヘブバーン<br>ベティ・ディヴィス                                                                                                    | 側 ▼ で<br>す。<br>× ①<br>○ 年 4 月 26<br>Ve1.725                                                 |
| 個別 月次出勤計画<br>一覧 月次出勤計画<br>月次出勤計画<br>ェクセルインボート<br>月次出動計画確認<br>自己申告就労記録 印刷<br>社員マスター メンテ                                                                                                    |                                                                                                    | マンポートファイル セレクト     工場 選択     マンパートファイル セレクト       道当 部門 選択     担当部門を進択してださい     マ       第月 選択     2016年05月 マ     シフト表ファイル 選択       慶紙5 100-1*     インポート         X     本       2016 年     4月 26 E       マンパートファイル セレクト     工場 選択       1世 部門 選択     田当部門を進択してださい       マンパートファイル セレクト     工場 選択       マンパートファイル セレクト     工場 選択       ジア・カファイル 選択     ● 原ニ                                             | <ul> <li>右側の<br/>に移動し<br/>スペー</li> <li>(こ移動し<br/>えペー</li> <li>(こ移動し<br/>えペー</li> <li>(こ移動し<br/>えペー</li> <li>(こ移動し<br/>えペー</li> <li>(こ移動し<br/>えペー</li> <li>(こ移動し<br/>えペー</li> <li>(こ移動し<br/>う)</li> <li>(この)</li> <li>(この)<td><ul> <li>上側▲でー<br/>こます。</li> <li>スを追加し</li> <li>マシン</li> <li>マン・</li> <li>マン・</li>     &lt;</ul></td><td>-つ上に移動、下・<br/>たり削除ができま<br/>3.9・C @ istechno.mydns.jp<br/>2016<br/>ま示順並び替え<br/>下にスペース挿入 2016<br/>ネ示順並び替え<br/>下にスペース挿入 2016<br/>なまっ順並び替え<br/>下にスペース挿入 2016<br/>ないのです。<br/>ないのです。<br/>ないのです。<br/>た子<br/>ココねーろやん。<br/>桜 実咲<br/>毛利 欄<br/>小山 穂香<br/>吉田歩美<br/>鉄腕アトム<br/>南 沙織<br/>キャサリン・ヘブバーン<br/>ペティ・ディヴィス<br/>オードリー・ヘブバーン</td><td>側▼で-<br/>す。<br/>× ●<br/>○<br/>年 4月26<br/>Ve1.725</td></li></ul> | <ul> <li>上側▲でー<br/>こます。</li> <li>スを追加し</li> <li>マシン</li> <li>マン・</li> <li>マン・</li>     &lt;</ul>                                                                                                    | -つ上に移動、下・<br>たり削除ができま<br>3.9・C @ istechno.mydns.jp<br>2016<br>ま示順並び替え<br>下にスペース挿入 2016<br>ネ示順並び替え<br>下にスペース挿入 2016<br>なまっ順並び替え<br>下にスペース挿入 2016<br>ないのです。<br>ないのです。<br>ないのです。<br>た子<br>ココねーろやん。<br>桜 実咲<br>毛利 欄<br>小山 穂香<br>吉田歩美<br>鉄腕アトム<br>南 沙織<br>キャサリン・ヘブバーン<br>ペティ・ディヴィス<br>オードリー・ヘブバーン                                                                                                    | 側▼で-<br>す。<br>× ●<br>○<br>年 4月26<br>Ve1.725                                                 |
| 個別 月次出勤計画<br>→覧 月次出勤計画<br>月次出動計画<br>エクセルインボート<br>月次出動計画確認<br>自己申告就労記録 印刷<br>社員マスター メンテ                                                                                                    |                                                                                                    | マンボートファイル セレクト       工場選択       第123 部門 選択       担当部門を選択してださい       マンド表ファイル 選択       康統ア 100-1*       インボートファイル セレクト       メ       2016 年 4月 26 E       マンボートファイル セレクト       工場選択       ジンド表ファイル 選択       インボートファイル セレクト       工場選択       ジンド表ファイル 選択       グロ16 年 4月 26 E       マンボートファイル セレクト       工場選択       ジンド表ファイル 選択       クロ16 年 4月 26 E       マンボートファイル セレクト       工場選択       ジンド表ファイル 選択 | 古側の に移動し えペー   こ移動し   このでのでので、   このでので、   このでのでので、   このでので、   このでので、   このでので、   このでので、   このでので、   このでので、   このでので、   このでので、   このでので、   このでので、   このでので、   このでので、   このでので、   このでのでので、   このでのでのでので、   このでのでのでのでのでのでので、   このでのでのでのでのでのでのでのでのでのでのでのでのでのでのでのでのでのでので                                                                                                    | <ul> <li>上側▲でー<br/>こます。</li> <li>スを追加し</li> <li>たくもしかいのののののののののののののののののののののののののののののののののののの</li></ul>                                                                                                    | -つ上に移動、下・<br>たり削除ができま<br>3.9・0 ② istechno.mydns.jp<br>② 2016<br>表示肺症び登え<br>下にスペース挿入<br>第日にコナン<br>記明「写真子<br>花子<br>ココねーろやん、<br>桜 実咲<br>毛利欄<br>小山 穂香<br>吉田歩美<br>発航アトム<br>南 沙織<br>キャサリン・ヘブパーン<br>減戸 汚浩                                                                                                    | 側▼で-<br>す。<br>× ●<br>○<br>年 4月26<br>Vel.725                                                 |

### 3.社員名の表示の順番を変更する事がでます。

| ) () () () () () () () () () () () () () | nttp://iste | chno. <b>mydns.jp</b> :2 | ≅ P → C 🧉 istechno.mydns.jp | × | ] :     | 6 🛠  |
|------------------------------------------|-------------|--------------------------|-----------------------------|---|---------|------|
| 总管                                       | 理           |                          | <b>2016</b> 年               | 4 | 月       | 26 🛛 |
| Щх=а- /                                  | インボートフォ     | マイルセレクト //原語             | (表示)挿並び替え                   | v | er 1.7. | 2_5  |
|                                          |             | シフト                      | 、表 表示順並び替え                  |   |         |      |
|                                          | EICZペーン     | ス挿入                      | 下にスペース挿入 スペース削出             | ŧ |         |      |
| 表示順                                      | 部門          | 社員コード                    | 社員名                         |   |         |      |
| 1                                        | A課          | 1005                     | 江戸川白ナン                      |   | •       | ^    |
| 2                                        | A課          | 1003                     | 証明 写真子                      |   |         |      |
| 3                                        | A課          | 1002                     | 花子                          |   |         |      |
| 4                                        | A課          | 1004                     | ココねーちゃん                     |   | •       |      |
| 5                                        | A課          | 1006                     | 桜 美咲                        |   | •       |      |
| 6                                        | A課          | 1007                     | 毛利 欄                        |   | •       |      |
| 7                                        | A課          | 1008                     | 小山 穂香                       |   | •       |      |
| 8                                        | A課          | 1009                     | 吉田歩美                        |   | •       | -    |
| 9                                        | A課          | 1010                     | 鉄腕アトム                       |   | •       |      |
| 10                                       | A課          | 1011                     | 南 沙織                        |   | •       |      |
| 11                                       | A課          | 1012                     | キャサリン・ヘブバーン                 |   | V       |      |
| 12                                       | A課          | 1013                     | ベティ・デイヴィス                   |   | •       |      |
| 13                                       | A課          | 1014                     | オードリー・ヘブバーン                 |   | •       |      |
| 14                                       | A課          | 1015                     | 瀨戸 芳浩                       |   | •       | ~    |
| 15                                       |             |                          | スペース                        |   | V       |      |

# に変わり

|           |            |                |                           | U. | 10        |    |
|-----------|------------|----------------|---------------------------|----|-----------|----|
|           | ttp://iste | cnno.myans.jp: | 2: D C Sistechno.mydns.jp | ×  | 1         | 32 |
| <b>倉管</b> | 珥          |                | 2016 年                    | 4  | 月2        | 26 |
| DEA- / -  | インボートフォ    | マイルセレクト / 風    | 後表示順並び替え                  | v  | er 1.7.2_ | 5  |
|           |            |                |                           |    |           |    |
| <u></u>   |            | 22             |                           | 1  |           |    |
| +         |            |                |                           | έ, |           |    |
| 表示順       | 人言甲        | 1005           |                           |    |           | ~  |
| 1         | Ant        | 1005           |                           |    |           | -  |
| 2         | Aik        | 1003           | 証明 <del>与</del> 具丁        |    |           |    |
| 3         | A課         | 1002           | 化宁                        |    |           |    |
| 4         | A課         | 1004           | ココねーちゃん                   |    |           |    |
| 5         | A課         | 1006           | 桜 美咲                      |    | •         |    |
| 6         | A課         | 1007           | 毛利 欄                      |    | •         |    |
| 7         | A課         | 1008           | 小山 穂香                     |    | •         |    |
| 8         | A課         | 1009           | 吉田歩美                      |    | •         |    |
| 9         | A課         | 1010           | 鉄腕アトム                     |    | •         |    |
| 10        | A課         | 1011           | 南 沙織                      |    | •         |    |
| 11        | A課         | 1012           | キャサリン・ヘブバーン               |    |           |    |
| 12        | ム課         | 1013           | ベティ・ディヴィス                 |    | -         | -  |
| 13        | ム理         | 1014           | オードリー・ヘブバーン               |    |           |    |
| 13        | 人言甲        | 1014           |                           |    |           |    |
| 14        | Aut        | 1015           |                           |    |           | ~  |

# 2-5 シフト設定用Excelファイルのダウンロード ②

### (画面が切り替わります。)

| 🔿 🥝 http://is | techno.mydns.jp:23 🍳 🗸 🖒 | ×           | *****        |                           |
|---------------|--------------------------|-------------|--------------|---------------------------|
| <u>怠管理</u>    | ファイルセレクト                 |             | <b>金融版</b>   | 2016年 4月26日<br>Ver 1.72_5 |
|               | エクセル 表示順並び替え             |             | インボートファイル セ  | レクト                       |
| 工場 選択         | ~                        | 工場 選択       | ~            |                           |
| 担当 部門 選択      | 担当部門を選択してください 🗸          | 担当音門引選択     | 「担当部門を選択してくだ | żu 🗸                      |
| 年月 選択         | 2016年05月 🗸               | 年月 選択       | 2016年05月 🗸   |                           |
|               |                          | シフト表ファイル 選択 |              | 参照                        |
|               | 表示順並び替え                  |             | 原紙5~5)/0-1*  | 12ポ−ト                     |

### 6.店舗を選択します。

| <b>怠管理</b> | 7>-11/21/37-    |             | 84             | wiii 20<br>Ver 1.7 | <b>16</b> 年 | 4月26 |
|------------|-----------------|-------------|----------------|--------------------|-------------|------|
|            | エクセル 表示順並び替え    |             | インボートファィ       | (ル セレクト            |             |      |
| 工場 選択      | ~               | 工場 選択       | 1. 4+#         |                    |             |      |
| 担当 部門 選択   | 担当部門を選択してください 🗸 | 担当 部門 選択    | 2: B店<br>3: C店 | してください             | ~           |      |
| 年月 選択      | 2016年05月 🗸      | 年月 選択       | 4: D店          | ]                  |             |      |
|            |                 | シフト表ファイル 選択 |                |                    | 10          | 9照   |
|            |                 |             |                |                    | _           |      |

### 7.部門を選択し、原紙ダウンロードを押します。

| ← → 🧉 http://is        | itechno.mydns.jp:23 🎗 - 🖒 🎯 istechno.mydns.jp | x x         | AND Read Street.         | - □ <mark>- ×</mark><br>↑ ★ ‡ |
|------------------------|-----------------------------------------------|-------------|--------------------------|-------------------------------|
| <u>勤怠管理</u><br>/ ***.⊂ | ファイルセレクト                                      |             | <b>20</b><br>Ver 1:      | 16年 4月26日<br><sup>123</sup>   |
|                        | エクセル 表示順並び替え                                  |             | インボートファイル セレクト           |                               |
| 工場 選択                  | ~                                             | 工場 選択       | 1: A本店 ¥                 |                               |
| 担当部門選択                 | 担当部門を選択してください                                 | 担当部門選択      | 担当部門を選択してください            |                               |
| 年月 選択                  | 2016年05月 ∨                                    | 年月 選択       | - 全(0部門を進択<br>A課<br>日営業部 |                               |
|                        |                                               | シフト表ファイル 選択 |                          | 参照                            |
|                        | 表示順位び替え                                       |             | 原紙5*520-ト* 72ポー          | <u>۲</u>                      |

### (処理中です。)

| ttp://192.168.1.103 | 3/vikey/kanri/keikaku_excel_import/wait.htm |
|---------------------|---------------------------------------------|
| 8-4-72-t            |                                             |
| 24 C 9 。            |                                             |
|                     |                                             |

8.ファイルを開く,保存が出てきたら保存を押します。ユーザーのダウンロードのフォルダーに入ります。

|          | エクセル 表示順地74巻ラ | _           | インポートファイル・セ | 1. 4. |
|----------|---------------|-------------|-------------|-------|
| 工場 選択    |               | 工場選択        | 1: A本店 >    |       |
| 担当 部門 選択 | 担当部門を選択してください | 担当部門選択      | Ait         | ~     |
| 年月 選択    | 2016年05月 🗸    | 年月 選択       | 2016年05月 ∨  |       |
|          |               | シフト表ファイル 選択 |             | 参照    |

### 9.ファイルを開く、フォルダーを開くが出てきたらファイルを開くを押します。

|          | エクセル 表示順並び替え    |             | インポートファイル セレ | J/Jł |
|----------|-----------------|-------------|--------------|------|
| 工場 選択    |                 | 工場 選択       | 1: A本店 🗸     |      |
| 担当 部門 選択 | 担当部門を選択してください 🗸 | 担当 部門 選択    | AIR          | ~    |
| 年月 選択    | 2016年05月 🗸      | 年月 選択       | 2016年05月 🗸   |      |
|          |                 | シフト表ファイル 選択 |              | 参照   |

(Excelファイルが開きます。)

# 2-6 シフト設定用Excelファイルの記入

|                                  | <u> 8 월</u> 9 · · · 플라· 😰 세· 이 이 플레이 / ·                                                                     | ▲本店(A課)_2016年05月度シフト表.xlsx                    | [保護されたビュー] - Microsoft Excel                                                                                                    |                                         |
|----------------------------------|----------------------------------------------------------------------------------------------------|-----------------------------------------------|----------------------------------------------------------------------------------------------------|-----------------------------------------|
| 「編集を有効にする」を押します                  | ホーム 挿入 ページレイアウト 数式 データ                                                                                       | 校閲 表示 開発                                      |                                                                                                    | > 🖓 🗆 🗗 🛛                               |
|                                  | つれたビュー このファイルは、インターネット上の場所から取得されてお                                                                           | おり、安全でない可能性があります。クリックすると詳細が表示されます。            | 編集を有効にする(E)                                                                                                    | ×                                       |
|                                  | T43 ▼ 🤄 🛵 ⊚は希望公休日                                                                                            |                                               | 空白は出勤 早出の場合は数字を半角で5~15の範囲で入                                                                                                    | 力可能                                     |
|                                  | ABC D E F G H I                                                                                              | JKLMNOPQR<br>TERPO                            | S T U V W X Y Z AA AB AC AD AE AF 。<br>28年度5月度小体学完日                                                                                                    | AG AH AI AJ AK 🖛                        |
| 2                                | татан                                                                                                    | 1 1942                                        |                                                                                                    | =                                       |
| 3                                | Γ                                                                                                    | 4月                                            | 5月                                                                                                    |                                         |
| 4                                | ¥\$7.664.cr)¥47 16 17 18 19 20                                                                               | 21 22 23 24 25 26 27 28 29                    | <b>30</b> 1 2 3 4 5 6 <b>7</b> 8 9 10 11 12 13                                                                                                    | 14 15 休日 有給                             |
| 6                                | 11 1005 江戸 [[[コナン]] の                                                                                        |                                               |                                                                                                    |                                         |
| 7                                | 2 1003 証明 写真子                                                                                                |                                               |                                                                                                    | 3 0                                     |
| 9                                | 3 1002 花 子                                                                                                   |                                               | 0 0                                                                                                    | 8 0                                     |
| 10                               | 4 1004 ココねーちゃん                                                                                               |                                               |                                                                                                    | 6 1                                     |
|                                  | ି≣†*¶*4]•େର୍ଗି ୬ୁ%୍\-                                                                                        | A本店(A課)_2016年05月度シフト表.xlsx - Microsof         | t Excel                                                                                                    |                                         |
| ファイル ホーム                         |                                                                                                    | 開発                                            | □ 山助 日山の根会は数字先半角で5~45の範囲で入力可能                                                                                                    |                                         |
| A B C                            |                                                                                                    |                                               | V W X Y Z AA AB AC AD AE AF AG AH AI                                                                                                    | AJ AK 5 1                               |
|                                  |                                                                                                    | 平成28年度5月度公位                                   | 林予定日                                                                                                    | 6 1                                     |
| 3                                | 4月                                                                                                    |                                               | 5月                                                                                                    |                                         |
| 4                                | .,,                                                                                                    |                                               |                                                                                                    | 7 1                                     |
| 6 稼働日                            | 1数     16     17     18     19     20     21     22     23       土     日     月     火     水     木     金     土 | 24 25 28 27 28 29 30 1 2<br>日 月 火 水 木 金 土 日 月 | 3 4 5 6 7 8 9 10 11 12 13 14 15 <u>1</u><br>火水木金土目月火水木金土目                                                                                                    | 休日 有給 8 1                               |
| 7 1 1005 江戸                      | 川コナン ③                                                                                                    | 0                                             |                                                                                                    | 8 0 4 0                                 |
| 8 Z 1003 aE PH                   | 9 4 T                                                                                                    |                                               |                                                                                                    | 3 0 5 1                                 |
| ・<br>所属部門の<br>社員、<br>パートorア      | ルバイト分が記載されています                                                                                               | -<br>0                                        | ) 有 有                                                                                                    | 6 1 5 2                                 |
| 1.下側の◎は希望公休日、〇                   | は割り当て公休日、有は有給体                                                                                               | ҟ暇、空白は出勤、早出の場↑                                |                                                                                                    | <u>5 1</u> <u>6 2</u>                   |
| 字を半角で5~15の範囲で入力                  | り可能 により計画を入力します                                                                                              | t_                                            |                                                                                                    | 6 1 4 1                                 |
|                                  |                                                                                                    | ⁄。<br>訓 てからこのファイルを閂じ=                         | ± dt                                                                                                    | 2 0 5 1                                 |
| 2.2797722体行して、とのシン               | 「の我と抱小りる场日は、「」                                                                                               | 同じてからとのシア・アルを閉じる                              | <b>→ 9</b> 0                                                                                                    | <u>5 1</u> <u>4 0</u><br>6 1 <u>5 0</u> |
| 18 10 1011 H                     |                                                                                                    |                                               |                                                                                                    | 6 1 5 0                                 |
| 18 12 1013                       |                                                                                                    | 0 0                                           |                                                                                                    | 7 1 6 0                                 |
| 19 13 1014 7, ,                  |                                                                                                    |                                               |                                                                                                    | 7 1 4 0                                 |
| ・日本に次日の計画を立て イ                   | ンポート ます                                                                                                    |                                               |                                                                                                    | 4 0                                     |
|                                  | ンホードしより。                                                                                                    |                                               |                                                                                                    | 3 0                                     |
| ・月中でインホートした場合には                  | よ、当日からの分のみ変更され                                                                                               | します。さかのはって手後に変                                | 思して うちち うちち うちし うちし うちし うちし うちし しょうしょう しょうしょう しょうしょう ひちし しょうしょう しょうしょう しょう | 5 1                                     |
| ¦ きません。                          |                                                                                                    |                                               |                                                                                                    | 6 2                                     |
| ・変更が必要な場合には、個別                   | 就労記録【計画修正・記録メン                                                                                               | ノテ】から行います。                                    |                                                                                                    | 5 2                                     |
| ※途中で退職した人は、表示さ                   | ちれません。                                                                                                    |                                               |                                                                                                    | 4 1                                     |
|                                  | 8-8820-1-1V7-1-1-1-1-1-                                                                                      |                                               |                                                                                                    | 4 0                                     |
| 30 24 1022 さ さ                   | をえさん 00                                                                                                    |                                               |                                                                                                    | 5 0                                     |
| 31 25 1023 後 吾                   | <b>引 巣型</b> 〇                                                                                                | 0                                             |                                                                                                    | 5 0                                     |
| 32 26 1024 豊 日                   |                                                                                                    |                                               |                                                                                                    | 6 0                                     |
| 33 27 1025 年月 月<br>34 28 1026 どう | ■ 17 X 0 0 0 0 0 0 0 0 0 0 0 0 0 0 0 0 0 0                                                                   |                                               |                                                                                                    | 3 0                                     |
| 35 29 1027 髙 相                   | 橋 啓 介                                                                                                    |                                               |                                                                                                    | 2 0                                     |
| ▲ 1 non 44<br>   ▲ ▶    2016.05  |                                                                                                    |                                               |                                                                                                    |                                         |
|                                  |                                                                                                    |                                               |                                                                                                    | +                                       |

# 2-7 シフト設定用Excelファイルのインポート

### 3.インポートするファイルを指定し、「開く」を押します。

| Comparison (and the comparison (b) ← C)         site (b) statements and (b) site (b) site (b) si                                  | (画面が切り替わります。)                                             |                                                                                                | ② アップロードするファイルの選択                                         | TAX DOLLARS AND A                                                                                                    |                                                                                                    | -                                                              |                                                               | ×  |
|----------------------------------------------------------------------------------------------------|-----------------------------------------------------------|------------------------------------------------------------------------------------------------|-----------------------------------------------------------|----------------------------------------------------------------------------------------------------|----------------------------------------------------------------------------------------------------|----------------------------------------------------------------|---------------------------------------------------------------|----|
| 勤怠管理 ••••*********************************                                                                                                    | Attp://istechno.mvdns.tp:23.0 + C @ istechno.mvdns.tp ×   | *                                                                                              |                                                           |                                                                                                    |                                                                                                    | - 4 ダウンロー1                                                     | <sup>下</sup> の検索                                              | 2  |
| MenaPaulius Ne.1 MenaPaulius Ne.2 MenaPaulius Ne.4 MenaPaulius Ne.4 MenaPa | <b>力</b> 总管理                                              |                                                                                                | atem 2016年4月26日 <mark>へ</mark>                            | 名前                                                                                                    | 更新日時                                                                                                    | 種類                                                             | サイズ                                                           | -  |
| (1)通行王(2)近つ) "(2)(2)(2)<br>一般 用力出始計画<br>月上 出始報告中報<br>(1)(力力単純計画)                                                                                                    | 智捷/ニュー //パンボートファイルセレクト                                    |                                                                                                | Ver 1.7.2_5                                               | 図 A本店(A課)2015年08月度シフト表 (1)                                                                                                    | 2015/08/10 16:01                                                                                                    | Microsoft Excel                                                | 15 KB                                                         | E  |
| 月1次出鉄時編<br>工力化ホインボート 開発的コクルー報 国際協会なイムパー 株式所属表<br>工力化ホインボート 【約日日朝期日】                                                                                                    | エクセル、表示順並び替え                                              | インボートフ                                                                                         | マインレ セレクト                                                 | 図) A本店(A課)2015年08月度シフト表.xlsx<br>図) 2605472702 15 07 PUD1504 vlay                                                                                                    | 2015/08/10 15:56                                                                                                    | Microsoft Excel                                                | 12 KB                                                         |    |
| 利用の注意が行動では、利用の利用の利用の利用の利用の利用の利用の利用の利用の利用の利用の利用の利用の利                                                                                                    |                                                           | 工場 遊訳 1: A本店 ✓                                                                                 |                                                           | QPST-HtcDiagDrv-Tools-All.zip                                                                                                    | 2015/07/22 20:55                                                                                                    | Microsoft Excel<br>圧縮 (zip 形式)                                 | 20,675 KB                                                     |    |
| a Eleber (782) and (225,84)                                                                                                    | 年月 選択 2016年05月 ✓                                          | 年月 選択 2016年05月                                                                                 |                                                           | wxmsw293u_gcc_custom.dll.7z                                                                                                    | 2015/07/21 21:14                                                                                                    | 7Z ファイル                                                        | 4,614 KB                                                      |    |
|                                                                                                    |                                                           | シフト表ファイル 選択                                                                                    | 参照                                                        | 図 45W25_15_07_PID1690.XISX<br>図 シーズン別集計(15SS).xlsx                                                                                                    | 2015/07/17 14:05 2015/07/15 16:44                                                                                                    | Microsoft Excel                                                | 477 KB<br>12 KB                                               |    |
| ▲ ● ● ● ● ● ● ● ● ● ● ● ● ● ● ● ● ● ● ●                                                                                                    |                                                           |                                                                                                |                                                           | 2505473705_15_07_PID1642.xlsx                                                                                                    | 2015/07/14 14:55                                                                                                    | Microsoft Excel                                                | 476 KB                                                        |    |
| Wein管理基プニュー     ・死後生間官理     ・日紀子エックオジャン常理     WeiNZame 172_3 InterCentro edition                                                                                                    | 表示順並び替え                                                   | 原紙5~520-ト*                                                                                     | インボート                                                     | 2605473710_15_07_PID1507.xlsx                                                                                                    | 2015/07/13 11:50<br>2015/07/02 14:55                                                                                                    | Microsoft Excel<br>アプリケーション                                    | 389 KB<br>4,938 KB                                            |    |
|                                                                                                    |                                                           |                                                                                                |                                                           | 截断報告書(原紙).xltm                                                                                                    | 2015/07/01 20:14                                                                                                    | Microsoft Excel                                                | 96 KB                                                         |    |
|                                                                                                    |                                                           |                                                                                                |                                                           | CPRMDecrypter set (1).zip                                                                                                    | 2015/06/29 15:14<br>2015/06/24 15:31                                                                                                    | アプリケーション<br>圧縮 (zip 形式)                                        | 37,963 KB<br>658 KB                                           |    |
| MenuPosition No.1                                                                                                    |                                                           |                                                                                                | 📢 ホームグループ                                                 | CINEBENCH_R15.zip                                                                                                    | 2015/06/10 9:56                                                                                                    | 圧縮 (zip 形式)                                                    | 106,492 KB                                                    |    |
|                                                                                                    | 1.店舗を選択します。                                               |                                                                                                | -                                                         | I syokunikulist.xls                                                                                                    | 2015/05/13 17:59                                                                                                    | Microsoft Excel                                                | 419 KB                                                        |    |
|                                                                                                    | (+) @ http://vikey.istechno.xyz/k ク - C @ vikey.istechno. | xyz × A                                                                                        | ファイル名(N): A本店(A課)201                                      | 5年08月度シフト表 (1).xlsx                                                                                                    |                                                                                                    | <ul> <li>■ すべてのファ</li> </ul>                                   | イル (*.*)                                                      | 4  |
|                                                                                                    | ファイル(E) 編集(E) 表示(Y) お気に入り(A) ツール(I) ヘルプ(H)                | )                                                                                              |                                                           |                                                                                                    |                                                                                                    | 間<(0)                                                          | キャンセノ                                                         | 16 |
| <ul> <li>         ・「覧 月次出勤計画         ・「覧 月次出勤計画         ・「 月次出勤計画         ・・」         ・・         ・・</li></ul>                                                                                                    |                                                           | * 57,101<br> ve1725<br> <br>  <br>  <br>  <br>  <br>  <br>  <br>  <br>  <br>  <br>  <br>  <br> | 4.「インポート」を押します<br>(*) (*) (*) (*) (*) (*) (*) (*) (*) (*) | <ul> <li>○</li> <li>○</li> <li>○<td><ul> <li>が完了す。</li> <li>(ey,istechno.xyz/* の</li> <li>表示(Y) お気に入り(</li> <li>変結(T)</li> <li>(A)</li> <li>インボートファイル</li> <li>(1: A本店 &gt;)</li> <li>(A)</li> <li>(2015年08月 &gt;)</li> <li>(2015年08月 &gt;)</li> <li>(2015年08月 &gt;)</li> <li>(2015年08月 &gt;)</li> </ul></td><td>ると以下の<br/>・・C @vikey.is<br/>(A) ツール(I) へ<br/>115年<br/>セレクト<br/>セレクト</td><td>D 画 面<br/><u>techno.xyz</u><br/>リレプ(出)<br/>8月10<br/>Ver 1.7<br/>参照</td><td>×</td></li></ul> | <ul> <li>が完了す。</li> <li>(ey,istechno.xyz/* の</li> <li>表示(Y) お気に入り(</li> <li>変結(T)</li> <li>(A)</li> <li>インボートファイル</li> <li>(1: A本店 &gt;)</li> <li>(A)</li> <li>(2015年08月 &gt;)</li> <li>(2015年08月 &gt;)</li> <li>(2015年08月 &gt;)</li> <li>(2015年08月 &gt;)</li> </ul> | ると以下の<br>・・C @vikey.is<br>(A) ツール(I) へ<br>115年<br>セレクト<br>セレクト | D 画 面<br><u>techno.xyz</u><br>リレプ(出)<br>8月10<br>Ver 1.7<br>参照 | ×  |
|                                                                                                    | クノドベノアイル 281X 参加<br>原紙5**220-1* インボート                     | · · · · · · · · · · · · · · · · · · ·                                                          |                                                           | 社員                                                                                                    | No. 991 氏名:さくら                                                                                                    | евас …ок.                                                      |                                                               |    |

# 2-8 個別月次出勤計画メンテ

| ● @ @################################## | <sup>1210</sup> 10<br>●★○<br>2015年8月7日                                                                                                    | ①事前承認の<br>早出は、業務開<br>始時間を入れる                                                                               | <ul> <li></li></ul>                                                                                                    | no.xyz/ka<br>お気に入り                                                        | inri/keik<br>O <u>(A</u> ) ソ                          | aku_C 🔎<br>/—//( <u>T</u> )                                        | 0 - C<br>~                                                                                                    | 」 <i> v</i> ike<br>レプ( <u>H</u> ) | y.istech                   | no.xyz                   | ×                               |                  | - Street of       | <b></b>                           | <b>⊢</b> ⊟ 2                           | 015 a                             | E 8 1              | ↑ ★                       |
|-----------------------------------------|----------------------------------------------------------------------------------------------------|----------------------------------------------------------------------------------------------------|----------------------------------------------------------------------------------------------------|---------------------------------------------------------------------------|-------------------------------------------------------|--------------------------------------------------------------------|----------------------------------------------------------------------------------------------------|-----------------------------------|----------------------------|--------------------------|---------------------------------|------------------|-------------------|-----------------------------------|----------------------------------------|-----------------------------------|--------------------|---------------------------|
| ВН яльшина         #.1 ///              | <u>विभाग वा वा नामि</u><br>(2008 के 17)<br>मार का का का का का का<br>(17) रुप्र का का का का<br>का का का का<br>का का का का<br>का का का का का<br>का का का का का<br>का का का का का<br>का का का का का<br>का का का का का<br>का का का का का<br>का का का का का<br>का का का का का<br>का का का का का का<br>का का का का का का<br>का का का का का का<br>का का का का का का<br>का का का का का का का<br>का का का का का का का<br>का का का का का का का<br>का का का का का का का<br>का का का का का का का का का<br>का का का का का का का का का का का<br>का का का का का का का का का का का का<br>का का का का का का का का का का का का का क | 出<br>法<br>外<br>有<br>休<br>休<br>休<br>休<br>休<br>休<br>休<br>休<br>休<br>休<br>休<br>休<br>休<br>休<br>休<br>休<br>休<br>休 | 管理にユー     観測月次計画       店舗 違択     1: A本店       第門違択     全て表示       年月違択     2015年08月       ツート項目     部門順       受けなっつた     (エ) 993       さくらももこ     (パ) A課 991       さくら友蔵(ア)     日営業部 992 | 対象年月<br>ID:氏名<br>所属<br>担当                                                 | ∃:20<br>993:<br>磯野か<br>1:A本店                          | 15 年 (<br>つお                                                       | 08 ;                                                                                                    | 書書込                               | み<br>A<br>勤<br>新<br>務      | 送準<br>出象<br>i 10<br>i 22 | <u>一括転記</u><br>近勤<br>:00 14:C   | (休憩)<br>開始台<br>D | 書転記<br>終。<br>5-00 | · 休<br>了 第                        | · 憩2<br>1約6 1                          | *7 1                              | 木憩計 S              | Ver 1.7.2                 |
| MenuPosition No.1                       |                                                                                                    | ②事前承認の<br>残業は、業務開<br>始時間を入れる                                                                               |                                                                                                    | <ul> <li>月》<br/>休日.欠勤</li> <li>法定休日</li> <li>法定外休日</li> <li>欠勤</li> </ul> | 大計画 手<br>休日数<br>3<br>3<br>3<br>2<br>5                 | 東計<br>有給休 日<br>有給休暇<br>特別休暇                                        | 3数                                                                                                    | 換算時間                              | 出勤<br>所定日<br>去定外休出<br>去定休出 | 出動日第<br>26<br>出          | x就 <del>分時間</del> 3<br>104:00 1 | 長 普通<br>04:0     | 残 夜勤              | 深夜残                               | 延長<br>所定日 夜勤<br>残業<br>末日出勤             | 104:00<br>00:00<br>00:00<br>00:00 | 残oc<br>(約)<br>104  | 時設置<br>00:00<br>時間<br>:00 |
| 個別 月次出勤計<br>一覧 月次出勤計                    | 画                                                                                                    | ③事前承認の<br>有給や欠勤等<br>は、このボタン<br>を押し選択する。                                                                    |                                                                                                    | ■ 日》<br>日付 曜日<br>08/01土<br>08/02日<br>08/03月                               | 大計画(新<br>勤務<br>店舗<br>1:A本[<br>1:A本[<br>1:A本[<br>1:A本[ |                                                                    | 3<br>▼<br>▼                                                                                                    | )<br>動務<br>パターン                   | 所定<br>開始<br>時刻<br>10:00    | 就勞<br>終了<br>時刻<br>14:00  | 時間外就学                           | (休憩)<br>茶了 (休憩)  | 外出時間              | 計画<br>実就労<br>時間<br>04:00<br>04:00 | 勤務状況<br>普通勤務<br>定内延長<br>04:00<br>04:00 | (実就労に含<br>通常残業                    | ;)<br>深夜勤務<br>定内夜勤 | 深夜残業                      |
| 法定休日                                    | 変形制の場合<br>ず、月に4回の                                                                                                    | 、日曜日から土曜日の間に必ず<br>の休日が法律で定められています                                                                          | <br>1回は休日をいれなければなら<br>-。                                                                                                    | 08/04次<br>08/05水<br>08/06木                                                | 1:A本[<br>1:A本[<br>1:A本[                               | <ul> <li>◇ 山動</li> <li>◇ 出勤</li> <li>◇ 外休</li> <li>◇ 中勤</li> </ul> | <ul> <li></li> <li></li> <li><td>~</td><td>10:00</td><td>14:00</td><td></td><td></td><td></td><td>04:00</td><td>04:00</td><td></td><td></td><td></td></li></ul> | ~                                 | 10:00                      | 14:00                    |                                 |                  |                   | 04:00                             | 04:00                                  |                                   |                    |                           |
| ▲ 法定外休日<br>● 有給休暇                       | 年次有給休暇                                                                                                    | 外に企業で定めた休日を  法定:                                                                                           | 外休日」とします。                                                                                                    | os/07 亚<br>os/08 土<br>os/09 日                                             | 1:A本[<br>1:A本[<br>1:A本[                               | <ul> <li>→ 出勤</li> <li>→ 法体</li> </ul>                             | ~                                                                                                    | ~                                 | 10:00                      | 14:00                    |                                 |                  |                   | 04:00                             | 04:00                                  |                                   |                    |                           |
| 特別休暇<br>欠勤                              | 特別休暇(社)<br>欠勤                                                                                                    | 員のみです。嘱託社員とパートス                                                                                            | タッフはありません)                                                                                                    | os/10月<br>os/11火<br>os/127k                                               | 1:A本[<br>1:A本[<br>1:A本]                               | <ul> <li>出勤</li> <li>出勤</li> <li>出勤</li> </ul>                     |                                                                                                    | ~                                 | 10:00<br>10:00             | 14:00<br>14:00<br>14:00  |                                 | _                |                   | 04:00<br>04:00                    | 04:00<br>04:00                         |                                   |                    |                           |
| <u>余日</u> 休日労働                          | 法定外休日労                                                                                                    | り度で、休日出勤と区別したい場合                                                                                           | 合に私用します。                                                                                                    | os/13木<br>os/14金                                                          | 1:A本[<br>1:A本[                                        | ・<br>出勤<br>・<br>出勤<br>・<br>出勤                                      |                                                                                                    | ~<br>~                            | 10:00<br>10:00             | 14:00<br>14:00           |                                 |                  |                   | 04:00<br>04:00                    | 04:00<br>04:00                         |                                   |                    |                           |
| 休日出勤 法定休日出勤                             | 注)この日は書<br>法定休日出勤<br>注)賃金の割 <sup>1</sup>                                                                                                    | 調り増し賃金となります。残業は夏<br>うでです<br>り増率が大きくなります。                                                                   | 回に割り増しとなります。                                                                                                    | os/15土<br>os/16日<br>os/17月                                                | 1:A本<br>1:A本<br>1:A本                                  | <ul> <li>✓ 出勤</li> <li>✓ 法林</li> <li>✓ 出勤</li> </ul>               | <ul><li></li><li></li></ul>                                                                                                    | > ><br>> >                        | 10:00                      | 14:00                    |                                 |                  |                   | 04:00                             | 04:00                                  |                                   |                    |                           |
| 出張                                      | 出張は時刻登                                                                                                    | 録無しで基本の労働時間が採用                                                                                             | されます。<br>                                                                                                    | os/18火<br>os/19水                                                          | 1:A本<br>1:A本                                          | <ul> <li>✓ 出勤</li> <li>✓ 外休</li> </ul>                             | ~                                                                                                    | ~                                 | 10:00                      | 14:00                    |                                 |                  |                   | 04:00                             | 04:00                                  |                                   |                    |                           |

### 1.事前承認分のメンテが終了したら、「書き込み」を押します。

※事後承認の場合には、MenuPosition No.3の個別就労記録【計画修正・記録メンテ】で行います。

# 2-9 個別月次出勤計画メンテのメッセージについて

### その月に4日法休休日が無い場合

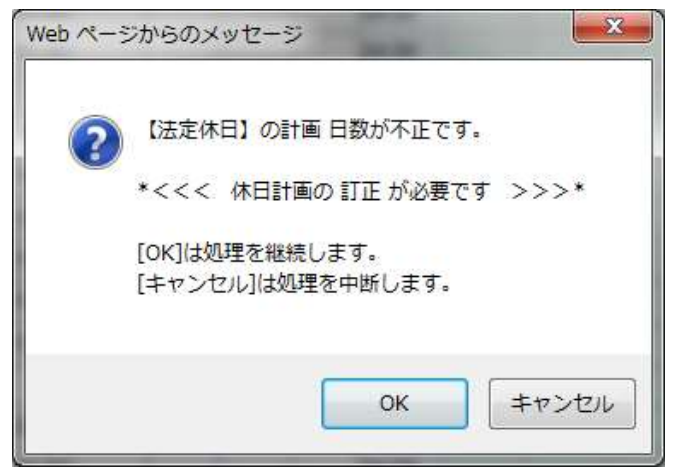

その月の4日未満の法定休日もしくは、4を 超える法定休日を設定した場合に表示さ れます。(設定上の問題が無ければ、OK を押します。)

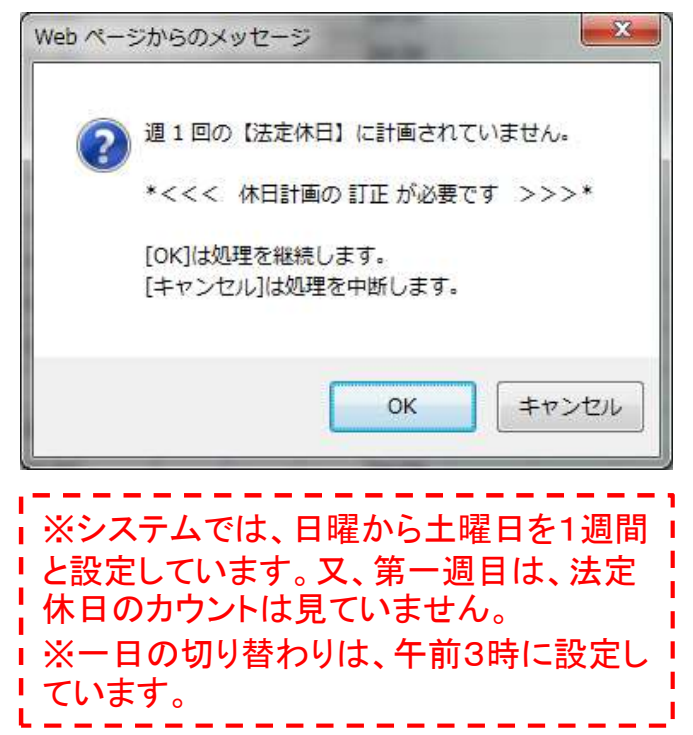

### 参考く法定休日と法定外休日>

休日は「労働義務のない日」をいいます。休暇は「本来仕事をしなければならない日ですが、 その労働を免除する日」をいいます。

休日には労働基準法などの法律に定められた「法定休日」と、労働基準法ではなく労働組合などと話し合いの上定めた「法定外休日」とがあります。

### 【法定休日】

法定休日とは労働基準法に定められた休日のことで、毎週少なくとも1日、または4週間に4 日以上与えなければならないとされている休日です。(労基法35条)。法定休日は仕事をす る必要のない日として必ず与えなければなりません。またその法定休日に働かせる場合は、 別途休日労働の賃金を支払う必要があります。

法定休日は曜日を特定することは求めていませんので、企業の都合で自由に決めても差し 支えありません。また一斉に付与する必要もないので、各労働者の休日を異なる日に指定 すれば、シフトを組んで年中無休などの稼動も可能です。

週休制でない場合の法定休日は4週間に4日休日の変形休日制を採用しなければなりません。(労基法35条2項)

変形休日制というのは2週ごとに2日の休日を指定したり、4週ごとに4日の休日を指定したり して、トータルで4週に4日休日があれば良し、とするものです。変形休日制は年間を通じて 行うことも、特定の期間、たとえば繁忙期だけ行うことも可能です。

変形休日制の場合には、4日の休日を与える4週間がどこから始まるかを明確にしておく必要があります。この起算日は、就業規則やこれに準じるものにその4週間の起算日を明記することが義務付けられています。(施行規則第12条の2第2項)

なお、休日は暦日制を採用していますので、午前0時から午後12時までの24時間を一日とし て休ませます。連続して24時間休ませればいいということではありません。ただし、8時間勤 務の3交代制などは24時間で1日の休日と認められますし、旅館のフロントや調理業務など は連続30時間で休日と認める例外もあります。

### 【法定外休日】

法定外休日というのは、たとえば法定休日を日曜日と決めた企業で週休2日を採用している 場合に土曜日を休日とした場合に、その土曜日が法定外休日といいます。法定外休日は通 常は就業規則などに明記しますが、別段決めなくても労働基準法には違反することはありま せん。

# 2-10 個別就労記録【計画修正・記録メンテ】を開く

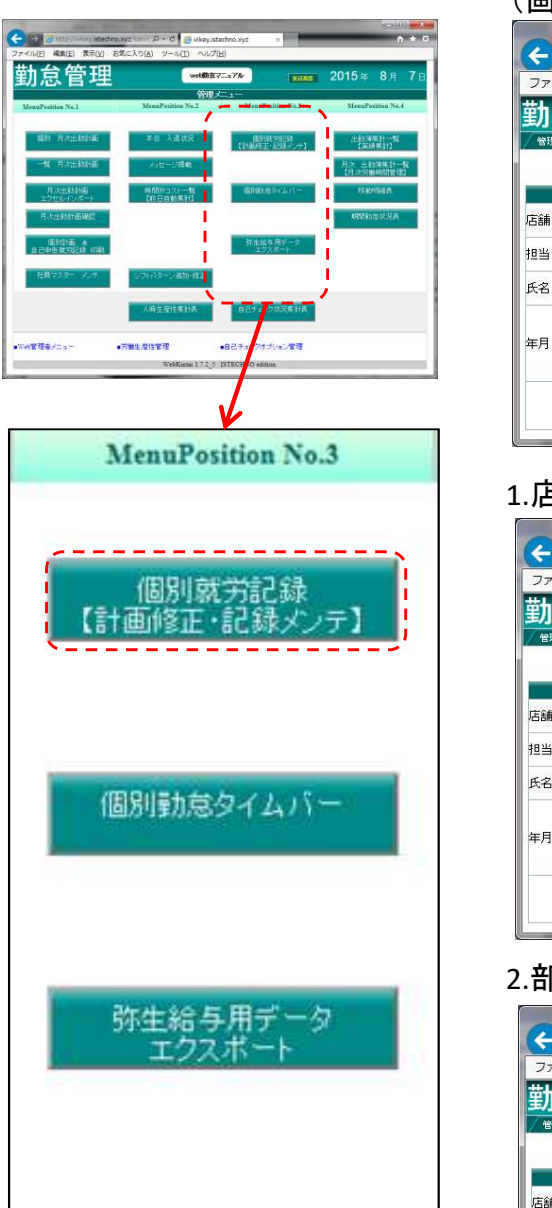

### (画面が切り替わります。)

| ノアイル(E) 編集     | (E) 表示(⊻) お気に入り(A) ツール(工) ヘルプ(比)      |
|----------------|---------------------------------------|
| 勤怠管理           | 2015年8月10日                            |
| / 管理メニュー / 185 | Ver 1.7.2_5<br>Ver 1.7.2_5            |
|                |                                       |
|                | 個別職力ラードセレクト                           |
| 店舗選択           | ✓ 退職者の非表示 ✓                           |
| 担当部門選択         | 全て表示 ▼                                |
| 氏名 選択          | · · · · · · · · · · · · · · · · · · · |
|                | 2015年08月 🗸 【締め日:月末日】                  |

### 1.店舗を選択します。

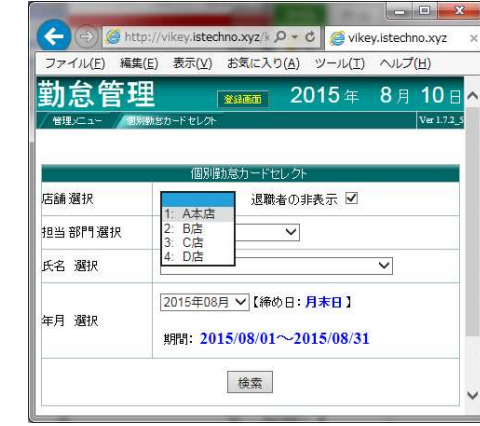

### 2.部門を選択します。

| ファイル(F) 編集 | (E) 表示(V) お気に入り(A)      | ソール(T) ^                | ノレプ(H)           |
|------------|-------------------------|-------------------------|------------------|
| 勤怠管3       | <b>単 20</b><br>MSカードセレオ | 15 年 8                  | 3月 10<br>Ver 1.7 |
|            | 個別弾劾怠力ードセレクト            | No. of Concession, Name |                  |
| 店舗選択       | 1: A本店 V 退職者の非          | 長示 ☑                    |                  |
| 相当 部門 濯択   | 全て表示                    |                         |                  |
| 1          | field market            |                         |                  |
| 氏名 選択      | Aitt<br>B営業部<br>C営業     | ~                       | •                |

### 3.氏名を選択します。

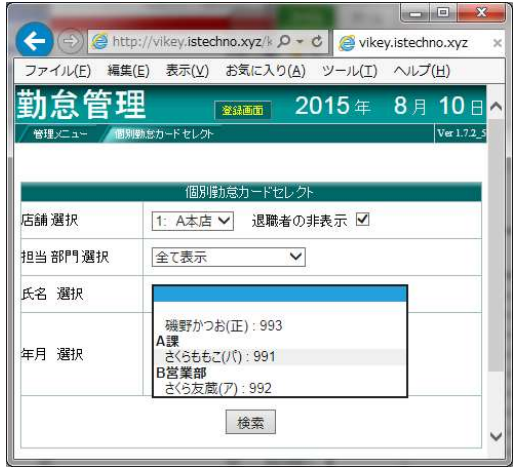

### 4.年月を選択し、「検索」を押します。

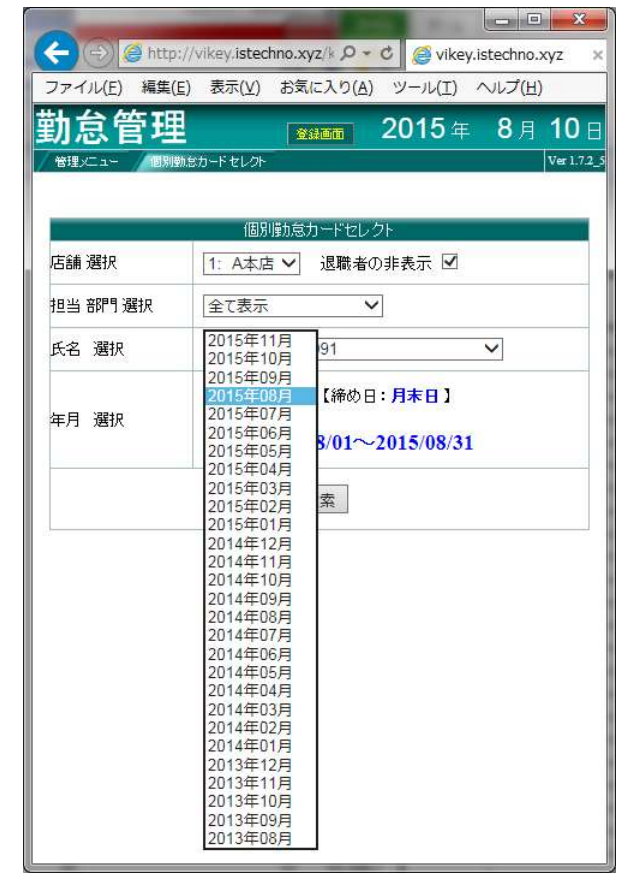

# 2-11 個別就労カードのメンテ

| 2-11 個別就労カードのメン                                                                                                    | ァテ                                                                                                    | 重要                                                        |                                                                      |                                                                       |                                                                                          |                                  |
|----------------------------------------------------------------------------------------------------|----------------------------------------------------------------------------------------------------|-----------------------------------------------------------|----------------------------------------------------------------------|-----------------------------------------------------------------------|------------------------------------------------------------------------------------------|----------------------------------|
| <ol> <li>①勤務フラグ<br/>計画の状態が表示されます。</li> <li>事後の変更の場合には、</li> <li>①の休日予定を変更します。</li> <li>①休<br/>特休<br/>特休<br/>特休</li> <li>①休<br/>日<br/>の<br/>持休<br/>特休</li> <li>○<br/>日<br/>(①休<br/>日<br/>(①)<br/>(①)<br/>(①)<br/>(①)<br/>(①)<br/>(①)<br/>(①)<br/>(①)<br/>(①)<br/>(①)</li></ol> | 勤務内容 深夜勤務<br>動で表示<br>木日予定<br>丁刻状況<br>日付をクリックすると当日の全て<br>丁刻を確認できます。間違い打                                      | ※計画を)<br>が④出退<br>間が遅刻<br>また、入場<br>務の開示<br>箇所は、④           | 入れない場合:フ<br>勤で時刻をいれ<br>時間で計算され<br>の打刻を忘れ、<br>時間からこの打<br>〕<br>〕出退勤で時刻 | く場の打刻を忘れ<br>ると、午前0時から<br>ます。計画を入れ<br>退場の打刻を入り<br>刻した時間までを<br>をいれると正常の | 、退場の打刻をして、管理<br>5出退勤の開始時刻までの<br>ると正常の表示になります<br>場の状態で打刻すると、A<br>遅刻で表示します。不具も<br>表示になります。 | <b>里者</b><br>の時<br>す。<br>▲<br>うの |
| ②入場時刻 <u>田</u> 麗 刻(<br>白動で表示                                                                                                    | の無効化や則除かでさよう。<br>                                                                                           | ·                                                         |                                                                      |                                                                       |                                                                                          |                                  |
| 打刻忘れ等の場合には、Errの表示がでます。                                                                                                    | Come http://vikev.istechno.xvz/kanri/time.c                                                                 | ard/person_time_( 0 -                                     | 🖒 🧉 vikev istechno xvz                                               | ~                                                                     |                                                                                          | • * X                            |
| ④に直接入力します。                                                                                                    | ファイル(E) 編集(E) 表示(Y) お気に入り(A) ツー                                                                             | -ル(I) ヘルプ(H)                                              | C They hole of the hole of the                                       |                                                                       |                                                                                          |                                  |
| ③退場時刻                                                                                                    | 勤怠管理                                                                                                    | EDBI                                                      |                                                                      |                                                                       | <b>34000 2015</b> 年 8月                                                                   | 78                               |
| 自動で表示                                                                                                    | 管理メニュー 個別動意力ードセレクト 個別動意力ード                                                                                  |                                                           |                                                                      |                                                                       |                                                                                          | Ver 1.7.2_5                      |
| 打刻忘れ等の場合には、Errの表示がでます。                                                                                                    | 対象年月: 2015 年 08 月                                                                                           |                                                           | 書き込み                                                                 | 磯野かつお(正): 993                                                         | ▼ 表示                                                                                     |                                  |
| ④に直接入力します。                                                                                                    | ■ <u>所定 幸华</u><br>出動 退動 <u>開始</u> 4 銘7 <u>開始</u> 4 銘7                                                       | I<br>7 休憩計 実労                                             | D:氏名 : <b>993: 磯野</b> )                                              | かつお<br>所属:1:A本に                                                       | § 担当                                                                                     |                                  |
|                                                                                                    | A载力務 10:00 14:00                                                                                            |                                                           |                                                                      | 換算時間出動 出動 総就労<br>日数 時間                                                | 所定内                                                                                      |                                  |
|                                                                                                    | 53/075<br>C草力務                                                                                              |                                                           |                                                                      | 所定日                                                                   | 延長 所定日 広勤                                                                                | ê<br>îh                          |
| 事後の早出、残業、打刻忘れ等の場合には、時間ままはことに                                                                                                    | D量力務<br>深夜始時刻 22:00 ~ 深夜終時刻 05:00                                                                           |                                                           | 大動 6                                                                 | 法定休出                                                                  | 出動。此意                                                                                    | £                                |
| 間を直接人力します。                                                                                                    | <ul> <li>月次計画集計</li> </ul>                                                                                  |                                                           | 合計 16 合計<br>総時間(有給休含) 時間外                                            | 合計<br>所定時 回 時間                                                        | 休日出勤 勤務           時間外時         回         時間           遅早外計         回         //          | i<br>時間                          |
|                                                                                                    | 休日次 日数 有給休 日数 出勤 日数 延長 104:0                                                                                | 0 残60日超                                                   | 残60日以内                                                               | 遅刻 1 10:3                                                             | 30 遅刻 <u>遅刻</u> 1                                                                        | 10:30                            |
| 自動で進刻時間が表示されます。                                                                                                    | 法定 3 有指体数 所定日 20 所定日 夜到<br>法定外 2 特别休暇 外休出 残業                                                                | 104:00                                                    | En Agoultair.                                                        | 早退                                                                    |                                                                                          |                                  |
| 15分単位又は30分単位にする場合には、④の                                                                                                    | 欠勤 法休出 休出日 勤務                                                                                               | 104.00                                                    |                                                                      | 遅早外合計 1 10:3                                                          | 30 <mark>遅早外合計                                     </mark>                               | 10:30                            |
| 出退期の開始時刻、終了時刻を直接人力します                                                                                                    |                                                                                                    | · 休憩·外出時間<br># # 計画就 6                                    | ■ 新息、初先、日本日子                                                         | 且勤 出退勤 遅刻早退状況 休憩時間                                                    | 私用外出                                                                                     | ) (深态勤務)                         |
|                                                                                                    | 11·店舗 <sup>-</sup> <sup>1</sup> /2 計画3(11) 時刻 時刻 時刻 前刻 前刻 前刻 前刻 前刻 前刻 前刻 前刻 前刻 前刻 前刻 前月 1·A本 ▽ 110·00 14:00 | 「「「「「「「」」」<br>「「「」」「「「」」」<br>「「」」「「」」」<br>「「」」」<br>「」」「」」 |                                                                      |                                                                       | 了 普通時 深夜時 夏通時 深夜時 時間 延9 普通残 夜                                                            | 10 深夜残                           |
|                                                                                                    | os/02 1:A本 V == V ○ V                                                                                       | E                                                         | 3 08/02 法休                                                           |                                                                       |                                                                                          |                                  |
| 15分単位又は30分単位にする場合には、タノ                                                                                                    | 05/03 1:A本 V 出影 V (10:00 14:00                                                                              | 04:00                                                     | 月 08/03 欠勤                                                           |                                                                       |                                                                                          |                                  |
| ルクリックして、開始時刻、終了時刻を直接人力                                                                                                    | 08/04 1:A本 V PM V ② V 10:00 14:00<br>08/05 1:A本 V 9/14 V ③ V 10:00 14:00                                    | 04:00 2                                                   | k 08/05 201 20:02 末 20:30                                            | 10:30                                                                 | Err                                                                                      | _                                |
| します。                                                                                                    | os/06 1:A本 	 브란                                                                                             | 04:00                                                     | 木 08/06 欠勤                                                           |                                                                       |                                                                                          |                                  |
|                                                                                                    | 05/07 1:A本 V 出影 C ( Y 10:00 14:00                                                                           | 04:00                                                     | 金 08/07 欠勤                                                           |                                                                       |                                                                                          |                                  |
| 目動で表示されます。                                                                                                    | 05/09 1:A本 V = Y · · · · ·                                                                                  |                                                           | 08/09                                                                |                                                                       |                                                                                          |                                  |
| 15分単位又は30分単位にする場合には、タフ                                                                                                    | 08/10 1:A本 · 프로 · [0.00 14:00                                                                               | 04:00                                                     | R 08/10                                                              | C () () http://vikey.istechno.xyz/kanri/time_c                        | ard/log_vlew.php?t_ D + C 👩 vikey.istechno.xyz 🛛 🗙                                       | n * 0                            |
| ルクリックして、開始時刻、終了時刻を直接入力                                                                                                    | 08/11 1:A本 	 9/7 	 ◎ 	 10:00 14:00                                                                          | 04:00                                                     | k 08/11                                                              | ファイル(E) 編集(E) 表示(Y) お気に入り(A) ツー<br>勤怠管理 教会カードに成る                      | ル(I) ヘルプ(E) 2015年                                                                        | 4月 14日                           |
| します。                                                                                                    | 08/13 1:A本 v 出駅 v C ( V ) 10:00 14:00                                                                       | 04:00                                                     | <b>★ 08/13</b>                                                       | /www.ca-/www.ss-Felot/www.ss-F/ww                                     | 482                                                                                      | Ve1.725                          |
| ⑧実勤務時間                                                                                                    | 08/14 1:A本 V 出版 C (V) 10:00 14:00                                                                           | 04:00 \$                                                  | £ 08/14                                                              | 対象年月: 2015 年 04 月 10 日                                                | チェックアイテム復活 チェックアイテム無効化 無効アイテム薬用鍵                                                         |                                  |
| 自動で表示                                                                                                    | 08/15 1:A本 V 出版 V C ( V )                                                                                   |                                                           | E 08/15                                                              | 0<br>2015-04-10 08:58:00 UPD                                          | 登録フラグ受好名称     行     「所所チェック修正時間 修正フラグ 受读名称     ド     「     」     入場                      | 正者名                              |
| ⑨勤務内容 普通勤務                                                                                                    | 08/17 1:A本 · 브란 · · · · · · · · · · · · · · · · ·                                                           | 04:00                                                     | B 08/17                                                              | 1 2015-04-10 10:27:00 UPD                                             | 3 #789                                                                                   |                                  |
| 自動で表示                                                                                                    |                                                                                                    |                                                           | 1                                                                    | 2 2015-04-10 10:58:00 UPD<br>3 2015-04-10 11:43:00 UPD                |                                                                                          |                                  |
|                                                                                                    |                                                                                                    |                                                           |                                                                      | 4 2015-04-10 12:03:00 UPD                                             | 4 <del>3.8</del>                                                                         |                                  |
|                                                                                                    |                                                                                                    |                                                           |                                                                      | 5 2015-04-10 19:30:00 UPD                                             | 2 3848                                                                                   |                                  |
|                                                                                                    | ▲ 希望公休日◎と割り当て                                                                                               | 公休日〇が表                                                    | 示されます。                                                               |                                                                       |                                                                                          |                                  |

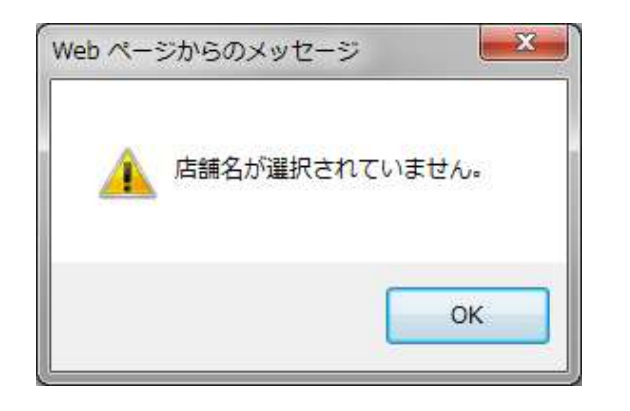

# 

# Web ページからのメッセージ

店舗名を選択していない場合

### 例)年月選択を10月のままで、11月をアップロードした場合

### 担当部門を選択しないでアップロードした場合

# 2-13 一覧 月次出勤計画

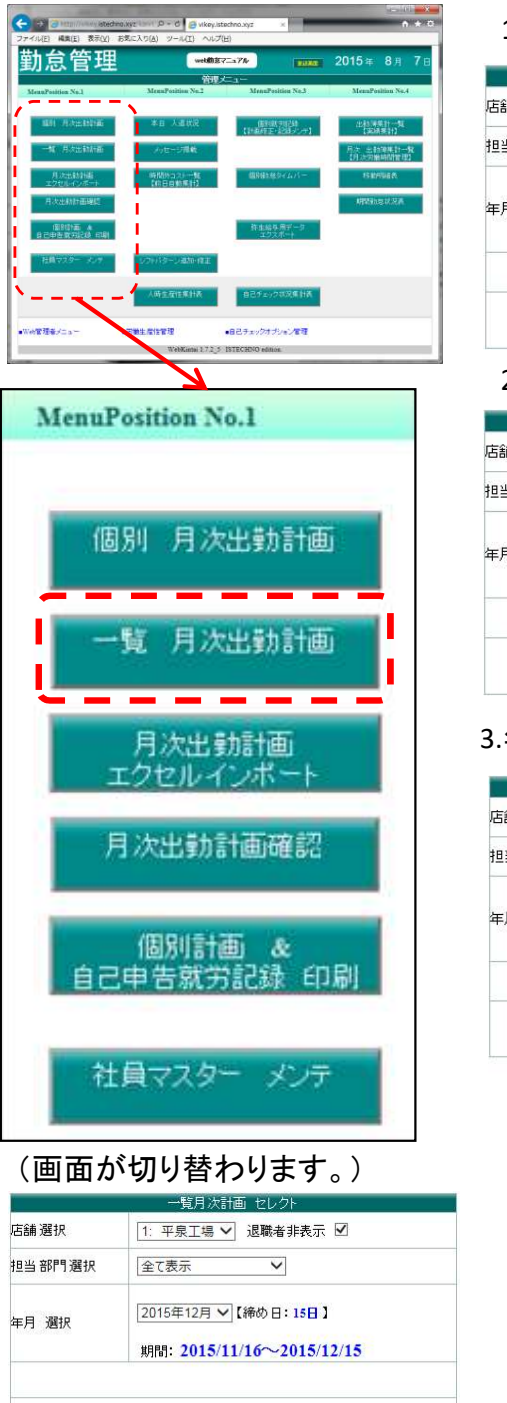

一覧表示

一覧印刷プレビュ-

### 1.工場を選択します。 一覧月次計画 セレクト 店舗選択 : 平泉工場 退職者非表示 ☑ 2: 一関工場 V 担当部門選択 全て表示 2015年12月 ~【締め日:15日】 年月 選択 期間: 2015/11/16~2015/12/15 一覧表示 一覧印刷7°1/t\*1-2.部門を選択します。 |一覧月次計画 セレクト 店舗選択 1: 平泉工場 ✔ 退職者非表示 ✔ 担当部門選択 全て表示 製造 製品管理 総務課 15日】 年月 選択 営業 期間: 2015/11/16~2015/12/15 一覧表示 一覧印刷7°ル\*1-3.年月を選択し、一覧表示を押します。 一覧月次計画 セレクト 店舗選択 1: 平泉工場 ∨ 退職者非表示 ⊻ V 担当部門選択 全て表示 2016年01月 【締め日:15日】 年月 選択 2015年11月 2015年10月 1/16~2015/12/15 2015年09月 2015年08月 2015年07月 2015年06月 <u>\_ \_ \_ \_ \_</u> \_\_\_\_\_2015年05月 一覧印刷7°1/t\*1-2015年04月 \_ \_ \_ \_ 2015年03月 2015年02月 2015年01月 2014年12月 2014年11月 2014年10月 2014年09月 2014年08月 2014年07月 2014年06月 2014年05月 2014年04月 2014年03月 2014年02月 2014年01月 2013年12月

2013年11月 2013年10月

2013年09月 2013年08月

### 4.一覧月次計画が表示されます。この画面でも休日計画が設定できます。

| €.                                                                                                    | 😑 <i>(</i> ht                                                                                                    | tps://kir                                                                                                    | tai.chiba | akei.                                                                                                    | \$                                                                                                    | - C                                                                                                    | A (                                                                                                    | 3                                                                                                    | 🥑 ki                                                                                                    | ntai                                                                                                    | .chib                                                                                                    | akei                                                                                                    | .net                                                                                                    |                                                                                                    | ×                                                                                                    |                                                                                                    |                                                                                                    |                                                                                                    |                                                                                                    |                                                                                                    |                                                                                                    |                                                                                                    |                                                                                                    |                                                                                                    |                                                                                                    |                                                            |                                                                                                    |                                                                                                    |                                                                                                    | ŵ                                                                                                    | 5                                                       |
|----------------------------------------------------------------------------------------------------|----------------------------------------------------------------------------------------------------|----------------------------------------------------------------------------------------------------|-----------|----------------------------------------------------------------------------------------------------|----------------------------------------------------------------------------------------------------|----------------------------------------------------------------------------------------------------|----------------------------------------------------------------------------------------------------|----------------------------------------------------------------------------------------------------|----------------------------------------------------------------------------------------------------|----------------------------------------------------------------------------------------------------|----------------------------------------------------------------------------------------------------|----------------------------------------------------------------------------------------------------|----------------------------------------------------------------------------------------------------|----------------------------------------------------------------------------------------------------|----------------------------------------------------------------------------------------------------|----------------------------------------------------------------------------------------------------|----------------------------------------------------------------------------------------------------|----------------------------------------------------------------------------------------------------|----------------------------------------------------------------------------------------------------|----------------------------------------------------------------------------------------------------|----------------------------------------------------------------------------------------------------|----------------------------------------------------------------------------------------------------|----------------------------------------------------------------------------------------------------|----------------------------------------------------------------------------------------------------|----------------------------------------------------------------------------------------------------|------------------------------------------------------------|----------------------------------------------------------------------------------------------------|----------------------------------------------------------------------------------------------------|----------------------------------------------------------------------------------------------------|----------------------------------------------------------------------------------------------------|---------------------------------------------------------|
| ファイ                                                                                                    | ´ル(E) 編集                                                                                                    | 集( <u>E</u> ) 表                                                                                                    | ŧ示(⊻)     | お気                                                                                                    | に入                                                                                                    | <u>り(A</u>                                                                                                    | )                                                                                                    | ツー,                                                                                                    | U(I)                                                                                                    | 1                                                                                                    |                                                                                                    | <sup>⊅</sup> ( <u>H</u> )                                                                                                    | ))                                                                                                    |                                                                                                    |                                                                                                    |                                                                                                    |                                                                                                    |                                                                                                    |                                                                                                    |                                                                                                    |                                                                                                    |                                                                                                    |                                                                                                    |                                                                                                    |                                                                                                    |                                                            | -                                                                                                    |                                                                                                    |                                                                                                    |                                                                                                    |                                                         |
| ŧh 1                                                                                                    | 台管理                                                                                                    | Ħ                                                                                                    |           |                                                                                                    |                                                                                                    |                                                                                                    |                                                                                                    |                                                                                                    |                                                                                                    |                                                                                                    |                                                                                                    |                                                                                                    |                                                                                                    |                                                                                                    |                                                                                                    |                                                                                                    |                                                                                                    |                                                                                                    |                                                                                                    |                                                                                                    |                                                                                                    | E                                                                                                    |                                                                                                    |                                                                                                    |                                                                                                    | 20                                                         | 15                                                                                                    | 年                                                                                                    | 11                                                                                                    | I A                                                                                                    | 1                                                       |
|                                                                                                    | <u>د م</u>                                                                                                    |                                                                                                    |           | /                                                                                                    |                                                                                                    |                                                                                                    | -                                                                                                    |                                                                                                    |                                                                                                    |                                                                                                    |                                                                                                    |                                                                                                    |                                                                                                    |                                                                                                    |                                                                                                    |                                                                                                    |                                                                                                    |                                                                                                    |                                                                                                    |                                                                                                    |                                                                                                    |                                                                                                    | 9336                                                                                                    | 100                                                                                                    |                                                                                                    | 20                                                         | 10                                                                                                    |                                                                                                    | <i>.</i>                                                                                                    |                                                                                                    | 170                                                     |
| 舗名                                                                                                    | 4: 平泉工                                                                                                    | 場年月                                                                                                    | : 201     | 5年1                                                                                                    | 12月                                                                                                    | artes<br>affi                                                                                                    | 画                                                                                                    | 【締め                                                                                                    | <b>り日</b> :                                                                                                    | 15                                                                                                    | 11                                                                                                    |                                                                                                    | <b>æ</b> :                                                                                                    | 1.24                                                                                                    | 1                                                                                                    |                                                                                                    |                                                                                                    | 282                                                                                                    |                                                                                                    | L ES                                                                                                    | ₽₩₩₽                                                                                                    | 2                                                                                                    |                                                                                                    |                                                                                                    |                                                                                                    | FERE                                                       | 21170                                                                                                    | LE? a                                                                                                    |                                                                                                    |                                                                                                    |                                                         |
|                                                                                                    |                                                                                                    |                                                                                                    |           | - 25                                                                                                    | - 2                                                                                                    |                                                                                                    |                                                                                                    |                                                                                                    |                                                                                                    |                                                                                                    | 11/                                                                                                    |                                                                                                    | 白人                                                                                                    | 11                                                                                                    |                                                                                                    | -                                                                                                    | _]⊒∓<br>1/                                                                                                    | ASL                                                                                                    |                                                                                                    | 1/                                                                                                    | 알 뿌스8                                                                                                    | -                                                                                                    | 1/                                                                                                    |                                                                                                    |                                                                                                    | 21198<br><b>1</b> /                                        | 9J/                                                                                                    | VL 1                                                                                                    | -                                                                                                    | 1                                                                                                    |                                                         |
|                                                                                                    |                                                                                                    |                                                                                                    |           |                                                                                                    |                                                                                                    |                                                                                                    |                                                                                                    |                                                                                                    |                                                                                                    |                                                                                                    | 16 (                                                                                                    | 月)                                                                                                    |                                                                                                    | 17 (                                                                                                    | (火)                                                                                                    |                                                                                                    | 8 ()                                                                                                    | K)                                                                                                    |                                                                                                    | 19 (                                                                                                    | 木)                                                                                                    | 1                                                                                                    | 20 (4                                                                                                    | è)                                                                                                    |                                                                                                    | 21 (                                                       | (E)                                                                                                    |                                                                                                    | 22                                                                                                    | (日)                                                                                                    |                                                         |
| がき                                                                                                    | 0011                                                                                                    | 千葉く                                                                                                    | ら子        | 出望                                                                                                    | 肋休劳                                                                                                    | 有給                                                                                                    | 休日之                                                                                                    | で勤                                                                                                    | 給労                                                                                                    | <b>₽</b> īāi                                                                                            |                                                                                                    | -                                                                                                    | _                                                                                                    |                                                                                                    | -                                                                                                    | _                                                                                                    |                                                                                                    |                                                                                                    | -                                                                                                    |                                                                                                    |                                                                                                    | _                                                                                                    |                                                                                                    | -                                                                                                    | _                                                                                                    |                                                            |                                                                                                    |                                                                                                    |                                                                                                    |                                                                                                    |                                                         |
|                                                                                                    | チーフ(小)                                                                                                    | 1.40                                                                                                    | 51.       | 23                                                                                                    | 的体验                                                                                                    | 0<br>(有給                                                                                                    | 7 (                                                                                                    | ) 1<br>示朝                                                                                                    | 68:40<br>经安全                                                                                                    |                                                                                                    | •                                                                                                    | B:H                                                                                                    | ~                                                                                                    |                                                                                                    | B:出                                                                                                    | ~                                                                                                    | •                                                                                                    | B:出                                                                                                    | ~                                                                                                    |                                                                                                    | B:出                                                                                                    | ~                                                                                                    | <u> </u>                                                                                                    | B:出                                                                                                    | ~                                                                                                    | •                                                          | 法                                                                                                    | ~                                                                                                    | <u> </u>                                                                                                    |                                                                                                    |                                                         |
| 約當                                                                                                    | リーター &nbs                                                                                                    | 畠山 み                                                                                                    | りどり       | 22                                                                                                    | 0                                                                                                    | 1                                                                                                    | 7 (                                                                                                    | ] 1                                                                                                    | 61:20                                                                                                    |                                                                                                    | 4                                                                                                    | A:出                                                                                                    | ~                                                                                                    |                                                                                                    | A:出                                                                                                    | ~                                                                                                    | • 7                                                                                                    | A:出                                                                                                    | ~                                                                                                    |                                                                                                    | 有休                                                                                                    | ~                                                                                                    | •                                                                                                    | A:出                                                                                                    | ¥                                                                                                    | •                                                          | A:t                                                                                                    | L V                                                                                                    | I                                                                                                    | A                                                                                                    | 出[                                                      |
| 奶酱                                                                                                    | 0012                                                                                                    | 及川 考                                                                                                    | 숣         | 出望                                                                                                    | 防休労                                                                                                    | 有給                                                                                                    | 休日                                                                                                    | で勤                                                                                                    | 総労                                                                                                    | \$zii                                                                                                   |                                                                                                    | A · H                                                                                                    |                                                                                                    |                                                                                                    | D-W                                                                                                    |                                                                                                    |                                                                                                    | A-140                                                                                                    |                                                                                                    |                                                                                                    | A-14                                                                                                    |                                                                                                    |                                                                                                    | A-144                                                                                                    |                                                                                                    |                                                            | A-1                                                                                                    |                                                                                                    | 1                                                                                                    | 1                                                                                                    |                                                         |
|                                                                                                    | 0014                                                                                                    |                                                                                                    | 2         | 23                                                                                                    | 助休労                                                                                                    | 「有給                                                                                                    | / 休日/                                                                                                    | 」<br>で勤                                                                                                    | 08:40<br>続労                                                                                                    | ₩<br>ŧīii                                                                                               | •                                                                                                    | а.                                                                                                    |                                                                                                    |                                                                                                    | в.д                                                                                                    | ×                                                                                                    | . P                                                                                                    | А.Ш                                                                                                    | <u> </u>                                                                                                    |                                                                                                    | А.Щ                                                                                                    | ×11                                                                                                    |                                                                                                    | А.Щ                                                                                                    | <u>×</u> ]                                                                                                    | -                                                          | A.D                                                                                                    |                                                                                                    | 1                                                                                                    |                                                                                                    | -                                                       |
| 約當                                                                                                    | リーダー &mbs                                                                                                    | 佐藤 5                                                                                                    | F         | 23                                                                                                    | 0                                                                                                    | 0                                                                                                    | 7                                                                                                    | ) 1                                                                                                    | 68:40                                                                                                    | V                                                                                                    |                                                                                                    | A:出                                                                                                    | ~                                                                                                    | •                                                                                                    | 法休                                                                                                    | ~                                                                                                    | • 7                                                                                                    | A:出                                                                                                    | ~                                                                                                    | 5                                                                                                    | A:出                                                                                                    | ~                                                                                                    | • [                                                                                                    | A:出                                                                                                    | ×                                                                                                    | •                                                          | A:E                                                                                                    | 4 <b>~</b>                                                                                                    | 1.                                                                                                    | 1                                                                                                    | 1                                                       |
| お告                                                                                                    | 0015<br>(JE)                                                                                                    | 菅原 り                                                                                                    | ゆき子       | 出票                                                                                                    | 肋体旁                                                                                                    | 有給                                                                                                    | 休日之                                                                                                    | で勤                                                                                                    | 総労<br>81-20                                                                                                    | \$1.10                                                                                                  |                                                                                                    | A-144                                                                                                    |                                                                                                    |                                                                                                    | A-144                                                                                                    |                                                                                                    |                                                                                                    | ±.+                                                                                                    |                                                                                                    |                                                                                                    | 4.4                                                                                                    |                                                                                                    |                                                                                                    | Δ-Ψ                                                                                                    |                                                                                                    |                                                            | A-1                                                                                                    |                                                                                                    |                                                                                                    |                                                                                                    | 4                                                       |
|                                                                                                    | 0016                                                                                                    |                                                                                                    |           | 出事                                                                                                    | 肋休労                                                                                                    | 有給                                                                                                    | 休日之                                                                                                    | に勤                                                                                                    | 総労                                                                                                    | \$Elli                                                                                                  |                                                                                                    | ГЛ.Ш                                                                                                    |                                                                                                    | -                                                                                                    | Гл.ш                                                                                                    | - 11                                                                                                    |                                                                                                    | (SPT)                                                                                                    |                                                                                                    |                                                                                                    | Л.Ш                                                                                                    | -                                                                                                    |                                                                                                    | πщ                                                                                                    | <u> </u>                                                                                                    |                                                            | 1.1                                                                                                    | -                                                                                                    |                                                                                                    | 10.                                                                                                    | ш.                                                      |
| がき                                                                                                    | T)                                                                                                    | <u> 新木 芬</u>                                                                                                    | 54        |                                                                                                    | -                                                                                                    |                                                                                                    | -                                                                                                    | <u> </u>                                                                                                    |                                                                                                    | -                                                                                                    | <                                                                                                    | _                                                                                                    | _                                                                                                    | _                                                                                                    | _                                                                                                    | _                                                                                                    | -                                                                                                    | -                                                                                                    |                                                                                                    |                                                                                                    | -                                                                                                    | -                                                                                                    | -                                                                                                    |                                                                                                    |                                                                                                    | _                                                          | -                                                                                                    |                                                                                                    |                                                                                                    | -                                                                                                    | - 24                                                    |
|                                                                                                    |                                                                                                    |                                                                                                    |           |                                                                                                    |                                                                                                    | -                                                                                                    | -                                                                                                    |                                                                                                    | - 1                                                                                                    |                                                                                                    | P                                                                                                    | 54                                                                                                    |                                                                                                    |                                                                                                    |                                                                                                    |                                                                                                    |                                                                                                    |                                                                                                    |                                                                                                    |                                                                                                    |                                                                                                    |                                                                                                    |                                                                                                    |                                                                                                    |                                                                                                    | -                                                          |                                                                                                    |                                                                                                    |                                                                                                    |                                                                                                    |                                                         |
|                                                                                                    |                                                                                                    | 20                                                                                                    | 15年       | 12)                                                                                                    | 月月                                                                                                    | 臣                                                                                                    | 月                                                                                                    | 次                                                                                                    | 計                                                                                                    | 画·                                                                                                    | <u>F</u>                                                                                                    | 覧                                                                                                    |                                                                                                    |                                                                                                    | 平身                                                                                                    | 本                                                                                                    | 社                                                                                                    | I                                                                                                    | 易                                                                                                    |                                                                                                    |                                                                                                    |                                                                                                    |                                                                                                    |                                                                                                    |                                                                                                    |                                                            |                                                                                                    |                                                                                                    |                                                                                                    |                                                                                                    |                                                         |
|                                                                                                    |                                                                                                    | 1                                                                                                    |           |                                                                                                    |                                                                                                    |                                                                                                    | _                                                                                                    |                                                                                                    | _                                                                                                    |                                                                                                    |                                                                                                    |                                                                                                    |                                                                                                    |                                                                                                    |                                                                                                    |                                                                                                    |                                                                                                    |                                                                                                    |                                                                                                    |                                                                                                    |                                                                                                    |                                                                                                    |                                                                                                    |                                                                                                    |                                                                                                    |                                                            |                                                                                                    |                                                                                                    |                                                                                                    |                                                                                                    |                                                         |
|                                                                                                    |                                                                                                    |                                                                                                    | _         | 1                                                                                                    |                                                                                                    |                                                                                                    |                                                                                                    |                                                                                                    |                                                                                                    |                                                                                                    |                                                                                                    |                                                                                                    |                                                                                                    |                                                                                                    |                                                                                                    |                                                                                                    | . ,                                                                                                    |                                                                                                    |                                                                                                    |                                                                                                    |                                                                                                    |                                                                                                    |                                                                                                    |                                                                                                    |                                                                                                    |                                                            |                                                                                                    |                                                                                                    |                                                                                                    | ,                                                                                                    |                                                         |
| 社員No                                                                                                    |                                                                                                    | 无名                                                                                                    | 日曜日       | 16<br>月                                                                                                    | 17<br>火                                                                                                    | 18<br>7k                                                                                                    | 19<br>木                                                                                                    | 20<br>金                                                                                                    | 21<br>+                                                                                                    | 22<br>日                                                                                                 | 23<br>月                                                                                                    | 24<br>火                                                                                                    | 25<br>水                                                                                                    | 26 2<br>末 d                                                                                                    | 28<br>≩ _+                                                                                                    | 29<br>日                                                                                                    | 30<br>月                                                                                                    | 01<br>北                                                                                                    | 02<br>水                                                                                                    | 03<br>木                                                                                                    | 04 01<br>金 <del>1</del>                                                                                                    | 06<br>F                                                                                                    | 07                                                                                                    | 08<br>火                                                                                                    | 09<br>7k                                                                                                    | 10<br>木                                                    | 11                                                                                                    | 12<br>±                                                                                                    | 13<br>8                                                                                                    | 14                                                                                                    | 15<br>火                                                 |
| 社員No<br>0001                                                                                                    | ). j                                                                                                    | 氏 名<br>藤 均                                                                                                    | 曜日        | 16<br>月<br>A                                                                                                    | 17<br>火<br>A                                                                                                    | 18<br>水<br>A                                                                                                    | 19<br>木<br>A                                                                                                    | 20<br>金<br>法                                                                                                    | 21<br>土<br>法                                                                                                    | 22<br>日<br>法                                                                                            | 23<br>月<br>A                                                                                                    | 24<br>火<br>A                                                                                                    | 25<br>水<br>A                                                                                                    | 26 2<br>木 st                                                                                                    | 28<br>金 土<br>去 A                                                                                                    | 29<br>日<br>法                                                                                                    | 30<br>月<br>A                                                                                                    | 01<br>火<br>A                                                                                                | 02<br>水<br>A                                                                                                    | 03<br>木<br>A                                                                                                    | 04 0<br>金 土<br>法 A                                                                                                    | 5 06<br>: 日<br>: 法                                                                                                    | 07<br>月<br>A                                                                                                    | 08<br>火<br>A                                                                                                    | 09<br>水<br>A                                                                                                    | 10<br>木<br>A                                               | 11<br>金<br>法                                                                                                    | 12<br>±<br>A                                                                                                    | 13<br>日<br>法                                                                                                | 14<br>月<br>A                                                                                                    | 15<br>火<br>A                                            |
| 社員No<br>0001<br>0002                                                                                                    | ). (佐<br>(茶))                                                                                                    | 氏名<br>藤均<br>唐博幸                                                                                                    | 曜日        | 16<br>月<br>A<br>A                                                                                                    | 17<br>火<br>A<br>A                                                                                                    | 18<br>水<br>A                                                                                                    | 19<br>木<br>A                                                                                                    | 20<br>金<br>法<br>A                                                                                                    | 21<br>土<br>法<br>A                                                                                                    | 22<br>日<br>法<br>A                                                                                       | 23<br>月<br>A<br>A                                                                                                    | 24<br>火<br>A<br>A                                                                                                    | 25<br>水<br>A<br>A                                                                                                    | 26 2<br>木 1<br>A 1<br>A 1                                                                                                    | 27 28<br>金 土<br>査 A<br>A A                                                                                                    | 29<br>日<br>法<br>A                                                                                                    | 30<br>月<br>A<br>A                                                                                                    | 01<br>火<br>A<br>A                                                                                           | 02<br>水<br>A<br>A                                                                                                    | D3<br>木<br>A<br>A                                                                                                    | 04 01<br>金 土<br>法 A<br>A A                                                                                                    | 5 06<br>日<br>法<br>A                                                                                                    | 07<br>月<br>A<br>A                                                                                                    | 08<br>火<br>A<br>A                                                                                                    | 09<br>水<br>A                                                                                                    | 10<br>木<br>A<br>A                                          | 11<br>金<br>法<br>A                                                                                                    | 12<br>±<br>A<br>A                                                                                                    | 13<br>日<br>法<br>A                                                                                           | 14<br>月<br>A<br>A                                                                                                    | 15<br>火<br>A<br>A                                       |
| 社員No<br>0001<br>0002<br>0004<br>0005                                                                                                    | . <u></u><br>佐<br>菊州<br>関口                                                                                                    | <ul> <li>氏名</li> <li>藤崎幸</li> <li>ゆりか</li> <li谷純< li=""> </li谷純<></ul>                                                                                                    | 曜日        | 16<br>月<br>A<br>A<br>A<br>A                                                                                                    | 17<br>火<br>A<br>A<br>A<br>A                                                                                                    | 18<br>水<br>A<br>A<br>A                                                                                                    | 19<br>木<br>A<br>A<br>A                                                                                                    | 20<br>金<br>法<br>A<br>A<br>A                                                                                                    | 21<br>土<br>法<br>A<br>A<br>A                                                                                                    | 22<br>日<br>法<br>A<br>A                                                                                  | 23<br>月<br>A<br>A<br>A<br>A                                                                                                    | 24<br>火<br>A<br>A<br>A<br>A                                                                                                    | 25<br>水<br>A<br>A<br>A<br>A                                                                                                    | 26 2<br>木 1<br>A 注<br>A )<br>A )                                                                                                    | 27 28<br>金 土<br>五 A<br>A A<br>A A<br>A A                                                                                                    | 29<br>日<br>法<br>A<br>A<br>A                                                                                                    | 30<br>月<br>A<br>A<br>A<br>A                                                                                                    | 01<br>火<br>A<br>A<br>A<br>A                                                                                 | 02<br>水<br>A<br>A<br>A<br>A                                                                                                    | 03<br>木<br>A<br>A<br>A                                                                                                    | 04 01<br>金 土<br>法 A<br>A A<br>A A<br>A A                                                                                                    | 5 06<br>日<br>法<br>A<br>A<br>A                                                                                                    | 07<br>月<br>A<br>A<br>A<br>A                                                                                                    | 08<br>火<br>A<br>A<br>A                                                                                                    | 09<br>水<br>A<br>A<br>A                                                                                                    | 10<br>木 A A A A A                                          | 11<br>金法A<br>A                                                                                                    | 12<br>±<br>A<br>A<br>A<br>A                                                                                                | 13<br>日<br>法<br>A<br>A<br>A                                                                                 | 14<br>月<br>A<br>A<br>A                                                                                                    | 15<br>火<br>A<br>A<br>A                                  |
| 社員No<br>0001<br>0002<br>0004<br>0005<br>0006                                                                                                    | 》<br>佐<br>菊類<br>間口<br>熊<br>可                                                                                                    | <ul> <li>氏名</li> <li>均</li> <li>博幸</li> <li>ゆりか</li> <li>谷義喜</li> </ul>                                                                                                    | 曜日        | 16<br>月<br>A<br>A<br>A<br>A<br>A                                                                                                    | 17<br>火<br>A<br>A<br>A<br>A<br>A                                                                                                    | 18<br>水<br>A<br>A<br>A<br>A                                                                                                    | 19<br>木<br>A<br>A<br>A<br>A                                                                                                    | 20<br>金<br>法<br>A<br>A<br>A<br>A                                                                                                    | 21<br>土<br>法<br>A<br>A<br>A<br>A                                                                                                    | 22<br>日<br>法<br>A<br>A<br>A                                                                             | 23<br>月<br>A<br>A<br>A<br>A<br>A                                                                                                    | 24<br>火<br>A<br>A<br>A<br>A<br>A                                                                                                    | 25<br>水<br>A<br>A<br>A<br>A<br>A                                                                                                    | 26 2<br>木 1<br>A 1<br>A 1<br>A 1<br>A 1<br>A 1                                                                                                    | 27 28<br>金 土<br>圭 A<br>A A<br>A A<br>A A<br>A A                                                                                                    | 29<br>日<br>法<br>A<br>A<br>A<br>A                                                                                                    | 30<br>月<br>A<br>A<br>A<br>A<br>A                                                                                                    | 01<br>火<br>A<br>A<br>A<br>A<br>A                                                                            | 02<br>水<br>A<br>A<br>A<br>A<br>A                                                                                                    | 03<br>木<br>A<br>A<br>A<br>A                                                                                                    | 04 01<br>金 土<br>法 A<br>A A<br>A A<br>A A<br>A A                                                                                                    | 5 06<br>日<br>法<br>A<br>A<br>A<br>A<br>A                                                                                                    | 07<br>月<br>A<br>A<br>A<br>A<br>A                                                                                                    | 08<br>火<br>A<br>A<br>A<br>A<br>A                                                                                                    | 09<br>水<br>A<br>A<br>A<br>A<br>A                                                                                                    | 10<br>木<br>A<br>A<br>A<br>A<br>A                           | 11<br>金法<br>A<br>A<br>A                                                                                                    | 12<br>±<br>A<br>A<br>A<br>A<br>A                                                                                           | 13<br>日<br>法<br>A<br>A<br>A<br>A                                                                            | 14<br>月<br>A<br>A<br>A<br>A<br>A                                                                                                    | 15<br>火 A A A A A A                                     |
| 社員No<br>0001<br>0002<br>0004<br>0005<br>0006<br>0007<br>0008                                                                                                    | ).<br>佐<br>満<br>期口<br>服<br>回<br>前<br>北<br>崎<br>金<br>北<br>崎<br>金<br>北<br>崎<br>総<br>本                                                                                                    | <ul> <li>氏 名</li> <li>均 本</li> <li>(内) (中) (中)</li> <li>(中) (中)</li> <li>(中)</li> <li>(中)</li> <li>(中)</li> <li>(中)</li></ul> | 日<br>曜日   | 16<br>月<br>A<br>A<br>A<br>A<br>A<br>A<br>A<br>A<br>A<br>I<br>日                                                                                      | 17<br>火<br>A<br>A<br>A<br>A<br>A<br>B<br>者                                                                                                    | 18<br>水<br>A<br>A<br>A<br>A<br>A<br>A<br>A<br>A<br>A<br>A<br>A<br>A<br>A<br>B                                                                                                | 19<br>木<br>A<br>A<br>A<br>A<br>B<br>B                                                                                                    | 20<br>金<br>法<br>A<br>A<br>A<br>A<br>B<br>供                                                                                                    | 21<br>土<br>法<br>A<br>A<br>A<br>A<br>B<br>B                                                                                                    | 22<br>日<br>法<br>A<br>A<br>A<br>A<br>法<br>B                                                              | 23<br>月<br>A<br>A<br>A<br>A<br>A<br>A<br>B                                                                                                    | 24<br>火<br>A<br>A<br>A<br>A<br>B<br>B                                                                                                    | 25<br>水<br>A<br>A<br>A<br>A<br>B<br>B                                                                                                    | 26 2<br>木 1<br>A 2<br>A 7<br>A 7<br>A 7<br>A 7<br>A 7<br>A 7<br>B 8                                                                                                    | 27 28<br>金 土<br>五 A<br>A A<br>A A<br>A A<br>A<br>A A<br>A<br>A<br>A<br>A<br>A<br>A<br>A<br>A<br>A                                                                                                    | 29<br>日<br>法<br>A<br>A<br>A<br>A<br>B<br>男                                                                                                    | 30<br>月<br>A<br>A<br>A<br>A<br>A<br>B<br>B                                                                                                    | 01<br>火<br>A<br>A<br>A<br>A<br>B<br>B                                                                       | 02<br>水<br>A<br>A<br>A<br>A<br>B<br>B                                                                                                    | A A A A B B B                                                                                                    | 04 00<br>金 土<br>法 A<br>A A<br>A A<br>A<br>A A<br>B<br>法 P                                                                                                    | 5 06<br>日法<br>人<br>人<br>人<br>人<br>人<br>人<br>人<br>人<br>人<br>人<br>人<br>人<br>人<br>人<br>人<br>人<br>人<br>人                                                                                                    | 07<br>月<br>A<br>A<br>A<br>A<br>A<br>A<br>日<br>日                                                                                                    | 08<br>火<br>A<br>A<br>A<br>A<br>A<br>B<br>B                                                                                                    | 09<br>水<br>A<br>A<br>A<br>A<br>B<br>B                                                                                                    | 10 木 A A A B B                                             | 11<br>金法AAAB                                                                                                    | 12<br>±<br>A<br>A<br>A<br>A<br>A<br>B<br>B                                                                                 | 13<br>日<br>法<br>A<br>A<br>A<br>A<br>法<br>B                                                                  | 14<br>月<br>A<br>A<br>A<br>A<br>B<br>B                                                                                                    | 15<br>火AAABB                                            |
| 社員No<br>0001<br>0002<br>0004<br>0005<br>0006<br>0007<br>0008<br>0009                                                                                                    | <ul> <li>. 「</li> <li>佐</li> <li>荷川</li> <li>開口</li> <li>服</li> <li>阿吉</li> <li>山岡</li> <li>鈴オ</li> <li>鈴オ</li> </ul>                                                                                                    |                                                                                                    |           | 16<br>月<br>A<br>A<br>A<br>A<br>A<br>A<br>ろ<br>日<br>日<br>日<br>日<br>日<br>日<br>日<br>日<br>日<br>日<br>日<br>日<br>日                                         | 17<br>火<br>A<br>A<br>A<br>A<br>A<br>B<br>有<br>B                                                                                                    | 18<br>水<br>A<br>A<br>A<br>A<br>A<br>A<br>B<br>B                                                                                                    | 19<br>木<br>A<br>A<br>A<br>A<br>B<br>B<br>B<br><b>外</b>                                                                                                    | 20<br>金<br>法<br>A<br>A<br>A<br>B<br>法<br>B                                                                                                    | 21<br>主<br>A<br>A<br>A<br>B<br>B<br>B                                                                                                    | 22<br>日<br>法<br>A<br>A<br>A<br>A<br>法<br>B<br>法                                                         | 23<br>月<br>A<br>A<br>A<br>A<br>A<br>A<br>B<br>B<br>B                                                                                                    | 24<br>火<br>A<br>A<br>A<br>A<br>B<br>B<br>B<br>外                                                                                                    | 25<br>永<br>A<br>A<br>A<br>A<br>A<br>B<br>B<br>H<br>B                                                                                                    | 26 2<br>末 1<br>A 2<br>A 7<br>A 7<br>A 7<br>A 7<br>A 7<br>B 3<br>B 5<br>B 5                                                                                                    |                                                                                                    | 29<br>日<br>法<br>A<br>A<br>A<br>A<br>B<br>外<br>法                                                                                                    | 30<br>月<br>A<br>A<br>A<br>A<br>A<br>B<br>B<br>B<br>B                                                                                                    | 01<br>火<br>A<br>A<br>A<br>A<br>B<br>B<br>B<br>B                                                             | 02<br>水<br>A<br>A<br>A<br>A<br>B<br>B<br>B                                                                                                    | A<br>A<br>A<br>A<br>A<br>B<br>B<br>B                                                                                                    | 04 00<br>金 土<br>法 A<br>A A<br>A A<br>A<br>A A<br>A<br>A<br>A<br>A<br>A<br>A<br>A<br>A<br>A<br>A<br>A                                                                                                    | 5 06<br>日<br>法<br>A<br>A<br>A<br>A<br>A<br>A<br>A<br>B<br>B<br>B                                                                                                    | 07<br>月<br>A<br>A<br>A<br>A<br>B<br>B<br>B<br>B<br>B                                                                                                    | 08<br>火<br>A<br>A<br>A<br>A<br>B<br>B<br>B<br><b>外</b>                                                                                                    | 09<br>水<br>A<br>A<br>A<br>A<br>B<br>B<br>B<br>B                                                                                                    | 10 木 A A A B B B B                                         | 11<br>金法AAAB法B                                                                                                    | 12<br>土<br>A<br>A<br>A<br>A<br>B<br>B<br>B<br>法                                                                            | 13<br>日法<br>A<br>A<br>A<br>A<br>法<br>B<br>B<br>B                                                            | 14<br>月<br>A<br>A<br>A<br>A<br>A<br>I<br>A<br>目<br>日                                                                                                    | 15<br>火AAABBBB                                          |
| 社員No<br>0001<br>0002<br>0004<br>0005<br>0006<br>0007<br>0008<br>0009<br>0010                                                                                                    | ·<br>佐<br>一<br>依<br>一<br>間口<br>一<br>服<br>一<br>一<br>服<br>一<br>一<br>服<br>一<br>一<br>能<br>一<br>の<br>奇<br>当<br>一<br>一<br>、<br>新<br>当<br>一<br>一<br>、<br>新<br>当<br>一<br>一<br>新<br>当<br>一<br>一<br>新<br>当<br>一<br>一<br>新<br>曲<br>二<br>一<br>新<br>曲<br>二<br>一<br>二<br>一<br>新<br>曲<br>二<br>一<br>二<br>一<br>二<br>一<br>二<br>一<br>二<br>一<br>二<br>一<br>二<br>一<br>二<br>一<br>二<br>二<br>二<br>二<br>二<br>二<br>二<br>二<br>二<br>二<br>二<br>二<br>二                                                                                                    | モ 藤 h 体り純<br>(本) (本) (本) (本) (本) (本) (本) (本) (本) (本)                                                                                                    | 日 曜日      | 16<br>月<br>A<br>A<br>A<br>A<br>A<br>B<br><b>有</b><br>B<br>A                                                                                         | 17<br>火<br>A<br>A<br>A<br>A<br>A<br>A<br>B<br><b>有</b><br>B<br>A                                                                                              | 18<br>水<br>A<br>A<br>A<br>A<br>A<br>A<br>A<br>A<br>A<br>A<br>A<br>A<br>A<br>A<br>A<br>A<br>A<br>A                                                                            | 19<br>木<br>A<br>A<br>A<br>A<br>B<br>B<br>B<br>M<br>A                                                                                                    | 20<br>金<br>法<br>A<br>A<br>A<br>B<br>法<br>B<br>法                                                                                                    | 21<br>土<br>入<br>A<br>A<br>A<br>B<br>B<br>B<br>B<br>B<br>A                                                                                                    | 22<br>日法AAAA<br>AA法B法法                                                                                  | 23<br>月<br>A<br>A<br>A<br>A<br>A<br>B<br>B<br>B<br>A                                                                                                    | 24<br>火<br>A<br>A<br>A<br>A<br>B<br>B<br>B<br>M<br>A                                                                                                    | 25<br>水<br>A<br>A<br>A<br>A<br>A<br>B<br>B<br>H<br>B<br>H<br>B<br>H                                                                                                    | 26 2<br>本 3<br>A 3<br>A 7<br>A 7<br>A 7<br>A 7<br>A 7<br>A 7<br>B 3<br>B 5<br>B 5<br>B 5<br>B 5<br>B 5<br>B 5<br>B 5<br>B 5                                                                                                    | 17     28       1     1       1     1       1     1       1     1       1     1       1     1       1     1       1     1       1     1       1     1       1     1       1     1       1     1       1     1       1     1       1     1       1     1       1     1       1     1       1     1       1     1       1     1       1     1       1     1       1     1       1     1       1     1       1     1       1     1       1     1       1     1       1     1       1     1       1     1       1     1       1     1       1     1       1     1       1     1       1     1       1     1       1     1       1     1       1     1       1<                                                                                                    | 29<br>日<br>法<br>A<br>A<br>A<br>A<br>B<br>外<br>法<br>法                                                                                                    | 30<br>月<br>A<br>A<br>A<br>A<br>A<br>B<br>B<br>B<br>B<br>B<br>A                                                                                                    | 01<br>火<br>A<br>A<br>A<br>A<br>B<br>B<br>B<br>B<br>A                                                        | 02<br>水<br>A<br>A<br>A<br>A<br>A<br>B<br>B<br>B<br>B<br>A                                                                                                    | 03<br>木<br>A<br>A<br>A<br>A<br>A<br>B<br>B<br>M<br>A                                                                                                    | 04 01<br>金 土<br>A A A<br>A A<br>B 法<br>B 法<br>B                                                                                                    | 5 06<br>日<br>法<br>A<br>A<br>A<br>A<br>A<br>A<br>B<br>B<br>B<br>A                                                                                                    | 07<br>月<br>A<br>A<br>A<br>A<br>A<br>A<br>日<br>日<br>日<br>日<br>日<br>日<br>日<br>日<br>日<br>日<br>日<br>日<br>日                                                                                                    | 08<br>火<br>A<br>A<br>A<br>A<br>B<br>B<br>B<br>外<br>法                                                                                                    | 09<br>水<br>A<br>A<br>A<br>A<br>A<br>B<br>B<br>B<br>A                                                                                                    |                                                            | 11 金法 A A A B 法 B 法                                                                                                    | 12<br>土<br>A<br>A<br>A<br>A<br>B<br>B<br>法<br>A                                                                            | 13<br>日法AAAAAABBAAAAAAAAAAAAAAAAAAAAAAAAAAAAA                                                               | 14<br>月<br>A<br>A<br>A<br>A<br>A<br>B<br>B<br>B<br>B<br>B<br>B<br>月                                                                                                    | 15<br>火AAAABBBAA                                        |
| 社員No<br>0001<br>0002<br>0004<br>0005<br>0006<br>0007<br>0008<br>0009<br>0010<br>0011<br>0012                                                                                                    | <ul> <li>. 「</li> <li>佐(加)</li> <li>(佐)</li> <li>(南)</li> <li>(明)</li> <li>(明)</li> <li>(m)</li> <li>(m)</li> <li(m)< li=""> <li(m)< li=""> <li>(m)</li> <li>(m)</li></li(m)<></li(m)<></ul>                                                                                                    | <ul> <li>も     <li>時     <li>時     <li>時     <li>時     <li>時     <li>時     <li>時     <li>日     <li>日      <li>日     <li>日     <li>日     </li></li></ul>                                                                                                    | 日<br>曜日   | 16<br>月<br>A<br>A<br>A<br>A<br>A<br>A<br>B<br>有<br>B<br>A<br>D<br>A                                                                                 | 17<br>火<br>A<br>A<br>A<br>A<br>A<br>A<br>B<br>有<br>B<br>A<br>D<br>D                                                                                           | 18<br>水<br>A<br>A<br>A<br>A<br>A<br>A<br>A<br>A<br>A<br>A<br>A<br>A<br>A<br>A<br>A<br>D<br>A                                                                                 | 19<br>A<br>A<br>A<br>A<br>B<br>B<br>B<br>M<br>A<br>D<br>A                                                                                                    | 20<br>金<br>法<br>A<br>A<br>A<br>B<br>法<br>B<br>法<br>B<br>法<br>D<br>A                                                                                       | 21<br>主<br>入<br>A<br>A<br>A<br>B<br>B<br>B<br>B<br>A<br>法<br>A<br>A<br>A<br>A<br>A<br>A<br>A<br>A<br>A<br>A<br>A<br>A<br>A                                                                                                    | 22<br>日法AAAA<br>AA法B法法法法法法法法                                                                            | 23<br>月<br>A<br>A<br>A<br>A<br>A<br>A<br>B<br>B<br>B<br>B<br>A<br>D<br>A                                                                                                    | 24<br>火<br>A<br>A<br>A<br>A<br>A<br>B<br>B<br>M<br>A<br>D<br>A                                                                                                    | 25<br>永<br>A<br>A<br>A<br>A<br>A<br>B<br>H<br>B<br>H<br>H<br>B<br>H<br>B<br>H                                                                                                    | 26 2<br>末 3<br>A 2<br>A 2<br>A 2<br>A 2<br>A 2<br>A 2<br>B 2<br>B 2<br>B 2<br>B 2<br>B 2<br>D 1<br>A 2<br>A 2<br>A 2<br>A 2<br>A 2<br>A 2<br>A 2<br>A 2                                                                                                    | 17     28       金     土       基     A       A     A       A     A       A     A       A     A       A     A       A     A       A     A       A     A       A     A       A     A       A     A       A     A       B     法       B     法       A     A       A     A                                                                                                    | 29<br>日法AAAAB<br>外法法D<br>法                                                                                                    | 30<br>月<br>A<br>A<br>A<br>A<br>B<br>B<br>B<br>B<br>B<br>A<br>D<br>A                                                                                                    | 01<br>火<br>A<br>A<br>A<br>A<br>B<br>B<br>B<br>B<br>A<br>D<br>A                                              | 02<br>水<br>A<br>A<br>A<br>A<br>A<br>A<br>B<br>B<br>B<br>B<br>B<br>B<br>A<br>D<br>A                                                                                                    | 03<br>木<br>A<br>A<br>A<br>A<br>A<br>A<br>B<br>B<br>B<br>B<br>B<br>B<br>B<br>B<br>B<br>B<br>B<br>B<br>B                                                                                                    | 04 00<br>金 土<br>法 A A A<br>A A A<br>B 法<br>B 法<br>B 法<br>D 法<br>A A                                                                                                    | 5 06<br>日<br>法<br>A<br>A<br>A<br>A<br>A<br>A<br>A<br>A<br>B<br>B<br>A<br>法<br>法                                                                                                    | 07<br>月<br>A<br>A<br>A<br>A<br>B<br>B<br>B<br>B<br>B<br>A<br>D<br>A                                                                                                    | 08<br>火<br>A<br>A<br>A<br>A<br>A<br>B<br>B<br>B<br>外<br>法<br>D<br>A                                                                                                    | 09<br>水<br>A<br>A<br>A<br>A<br>A<br>B<br>B<br>B<br>B<br>A<br>D<br>法                                                                                                | 10                                                         | 11<br>金法A<br>A<br>A<br>B<br>法<br>B<br>法<br>D<br>A                                                                                              | 12<br>土<br>A<br>A<br>A<br>A<br>A<br>B<br>B<br>法<br>A<br>法<br>A                                                             | 13<br>日法AAA法BBA法法                                                                                           | 14<br>月<br>A<br>A<br>A<br>A<br>B<br>B<br>B<br>B<br>B<br>B<br>B<br>A<br>D<br>A                                                                                                    | 15<br>火AAAABBBADA                                       |
| 社員No<br>0001<br>0002<br>0004<br>0005<br>0006<br>0007<br>0008<br>0009<br>0010<br>0011<br>0012<br>0013                                                                                                    | <ul> <li>佐</li> <li>荷川</li> <li>前川</li> <li>前川</li> <li>前川</li> <li>前川</li> <li>前川</li> <li>前川</li> <li>前川</li> <li>高都</li> <li>千葉川</li> <li>高山</li> </ul>                                                                                                    | た 藤 ゆゆり純喜工美美春子広り<br>・ 本 が 体 り 純 高 子 奈 恵 智 ら な 本 かど                                                                                                    | 日<br>曜日   | 16<br>月<br>A<br>A<br>A<br>A<br>A<br>B<br>有<br>B<br>A<br>D<br>A<br>A<br>A                                                                            | 17<br>火<br>A<br>A<br>A<br>A<br>A<br>A<br>B<br>有<br>B<br>A<br>D<br>D<br>A                                                                                      | 18<br>水<br>A<br>A<br>A<br>A<br>A<br>A<br>A<br>A<br>A<br>A<br>A<br>D<br>A<br>A<br>A                                                                                           | 19<br>木<br>A<br>A<br>A<br>A<br>A<br>B<br>B<br>B<br>外<br>A<br>D<br>A<br>有                                                                                                    | 20<br>金<br>法<br>A<br>A<br>A<br>B<br>法<br>B<br>法<br>B<br>法<br>D<br>A<br>A                                                                                  | 21<br>±<br>A<br>A<br>A<br>B<br>B<br>B<br>B<br>A<br>A<br>A<br>A<br>A<br>A<br>A<br>A<br>A<br>A<br>A<br>A<br>A                                                                                                    | 22<br>日法AAAA<br>AA法B法法法法                                                                                | 23<br>月<br>A<br>A<br>A<br>A<br>A<br>A<br>B<br>B<br>B<br>A<br>D<br>D<br>A<br>A<br>A                                                                                                    | 24<br>火<br>A<br>A<br>A<br>A<br>A<br>B<br>B<br>B<br>M<br>A<br>D<br>A<br>A<br>X<br>X                                                                                                    | 25 ;<br>水 ;<br>A<br>A<br>A<br>A<br>A<br>A<br>B<br>H<br>B<br>H<br>B<br>H<br>B<br>H<br>D<br>C<br>法<br>A                                                                                                    | 26 2<br>A 1<br>A 2<br>A 7<br>A 7<br>A 7<br>A 7<br>A 7<br>M E<br>B 2<br>B E<br>B E<br>B A 2<br>D [<br>C 7<br>A 7<br>A 7<br>A 7<br>A 7<br>A 7<br>A 7<br>A 7<br>A                                                                                                    | 28     1     1     1     2     1     2     2     2     2     2     2     2     2     2     2     2     2     2     2     2     2     2     2     2     2     2     2     2     2     2     2     2     2     2     2     2     2     2     2     2     2     2     2     2     2     2     2     2     2     2     2     2     2     2     2     2     2     2     2     2     2     2     2     2     2     2     2     2     2     2     2     2     2     2     2     2     2     2 </td <td>29<br/>日<br/>法<br/>A<br/>A<br/>A<br/>A<br/>B<br/>外<br/>法<br/>法<br/>及<br/>D<br/>法<br/>A</td> <td>30<br/>月<br/>A<br/>A<br/>A<br/>A<br/>A<br/>B<br/>B<br/>B<br/>B<br/>B<br/>A<br/>D<br/>A<br/>A</td> <td>01<br/>火<br/>A<br/>A<br/>A<br/>A<br/>A<br/>B<br/>B<br/>B<br/>B<br/>B<br/>A<br/>D<br/>A<br/>A<br/>A</td> <td>02<br/>水<br/>A<br/>A<br/>A<br/>A<br/>A<br/>B<br/>B<br/>B<br/>B<br/>B<br/>B<br/>A<br/>D<br/>A<br/>X<br/>法</td> <td>D3<br/>木<br/>A<br/>A<br/>A<br/>A<br/>A<br/>A<br/>B<br/>B<br/>B<br/>B<br/>B<br/>A<br/>D<br/>法<br/>A</td> <td>04   00     金   土     本   本     本   本     本   本     本   本     本   本     本   本     本   本     基   基     B   法     B   法     B   法     A   本     A   本     A   A     A     A     A</td> <td>5 066<br/>日<br/>法 日<br/>法 A<br/>A<br/>A<br/>A<br/>A<br/>A<br/>A<br/>B<br/>B<br/>C<br/>B<br/>A<br/>C<br/>A<br/>C<br/>A<br/>C<br/>A<br/>C<br/>A</td> <td>07<br/>月<br/>A<br/>A<br/>A<br/>A<br/>A<br/>B<br/>B<br/>B<br/>B<br/>B<br/>B<br/>A<br/>C<br/>D<br/>A<br/>A</td> <td>08<br/>火<br/>A<br/>A<br/>A<br/>A<br/>A<br/>B<br/>B<br/>B<br/>外<br/>法<br/>D<br/>A<br/>A</td> <td>09<br/>水<br/>A<br/>A<br/>A<br/>A<br/>A<br/>A<br/>B<br/>B<br/>B<br/>B<br/>A<br/>D<br/>法<br/>A</td> <td>10 木 A A A B B B A D A 法</td> <td>11<br/>金法A<br/>A<br/>A<br/>B<br/>法<br/>B<br/>法<br/>D<br/>A<br/>法</td> <td>12<br/>土<br/>A<br/>A<br/>A<br/>A<br/>A<br/>B<br/>B<br/>法<br/>A<br/>法<br/>A<br/>A<br/>法<br/>A<br/>A</td> <td>13<br/>日法<br/>A<br/>A<br/>A<br/>A<br/>A<br/>A<br/>B<br/>B<br/>A<br/>法法<br/>A</td> <td>14<br/>月<br/>A<br/>A<br/>A<br/>A<br/>A<br/>B<br/>B<br/>B<br/>B<br/>B<br/>B<br/>A<br/>D<br/>A<br/>A<br/>法</td> <td>15<br/>火AAABBBADA</td>                                                                                                    | 29<br>日<br>法<br>A<br>A<br>A<br>A<br>B<br>外<br>法<br>法<br>及<br>D<br>法<br>A                                                                                                    | 30<br>月<br>A<br>A<br>A<br>A<br>A<br>B<br>B<br>B<br>B<br>B<br>A<br>D<br>A<br>A                                                                                                    | 01<br>火<br>A<br>A<br>A<br>A<br>A<br>B<br>B<br>B<br>B<br>B<br>A<br>D<br>A<br>A<br>A                          | 02<br>水<br>A<br>A<br>A<br>A<br>A<br>B<br>B<br>B<br>B<br>B<br>B<br>A<br>D<br>A<br>X<br>法                                                                                                    | D3<br>木<br>A<br>A<br>A<br>A<br>A<br>A<br>B<br>B<br>B<br>B<br>B<br>A<br>D<br>法<br>A                                                                                                    | 04   00     金   土     本   本     本   本     本   本     本   本     本   本     本   本     本   本     基   基     B   法     B   法     B   法     A   本     A   本     A   A     A     A     A                                                                                                    | 5 066<br>日<br>法 日<br>法 A<br>A<br>A<br>A<br>A<br>A<br>A<br>B<br>B<br>C<br>B<br>A<br>C<br>A<br>C<br>A<br>C<br>A<br>C<br>A                                                                                                    | 07<br>月<br>A<br>A<br>A<br>A<br>A<br>B<br>B<br>B<br>B<br>B<br>B<br>A<br>C<br>D<br>A<br>A                                                                                                    | 08<br>火<br>A<br>A<br>A<br>A<br>A<br>B<br>B<br>B<br>外<br>法<br>D<br>A<br>A                                                                                                    | 09<br>水<br>A<br>A<br>A<br>A<br>A<br>A<br>B<br>B<br>B<br>B<br>A<br>D<br>法<br>A                                                                                      | 10 木 A A A B B B A D A 法                                   | 11<br>金法A<br>A<br>A<br>B<br>法<br>B<br>法<br>D<br>A<br>法                                                                                         | 12<br>土<br>A<br>A<br>A<br>A<br>A<br>B<br>B<br>法<br>A<br>法<br>A<br>A<br>法<br>A<br>A                                         | 13<br>日法<br>A<br>A<br>A<br>A<br>A<br>A<br>B<br>B<br>A<br>法法<br>A                                            | 14<br>月<br>A<br>A<br>A<br>A<br>A<br>B<br>B<br>B<br>B<br>B<br>B<br>A<br>D<br>A<br>A<br>法                                                                                                    | 15<br>火AAABBBADA                                        |
| 社員No<br>0001<br>0002<br>0004<br>0005<br>0006<br>0007<br>0008<br>0009<br>0010<br>0011<br>0012<br>0013<br>0014                                                                                                    | <ul> <li>佐<br/>菊川<br/>閉口<br/>加岡<br/>前<br/>山岡<br/>総<br/>木<br/>本<br/>線<br/>、<br/>、<br/>、<br/>、<br/>、<br/>、<br/>、<br/>、<br/>、<br/>、<br/>、<br/>、<br/>、<br/>、<br/>、<br/>、<br/>、<br/>、</li></ul>                                                                                                    | 氏藤市はない、「「「「」」」、「「」」、「「」」、「「」」、「」、「」、「」、「」、「」、「                                                                                                    |           | 16<br>月<br>A<br>A<br>A<br>A<br>A<br>B<br>有<br>日<br>日<br>日<br>日<br>日<br>日<br>日<br>日<br>日<br>日<br>日<br>日<br>日<br>日<br>日<br>日<br>日<br>日                | 17<br>火<br>A<br>A<br>A<br>A<br>A<br>A<br>A<br>A<br>A<br>B<br>有<br>B<br>A<br>D<br>D<br>A<br>法                                                                  | 18<br>水<br>A<br>A<br>A<br>A<br>A<br>A<br>A<br>A<br>B<br>B<br>A<br>D<br>A<br>A<br>A<br>A<br>A<br>A<br>A<br>A                                                                  | 19<br>木<br>A<br>A<br>A<br>A<br>A<br>A<br>B<br>B<br>外<br>A<br>D<br>A<br>有<br>A<br>A                                                                                           | 20<br>金法<br>A<br>A<br>A<br>B<br>法<br>B<br>法<br>D<br>A<br>A<br>A<br>A                                                                                      | 21<br>土<br>法<br>A<br>A<br>A<br>A<br>B<br>B<br>B<br>B<br>B<br>B<br>A<br>A<br>A<br>A<br>A<br>A<br>A<br>A<br>A                                                                                                    | 22<br>日法AAAA<br>AA法B法法法AA法A法A法                                                                          | 23<br>月<br>A<br>A<br>A<br>A<br>A<br>A<br>B<br>B<br>B<br>A<br>A<br>D<br>A<br>A<br>A<br>A<br>A<br>A                                                                                                    | 24<br>火<br>A<br>A<br>A<br>A<br>A<br>B<br>B<br>B<br>M<br>A<br>D<br>A<br>A<br>A<br>A<br>A<br>A<br>A                                                                                                    | 25 :<br>水 :<br>A A<br>A A<br>A A<br>A B<br>B 1<br>B 1<br>B 1<br>B 1<br>B 1<br>B 1<br>B 1<br>B                                                                                                    | 26 2<br>A 2<br>A 2<br>A 2<br>A 2<br>A 2<br>A 2<br>A 2<br>A                                                                                                    | 17         200           28         ±           A         A           A         A                                                                                                    | 29<br>日<br>法<br>A<br>A<br>A<br>A<br>B<br>外<br>法<br>法<br>D<br>法<br>A<br>A<br>A                                                                                                    | 30<br>月<br>A<br>A<br>A<br>A<br>B<br>B<br>B<br>B<br>B<br>A<br>D<br>A<br>A<br>A<br>A<br>A<br>A<br>A<br>A<br>A<br>A<br>A<br>A<br>A                                                                                                    | 01<br>火<br>A<br>A<br>A<br>A<br>A<br>A<br>A<br>B<br>B<br>B<br>B<br>B<br>B<br>A<br>A<br>A<br>A<br>A<br>A      | 02<br>水<br>A<br>A<br>A<br>A<br>A<br>A<br>A<br>B<br>B<br>B<br>B<br>B<br>B<br>A<br>A<br>C<br>A<br>A<br>A<br>A                                                                                 | D3<br>木<br>A<br>A<br>A<br>A<br>A<br>A<br>A<br>B<br>B<br>B<br>B<br>B<br>A<br>A<br>D<br>法<br>A<br>A                                                                                                    | 04     00       1     1       1     1       1     1       1     1       1     1       1     1       1     1       1     1       1     1       1     1       1     1       1     1       1     1       1     1       1     1       1     1       1     1       1     1       1     1       1     1       1     1       1     1       1     1       1     1       1     1       1     1       1     1       1     1       1     1       1     1       1     1       1     1       1     1       1     1       1     1       1     1       1     1       1     1       1     1       1     1       1     1       1     1       1     1       1     1       1<                                                                                                    | 5 06日<br>3 法<br>4 法<br>5 06日<br>3 法<br>4 法<br>5 06日<br>5 06日<br>5 06日<br>5 06日<br>5 06日<br>5 06日<br>5 10日<br>5 10日<br>5 | 07<br>月<br>A<br>A<br>A<br>A<br>A<br>B<br>B<br>B<br>B<br>B<br>B<br>B<br>A<br>A<br>A<br>A<br>A<br>A<br>A                                                                                                    | 08<br>火<br>A<br>A<br>A<br>A<br>A<br>A<br>B<br>B<br>外<br>法<br>D<br>A<br>A<br>法<br>A                                                                                                    | 09<br>水<br>A<br>A<br>A<br>A<br>A<br>B<br>B<br>B<br>B<br>A<br>D<br>法<br>A<br>A<br>A                                                                                 | 10 A A A A B B B A D A 法 A                                 | 11<br>金法AAAAB法B法DA法A                                                                                                    | 12<br>土<br>A<br>A<br>A<br>A<br>A<br>A<br>B<br>B<br>法<br>A<br>法<br>A<br>A<br>法<br>A<br>A<br>法                               | 13<br>日法AAAAAAAAAAAAAAAAAAAAAAAAAAAAAAAAAAAA                                                                | 14<br>月<br>A<br>A<br>A<br>A<br>B<br>B<br>B<br>B<br>B<br>B<br>C<br>A<br>A<br>A<br>A<br>A<br>A                                                                                                    | 15<br>火AAABBBADAAA                                      |
| 社員Not<br>0001<br>0002<br>0004<br>0005<br>0006<br>0007<br>0008<br>0009<br>0010<br>0011<br>0011<br>0012<br>0013<br>0014<br>0015<br>0016                                                                                | <ul> <li>、</li> <li>、</li> <li></li> <li></li></ul>                                                                                                    | <ul> <li>転 藤 b 博中り</li> <li>神母 か</li> <li>神母 か</li> <li>神母 か</li> <li>神母 か</li> <li>神母 か</li> <li>神母 か</li> <li>神母 か</li> <li>神母 か</li> <li>中国 か</li> <li>中国 か</li> <li>中国 か</li> <li>中国 か</li> <li>中国 か</li> <li>中国 か</li> <li>中国 か</li> <li>中国 か</li> <li>中国 か</li> <li>中国 か</li> <li>中国 か</li> <li>中国 か</li> <li>中国 か</li> <li>中国 か</li> <li>中国 か</li> <li>中国 か</li> <li>中国 か</li> <li>中国 か</li> <li>中国 の</li> <li>中国 か</li> <li>中国 か</li> <li>中国 か</li> <li>中国 か</li> <li>中国 か</li> <li>中国 か</li> <li>中国 か</li> <li>中国 か</li> <li>中国 の</li> <li>中国 の</li></ul>                                                            | 日<br>曜日   | 16<br>月<br>A<br>A<br>A<br>A<br>A<br>A<br>B<br>有<br>B<br>A<br>A<br>D<br>A<br>A<br>A<br>A<br>A<br>A<br>A<br>A<br>A<br>A<br>A<br>A<br>A<br>A<br>A<br>A | 17<br>火AAAAAAAAAB<br>有BADDA法AA                                                                                                    | 18<br>水<br>A<br>A<br>A<br>A<br>A<br>A<br>A<br>A<br>A<br>A<br>A<br>A<br>A<br>A<br>A<br>A<br>A<br>A                                                                            | 19<br>木<br>A<br>A<br>A<br>A<br>A<br>A<br>B<br>B<br>M<br>A<br>A<br>D<br>A<br>有<br>A<br>A<br>A<br>A<br>A<br>A<br>A<br>A<br>A<br>A<br>A<br>A<br>A<br>A<br>A                     | 20<br>金法<br>A<br>A<br>A<br>B<br>法<br>B<br>法<br>D<br>A<br>A<br>A<br>A<br>A<br>A<br>A<br>A                                                                  | 21<br>±<br>X<br>A<br>A<br>A<br>B<br>B<br>B<br>B<br>A<br>X<br>A<br>A<br>A<br>A<br>A<br>A<br>A<br>A<br>A<br>A<br>A<br>A<br>A                                                                                                    | 22<br>日法AAA法B法法法AA法A法A法A法                                                                               | 23<br>月<br>A<br>A<br>A<br>A<br>A<br>A<br>A<br>A<br>A<br>A<br>A<br>A<br>A<br>A<br>A<br>A<br>A<br>A                                                                                                    | 24<br>火<br>A<br>A<br>A<br>A<br>A<br>A<br>B<br>B<br>B<br>M<br>A<br>A<br>D<br>A<br>A<br>A<br>A<br>A<br>A<br>A<br>A<br>A<br>A<br>A<br>A<br>A<br>A<br>A<br>A                                                                                                    | 25 ;<br>水 :<br>A A<br>A A<br>A A<br>B i<br>B I<br>B I<br>B I<br>B I<br>B I<br>B I<br>B I<br>A D<br>法<br>A A<br>A A<br>A A<br>A A<br>A A                                                                                                    | 26 2<br>A 3<br>A 7<br>A 7<br>A 7<br>A 7<br>A 7<br>B 3<br>B 8<br>B 8<br>B 8<br>B 8<br>C 7<br>A 7<br>A 7<br>A 7<br>A 7<br>A 7<br>A 7<br>A 7<br>A                                                                                                    | 17     200       全     土       A     A       A     A       A     A       A     A       A     A       A     A       A     A       A     A       A     A       A     A       A     A       A     A       A     A       A     A       A     法       A     法       A     法       A     法                                                                                                    | 29     日     本     A     A     A     A     B     外     法     太     D     法     A     A     A     A     A     A     A     A     A     A     A     A     A     A     A                                                                      | 30<br>月<br>A<br>A<br>A<br>A<br>B<br>B<br>B<br>B<br>B<br>A<br>D<br>A<br>A<br>A<br>A<br>A<br>A<br>A                                                                                                    | 01<br>火<br>A<br>A<br>A<br>A<br>A<br>A<br>B<br>B<br>B<br>B<br>B<br>A<br>A<br>D<br>A<br>A<br>A<br>A<br>A<br>A | 02<br>水<br>A<br>A<br>A<br>A<br>A<br>A<br>B<br>B<br>B<br>B<br>B<br>B<br>B<br>B<br>A<br>A<br>A<br>A<br>A                                                                                      | D3<br>木<br>A<br>A<br>A<br>A<br>A<br>A<br>B<br>B<br>B<br>B<br>B<br>C<br>L<br>A<br>A<br>A<br>A<br>A<br>A<br>A<br>A<br>A<br>A<br>A<br>A<br>A<br>A<br>A<br>A<br>A<br>A                                                                                                    | 04     004       04     01       1     1       1     1       1     1       1     1       1     1       1     1       1     1       1     1       1     1       1     1       1     1       1     1       1     1       1     1       1     1       1     1       1     1       1     1       1     1       1     1       1     1       1     1       1     1       1     1       1     1       1     1       1     1       1     1       1     1       1     1       1     1       1     1       1     1       1     1       1     1       1     1       1     1       1     1       1     1       1     1       1     1       1     1       1     1 <t< td=""><td>5 06<br/>日<br/>法<br/>A<br/>A<br/>A<br/>A<br/>A<br/>A<br/>A<br/>A<br/>A<br/>A<br/>A<br/>A<br/>A<br/>A<br/>A<br/>A<br/>A<br/>A</td><td>07<br/>月<br/>A<br/>A<br/>A<br/>A<br/>B<br/>B<br/>B<br/>B<br/>B<br/>B<br/>B<br/>A<br/>D<br/>A<br/>A<br/>A<br/>A<br/>A<br/>A<br/>A</td><td>08<br/>火<br/>A<br/>A<br/>A<br/>A<br/>A<br/>B<br/>B<br/>外<br/>法<br/>D<br/>A<br/>A<br/>A<br/>法<br/>A<br/>A</td><td>09<br/>水<br/>A<br/>A<br/>A<br/>A<br/>A<br/>A<br/>B<br/>B<br/>B<br/>B<br/>B<br/>A<br/>D<br/>法<br/>A<br/>A<br/>A<br/>A<br/>A<br/>A<br/>A<br/>A<br/>A<br/>A<br/>A<br/>A<br/>A<br/>A<br/>A<br/>A<br/>A</td><td>10 T A A A A B B B A D A M A A A</td><td>11<br/>金法AAAB法B法DA法A法A</td><td>12<br/>土<br/>A<br/>A<br/>A<br/>A<br/>A<br/>A<br/>B<br/>B<br/>法<br/>A<br/>法<br/>A<br/>法<br/>A<br/>法<br/>A<br/>法</td><td>13<br/>日<br/>法<br/>A<br/>A<br/>A<br/>A<br/>法<br/>B<br/>B<br/>A<br/>法<br/>法<br/>A<br/>A<br/>A<br/>A<br/>A<br/>A<br/>A<br/>A<br/>A</td><td>14<br/>月<br/>A<br/>A<br/>A<br/>A<br/>B<br/>B<br/>B<br/>B<br/>B<br/>B<br/>B<br/>A<br/>A<br/>A<br/>A<br/>A<br/>A<br/>A<br/>A</td><td>15 火 A A A A B B B A D A A 法 A</td></t<>                                                                                                    | 5 06<br>日<br>法<br>A<br>A<br>A<br>A<br>A<br>A<br>A<br>A<br>A<br>A<br>A<br>A<br>A<br>A<br>A<br>A<br>A<br>A                                                                                                    | 07<br>月<br>A<br>A<br>A<br>A<br>B<br>B<br>B<br>B<br>B<br>B<br>B<br>A<br>D<br>A<br>A<br>A<br>A<br>A<br>A<br>A                                                                                                    | 08<br>火<br>A<br>A<br>A<br>A<br>A<br>B<br>B<br>外<br>法<br>D<br>A<br>A<br>A<br>法<br>A<br>A                                                                                                    | 09<br>水<br>A<br>A<br>A<br>A<br>A<br>A<br>B<br>B<br>B<br>B<br>B<br>A<br>D<br>法<br>A<br>A<br>A<br>A<br>A<br>A<br>A<br>A<br>A<br>A<br>A<br>A<br>A<br>A<br>A<br>A<br>A | 10 T A A A A B B B A D A M A A A                           | 11<br>金法AAAB法B法DA法A法A                                                                                                    | 12<br>土<br>A<br>A<br>A<br>A<br>A<br>A<br>B<br>B<br>法<br>A<br>法<br>A<br>法<br>A<br>法<br>A<br>法                               | 13<br>日<br>法<br>A<br>A<br>A<br>A<br>法<br>B<br>B<br>A<br>法<br>法<br>A<br>A<br>A<br>A<br>A<br>A<br>A<br>A<br>A | 14<br>月<br>A<br>A<br>A<br>A<br>B<br>B<br>B<br>B<br>B<br>B<br>B<br>A<br>A<br>A<br>A<br>A<br>A<br>A<br>A                                                                                                    | 15 火 A A A A B B B A D A A 法 A                          |
| 社員No<br>0001<br>0002<br>0004<br>0005<br>0006<br>0007<br>0008<br>0010<br>0011<br>0012<br>0013<br>0014<br>0015<br>0016<br>0017                                                                                         | <ul> <li>、</li> <li>、</li> <li></li> <li></li></ul>                                                                                                    |                                                                                                    | 日<br>曜日   | 16<br>月<br>A<br>A<br>A<br>A<br>A<br>B<br>有<br>B<br>A<br>D<br>A<br>A<br>A<br>A<br>A<br>A<br>A<br>A<br>A<br>A<br>A<br>A<br>A<br>A<br>A<br>A<br>A      | 17<br>火AAAAA<br>AAB<br>有BADDA<br>A法AA<br>法                                                                                                    | 18<br>水<br>A<br>A<br>A<br>A<br>A<br>A<br>A<br>A<br>A<br>A<br>A<br>A<br>A<br>A<br>A<br>A<br>A<br>A                                                                            | 19<br>木<br>A<br>A<br>A<br>A<br>A<br>B<br>B<br>B<br>M<br>A<br>A<br>A<br>A<br>A<br>A<br>A<br>A<br>A<br>A<br>A                                                                  | 20<br>金法<br>A<br>A<br>A<br>A<br>B<br>法<br>B<br>法<br>B<br>法<br>D<br>A<br>A<br>A<br>A<br>A<br>A<br>A<br>A<br>A<br>A<br>A<br>A<br>A<br>A<br>A<br>A<br>A<br>A | 21<br>主<br>法<br>A<br>A<br>A<br>B<br>B<br>B<br>B<br>B<br>B<br>B<br>A<br>法<br>A<br>A<br>A<br>A<br>A<br>A<br>A<br>A<br>A<br>A<br>A<br>A<br>A                                                                                                    | 22<br>日法AAAA<br>AA法B法法法AA法A法A法A法A法A                                                                     | 23<br>月<br>A<br>A<br>A<br>A<br>A<br>B<br>B<br>B<br>B<br>B<br>B<br>A<br>D<br>A<br>A<br>A<br>A<br>A<br>A<br>A<br>A<br>A<br>A<br>A<br>A<br>A                                                                                                    | 24<br>火<br>A<br>A<br>A<br>A<br>A<br>B<br>B<br>B<br>B<br>B<br>A<br>D<br>A<br>A<br>D<br>A<br>A<br>A<br>A<br>A                                                                                                    | 25 ;<br>水 2<br>水 3<br>A<br>A<br>A<br>A<br>B<br>C<br>B<br>C<br>B<br>C<br>C<br>C<br>C<br>C<br>C<br>C<br>C<br>C<br>C<br>C<br>C<br>C                                                                                                    | 26 2<br>A 3<br>A 7<br>A 7<br>A 7<br>B 3<br>B 5<br>B 5<br>B 6<br>C 7<br>A 7<br>A 7<br>A 7<br>A 7<br>A 7<br>A 7<br>A 7<br>A                                                                                                    | 17       288         12       1         12       1         12       1         12       1         12       1         12       1         12       1         12       1         12       1         12       1         12       1         12       1         12       1         12       1         12       1         12       1         12       1         12       1         12       1         12       1         12       1         12       1         12       1         12       1         12       1         12       1         12       1         12       1         12       1         12       1         12       1         12       1         12       1         12       1         12       1         12       1         12       <                                                                                                    | 29     日     本     A     A     A     A     A     A     A     A     A     A     A     A     A     A     A     A     A     A     A     A     A     A     A     A     A     A     A     A     A     A                                        | 30<br>月<br>A<br>A<br>A<br>A<br>B<br>B<br>B<br>B<br>B<br>A<br>D<br>A<br>A<br>A<br>A<br>A<br>A<br>A<br>A<br>A                                                                                                    | 01<br>火<br>A<br>A<br>A<br>A<br>A<br>B<br>B<br>B<br>B<br>B<br>A<br>D<br>A<br>A<br>A<br>A<br>A<br>A<br>A<br>A | 02 /                                                                                                    | 03<br>木<br>A<br>A<br>A<br>A<br>A<br>A<br>A<br>B<br>B<br>B<br>M<br>A<br>A<br>A<br>A<br>A<br>A<br>A<br>A<br>A                                                                                                    | 04       004       004         1       1       1         1       1       1         1       1       1         1       1       1         1       1       1         1       1       1         1       1       1         1       1       1         1       1       1         1       1       1         1       1       1         1       1       1         1       1       1         1       1       1         1       1       1         1       1       1         1       1       1         1       1       1         1       1       1         1       1       1         1       1       1         1       1       1         1       1       1         1       1       1         1       1       1         1       1       1         1       1       1         1       1       1                                                                                                    | 5 066<br>日法<br>A A A<br>A A A<br>B B A<br>法<br>B B A<br>法<br>法<br>A A<br>A<br>A<br>A<br>A<br>A<br>A<br>A                                                                                                    | 07<br>月<br>A<br>A<br>A<br>A<br>B<br>B<br>B<br>B<br>B<br>B<br>B<br>A<br>A<br>A<br>A<br>A<br>A<br>A<br>A                                                                                                    | 08<br>火<br>A<br>A<br>A<br>A<br>B<br>B<br>B<br>外<br>法<br>D<br>A<br>A<br>A<br>A<br>A<br>A<br>A<br>A<br>A<br>A<br>A<br>A<br>A<br>A<br>A<br>A<br>A<br>A                                        | 09<br>水<br>A<br>A<br>A<br>A<br>A<br>A<br>B<br>B<br>B<br>A<br>D<br>法<br>A<br>A<br>A<br>A<br>A<br>A<br>A<br>A<br>A<br>A<br>A<br>A<br>A<br>A<br>A<br>A<br>A           | 10 TAAAABBBADAAAAAAAAAAAAAAAAAAAAAAAAAAAAA                 | 11<br>金法AAAB法B法DA法AAA                                                                                                    | 12<br>土<br>A<br>A<br>A<br>A<br>B<br>B<br>法<br>A<br>法<br>A<br>法<br>A<br>法<br>法<br>法                                         | 13<br>日<br>法<br>A<br>A<br>A<br>A<br>B<br>B<br>A<br>A<br>法<br>法<br>法<br>A<br>A<br>A<br>A<br>A<br>A<br>A<br>A | 14<br>月<br>A<br>A<br>A<br>A<br>B<br>B<br>B<br>B<br>B<br>B<br>A<br>A<br>A<br>A<br>A<br>A<br>A<br>A<br>A                                                                                                    | 15<br>火AAABBBADAA <u>A</u> AA                           |
| 社員No<br>0001<br>0002<br>0004<br>0005<br>0007<br>0008<br>0007<br>0008<br>0010<br>0011<br>0012<br>0013<br>0014<br>0015<br>0016<br>0017<br>0018                                                                         |                                                                                                    | 先 務 博り純く、                                                                                                    | 日<br>曜日   | 16<br>月<br>A<br>A<br>A<br>A<br>A<br>B<br>有<br>B<br>A<br>A<br>A<br>A<br>A<br>A<br>A<br>A<br>A<br>A<br>A<br>A                                         | 17<br>火AAAA<br>AAB<br>有BAD<br>A法AA<br>法法                                                                                                    | 18<br>水<br>A<br>A<br>A<br>A<br>A<br>A<br>A<br>A<br>A<br>A<br>A<br>A<br>A<br>A<br>A<br>A<br>A<br>A                                                                            | 19<br>木<br>A<br>A<br>A<br>A<br>A<br>A<br>B<br>B<br>外<br>A<br>D<br>A<br>有<br>A<br>A<br>A<br>A<br>A<br>A<br>A<br>A<br>A<br>B<br>B<br>外<br>A<br>A<br>A<br>A<br>A<br>A<br>A<br>A | 20<br>金法AAAAAAAAAAAAAAAAAAAAAAAAAAAAAAAAAAAA                                                                                                    | 21<br>土<br>法<br>A<br>A<br>A<br>B<br>B<br>B<br>B<br>B<br>B<br>A<br>法<br>A<br>A<br>A<br>A<br>A<br>A<br>A<br>A<br>A<br>A<br>A<br>A<br>A                                                                                                    | 22<br>日法AAA法B法法法A法AAHA                                                                                  | 23<br>月<br>A<br>A<br>A<br>A<br>A<br>A<br>B<br>B<br>B<br>A<br>D<br>A<br>A<br>A<br>A<br>A<br>A<br>A<br>A<br>A<br>A<br>A<br>A<br>A                                                                                                    | 24<br>火<br>A<br>A<br>A<br>A<br>A<br>B<br>B<br>M<br>A<br>D<br>A<br>A<br>A<br>A<br>A<br>A<br>A<br>A<br>A<br>A<br>A<br>A<br>A<br>A<br>A<br>A<br>A                                                                                                    | 25 ;<br>A A A A A A B I B I B I B A D L A A A A A A A A A A A A A A A A A                                                                                                    | 26 2<br>A 1<br>A 2<br>A 1<br>A 1<br>A 1<br>A 1<br>B 2<br>B 2<br>B 2<br>B 2<br>B 2<br>A 1<br>A 1<br>A 1<br>A 1<br>A 1<br>A 1<br>A 1<br>A 1                                                                                                    | 17       288         12       28         12       12         12       12         12       12         12       12         12       12         12       12         12       12         12       12         12       12         12       12         12       12         12       12         12       12         12       12         12       12         12       12         12       12         12       12         12       12         12       12         12       12         12       12         12       12         12       12         12       12         12       12         12       12         12       12         12       12         12       12         12       12         12       12         12       12         12       12         12       12 <td>29<br/>日<br/>法<br/>A<br/>A<br/>A<br/>A<br/>A<br/>B<br/>外<br/>法<br/>法<br/>D<br/>法<br/>A<br/>A<br/>A<br/>A<br/>A<br/>A<br/>A<br/>A<br/>A<br/>A<br/>A<br/>A<br/>A<br/>A<br/>A<br/>A</td> <td>30<br/>月<br/>A<br/>A<br/>A<br/>A<br/>B<br/>B<br/>B<br/>B<br/>A<br/>A<br/>D<br/>A<br/>A<br/>A<br/>A<br/>A<br/>A<br/>A<br/>A<br/>A</td> <td>01<br/>火<br/>A<br/>A<br/>A<br/>A<br/>A<br/>B<br/>B<br/>B<br/>B<br/>A<br/>D<br/>A<br/>A<br/>A<br/>A<br/>A<br/>A<br/>A<br/>A<br/>A</td> <td>02<br/>水<br/>A<br/>A<br/>A<br/>A<br/>A<br/>A<br/>B<br/>B<br/>B<br/>B<br/>B<br/>B<br/>B<br/>B<br/>B<br/>A<br/>D<br/>A<br/>A<br/>D<br/>A<br/>A<br/>A<br/>A</td> <td>03<br/>木 A A A A A A A A A A A A B B 外 A D 法 A A 法 A A A A A B B 外 A D 法 A A 法 A 法 H A</td> <td>04 00</td> <td>5 066<br/>日法<br/>A A A<br/>A A<br/>A A<br/>A<br/>A<br/>A<br/>A<br/>A<br/>A<br/>A<br/>A<br/>A<br/>A<br/>A<br/>A</td> <td>07       月       A       A       A       B       B       B       A       A       B       B       B       B       B       B       B       B       B       B       B</td> <td>08<br/>火<br/>A<br/>A<br/>A<br/>A<br/>B<br/>B<br/>外<br/>法<br/>D<br/>A<br/>A<br/>法<br/>A<br/>A<br/>A<br/>A<br/>A<br/>A<br/>A<br/>A<br/>A<br/>A<br/>A<br/>A<br/>A<br/>A<br/>A</td> <td>09<br/>水<br/>A<br/>A<br/>A<br/>A<br/>A<br/>A<br/>B<br/>B<br/>B<br/>A<br/>D<br/>法<br/>A<br/>A<br/>A<br/>A<br/>A<br/>A<br/>A<br/>A<br/>A<br/>A<br/>A<br/>A<br/>A<br/>A<br/>A<br/>A<br/>A</td> <td>10 TAAABBBADAMAAAAA</td> <td>11 金法AAAB法B法DA法AA法</td> <td>12<br/>土 A A A B B 法 A 法 A 法 法 H ,</td> <td>13<br/>日法AAAAAAAAAAAAAAAAAAAAAAAAAAAAAAAAAAAA</td> <td>14<br/>月<br/>A<br/>A<br/>A<br/>A<br/>A<br/>A<br/>B<br/>B<br/>B<br/>B<br/><b>周</b><br/>D<br/>A<br/>法<br/>A<br/>A<br/>A<br/>A<br/>A<br/>A<br/>A<br/>A<br/>A<br/>A<br/>A<br/>A<br/>A<br/>A<br/>A<br/>A<br/>A</td> <td>15 火 A A A A B B B A D A A 法 A A H A</td> | 29<br>日<br>法<br>A<br>A<br>A<br>A<br>A<br>B<br>外<br>法<br>法<br>D<br>法<br>A<br>A<br>A<br>A<br>A<br>A<br>A<br>A<br>A<br>A<br>A<br>A<br>A<br>A<br>A<br>A                                                                                       | 30<br>月<br>A<br>A<br>A<br>A<br>B<br>B<br>B<br>B<br>A<br>A<br>D<br>A<br>A<br>A<br>A<br>A<br>A<br>A<br>A<br>A                                                                                                    | 01<br>火<br>A<br>A<br>A<br>A<br>A<br>B<br>B<br>B<br>B<br>A<br>D<br>A<br>A<br>A<br>A<br>A<br>A<br>A<br>A<br>A | 02<br>水<br>A<br>A<br>A<br>A<br>A<br>A<br>B<br>B<br>B<br>B<br>B<br>B<br>B<br>B<br>B<br>A<br>D<br>A<br>A<br>D<br>A<br>A<br>A<br>A                                                             | 03<br>木 A A A A A A A A A A A A B B 外 A D 法 A A 法 A A A A A B B 外 A D 法 A A 法 A 法 H A                                                                                                    | 04 00                                                                                                    | 5 066<br>日法<br>A A A<br>A A<br>A A<br>A<br>A<br>A<br>A<br>A<br>A<br>A<br>A<br>A<br>A<br>A<br>A                                                                                                    | 07       月       A       A       A       B       B       B       A       A       B       B       B       B       B       B       B       B       B       B       B | 08<br>火<br>A<br>A<br>A<br>A<br>B<br>B<br>外<br>法<br>D<br>A<br>A<br>法<br>A<br>A<br>A<br>A<br>A<br>A<br>A<br>A<br>A<br>A<br>A<br>A<br>A<br>A<br>A                                             | 09<br>水<br>A<br>A<br>A<br>A<br>A<br>A<br>B<br>B<br>B<br>A<br>D<br>法<br>A<br>A<br>A<br>A<br>A<br>A<br>A<br>A<br>A<br>A<br>A<br>A<br>A<br>A<br>A<br>A<br>A           | 10 TAAABBBADAMAAAAA                                        | 11 金法AAAB法B法DA法AA法                                                                                                    | 12<br>土 A A A B B 法 A 法 A 法 法 H ,                                                                                          | 13<br>日法AAAAAAAAAAAAAAAAAAAAAAAAAAAAAAAAAAAA                                                                | 14<br>月<br>A<br>A<br>A<br>A<br>A<br>A<br>B<br>B<br>B<br>B<br><b>周</b><br>D<br>A<br>法<br>A<br>A<br>A<br>A<br>A<br>A<br>A<br>A<br>A<br>A<br>A<br>A<br>A<br>A<br>A<br>A<br>A                                                                                                    | 15 火 A A A A B B B A D A A 法 A A H A                    |
| 社員No<br>0001<br>0004<br>0005<br>0006<br>0007<br>0008<br>0009<br>0010<br>0011<br>0012<br>0013<br>0014<br>0015<br>0016<br>0017<br>0018<br>0018<br>0019                                                                 |                                                                                                    | 先藤町<br>ゆう、<br>、<br>、<br>、<br>、<br>、<br>、<br>、<br>、<br>、<br>、<br>、<br>、<br>、<br>、<br>、<br>、<br>、<br>、                                                                                                    |           | 16<br>月<br>A<br>A<br>A<br>A<br>A<br>A<br>B<br>有<br>B<br>A<br>D<br>A<br>A<br>A<br>A<br>A<br>A<br>A<br>A<br>A<br>A<br>A<br>A<br>A<br>A<br>A<br>A<br>A | 17<br>火 A<br>A A<br>A A<br>B<br>有<br>B<br>A D<br>D A<br>法<br>A A<br>法<br>法<br>A 法                                                                             | 18<br>水<br>A<br>A<br>A<br>A<br>A<br>A<br>A<br>A<br>A<br>A<br>A<br>A<br>A<br>A<br>A<br>A<br>A<br>A                                                                            | 19<br>木<br>A<br>A<br>A<br>A<br>A<br>A<br>A<br>A<br>A<br>A<br>A<br>A<br>A<br>A<br>A<br>A<br>A<br>A                                                                            | 20<br>金法A<br>A<br>A<br>B<br>法<br>B<br>法<br>B<br>法<br>D<br>A<br>A<br>A<br>A<br>A<br>A<br>A<br>A<br>A<br>A<br>A<br>A<br>A<br>A<br>A<br>A<br>A<br>A          | 21<br>土<br>入<br>A<br>A<br>A<br>A<br>B<br>B<br>B<br>B<br>B<br>B<br>B<br>B<br>A<br>A<br>A<br>A<br>A<br>A<br>A<br>A<br>A<br>A<br>A<br>A<br>A                                                                                                    | 22<br>日法AAA法B法法AA法AHAA                                                                                  | 23<br>月<br>A<br>A<br>A<br>A<br>A<br>A<br>A<br>A<br>A<br>A<br>A<br>A<br>A                                                                                                    | 24<br>火<br>A<br>A<br>A<br>A<br>A<br>A<br>B<br>B<br>M<br>A<br>A<br>D<br>A<br>法<br>A<br>A<br>A<br>A<br>A<br>A<br>A<br>A<br>A<br>A<br>A<br>A<br>A<br>A<br>A                                                                                                    | 25 ; ; ; ; ; ; ; ; ; ; ; ; ; ; ; ; ; ; ;                                                                                                    | 26       2         木       1         木       1         木       1         木       1         ボ       1         ボ       1 <td< td=""><td>17       288         17       288         1       1         1       1         1       1         1       1         1       1         1       1         1       1         1       1         1       1         1       1         1       1         1       1         1       1         1       1         1       1         1       1         1       1         1       1         1       1         1       1         1       1         1       1         1       1         1       1         1       1         1       1         1       1         1       1         1       1         1       1         1       1         1       1         1       1         1       1         1       1         1       1</td><td>29<br/>日<br/>法<br/>A<br/>A<br/>A<br/>A<br/>B<br/>外<br/>法<br/>法<br/>D<br/>法<br/>A<br/>A<br/>A<br/>A<br/>A<br/>A<br/>A<br/>A<br/>A<br/>A<br/>A<br/>A<br/>A<br/>A<br/>A<br/>A</td><td>30<br/>月<br/>A<br/>A<br/>A<br/>A<br/>B<br/>B<br/>B<br/>B<br/>B<br/>A<br/>A<br/>A<br/>A<br/>A<br/>A<br/>A<br/>A<br/>A<br/>A</td><td>01<br/>火AAAAAAAAAAAAAAAAAAAAAAAAAAAAAAAAAAAA</td><td>02 / 水<br/>A<br/>A<br/>A<br/>A<br/>A<br/>A<br/>A<br/>B<br/>B<br/>B<br/>B<br/>B<br/>B<br/>B<br/>B<br/>A<br/>A<br/>A<br/>A<br/>A<br/>A<br/>A<br/>A<br/>A<br/>A<br/>A<br/>A<br/>A</td><td>03<br/>木<br/>A<br/>A<br/>A<br/>A<br/>A<br/>A<br/>A<br/>B<br/>B<br/>B<br/>M<br/>A<br/>A<br/>A<br/>A<br/>A<br/>A<br/>A<br/>A<br/>A</td><td>04 00 64 01 64 01</td><td>5 066<br/>5 日法<br/>A A A<br/>A A<br/>A A<br/>A A<br/>B B<br/>A A<br/>A A<br/>A</td><td>07<br/>月<br/>A<br/>A<br/>A<br/>A<br/>B<br/>B<br/>B<br/>B<br/>B<br/>A<br/>A<br/>A<br/>A<br/>A<br/>A<br/>A<br/>A<br/>A<br/>A</td><td>08<br/>火<br/>A<br/>A<br/>A<br/>A<br/>A<br/>A<br/>B<br/>B<br/>外<br/>法<br/>D<br/>A<br/>A<br/>法<br/>A<br/>A<br/>A<br/>A<br/>A<br/>A<br/>A<br/>A<br/>A<br/>A<br/>A<br/>A<br/>A<br/>A<br/>A</td><td>09<br/>水 A A A B B B A D 法 A A A H 法 A</td><td>10 TAAAAABBBADAMAAAAAAAAAAAAAAAAAAAAAAAAAAA</td><td>11<br/>金法AAB法B法DA法AA法AA</td><td>12<br/>土<br/>A<br/>A<br/>A<br/>A<br/>A<br/>B<br/>B<br/>法<br/>A<br/>法<br/>A<br/>法<br/>A<br/>法<br/>法<br/>A<br/>A<br/>法<br/>法<br/>A<br/>A<br/>A<br/>A</td><td>13<br/>日法AAAAAAAAAAAAAAAAAAAAAAAAAAAAAAAAAAAA</td><td>14<br/>月<br/>A<br/>A<br/>A<br/>A<br/>B<br/>B<br/>B<br/>B<br/>B<br/>A<br/>A<br/>A<br/>A<br/>A<br/>A<br/>A<br/>A<br/>A<br/>A</td><td>15 火 A A A A B B B A D A A 法 A A H A 法</td></td<> | 17       288         17       288         1       1         1       1         1       1         1       1         1       1         1       1         1       1         1       1         1       1         1       1         1       1         1       1         1       1         1       1         1       1         1       1         1       1         1       1         1       1         1       1         1       1         1       1         1       1         1       1         1       1         1       1         1       1         1       1         1       1         1       1         1       1         1       1         1       1         1       1         1       1         1       1                                                                                                    | 29<br>日<br>法<br>A<br>A<br>A<br>A<br>B<br>外<br>法<br>法<br>D<br>法<br>A<br>A<br>A<br>A<br>A<br>A<br>A<br>A<br>A<br>A<br>A<br>A<br>A<br>A<br>A<br>A                                                                                            | 30<br>月<br>A<br>A<br>A<br>A<br>B<br>B<br>B<br>B<br>B<br>A<br>A<br>A<br>A<br>A<br>A<br>A<br>A<br>A<br>A                                                                                                    | 01<br>火AAAAAAAAAAAAAAAAAAAAAAAAAAAAAAAAAAAA                                                                 | 02 / 水<br>A<br>A<br>A<br>A<br>A<br>A<br>A<br>B<br>B<br>B<br>B<br>B<br>B<br>B<br>B<br>A<br>A<br>A<br>A<br>A<br>A<br>A<br>A<br>A<br>A<br>A<br>A<br>A                                          | 03<br>木<br>A<br>A<br>A<br>A<br>A<br>A<br>A<br>B<br>B<br>B<br>M<br>A<br>A<br>A<br>A<br>A<br>A<br>A<br>A<br>A                                                                                                    | 04 00 64 01 64 01 | 5 066<br>5 日法<br>A A A<br>A A<br>A A<br>A A<br>B B<br>A A<br>A A<br>A                                                                                                    | 07<br>月<br>A<br>A<br>A<br>A<br>B<br>B<br>B<br>B<br>B<br>A<br>A<br>A<br>A<br>A<br>A<br>A<br>A<br>A<br>A                                                                                                    | 08<br>火<br>A<br>A<br>A<br>A<br>A<br>A<br>B<br>B<br>外<br>法<br>D<br>A<br>A<br>法<br>A<br>A<br>A<br>A<br>A<br>A<br>A<br>A<br>A<br>A<br>A<br>A<br>A<br>A<br>A                                   | 09<br>水 A A A B B B A D 法 A A A H 法 A                                                                                                    | 10 TAAAAABBBADAMAAAAAAAAAAAAAAAAAAAAAAAAAAA                | 11<br>金法AAB法B法DA法AA法AA                                                                                                    | 12<br>土<br>A<br>A<br>A<br>A<br>A<br>B<br>B<br>法<br>A<br>法<br>A<br>法<br>A<br>法<br>法<br>A<br>A<br>法<br>法<br>A<br>A<br>A<br>A | 13<br>日法AAAAAAAAAAAAAAAAAAAAAAAAAAAAAAAAAAAA                                                                | 14<br>月<br>A<br>A<br>A<br>A<br>B<br>B<br>B<br>B<br>B<br>A<br>A<br>A<br>A<br>A<br>A<br>A<br>A<br>A<br>A                                                                                                    | 15 火 A A A A B B B A D A A 法 A A H A 法                  |
| 社員No<br>0001<br>0002<br>0004<br>0005<br>0006<br>0007<br>0008<br>0010<br>0011<br>0012<br>0011<br>0011<br>0011<br>0011                                                                                                 | <ul> <li>人工</li> <li>人工</li> <li< td=""><td>先 藤町<br/>ゆう<br/>、<br/>、<br/>、<br/>、<br/>、<br/>、<br/>、<br/>、<br/>、<br/>、<br/>、<br/>、<br/>、<br/>、<br/>、<br/>、<br/>、<br/>、</td><td></td><td>16<br/>月<br/>A<br/>A<br/>A<br/>A<br/>B<br/>有<br/>B<br/>A<br/>D<br/>A<br/>A<br/>A<br/>A<br/>A<br/>A<br/>A<br/>A<br/>A<br/>A<br/>A<br/>A<br/>A<br/>A<br/>A<br/>A<br/>A</td><td>17<br/>火<br/>A<br/>A<br/>A<br/>A<br/>A<br/>B<br/>A<br/>B<br/>A<br/>D<br/>D<br/>A<br/>法<br/>A<br/>A<br/>法<br/>A<br/>A<br/>法<br/>A<br/>A<br/>法<br/>A</td><td>18<br/>水<br/>A<br/>A<br/>A<br/>A<br/>A<br/>A<br/>A<br/>A<br/>A<br/>A<br/>A<br/>A<br/>A<br/>A<br/>A<br/>A<br/>A<br/>A</td><td>19</td><td>20<br/>金<br/>法<br/>A<br/>A<br/>A<br/>B<br/>法<br/>B<br/>法<br/>D<br/>A<br/>A<br/>A<br/>A<br/>A<br/>A<br/>A<br/>A<br/>A<br/>A<br/>A<br/>A<br/>A<br/>A<br/>A<br/>A<br/>A<br/>A</td><td>21<br/>土<br/>入<br/>A<br/>A<br/>B<br/>B<br/>B<br/>B<br/>B<br/>B<br/>B<br/>A<br/>A<br/>A<br/>A<br/>A<br/>A<br/>A<br/>A<br/>A<br/>A<br/>A<br/>A<br/>A</td><td>22<br/>日法AAA法B法法A法AAAAA</td><td>23<br/>月<br/>A<br/>A<br/>A<br/>A<br/>A<br/>A<br/>A<br/>A<br/>A<br/>A<br/>A<br/>A<br/>A<br/>A<br/>A<br/>A<br/>A<br/>A</td><td>24<br/>火<br/>A<br/>A<br/>A<br/>A<br/>B<br/>B<br/>B<br/>S<br/>A<br/>A<br/>A<br/>A<br/>A<br/>A<br/>A<br/>A<br/>A<br/>A<br/>A<br/>A</td><td>25 ; ; ; ; ; ; ; ; ; ; ; ; ; ; ; ; ; ; ;</td><td>26 22 26 2 26 2 26 2 2 2 4 4 5 2 5 2 6 2 2 4 4 5 2 5 2 6 2 6 2 4 4 5 2 5 2 6 2 6 4 5 4 5 6 4 5 6 4 5</td><td>17       288       ±         28       ±       A         4       A       A         4       A       A         5       3       B         5       3       B         5       3       B         5       5       B         5       5       B         5       5       B         5       5       B         5       5       B         5       5       B         5       5       B         6       4       3         6       4       3         6       4       3         7       4       4         6       4       3         6       4       4         7       4       4</td><td>29     日     法     A     A     A     A     A     A     A     A     A     A     A     A     A     A     A     A     A     A     A     A     A     A     A     A     A     A     A     A     A</td><td>30<br/>月<br/>A<br/>A<br/>A<br/>A<br/>B<br/>B<br/>B<br/>B<br/>B<br/>B<br/>A<br/>D<br/>A<br/>A<br/>A<br/>A<br/>A<br/>A<br/>A<br/>A</td><td>01<br/>火<br/>A<br/>A<br/>A<br/>A<br/>B<br/>B<br/>B<br/>B<br/>A<br/>A<br/>A<br/>A<br/>A<br/>A<br/>A<br/>A<br/>A<br/>A<br/>A</td><td>02 / 水<br/>A<br/>A<br/>A<br/>A<br/>A<br/>A<br/>A<br/>B<br/>B<br/>B<br/>B<br/>B<br/>B<br/>B<br/>B<br/>B<br/>B<br/>B<br/>A<br/>D<br/>A<br/>A<br/>A<br/>A<br/>A<br/>A<br/>A<br/>A<br/>A<br/>A<br/>A<br/>A<br/>A</td><td>O3 木<br/>A A<br/>A A<br/>A A<br/>A<br/>A<br/>A<br/>A<br/>B<br/>B<br/>B<br/>B<br/>M<br/>A<br/>A<br/>A<br/>A<br/>A<br/>A<br/>A<br/>A<br/>A<br/>A</td><td>04 0i<br/>金 土 A A A A A A A A A A A A A A A A A A</td><td>5 066<br/>1 日法<br/>A A<br/>A A<br/>A A<br/>A A<br/>B B<br/>B A<br/>法法<br/>A A<br/>A A<br/>A A<br/>A A<br/>A A<br/>A A<br/>A</td><td>07<br/>月<br/>A<br/>A<br/>A<br/>A<br/>B<br/>B<br/>B<br/>B<br/>A<br/>A<br/>A<br/>A<br/>A<br/>A<br/>A<br/>A<br/>A<br/>A<br/>A</td><td>08<br/>火<br/>A<br/>A<br/>A<br/>A<br/>A<br/>B<br/>B<br/>外<br/>法<br/>D<br/>A<br/>A<br/>A<br/>A<br/>A<br/>A<br/>A<br/>A<br/>A<br/>A<br/>A<br/>A<br/>A<br/>A<br/>A<br/>A<br/>A<br/>A</td><td>09<br/>水 A A A B B B A D 法 A A A A H 法 A 法</td><td>10 TAAAABBBADA XAAAAAAAAAAAAAAAAAAAAAAAAAAAA</td><td>11<br/>金法AAB法B法DA法AAAAAAAAAAAAAAAAAAAAAAAAAAAAA</td><td>12<br/>土<br/>A<br/>A<br/>A<br/>A<br/>B<br/>B<br/>法<br/>A<br/>法<br/>A<br/>A<br/>法<br/>A<br/>A<br/>法<br/>A<br/>A<br/>A<br/>A<br/>A</td><td>13<br/>日法<br/>A<br/>A<br/>A<br/>法<br/>B<br/>B<br/>A<br/>法法<br/>A<br/>A<br/>A<br/>A<br/>A<br/>A<br/>A<br/>A<br/>A<br/>A<br/>A</td><td>14<br/>月 A A A A B B B A D A 法 A A A A A A A A A A A A A A A A</td><td>15 火 A A A A B B B A D A A 法 A A H A 法法</td></li<></ul> | 先 藤町<br>ゆう<br>、<br>、<br>、<br>、<br>、<br>、<br>、<br>、<br>、<br>、<br>、<br>、<br>、<br>、<br>、<br>、<br>、<br>、                                                                                                    |           | 16<br>月<br>A<br>A<br>A<br>A<br>B<br>有<br>B<br>A<br>D<br>A<br>A<br>A<br>A<br>A<br>A<br>A<br>A<br>A<br>A<br>A<br>A<br>A<br>A<br>A<br>A<br>A           | 17<br>火<br>A<br>A<br>A<br>A<br>A<br>B<br>A<br>B<br>A<br>D<br>D<br>A<br>法<br>A<br>A<br>法<br>A<br>A<br>法<br>A<br>A<br>法<br>A                                    | 18<br>水<br>A<br>A<br>A<br>A<br>A<br>A<br>A<br>A<br>A<br>A<br>A<br>A<br>A<br>A<br>A<br>A<br>A<br>A                                                                            | 19                                                                                                    | 20<br>金<br>法<br>A<br>A<br>A<br>B<br>法<br>B<br>法<br>D<br>A<br>A<br>A<br>A<br>A<br>A<br>A<br>A<br>A<br>A<br>A<br>A<br>A<br>A<br>A<br>A<br>A<br>A            | 21<br>土<br>入<br>A<br>A<br>B<br>B<br>B<br>B<br>B<br>B<br>B<br>A<br>A<br>A<br>A<br>A<br>A<br>A<br>A<br>A<br>A<br>A<br>A<br>A                                                                                                    | 22<br>日法AAA法B法法A法AAAAA                                                                                  | 23<br>月<br>A<br>A<br>A<br>A<br>A<br>A<br>A<br>A<br>A<br>A<br>A<br>A<br>A<br>A<br>A<br>A<br>A<br>A                                                                                                    | 24<br>火<br>A<br>A<br>A<br>A<br>B<br>B<br>B<br>S<br>A<br>A<br>A<br>A<br>A<br>A<br>A<br>A<br>A<br>A<br>A<br>A                                                                                                    | 25 ; ; ; ; ; ; ; ; ; ; ; ; ; ; ; ; ; ; ;                                                                                                    | 26 22 26 2 26 2 26 2 2 2 4 4 5 2 5 2 6 2 2 4 4 5 2 5 2 6 2 6 2 4 4 5 2 5 2 6 2 6 4 5 4 5 6 4 5 6 4 5                                                                                                    | 17       288       ±         28       ±       A         4       A       A         4       A       A         5       3       B         5       3       B         5       3       B         5       5       B         5       5       B         5       5       B         5       5       B         5       5       B         5       5       B         5       5       B         6       4       3         6       4       3         6       4       3         7       4       4         6       4       3         6       4       4         7       4       4                                                                                                    | 29     日     法     A     A     A     A     A     A     A     A     A     A     A     A     A     A     A     A     A     A     A     A     A     A     A     A     A     A     A     A     A                                              | 30<br>月<br>A<br>A<br>A<br>A<br>B<br>B<br>B<br>B<br>B<br>B<br>A<br>D<br>A<br>A<br>A<br>A<br>A<br>A<br>A<br>A                                                                                                    | 01<br>火<br>A<br>A<br>A<br>A<br>B<br>B<br>B<br>B<br>A<br>A<br>A<br>A<br>A<br>A<br>A<br>A<br>A<br>A<br>A      | 02 / 水<br>A<br>A<br>A<br>A<br>A<br>A<br>A<br>B<br>B<br>B<br>B<br>B<br>B<br>B<br>B<br>B<br>B<br>B<br>A<br>D<br>A<br>A<br>A<br>A<br>A<br>A<br>A<br>A<br>A<br>A<br>A<br>A<br>A                 | O3 木<br>A A<br>A A<br>A A<br>A<br>A<br>A<br>A<br>B<br>B<br>B<br>B<br>M<br>A<br>A<br>A<br>A<br>A<br>A<br>A<br>A<br>A<br>A                                                                                                    | 04 0i<br>金 土 A A A A A A A A A A A A A A A A A A                                                                                                    | 5 066<br>1 日法<br>A A<br>A A<br>A A<br>A A<br>B B<br>B A<br>法法<br>A A<br>A A<br>A A<br>A A<br>A A<br>A A<br>A                                                                                                    | 07<br>月<br>A<br>A<br>A<br>A<br>B<br>B<br>B<br>B<br>A<br>A<br>A<br>A<br>A<br>A<br>A<br>A<br>A<br>A<br>A                                                                                                    | 08<br>火<br>A<br>A<br>A<br>A<br>A<br>B<br>B<br>外<br>法<br>D<br>A<br>A<br>A<br>A<br>A<br>A<br>A<br>A<br>A<br>A<br>A<br>A<br>A<br>A<br>A<br>A<br>A<br>A                                        | 09<br>水 A A A B B B A D 法 A A A A H 法 A 法                                                                                                    | 10 TAAAABBBADA XAAAAAAAAAAAAAAAAAAAAAAAAAAAA               | 11<br>金法AAB法B法DA法AAAAAAAAAAAAAAAAAAAAAAAAAAAAA                                                                                                 | 12<br>土<br>A<br>A<br>A<br>A<br>B<br>B<br>法<br>A<br>法<br>A<br>A<br>法<br>A<br>A<br>法<br>A<br>A<br>A<br>A<br>A                | 13<br>日法<br>A<br>A<br>A<br>法<br>B<br>B<br>A<br>法法<br>A<br>A<br>A<br>A<br>A<br>A<br>A<br>A<br>A<br>A<br>A    | 14<br>月 A A A A B B B A D A 法 A A A A A A A A A A A A A A A A                                                                                                    | 15 火 A A A A B B B A D A A 法 A A H A 法法                 |
| 社員No<br>0001<br>0002<br>0004<br>0005<br>0006<br>0007<br>0008<br>0010<br>0011<br>0012<br>0013<br>0014<br>0015<br>0016<br>0017<br>0018<br>0017<br>0018<br>0019<br>0020<br>0021                                         | <ul> <li>人</li> <li>住場</li> <li>菊四</li> <li>第四回</li> <li>第四回</li> <li>第四回</li> <li>10回</li> <li>10回</li> </ul>                                                                                                    | 4. 藤 御 健学 ジャン・シーム (1) (1) (1) (1) (1) (1) (1) (1) (1) (1)                                                                                                    |           | 16<br>月<br>A<br>A<br>A<br>A<br>B<br>有<br>B<br>A<br>D<br>A<br>A<br>A<br>A<br>A<br>A<br>A<br>A<br>A<br>A<br>A<br>A<br>A<br>A<br>A<br>A<br>A           | 17<br>火<br>A<br>A<br>A<br>A<br>A<br>A<br>A<br>B<br>有<br>B<br>A<br>D<br>D<br>A<br>法<br>A<br>A<br>法<br>A<br>A<br>法<br>A<br>A<br>A<br>A<br>A<br>A<br>A<br>A<br>A | 18<br>水<br>A<br>A<br>A<br>A<br>A<br>A<br>A<br>A<br>A<br>B<br>B<br>A<br>D<br>A<br>A<br>A<br>法<br>法<br>A<br>H<br>A<br>A<br>A<br>A<br>A<br>A<br>A<br>A<br>A<br>A<br>A<br>A<br>A | 19<br>木<br>A<br>A<br>A<br>A<br>A<br>A<br>B<br>B<br>外<br>A<br>D<br>A<br>有<br>A<br>A<br>A<br>A<br>A<br>A<br>A<br>A<br>A<br>A<br>A<br>A<br>A<br>A<br>A<br>A                     | 20<br>金<br>法<br>A<br>A<br>A<br>A<br>A<br>A<br>A<br>A<br>A<br>A<br>A<br>A<br>A<br>A<br>A<br>A<br>A<br>A                                                    | 21<br>土<br>法<br>A<br>A<br>A<br>B<br>B<br>B<br>B<br>A<br>法<br>A<br>A<br>A<br>A<br>A<br>A<br>A<br>A<br>A<br>A                                                                                                    | 22<br>日法AAA法B法法法AAAAAAAAAAAAAAAAAAAAAAAAAAAAA                                                           | 23<br>月<br>A<br>A<br>A<br>A<br>A<br>A<br>A<br>A<br>A<br>A<br>A<br>A<br>A<br>A<br>A<br>A<br>A<br>A                                                                                                    | 24<br>火<br>A<br>A<br>A<br>A<br>B<br>B<br>M<br>A<br>D<br>A<br>法<br>A<br>A<br>A<br>A<br>A<br>A<br>A<br>A<br>A<br>A<br>A<br>A<br>A                                                                                                    | 25 ; ; ; ; ; ; ; ; ; ; ; ; ; ; ; ; ; ; ;                                                                                                    | 26 2 3 4 4 4 4 4 4 4 4 4 4 4 4 4 4 4 4 4 4                                                                                                    | 17       288         28       ±         A       A         A       A         <                                                                                                    | 29     日     本     A     A     A     B     外     法     D     法     D     法     D     法     A     A     A     A     A     A     A     A     A     A     A     A     A     A     A     A     A     A     A     A     A     A     A          | 30     月       A     A       A     A       B     B       A     A       D     A       A     A       D     A       A     A       A     A       A     A       A     A       A     A       A     A       A     A       A     A       A     A       A     A       A     A       A     A       A     A | 01<br>火<br>A<br>A<br>A<br>A<br>B<br>B<br>B<br>A<br>A<br>A<br>A<br>A<br>A<br>A<br>A<br>A<br>A<br>A<br>A      | 02 小<br>水<br>A<br>A<br>A<br>A<br>A<br>A<br>B<br>B<br>B<br>B<br>B<br>B<br>B<br>B<br>B<br>B<br>B<br>A<br>D<br>A<br>A<br>A<br>A                                                                | 03 木<br>A<br>A<br>A<br>A<br>A<br>A<br>A<br>A<br>B<br>B<br>M<br>A<br>A<br>D<br>法<br>A<br>A<br>A<br>A<br>A<br>A<br>A<br>A<br>A<br>A<br>A<br>A<br>A<br>A<br>A<br>A                                                                                                    | 04       00         04       01         04       01         05       01         06       01         07       01         08       01         09       01         00       01         01       01         02       01         01       01         02       01         02       01         03       01         04       01         04       01         05       01         04       01         05       01         04       01         04       01         04       01         05       01         04       01         05       01         04       01         04       01         04       01         05       01         04       01         05       01         04       01         04       01         05       01         05       01         04       01                                                                                                    | 5 066 0 G G G G G G G G G G G G G G G G G                                                                                                    | 07           月           A           A           A           A           A           B           B           B           B           C           A           A                                 | 08<br>火<br>A<br>A<br>A<br>A<br>A<br>B<br>B<br>外<br>法<br>D<br>A<br>A<br>A<br>A<br>A<br>A<br>A<br>A<br>A<br>A<br>A<br>A<br>A<br>A<br>A<br>A<br>A<br>A                                        | 09<br>水<br>A<br>A<br>A<br>A<br>A<br>B<br>B<br>B<br>A<br>D<br>法<br>A<br>A<br>A<br>A<br>A<br>H<br>法<br>A<br>A<br>A<br>A<br>A<br>A<br>A<br>A<br>A<br>A<br>A<br>A<br>A | 10 T A A A A B B B A D A M A A A A A A A A A A A A A A A A | 11 金 法 A A A B 法 B 法 D A 法 A A 法 A A A A A A A A A A A A A                                                                                     | 12<br>土 A A A B B 法 A 法 A 法 A 法法 H A A A 法                                                                                 | 13<br>日法<br>A<br>A<br>A<br>法<br>B<br>B<br>A<br>法<br>法<br>A<br>A<br>A<br>A<br>A<br>A<br>A<br>A<br>A<br>A     | 14       月       A       A       B       B       B       B       A       A       B       B       B       B       B       B       B       B       B       B       B       B | 15 火 A A A A B B B A D A A A 法 A A H A 法法法              |
| 社員No<br>0001<br>0002<br>0004<br>0005<br>0006<br>0007<br>0008<br>0010<br>0011<br>0012<br>0013<br>0014<br>0015<br>0016<br>0017<br>0018<br>0017<br>0018<br>0019<br>0020<br>0021                                         |                                                                                                    | た、藤白 博ゆり純高 工業実務 おいた いい たい あい しょう しん いいしん ひっかい しょう たいしょう しんしょう しんしょ しんしょ                                                                                                    |           | 16<br>月<br>A<br>A<br>A<br>A<br>A<br>A<br>B<br>有<br>B<br>A<br>D<br>A<br>A<br>A<br>A<br>A<br>A<br>A<br>A<br>A<br>A<br>A<br>A<br>A<br>A<br>A<br>A<br>A | 17<br>火AAAAB                                                                                                    | 18<br>水<br>A<br>A<br>A<br>A<br>A<br>A<br>A<br>A<br>A<br>B<br>B<br>A<br>D<br>A<br>A<br>A<br>法<br>法<br>A<br>H<br>A<br>A<br>A<br>A<br>A<br>A<br>A<br>A<br>A<br>A<br>A<br>A<br>A | 19<br>木<br>A<br>A<br>A<br>B<br>B<br>M<br>A<br>D<br>A<br>有<br>A<br>A<br>A<br>A<br>A<br>A<br>A<br>A<br>A<br>A<br>A<br>A<br>A<br>A<br>A<br>A                                    | 20<br>金法AAB法B法DAAA法AA法A                                                                                                    | 21     土     法     A     A     B     B     B     A     A< | 22<br>日法AAA<br>AA法B法法法AAAAAAAAAAAAAAAAAAAAAAAAAA                                                        | 23<br>月<br>A<br>A<br>A<br>A<br>A<br>A<br>A<br>B<br>B<br>A<br>D<br>A<br>A<br>A<br>A<br>A<br>A<br>A<br>A<br>A                                                                                                    | 24         24         火         A         A         A         B         B         M         A         B         M         N         A         A         A         A         A         B         M         A         A        < | 25 : : : : : : : : : : : : : : : : : : :                                                                                                    | 26 2 3 3 1 1 1 1 1 1 1 1 1 1 1 1 1 1 1 1 1                                                                                                    | 17       288         28       ±         4       A         4       A         4       A         4       A         4       A         4       A         4       A         5       B         5       B         6       A         4       A         5       B         6       A         6       A         7       288         7       288         8       B         9       A         4       A         4       A                                                                                                    | 29     日法     A     A     A     A     B     外法法     D     法     D     法     A     A     A     A     A     A     A     A     A     A     A     A     A     A     A     A     A     A     A     A     A     A     A     A     A     A     A | 30<br>月<br>A<br>A<br>A<br>A<br>B<br>B<br>B<br>A<br>D<br>A<br>A<br>A<br>A<br>A<br>A<br>A<br>A<br>A<br>A<br>A                                                                                                    | 01<br>火AAABBBAABBAAAAAAAAAAAAAAAAAAAAAAAAAAA                                                                | 02<br>水 A<br>A<br>A<br>A<br>A<br>A<br>B<br>B<br>B<br>B<br>B<br>B<br>A<br>D<br>A<br>A<br>A<br>A<br>A<br>A<br>A<br>A<br>A<br>A<br>A<br>A<br>A                                                 | O3 木<br>A A A A A A A A A A B B 外 A D 法 A A A A A A A A A A A A A A A A A                                                                                                    | 04       00         04       01         04       01         05       1         06       1         07       1         08       1         09       1         00       1         01       1         02       1         03       1         04       1         04       1         04       1         04       1         05       1         04       1         04       1         04       1         05       1         04       1         04       1         04       1         04       1         04       1         04       1         04       1         04       1         04       1         04       1         04       1         04       1         04       1         04       1         04       1         04       1         04                                                                                                    | 5 066 日                                                                                                    | 07       月       A       A       A       A       A       B       B       B       B       A       A       A       A       A       A       A       A       A       A       A       A       A       A       A       A       A       A       A       A       A       A       A       A       A       A       A                                                                                                    | 08<br>火<br>A<br>A<br>A<br>B<br>B<br>外<br>法<br>D<br>A<br>A<br>法<br>A<br>A<br>A<br>A<br>A<br>A<br>A<br>A<br>A<br>A<br>A<br>A<br>A<br>A<br>A                                                  | 09<br>水<br>A<br>A<br>A<br>A<br>A<br>B<br>B<br>B<br>A<br>D<br>法<br>A<br>A<br>A<br>A<br>A<br>A<br>A<br>A<br>A<br>A<br>A<br>A<br>A<br>A<br>A<br>A<br>A                | 10 木 A A A B B B A D A 法 A A A H A A 法 A A 法               | 11 金法AAB法B法DA法AA法AA法A                                                                                                    | 12<br>土 A A A B B 法 A 法 A A 法 法 H A A 法 A A A 法 A A A A A                                                                  | 13<br>日法AAA法BBA法法AAAAAAAAAAAAAAAAAAAAAAAAAAAA                                                               | 14<br>月 A A A A B B B 有 D A 法 A A A A A A A A A A A A A A A A A                                                                                                    | 15 火 A A A A B B B A D A A A 法 A A H A 法法 A A           |
| 社員No<br>0001<br>0002<br>0004<br>0005<br>0007<br>0007<br>0007<br>0007<br>0007<br>0010<br>0011<br>0012<br>0013<br>0014<br>0015<br>0016<br>0017<br>0018<br>0019<br>0020<br>0021<br>0022<br>0023                         |                                                                                                    | た 藤 御   谷 0 香 1 奈恵 1 年 4 均 藤 0 香 1 奈恵 1 年 5 年 7 奈恵 1 谷 5 香 1 年 5 年 7 恵 1 年 5 年 7 年 7 年 7 年 7 年 7 年 7 年 7 年 7 年 7                                                                                                    |           | 16<br>月<br>A<br>A<br>A<br>A<br>A<br>A<br>A<br>A<br>A<br>A<br>A<br>A<br>A<br>A<br>A<br>A<br>A<br>A                                                   | 17<br>火AAAB<br>ABABADDA法AA法法AA<br>AAAAAAAAAAAAAAAAAAA                                                                                                    | 18<br>水 A A A A B B A D A A A 法法 A H A A A 法 A A                                                                                                    | 19<br>木<br>A<br>A<br>A<br>A<br>A<br>A<br>A<br>A<br>A<br>A<br>A<br>A<br>A<br>A<br>A<br>A<br>A<br>A                                                                            | 20<br>金 法 A A B 法 B 法 D A A A A A A A A A A A A A A A A A A                                                                                               | 21     土     本     A     A     B     B     B     A     A     A     A     A     A     A     A     A     A     A     A     A     A     A     A     A     A     A     A     A     A     A     A     A     A     A     A     A     A     A     A     A     A     A     A     A     A     A     A     A     A     A     A     A     A     A                                                                                                    | 22<br>日法AAA法B法法法A法AHAA法AAAAA                                                                            | 23       月       A       A       A       B       B       A       D       A       D       A       A | 24<br>火 A A A B B M A D A 法 A A B B M A D A 法 A A A A B B M A D A 法 A A A B B M A D A 法 A A A A A A A A A A A A A A A A                                                                                                    | 25       ::       :         A       :       :         A       :       :         B       :       :         B       :       :         A       :       :         B       :       :         B       :       :         B       :       :         B       :       :                                                                                                    | 26 2 3 3 1 1 1 1 1 1 1 1 1 1 1 1 1 1 1 1 1                                                                                                    | 17       288         28       ±         4       A         A       A         A       A                                                                                                    | 29<br>日<br>法<br>A<br>A<br>A<br>A<br>A<br>B<br>外<br>法<br>法<br>D<br>法<br>A<br>A<br>A<br>A<br>A<br>A<br>A<br>A<br>A<br>A<br>A<br>A<br>A<br>A<br>A<br>A                                                                                       | 30<br>月<br>A<br>A<br>A<br>A<br>B<br>B<br>B<br>B<br>A<br>D<br>A<br>A<br>A<br>A<br>A<br>A<br>A<br>A<br>A<br>A                                                                                                    | 01<br>火AAAA<br>AABBB<br>BBAA<br>AABBBAA<br>AAAAAAAAAAAAA                                                    | 02<br>水<br>A<br>A<br>A<br>A<br>A<br>A<br>B<br>B<br>B<br>B<br>B<br>A<br>A<br>A<br>A<br>A<br>A<br>A<br>A                                                                                      | O3 A A A A A A A A B B B 外 A A B B B 外 A A B B B 外 A A D 法 A A A A A A A A A A A A A A A A                                                                                                    | 04       00         11       1         12       1         12       1         12       1         12       1         12       1         12       1         12       1         12       1         12       1         12       1         12       1         12       1         12       1         12       1         12       1         12       1         12       1         12       1         12       1         12       1         12       1         12       1         12       1         12       1         12       1         12       1         12       1         12       1         12       1         12       1         12       1         12       1         12       1         12       1         12       1         12       <                                                                                                    | 5 066<br>日 法<br>A A A<br>B B<br>C B<br>A 法<br>B B<br>A 法<br>法<br>A A<br>A A<br>A<br>A A<br>A<br>A<br>A<br>A<br>A<br>A<br>A<br>A<br>A<br>A                                                                                                    | 07     月     A     A     A     B     B     B     B     B     B     A     A     B     B     B     B     B     B     B     B     B     B     B<                                                                    | 08<br>火<br>A<br>A<br>A<br>B<br>B<br>外<br>法<br>D<br>A<br>A<br>A<br>A<br>A<br>A<br>A<br>A<br>A<br>A<br>A<br>A<br>A<br>A<br>A<br>A<br>A<br>A                                                  | 09 水 A A A B B B A D 法 A A A H 法 A 法 A A A A A A A A A A A A                                                                                                    | 10 TAAAABBBADAAAAAAAAAAAAAAAAAAAAAAAAAAAAA                 | 11 金法AAB法B法DA法AA法AA法AA                                                                                                    | 12<br>土 A A A B B 法 A 法 A 法 法 H A A 法 A A                                                                                  | 13<br>日法AAABBA法法AAAAHAAAAAAAAAAAAAAAAAAAAAAAAA                                                              | 14<br>月 A A A A B B B 有 D A 法 A A A A A 法 法                                                                                                    | 15 火 A A A A B B B A D A A A 法 A A H A 法法法 A A A        |
| 社員No<br>0001<br>0002<br>0004<br>0005<br>0007<br>0008<br>0007<br>0008<br>0010<br>0011<br>0012<br>0012<br>0012<br>0013<br>0014<br>0015<br>0016<br>0017<br>0018<br>0019<br>0020<br>0021<br>0022<br>0023<br>0024         |                                                                                                    | 5. 藤 谷 で、「「「「」」」、「「」」、「」、「」、「」、「」、「」、「」、「」、「」、「」                                                                                                    |           | 16<br>月<br>A<br>A<br>A<br>A<br>A<br>B<br>A<br>B<br>A<br>A<br>A<br>A<br>A<br>A<br>A<br>A<br>A<br>A<br>A                                              | 17<br>火AAAAB<br>有BADDA法AA<br>法法AAAAAAAAAAAAAAAAAAAAAAAAAAAAA                                                                                                  | 18<br>水 A A A A B B A D A A 法法 A H A A A 法 A A A                                                                                                    | 19<br><b>木</b> A A A A B B B <b>外</b> A D A <b>有</b> A A A A B B B <b>外</b> A D A <b>有</b> A A A A A A A A A A A A A A A A A A A                                             | 20<br>金法AAB法B法DAAAAAA法A法法                                                                                                    | 21<br>土<br>法<br>A<br>A<br>B<br>B<br>B<br>B<br>B<br>A<br>A<br>A<br>A<br>A<br>A<br>A<br>A<br>A<br>A<br>A<br>A                                                                                                    | 22<br>日法<br>A<br>A<br>A<br>法<br>B<br>法<br>法<br>法<br>A<br>A<br>A<br>A<br>A<br>A<br>A<br>A<br>A<br>A<br>A | 23<br>月<br>A<br>A<br>A<br>A<br>A<br>A<br>A<br>A<br>A<br>A<br>A<br>A<br>A<br>A<br>A<br>A<br>A<br>A                                                                                                    | 24<br>火 A A A B B 外 A D A 法 A A B B 外 A D A 法 A A A A A A A A A A A A A A A A                                                                                                    | 25 : : : : : : : : : : : : : : : : : : :                                                                                                    | 26 2 3 3 1 1 1 1 1 1 1 1 1 1 1 1 1 1 1 1 1                                                                                                    | (7)       288         (2)       (2)         (2)       (2)         (2)       (2)         (2)       (2)         (2)       (2)         (2)       (2)         (2)       (2)         (2)       (2)         (2)       (2)         (2)       (2)         (2)       (2)         (2)       (2)         (2)       (2)         (2)       (2)         (2)       (2)         (2)       (2)         (2)       (2)         (2)       (2)         (2)       (2)         (2)       (2)         (2)       (2)         (2)       (2)         (2)       (2)         (2)       (2)         (2)       (2)         (2)       (2)         (2)       (2)         (2)       (2)         (2)       (2)         (2)       (2)         (2)       (2)         (2)       (2)         (2)       (2)         (2)       (2)         (2)                                                                                                    | 29     日     本     A     A     A     A     A     A     A     A     A     A     A     A     A     A     A     A     A     A     A     A     A     A     A     A     A     A     A     A     A     A     A     A     A     A                | 30<br>月 A A A B B B A D A A 法 A A A 法 法 A 法 法 A A A 法 法 A A A A A 法 法 A A A A A A 法 法 A A A A A 法 法 A 法                                                                                                    | 01<br>火AAAABBBAADAAABBBAADAAAAAAAAAAAAAAAAAAA                                                               | 02<br>水<br>A<br>A<br>A<br>A<br>A<br>A<br>A<br>A<br>B<br>B<br>B<br>B<br>B<br>B<br>B<br>B<br>A<br>D<br>A<br>法<br>A<br>A<br>A<br>A<br>A<br>A<br>A<br>A<br>A<br>A<br>A<br>A<br>A<br>A<br>A<br>A | D3<br>本<br>A<br>A<br>A<br>A<br>A<br>A<br>A<br>A<br>A<br>A<br>A<br>A<br>A                                                                                                    | 04       00         11       1         12       1         12       1         12       1         12       1         12       1         12       1         12       1         12       1         12       1         12       1         12       1         12       1         12       1         12       1         12       1         12       1         12       1         12       1         12       1         12       1         12       1         12       1         12       1         12       1         12       1         12       1         12       1         12       1         12       1         12       1         12       1         12       1         12       1         12       1         12       1         12 <t< td=""><td>5 060<br/>日法<br/>A A 外<br/>B B A 法<br/>法<br/>A A 外<br/>B B A 法<br/>法<br/>A A A A<br/>A A A<br/>A A A<br/>A A A A<br/>A A A A</td><td>07     月     A     A     A     B     B     B     B     B     B     A     A&lt;</td><td>08<br/>火 A A A B B B 外 法 D A A 法 A A B B B 外 法 D A A 法 A A A A A A A A A A A A A A A</td><td>09</td><td>10 × A A A B B B A D A 法 A A A H A A 法 A A 法 A 法 A 法</td><td>11 金 法 A A B 法 B 法 D A 法 A A 法 A A A A A A A A A A A A A</td><td>12<br/>土 A A A B B 法 A 法 A 法 法 H A A A 法 A A A A A A A A A</td><td>13<br/>日法AAABBA法法AAAAAAAAAAAAAAAAAAAAAAAAAAAAA</td><td>14<br/>月 A A A A B B B 有 D A 法 A A A A A A A A 法法法</td><td>15 火 A A A A B B B A D A A A 法 A A H A 法 法 A A A A A</td></t<>                                                                                                    | 5 060<br>日法<br>A A 外<br>B B A 法<br>法<br>A A 外<br>B B A 法<br>法<br>A A A A<br>A A A<br>A A A<br>A A A A<br>A A A A                                                                                                    | 07     月     A     A     A     B     B     B     B     B     B     A     A<                                                                    | 08<br>火 A A A B B B 外 法 D A A 法 A A B B B 外 法 D A A 法 A A A A A A A A A A A A A A A                                                                                                    | 09                                                                                                    | 10 × A A A B B B A D A 法 A A A H A A 法 A A 法 A 法 A 法       | 11 金 法 A A B 法 B 法 D A 法 A A 法 A A A A A A A A A A A A A                                                                                       | 12<br>土 A A A B B 法 A 法 A 法 法 H A A A 法 A A A A A A A A A                                                                  | 13<br>日法AAABBA法法AAAAAAAAAAAAAAAAAAAAAAAAAAAAA                                                               | 14<br>月 A A A A B B B 有 D A 法 A A A A A A A A 法法法                                                                                                    | 15 火 A A A A B B B A D A A A 法 A A H A 法 法 A A A A A    |
| 社員No<br>0001<br>0002<br>0004<br>0005<br>0006<br>0007<br>0008<br>0010<br>0011<br>0012<br>0013<br>0014<br>0015<br>0016<br>0019<br>0020<br>0021<br>0022<br>0023<br>0024<br>0025<br>0025                                 |                                                                                                    | 氏 線 合きててたます。<br>前かり純着子奈恵智く学み、ゆ奈友俊多浩美馨現米を知名<br>均様から純着子奈恵智らなみ、ゆ奈友俊多浩美馨現米を知名<br>均様から純着子奈恵智らなど守き々美浩香疾戦子希英樂江宏西                                                                                                    |           | 16<br>月<br>A<br>A<br>A<br>A<br>B<br>A<br>B<br>A<br>B<br>A<br>A<br>A<br>A<br>A<br>A<br>A<br>A<br>A<br>A                                              | 17<br>火AAAB有BADDA法AAAAAAAAAAAAAAAAAAAAAAAAAAAAA                                                                                                    | 18<br>水 A A A A B B A D A A A 法法 A H A A A 法法 A A A A A A A A A                                                                                                    | 19<br>木<br>A<br>A<br>A<br>A<br>B<br>B<br>M<br>A<br>A<br>A<br>A<br>A<br>A<br>A<br>A<br>A<br>A<br>A<br>A<br>A                                                                  | 20 金 法 A A B 法 B 法 D A A A A A A A 法 A A 法 法 法 法 法                                                                                                    | 21<br>土法AABBBA法AAAAAAAAAAAAAAAAAAAAAAAAAAAAAA                                                                                                    | 22<br>日法 A A A A 法 B 法 法 法 A 法 A A A A A A A A                                                          | 23<br>月<br>A<br>A<br>A<br>A<br>A<br>A<br>A<br>A<br>A<br>A<br>A<br>A<br>A<br>A<br>A<br>A<br>A<br>A                                                                                                    | 24<br>火 A A B B B A D A 法 A A B B B A A D A 法 A A A A A A A A A A A A A A A                                                                                                    | 25       ::         A       :         A       A         A       A         B       I         B       I         D       X         A       A         D       X         A       A         A       A         B       I         D       X         A       A         A       A <t< td=""><td>26 2 3 4 1 2 1 1 1 1 2 1 2 1 2 1 2 1 2 1 2 1 2</td><td>(7)       288         (2)       (2)         (2)       (2)         (2)       (2)         (2)       (2)         (2)       (2)         (2)       (2)         (2)       (2)         (2)       (2)         (2)       (2)         (2)       (2)         (2)       (2)         (2)       (2)         (2)       (2)         (2)       (2)         (2)       (2)         (2)       (2)         (2)       (2)         (2)       (2)         (2)       (2)         (2)       (2)         (2)       (2)         (2)       (2)         (2)       (2)         (2)       (2)         (2)       (2)         (2)       (2)         (2)       (2)         (2)       (2)         (2)       (2)         (2)       (2)         (2)       (2)         (2)       (2)         (2)       (2)         (2)       (2)         (2)       (</td><td>29     日     太     A     A     A     A     A     A     A     A     A     A     A     A     A     A     A     A     A     A     A     A     A     A     A     A     A     A     A     A     A     A     A     A     A     A     A     A</td><td>30<br/>月<br/>A<br/>A<br/>A<br/>A<br/>B<br/>B<br/>B<br/>B<br/>B<br/>B<br/>A<br/>D<br/>A<br/>A<br/>A<br/>A<br/>A<br/>A<br/>A<br/>A</td><td>01<br/>火 A<br/>A<br/>A<br/>A<br/>B<br/>B<br/>B<br/>B<br/>B<br/>B<br/>B<br/>B<br/>B<br/>B<br/>B<br/>B<br/>B<br/>B<br/>B<br/>B</td><td>02 X A A A A A A A A A A A A A A A A A A</td><td>D3         本           A         A           B         B           B         B           B         A           A         A           A         A</td><td>04 00<br/>金 土<br/>A A A A A A A A A A A A A A A A A A A</td><td>5 066<br/>6 日法<br/>4 A<br/>5 B<br/>6 B<br/>7 B<br/>7 B<br/>8 B<br/>8 A<br/>4 A<br/>4 A<br/>4 A<br/>5 A<br/>5 C<br/>8 B<br/>8 C<br/>8 C<br/>8 C<br/>8 C<br/>8 C<br/>8 C<br/>8 C<br/>8 C</td><td>07<br/>月<br/>A<br/>A<br/>A<br/>B<br/>B<br/>B<br/>B<br/>B<br/>B<br/>A<br/>A<br/>A<br/>A<br/>A<br/>A<br/>A<br/>A<br/>A<br/>A</td><td>08<br/>火 A<br/>A<br/>A<br/>A<br/>B<br/>B<br/>外 法<br/>D<br/>A<br/>A<br/>法<br/>A<br/>A<br/>B<br/>B<br/>外<br/>法<br/>D<br/>A<br/>A<br/>法<br/>A<br/>A<br/>A<br/>A<br/>A<br/>A<br/>A<br/>A<br/>A<br/>A<br/>A<br/>A<br/>A<br/>A<br/>A</td><td>09 X A A A B B B A D 法 A A A A H 法 A 法 A A A A A A A A A A A</td><td>10 木 A A A B B B A D A 法 A A A H A A 法 A A 法 A A A A</td><td>11 金法 A A B 法 B 法 D A 法 A A 法 A A A 法 A A A 法 A</td><td>12<br/>土<br/>A<br/>A<br/>A<br/>B<br/>B<br/>法<br/>A<br/>法<br/>A<br/>A<br/>A<br/>A<br/>A<br/>A<br/>A<br/>A<br/>A<br/>A<br/>A<br/>A</td><td>13<br/>日法AAAABBA法法AAAAAAAAAAAAAAAAAAAAAAAAAAAA</td><td>14<br/>月 A A A A B B B 有 D A 法 A A A A A A A A A A A A A A A A A</td><td>15 火 A A A A B B B A D A A A 法 A A H A 法 法 A A A 法 A</td></t<> | 26 2 3 4 1 2 1 1 1 1 2 1 2 1 2 1 2 1 2 1 2 1 2                                                                                                    | (7)       288         (2)       (2)         (2)       (2)         (2)       (2)         (2)       (2)         (2)       (2)         (2)       (2)         (2)       (2)         (2)       (2)         (2)       (2)         (2)       (2)         (2)       (2)         (2)       (2)         (2)       (2)         (2)       (2)         (2)       (2)         (2)       (2)         (2)       (2)         (2)       (2)         (2)       (2)         (2)       (2)         (2)       (2)         (2)       (2)         (2)       (2)         (2)       (2)         (2)       (2)         (2)       (2)         (2)       (2)         (2)       (2)         (2)       (2)         (2)       (2)         (2)       (2)         (2)       (2)         (2)       (2)         (2)       (2)         (2)       (                                                                                                    | 29     日     太     A     A     A     A     A     A     A     A     A     A     A     A     A     A     A     A     A     A     A     A     A     A     A     A     A     A     A     A     A     A     A     A     A     A     A     A    | 30<br>月<br>A<br>A<br>A<br>A<br>B<br>B<br>B<br>B<br>B<br>B<br>A<br>D<br>A<br>A<br>A<br>A<br>A<br>A<br>A<br>A                                                                                                    | 01<br>火 A<br>A<br>A<br>A<br>B<br>B<br>B<br>B<br>B<br>B<br>B<br>B<br>B<br>B<br>B<br>B<br>B<br>B<br>B<br>B    | 02 X A A A A A A A A A A A A A A A A A A                                                                                                    | D3         本           A         A           B         B           B         B           B         A           A         A           A         A | 04 00<br>金 土<br>A A A A A A A A A A A A A A A A A A A                                                                                                     | 5 066<br>6 日法<br>4 A<br>5 B<br>6 B<br>7 B<br>7 B<br>8 B<br>8 A<br>4 A<br>4 A<br>4 A<br>5 A<br>5 C<br>8 B<br>8 C<br>8 C<br>8 C<br>8 C<br>8 C<br>8 C<br>8 C<br>8 C                                                                                                    | 07<br>月<br>A<br>A<br>A<br>B<br>B<br>B<br>B<br>B<br>B<br>A<br>A<br>A<br>A<br>A<br>A<br>A<br>A<br>A<br>A                                                                                                    | 08<br>火 A<br>A<br>A<br>A<br>B<br>B<br>外 法<br>D<br>A<br>A<br>法<br>A<br>A<br>B<br>B<br>外<br>法<br>D<br>A<br>A<br>法<br>A<br>A<br>A<br>A<br>A<br>A<br>A<br>A<br>A<br>A<br>A<br>A<br>A<br>A<br>A | 09 X A A A B B B A D 法 A A A A H 法 A 法 A A A A A A A A A A A                                                                                                    | 10 木 A A A B B B A D A 法 A A A H A A 法 A A 法 A A A A       | 11 金法 A A B 法 B 法 D A 法 A A 法 A A A 法 A A A 法 A                                                                                                | 12<br>土<br>A<br>A<br>A<br>B<br>B<br>法<br>A<br>法<br>A<br>A<br>A<br>A<br>A<br>A<br>A<br>A<br>A<br>A<br>A<br>A                | 13<br>日法AAAABBA法法AAAAAAAAAAAAAAAAAAAAAAAAAAAA                                                               | 14<br>月 A A A A B B B 有 D A 法 A A A A A A A A A A A A A A A A A                                                                                                    | 15 火 A A A A B B B A D A A A 法 A A H A 法 法 A A A 法 A    |
| 社員No<br>0001<br>0002<br>0004<br>0005<br>0006<br>0007<br>0008<br>0010<br>0011<br>0012<br>0013<br>0014<br>0015<br>0015<br>0015<br>0015<br>0016<br>0017<br>0018<br>0019<br>0020<br>0021<br>0022<br>0023<br>0024<br>0025 | ・         ・         ・         ・         ・         ・         ・         ・         ・         ・         ・         ・         ・         ・         ・         ・         ・         ・         ・         ・         ・         ・         ・         ・         ・         ・         ・         ・         ・         ・         ・         ・         ・         ・         ・         ・         ・         ・         ・         ・         ・         ・         ・         ・         ・         ・         ・         ・         ・         ・         ・         ・         ・         ・         ・         ・         ・         ・         ・         ・         ・         ・         ・         ・         ・         ・         ・         ・         ・         ・         ・         ・         ・         ・         ・         ・         ・         ・         ・         ・         ・         ・         ・         ・         ・         ・         ・         ・         ・         ・         ・         ・         ・         ・         ・         ・         ・         1         1         1         1         1         1 <th1< th=""> <th1< th=""> <th1< th=""> <th1< th=""></th1<></th1<></th1<></th1<>                                                                                                    | 5. 線● 谷豆をくてきる、「「「」」、「「」」、「」、「」、「」、「」、「」、「」、「」、「」、「」、「                                                                                                    |           | 16<br>月<br>A<br>A<br>A<br>A<br>B<br>有<br>B<br>A<br>A<br>A<br>A<br>A<br>A<br>A<br>A<br>A<br>A<br>A<br>A<br>A                                         | 17<br>火AAAAB<br>ABABADDA法AA法法AAAAAAAAAAAAAAAAAAAAA                                                                                                    | 18<br>水 A A A B B A D A A A 法法 A H A A A 法 A A A A A A A A A                                                                                                    | 19<br>木<br>A<br>A<br>A<br>B<br>B<br>M<br>A<br>D<br>A<br>有<br>A<br>A<br>A<br>A<br>A<br>A<br>A<br>A<br>A<br>A<br>A<br>A<br>A<br>A<br>A<br>A                                    | 20<br>金法AAB法B法DAAA法AA法法法法AAAAAAAAAAAAAAAAAAAAA                                                                                                    | 21<br>土法AAAABBBA法AAAAAAAAAAAAAAAAAAAAAAAAAAAA                                                                                                    | 22<br>日法AAA法B法法法A法AHAAAAAAAAAAAAAAAAAAAAAAAAAA                                                          | 23       月       A       A       A       A       A       A       B       B       B       B       B       B       B       B       B       A       A | 24         火         A         A         A         A         B         M         A         A         A         A         A         A         A         A         A         A         B         M         A         A         B         B         B         B         B         B         < | 25       ;;;;;;;;;;;;;;;;;;;;;;;;;;;;;;;;;;;;                                                                                                    | 26 2 3 4 2 1 1 1 1 1 2 2 2 4 4 4 4 4 4 4 4 4 4                                                                                                    | 17       28         28       1         4       A         A       A         A       A <t< td=""><td>29<br/>日法AAAB<br/>外法法D<br/>法AAA<br/>AAA<br/>AAAAAAAAAAAAAAAAAAAAAAAAA</td><td>30<br/>月 A A A A B B B A D A A A A B B B A D A A A A</td><td>01<br/>火 A<br/>A<br/>A<br/>B<br/>B<br/>B<br/>B<br/>B<br/>B<br/>B<br/>B<br/>B<br/>B<br/>B<br/>B<br/>B<br/>B<br/>B<br/>B<br/>B</td><td>02<br/>水<br/>A<br/>A<br/>A<br/>A<br/>A<br/>B<br/>B<br/>B<br/>B<br/>B<br/>B<br/>B<br/>B<br/>B<br/>B<br/>A<br/>D<br/>A<br/>A<br/>A<br/>A</td><td>03         木           A         A           B         M           D         法           A         A           B         M           D         法           A         A           A         A</td><td>04 00<br/>金 土<br/>A A A A A A A A A A A A A A A A A A A</td><td>5 066日法<br/>4 A 外 B B A 法法 A 外 B B A 法法 A 外 B B A 法法 C A A A A A A A A A A A A A A A A</td><td>07<br/>月<br/>A<br/>A<br/>A<br/>B<br/>B<br/>B<br/>B<br/>B<br/>A<br/>A<br/>A<br/>A<br/>A<br/>A<br/>A<br/>A<br/>A<br/>A<br/>A</td><td>08<br/>火 A A A B B 外 法 D A A 法 A A B B 外 法 D A A 法 A A A A B B 外 法 D A A 法 A A A A A A A A A A A A A A A</td><td>09 水 A A A B B B A D 法 A A A A H 法 A 法 A A A A A A A A A A A</td><td>10 木 A A A A B B B A D A 法 A A A H A A 法 A A 法 A A A A A</td><td>11 金 法 A A B 法 B 法 D A 法 A A 法 A A A 法 A A 法 A A 法 A A 法 A A 法 A A 法 A A 法 A A 法 A A 法 A A A 法 A A A 法 A A A A A A A A A A A A A A A A A A A A</td><td>12<br/>土<br/>A<br/>A<br/>A<br/>A<br/>B<br/>B<br/>法<br/>A<br/>法<br/>A<br/>A<br/>法<br/>A<br/>A<br/>法<br/>A<br/>A<br/>A<br/>A<br/>A</td><td>13<br/>日法AAA法BBA法法AAAAAAAAAAAAAAAAAAAAAAAAAAAA</td><td>14<br/>月 A A A A B B B 有 D A 法 A A A A A A A A A A A A A A A A A</td><td>15 火 A A A A B B B A D A A A 法 A A H A 法法 法 A A A 法 A A</td></t<>                                                                                                    | 29<br>日法AAAB<br>外法法D<br>法AAA<br>AAA<br>AAAAAAAAAAAAAAAAAAAAAAAAA                                                                                                    | 30<br>月 A A A A B B B A D A A A A B B B A D A A A A                                                                                                    | 01<br>火 A<br>A<br>A<br>B<br>B<br>B<br>B<br>B<br>B<br>B<br>B<br>B<br>B<br>B<br>B<br>B<br>B<br>B<br>B<br>B    | 02<br>水<br>A<br>A<br>A<br>A<br>A<br>B<br>B<br>B<br>B<br>B<br>B<br>B<br>B<br>B<br>B<br>A<br>D<br>A<br>A<br>A<br>A                                                                            | 03         木           A         A           B         M           D         法           A         A           B         M           D         法           A         A           A         A                                                                                                    | 04 00<br>金 土<br>A A A A A A A A A A A A A A A A A A A                                                                                                     | 5 066日法<br>4 A 外 B B A 法法 A 外 B B A 法法 A 外 B B A 法法 C A A A A A A A A A A A A A A A A                                                                                                    | 07<br>月<br>A<br>A<br>A<br>B<br>B<br>B<br>B<br>B<br>A<br>A<br>A<br>A<br>A<br>A<br>A<br>A<br>A<br>A<br>A                                                                                                    | 08<br>火 A A A B B 外 法 D A A 法 A A B B 外 法 D A A 法 A A A A B B 外 法 D A A 法 A A A A A A A A A A A A A A A                                                                                    | 09 水 A A A B B B A D 法 A A A A H 法 A 法 A A A A A A A A A A A                                                                                                    | 10 木 A A A A B B B A D A 法 A A A H A A 法 A A 法 A A A A A   | 11 金 法 A A B 法 B 法 D A 法 A A 法 A A A 法 A A 法 A A 法 A A 法 A A 法 A A 法 A A 法 A A 法 A A 法 A A A 法 A A A 法 A A A A A A A A A A A A A A A A A A A A | 12<br>土<br>A<br>A<br>A<br>A<br>B<br>B<br>法<br>A<br>法<br>A<br>A<br>法<br>A<br>A<br>法<br>A<br>A<br>A<br>A<br>A                | 13<br>日法AAA法BBA法法AAAAAAAAAAAAAAAAAAAAAAAAAAAA                                                               | 14<br>月 A A A A B B B 有 D A 法 A A A A A A A A A A A A A A A A A                                                                                                    | 15 火 A A A A B B B A D A A A 法 A A H A 法法 法 A A A 法 A A |
| 社員No<br>0001<br>0002<br>0005<br>0005<br>0006<br>0007<br>0008<br>0010<br>0011<br>0012<br>0013<br>0014<br>0015<br>0016<br>0017<br>0018<br>0017<br>0018<br>0019<br>0020<br>0021<br>0022<br>0022<br>0025<br>0028<br>0025 | ・         ・         ・         ・         ・         ・         ・         ・         ・         ・         ・         ・         ・         ・         ・         ・         ・         ・         ・         ・         ・         ・         ・         ・         ・         ・         ・         ・         ・         ・         ・         ・         ・         ・         ・         ・         ・         ・         ・         ・         ・         ・         ・         ・         ・         ・         ・         ・         ・         ・         ・         ・         ・         ・         ・         ・         ・         ・         ・         ・         ・         ・         ・         ・         ・         ・         ・         ・         ・         ・         ・         ・         ・         ・         ・         ・         ・         ・         ・         ・         ・         ・         ・         ・         ・         ・         ・         ・         ・         ・         ・         ・         ・         ・         ・         1         1         1         1         1         1         1         1 <th1< th=""> <th1< th=""> <th1< th=""> <th1< th=""></th1<></th1<></th1<></th1<>                                                                                                    | 5. 藤自谷の第555年55年54年3月、第二次第二次第二次第二次第二次第二次第二次第二次第二次第二次第二次第二次第二次第                                                                                                    |           | 16<br>月<br>A<br>A<br>A<br>A<br>A<br>A<br>A<br>A<br>A<br>A<br>A<br>A<br>A<br>A<br>A<br>A<br>A<br>A                                                   | 17<br>火AAAB<br>ABADDA法AA法法AAAAAAAAAAAAAAAAAAAAAAAA                                                                                                    | 18<br>水 A A A A B B A D A A A 法法 A H A A A A A A A C C                                                                                                    | 19<br>木<br>A<br>A<br>A<br>A<br>A<br>A<br>A<br>A<br>A<br>A<br>A<br>A<br>A<br>A<br>A<br>A<br>A<br>A                                                                            | 20<br>金 法 A A B 法 B 法 D A A A A A A A A 法 A A A C                                                                                                    | 21<br>土法AABBBA法AAAAAAAAAAAAAAAAAAAAAAAAAAAAAA                                                                                                    | 22<br>日法AA法B法法法A法AHAA法AAAAAAAAAAAAAAAAAAAAAAAA                                                          | 23<br>月<br>A<br>A<br>A<br>A<br>A<br>A<br>A<br>A<br>A<br>A<br>A<br>A<br>A<br>A<br>A<br>A<br>A<br>A                                                                                                    | 24<br>火 A A A B B 外 A D A 法 A A B B 外 A D A 法 A A A A A A A A A A A A A A A A                                                                                                    | 25 ; ; ; ; ; ; ; ; ; ; ; ; ; ; ; ; ; ; ;                                                                                                    | 26 2 1 2 1 2 1 1 1 1 2 2 2 2 2 2 2 2 2 2                                                                                                    | 17         28           24         24           25         24           26         24           27         28           28         24           28         24           28         24           28         24           28         24           28         24           28         25           28         26           28         27           28         28           29         28           29         28           29         28           29         28           29         28           29         28           29         28           29         28           29         28           29         28           29         28           29         28           29         28           29         28           29         28           29         28           29         28           29         28           29         28           29         <                                                                                                    | 29<br>日法AAAB<br>外法法D法AAAA<br>AAAAAAAAAAAAAAAAAAAAAAAAAAAAA                                                                                                    | 30<br>月<br>A<br>A<br>A<br>A<br>B<br>B<br>B<br>B<br>A<br>D<br>A<br>A<br>A<br>A<br>A<br>A<br>A<br>A<br>A<br>A                                                                                                    | 01<br>火<br>A<br>A<br>A<br>A<br>A<br>A<br>B<br>B<br>B<br>B<br>B<br>B<br>A<br>A<br>A<br>A<br>A<br>A<br>A      | 02 × A A A A A A A A A A A A A A A A A A                                                                                                    | 03         木           A         A           B         B           M         A           B         B           M         A           A         A           A         A           A         A           B         B           M         A           A         A           A         A                                             | 04 00<br>金 土 A A A A A A A A A A A A A A A A A A                                                                                                    | 5 066<br>6 日法A<br>A<br>A<br>A<br>A<br>A<br>A<br>A<br>A<br>A<br>A<br>A<br>A<br>A                                                                                                    | 07<br>月<br>A<br>A<br>B<br>B<br>B<br>B<br>B<br>B<br>A<br>A<br>A<br>A<br>A<br>A<br>A<br>A<br>A<br>A<br>A                                                                                                    | 08<br>火 A A A B B 外 法 D A A 法 A A B B 外 法 D A A 法 A A A A A A A A A A A A A A A                                                                                                    | 09 水 A A A B B B A D 法 A A A A A A A A A A A A A A A A A                                                                                                    | 10 木 A A A A B B B A D A 法 A A A H A A 法 A A A A A C       | 11 金 法 A A B 法 B 法 D A 法 A A 法 A A A 法 A A 法 A A 法                                                                                             | 12<br>土 A A A B B 法 A 法 A 法 A 法 A A 法 A A 法 C                                                                              | 13<br>日法AAA法BBA法法AAAAAAAAAAAAAAAAAAAAAAAAAAAA                                                               | 14<br>月 A A A A B B B 有 D A 法 A A A A A A A A A A A A A A A A A                                                                                                    | 15火AAABBBADAA法AAHA法法AAA <del>法</del> AAC                |

# 2-14 個別計画&自己申告就労記録 印刷 ①

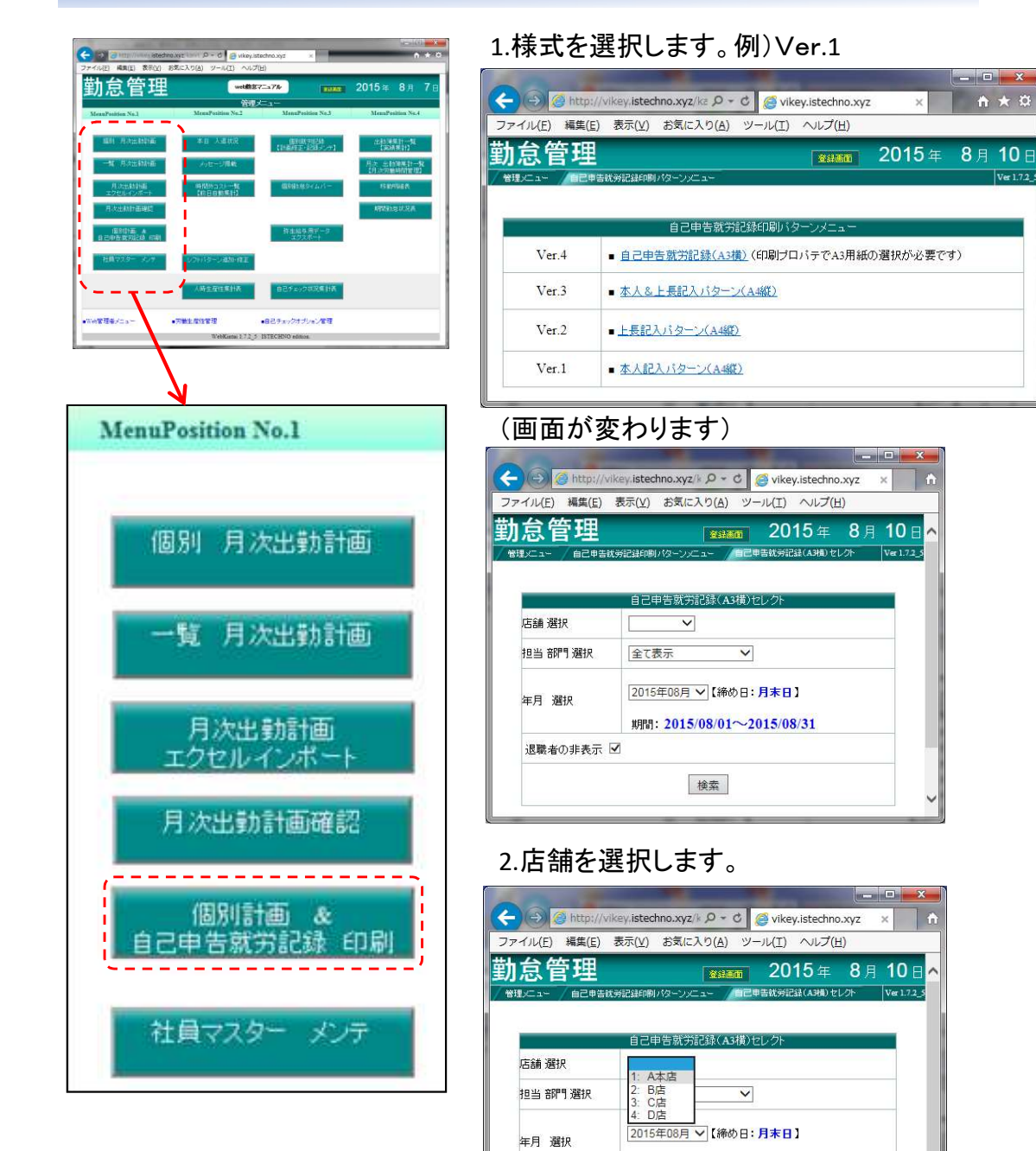

期間: 2015/08/01~2015/08/31

検索

退職者の非表示 🗹

### 3.部門を選択します。

**☆** ★ ☆

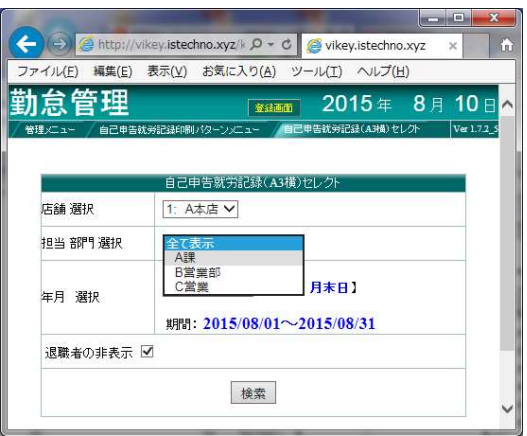

### 4.年月を選択して検索を押します。

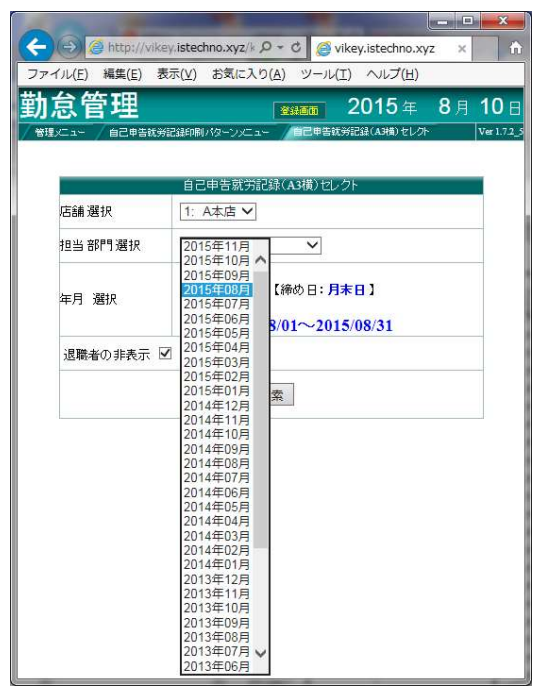

# 2-14 個別計画&自己申告就労記録 印刷 ②

1.印刷する方のみ選択、印刷アイテムチェックを付けます。 2.印刷プレビューを押し、プレビュー画面を確認し、印刷してください。

| 0  | 20           | 1   | http://wk      | www.istechno.x | nglia Q = C         | C vikov | istachno xurz   |           |             |       |       | × **       |
|----|--------------|-----|----------------|----------------|---------------------|---------|-----------------|-----------|-------------|-------|-------|------------|
|    | マイル(         | E)  | 編集( <u>E</u> ) | 表示(⊻) おst      | 表に入り( <u>A</u> ) ツー | JU(I) ^ | Nレプ( <u>H</u> ) | ^         |             |       | UU    | ~ ~        |
| #  | 十台           | 僧   | 評理             |                |                     |         |                 |           | 20          | )15 年 | 8日1   | 0 8        |
| 7  | 管理メニュ        |     |                | 芳記録印刷パター       | シメニュー / 本人&.        | 上長記入バ   | マーン(A482)セレクト   | 個別計画印刷リスト |             |       | Ve    | er 1.7.2_5 |
| 店舗 | 甫名:A         | 、本」 | 吉 年月:20        | 015年08月        | 印刷プレビュー             | 全選択     | 全解除             |           |             |       |       |            |
| E[ | 刷アイテ<br>チェック | =4  | 社員番号<br>▼      | 氏名             |                     | 性別      | 雇用 事業部<br>▼ ▼   | 担当 部門     | 勤務時間        | 休憩時間  | 実働時間  |            |
|    |              | ~   | 991            | さくらももこ         | -                   | 男       | バA部門            | AIR       | 08:00~17:00 | 02:00 | 07:00 |            |
|    |              |     |                |                |                     |         |                 |           |             |       |       |            |
|    |              |     |                |                |                     |         |                 |           |             |       |       |            |
|    |              |     |                |                |                     |         |                 |           |             |       |       |            |
|    |              |     |                |                |                     |         |                 |           |             |       |       |            |
|    |              |     |                |                |                     |         |                 |           |             |       |       |            |
|    |              |     |                |                |                     |         |                 |           |             |       |       |            |
|    |              |     |                |                |                     |         |                 |           |             |       |       |            |
|    |              |     |                |                |                     |         |                 |           |             |       |       | ~ ~        |
|    | _            |     |                |                |                     |         |                 |           |             |       | _     |            |

Ver.1 本人記入パターン(A4縦)

| 日付    | 曜日 | 計画              | 体髓/外运   | 実就労本人記2<br>事前計面許可の | 入(計画時)の実開始時1    | 間変更記入に<br>間~終了時意 | (事前許可必要)<br>( 休憩/外出 | <ul> <li>事前の許可が必要です</li> <li>単出・発意・外出の事前許可内容(本人記入)</li> </ul> | 店長 |
|-------|----|-----------------|---------|--------------------|-----------------|------------------|---------------------|---------------------------------------------------------------|----|
| 08/01 | ±  | : ~             | 00:00   |                    | #~              |                  |                     |                                                               |    |
| 08/02 | Ħ  | . ~             | 00:00   | *                  | * ~             |                  |                     |                                                               |    |
| 08/03 | 月  | : ~             | 00:00   |                    | * ~             |                  |                     | *                                                             |    |
| 08/04 | 火  | : ~             | 00:00   | *                  | # ~             | (a)              |                     | *                                                             | -  |
| 08/05 | ж  | 出勤: 12:00~18:00 | 00:00   |                    | <del>11</del> ~ |                  |                     | <u>.</u>                                                      | 8  |
| 08/06 | *  | . ~             | 00:00   |                    | # ~             |                  |                     |                                                               | 1  |
| 08/07 | 金  | : ~             | 00:00   |                    | * ~             |                  |                     | •                                                             |    |
| 08/08 | ±  | . ~             | 00:00   |                    | ÷ *             |                  |                     | -                                                             |    |
| 08/09 | 8  | ~               | 00:00   |                    | * *             |                  | -                   | *                                                             | 1  |
| 08/10 | 月  | 出勤: 08:00~17:00 | 0 02:00 |                    | # ~             |                  |                     |                                                               | 3  |
| 08/11 | 火  | 出勤: 08:00~17:00 | 0 02:00 |                    | #~              |                  |                     |                                                               |    |
| 08/12 | 水  | 出勤: 08:00~17:00 | 0 02:00 |                    | * ~             |                  |                     | •                                                             |    |
| 08/13 | 木  | 出勤: 08:00~17:00 | 0 02:00 |                    | * ~             |                  | -                   |                                                               |    |
| 08/14 | 金  | 出勤: 08:00~17:0  | 0 02:00 |                    | * ~             |                  | -                   | *                                                             |    |
| 08/15 | ±  | 外休: ~           | 00:00   |                    | # ~             | <b>.</b>         |                     | *                                                             | 0  |
| 08/16 | Β  | 法休: ~           | 00:00   |                    | * ~             |                  | • • • ·             |                                                               | 8  |
| 08/17 | 月  | 出勤: 08:00~17:00 | 0 02:00 |                    | # ~             |                  |                     | *                                                             |    |
| 08/18 | 火  | 出勤: 08:00~17:00 | 0 02:00 |                    | #~              |                  |                     | *                                                             |    |
| 08/19 | *  | 外休: ~           | 00:00   |                    | * ~             |                  |                     | *                                                             |    |
| 08/20 | *  | 出勤: 08:00~17:00 | 02:00   |                    | * ~             |                  |                     | *                                                             |    |
| 08/21 | 金  | 出勤: 08:00~17:00 | 0 02:00 |                    | # ~             |                  | •                   | -                                                             | 3  |
| 08/22 | ±  | 出勤: 08:00~17:00 | 0 02:00 |                    | #~              |                  |                     |                                                               |    |
| 08/23 | B  | 法休: ~           | 00:00   |                    | # ~             |                  |                     | *                                                             |    |
| 08/24 | 月  | 出勤: 08:00~17:00 | 0 02:00 |                    | * ~             |                  | k, en s             |                                                               |    |
| 08/25 | 火  | 出勤: 08:00~17:00 | 0 02:00 | *                  | * ~             |                  |                     | *                                                             |    |
| 08/26 | 水  | 出勤: 08:00~17:00 | 0 02:00 |                    | # ~             |                  |                     | *                                                             | 3  |
| 08/27 | *  | 出勤: 08:00~17:0  | 0 02:00 |                    | * ~             |                  |                     |                                                               | 8  |
| 08/28 | 金  | 出勤: 08:00~17:0  | 0 02:00 |                    | # ~             |                  | -                   | -                                                             |    |
| 08/29 | ±  | 出勤: 08:00~17:00 | 0 02:00 | *                  | #~              |                  |                     | *                                                             | ,  |
| 08/30 | B  | 法休: ~           | 00:00   |                    | * ~             |                  | -                   | -                                                             |    |
| 08/31 | 月  | 出勤: 08:00~17:00 | 0 02:00 |                    | * ~             |                  |                     | * :                                                           | 1  |

# 2-14 個別計画&自己申告就労記録 印刷 ③

Ver.2 上長記入パターン(A4縦)

| 0.44        | -    |                    | 計園          |       | 計画時間変更 | 許可(店)           | 長記入欄) |            |      |    | 計画終了時刻の2 | 時間前迄に許可が | 必要 2 | 本人 |
|-------------|------|--------------------|-------------|-------|--------|-----------------|-------|------------|------|----|----------|----------|------|----|
| <b>=</b> 19 |      |                    | 計画時刻        | 休職/外出 | 計画変更時刻 | 1               | -     | - 23       | 休憩/外 | 出  | 早出・残業・   | 外出の事前許可の | 9容 3 | 未認 |
| 38/01       | ±    | : ~                |             | 00:00 | •      | 9 ~             |       | #          |      | 1  |          |          |      | _  |
| **          | 1963 | : ~                |             | 00:00 |        | <del>9</del> ~  |       | <b>.</b> # | -    | 1  |          |          |      |    |
|             | ંત્ર | : ~                |             | 00:00 |        | <u>e</u> ~      |       | **         |      |    |          |          |      |    |
| ante .      | •    | : ~                |             | 00:00 | ٠      | * ~             | ٠     | *          | -    |    |          |          |      |    |
| **          |      | 出勤:                | 12:00~18:00 | 00:00 | •      | 9~~             | •     | 9          | -    | 1  |          |          |      |    |
| **          | 30   | • ~                |             | 00:00 |        | * ~             |       | <b>.</b> # | **   |    |          |          |      |    |
| -           | •    | : ~                | 2           | 00:00 |        | 9 ≈             |       | #          | **   |    |          |          | 2    |    |
| **          |      | : ~                |             | 00:00 |        | ¥~              |       | #          | -    |    |          |          |      |    |
| **          |      | : ~                |             | 00:00 |        | R ~             |       | *          |      |    | )        |          |      |    |
| **          | 10   | 出勤:                | 08:00~17:00 | 02:00 |        | * ~             |       |            | -    |    |          |          |      |    |
| **          |      | 出勤:                | 08:00~17:00 | 02:00 |        | 9 ~             |       | #          | -    |    |          |          | 8    |    |
| **          |      | 出勤:                | 08:00~17:00 | 02:00 | •      | * ~             | ٠     | #          | -    | 3  | 1        |          | -    |    |
| **          |      | 出勤:                | 08:00~17:00 | 02:00 |        | R ~             |       | *          | **   |    | (<br>)   |          |      |    |
| ***         |      | 出勤:                | 08:00~17:00 | 02:00 |        | * ~             |       | *          |      |    |          |          |      | _  |
| **          |      | 外休:                | ~           | 00:00 |        | <u>8</u> ~      |       | *          | **   |    | 1        |          |      |    |
|             |      | 法 <mark>休</mark> : | ~           | 00:00 |        | 8 ~             |       | **         | -    | -  | 1        |          | -    |    |
| **          | *    | 出勤:                | 08:00~17:00 | 02:00 | *      | ☆ ~             |       | **         | -    |    |          |          |      | -  |
| **          |      | 出勤:                | 08:00~17:00 | 02:00 |        | 9 ~             |       | ÷          | -    |    |          |          |      | _  |
| **          | ्र   | 外休:                | ~           | 00:00 | *      | 9 ~             |       |            | -    |    | 2        |          |      | _  |
| -           |      | 出勤:                | 08:00~17:00 | 02:00 |        | e ~             |       | **         | -    | 1. |          |          |      | -  |
| inter .     |      | 出動:                | 08:00~17:00 | 02:00 |        | <del>\$</del> ~ |       | *          | -    |    |          |          | -    | -  |
|             |      | 出勤:                | 08:00~17:00 | 02:00 |        | 9~~             |       | 92         | -    |    |          |          |      | _  |
|             | (9)) | 法休:                | ~           | 00:00 |        | * ~             |       |            |      |    |          |          | -    | -  |
| <u>ي</u>    | -    | 出勤:                | 08:00~17:00 | 02:00 |        | 9.~             |       | #          | -    |    |          |          |      | -  |
| -           |      | 出動:                | 08:00~17:00 | 02:00 |        | * ~             |       | #          | **   |    |          |          | -    | -  |
| **          |      | 出勤:                | 08:00~17:00 | 02:00 |        | <del>R</del> ~  |       | *          |      |    |          |          |      | -  |
| -           |      | 出勤:                | 08:00~17:00 | 02:00 |        | * ~             |       | *          |      |    | 5        |          |      |    |
| -           |      | 出勤:                | 08:00~17:00 | 02:00 |        | 9.~             |       | *          | **   |    |          |          | -    | -  |
|             |      | 出動:                | 08:00~17:00 | 02:00 |        | <del>11</del> ~ |       | *          | -    | 3  |          |          | -    | _  |
| **          |      | 法休:                | ~           | 00:00 |        | R~~             |       | *          | -    |    | -        |          |      | -  |
|             |      | 出動                 | 08:00~17:00 | 02:00 |        |                 |       | *          |      |    |          |          | -    | _  |

### Ver.3 本人&上長記入パターン(A4縦)

| -                |   | 中口机刀              | 日に東米    | AA         |                 | 20       | 10  | 4-00        | нл стр                        | 00    | -              | 冊又 】               |                |      |
|------------------|---|-------------------|---------|------------|-----------------|----------|-----|-------------|-------------------------------|-------|----------------|--------------------|----------------|------|
|                  |   | 84 IB             |         | 記入手順       |                 | 1.12     | (m) |             | 記入手順(2)                       | 1 44  | 記入手            | 順(3)<br>(一家 東時間)   | 本人             | 纪入编】 |
| 时                | 灌 | 計画時刻              | 体慧/外出   | 計画所定       | 导到              | - / teu/ | 101 | 休慧/外出       | 変更(早出・機業・外出) 事前許可約            | 市 米肥印 | 変更時刻           | a se se re re inti | 40             | 休息/孙 |
| /01              | ± | ~                 | 00:00   |            | **              |          |     |             |                               | - 24  |                | 19-4 II            | e 3            |      |
| 9/02             | - | <u></u>           | 00-00   |            | -               | Sec      |     | -           | 2                             | 3.5   | 1              | 9~ 1               |                |      |
| 0/ 0/2           | 1 |                   | 00.00   | -          |                 | -        | -   |             | ÷                             | 2     |                |                    | <u> </u>       |      |
| 8/03             | 月 | ~                 | 00:00   |            | <del>%</del> ~  | *        |     |             |                               |       |                | 9~ I               | • *            |      |
| 8/04             | 火 | 5                 | 00:00   |            | **~             |          | *   | -           |                               |       |                | 8- 1               | • 9            |      |
| 8/05             | * | High 12:00~18:00  | 00-00   |            | 9~              |          |     |             | 5.                            | - 22  |                | 9~ 1               |                |      |
|                  | 1 |                   |         |            | 10.04           | 105      |     |             | 5                             | 20    | 10             | -17536 - 403       |                |      |
| 18/06            | 不 |                   | 00:00   | *          | <del>%~</del>   |          | 37  |             | 2                             |       |                | 32 1               | • •            |      |
| 8/07             | 金 | ·~                | 00:00   |            | <del>32</del> ~ |          |     |             |                               | 1     |                | 9- 1               | • *            |      |
| 8/08             | ± | 2                 | 00:00   |            | *~              |          | *   |             |                               | e.    | *              | 8~ 1               | • *            |      |
| 8/09             | в | ~                 | 00:00   |            | <del>9</del> ~  |          |     |             |                               | 5     |                | 19~ I              | • *            |      |
|                  |   |                   | 1000000 | - 28<br>Wi | 5532<br>(2)     | 25       |     | 2 - 2450 M  |                               | 0     | 0              | ina sa<br>Fa sa    |                |      |
| 08/10            | 月 | 出版:08:00~17:00    | 02:00   |            | 8~              |          | *   |             | 6                             | 3 c   | 1              | 9~ 1               | • •            | -1   |
| 8/11             | 火 | 出動:08:00~17:00    | 02:00   |            | 9~              |          | .9  |             |                               |       | ( <b>.</b> *.) | 9~ 1               | •              |      |
| 8/12             | 水 | 出動:08:00~17:00    | 02:00   |            | 8~              |          |     |             | 2                             | S.    |                | 94 1               | • •            | **   |
| 8/13             | * | 出動 08:00~17:00    | 02-00   |            | Sec             |          |     |             | 5                             | - 21  |                | 8~ 1               |                |      |
|                  | 1 |                   |         | 1          | 2               | 1        |     | e anna an a | é                             |       | 10             | 0000               |                |      |
| 08/14            | 金 | 出動:08:00~17:00    | 02:00   |            | <del>%</del> ~  | *        | .9  |             |                               | 2     |                | *****              |                |      |
| 08/15            | ± | 外体                | =       |            |                 |          |     |             | 6                             |       |                | 9~ 1               |                |      |
| 08/16            | H | 法休                | =       |            |                 |          |     |             |                               |       |                | 9~ 1               |                | **   |
| R/17             | B | H#1-08-00~17-00   | 02:00   |            | -               |          |     |             | 6<br>6                        | 69    |                |                    | • •            |      |
| ar th            | 1 | arage 00.00 17:00 | 02.00   |            | #20             | -        |     |             | 5                             | 87    | ·*·            | - Sec. 53          | •0 08<br>      | **   |
| 8/18             | 火 | 出數:08:00~17:00    | 02:00   |            | 8~              |          | *   |             | *                             |       | *              | 25                 | •              |      |
| 8/19             | 水 | 外体                | -       |            |                 |          |     |             |                               |       |                | 8~ 1               | * *            |      |
| 8/20             | 木 | 出動:08:00~17:00    | 02:00   |            | <del>%</del> ~  |          |     |             |                               | 2.4   |                | \$~ I              | • *            |      |
| 10/0-            | - | H810000-1700      | 02.00   |            |                 |          |     |             | 2<br>2                        | 0     |                |                    |                |      |
| 0/21             | H | mme:08:00~17:00   | 02:00   | 1          | N.C.            | 101      | *   |             | <u> </u>                      | 34    | 2              | 36 3               | *              |      |
| 8/22             | ± | 出勤:08:00~17:00    | 02:00   |            | 9~              |          | .9  |             |                               |       |                | 9~ 1               | •              |      |
| 08/23            | B | 法休                | -       |            |                 |          |     |             | 6                             | 59    |                | 194 U              | • *            |      |
| 8/24             | 月 | 出勤:08:00~17:00    | 02:00   |            | 8~              |          | 9   |             | 5                             | 33    |                | 9~ 1               | • •            | -    |
| 2017)<br>(415-01 |   |                   |         |            | 24<br>1044      | 24       | 2   | e energy    | ¢                             | 20    | 55<br>200      | 0500 30            | 00 13<br>12 00 |      |
| 08/25            | 火 | 出動:08:00~17:00    | 02:00   |            | <del>\$</del> ~ | *        | .9  |             |                               | 2     |                | 9~ I               |                | -    |
| 8/26             | 水 | 出數:08:00~17:00    | 02:00   | ٠          | *~              |          | *   |             |                               | 34    |                | 9- 1               | • *            |      |
| 08/27            | 木 | 出動:08:00~17:00    | 02:00   |            | 9~              |          | *   |             | 2                             |       |                | 9~ 1               |                |      |
| 8/29             | * | 出動:08:00~17:00    | 02-00   |            | *~              |          |     |             | 6                             |       |                |                    | •              |      |
|                  |   |                   | 0.00    |            | ****            |          |     |             | 5                             | 87    | 12             |                    |                | **   |
| 08/29            | ± | 出數:08:00~17:00    | 02:00   |            | - 27            |          | 8   | -           |                               |       | 200            | 8~ 1               | • a            | -12  |
| 8/30             | B | 法休                | -       |            |                 |          |     |             |                               |       | *              | 8~ 1               | • *            |      |
| 8/31             | 月 | 出動:08:00~17:00    | 02:00   |            | <del>9</del> ~  |          | .9  |             |                               | 2.40  |                | \$h~ 1             | • *            |      |
|                  |   | COLUMN PACER T    | EALL.   |            | 000.000         |          |     |             | C 297<br>Second Second Access | -     | 12             |                    |                |      |

# 2-14 個別計画&自己申告就労記録 印刷 ④

Ver.4 自己申告就労記録(A3横)(印刷プロパティでA3用紙の選択が必要です)

|      | -         | THAND                                                                                                    | 미니 봐자                 | 74          | ·/        | 20                                      | 10        | 400             | <u>n</u> /) | CID                                   | 00       | <u> </u>                                                                                                    | <b>原义</b>       | - 265   |      |      |
|------|-----------|----------------------------------------------------------------------------------------------------|-----------------------|-------------|-----------|-----------------------------------------|-----------|-----------------|-------------|---------------------------------------|----------|----------------------------------------------------------------------------------------------------|-----------------|---------|------|------|
|      |           |                                                                                                    |                       | 記入手順        | 1(1)      |                                         |           | · · · · ·       | 記入手順(       | 2)                                    | a da ar  | 記入手                                                                                                    | 順(3)            |         |      |      |
| 时日   | 12        | 計画                                                                                                    | 2                     | 所定就労        | 時間(コ      | <b>本人記入</b>                             | .欄)       |                 | 終了時刻の2時     | 又前進許可[ 济美纪入]                          | 店員       | 許可され                                                                                                    | た変更時            | 間【オ     | 人員   | こ入欄】 |
|      | 2.7       | 計劃時刻                                                                                                    | 休息/外出                 | 計開所定        | 時刻        |                                         | -         | 休慧/作出           | 変更(早出・預     | • 外出) 事前許可內容                          | 素酸印      | 変更時刻                                                                                                    |                 |         | - 31 | 休憩/5 |
| 3/01 | ±         | :~                                                                                                    | 00:00                 | *           | \$\$*~    |                                         | <u>:9</u> |                 | 8           |                                       |          |                                                                                                    | ***             | 10      | 8    |      |
|      | -         | ann.                                                                                                    | 00.00                 | -           | - 20      | 200                                     | 10        |                 | š.          | 1                                     |          | 8<br>(24)                                                                                                    | 82.20           | -       | - 33 | -    |
| 5/02 |           |                                                                                                    | 00:00                 | •           | 814       | . <b>.</b> .                            | - 28      |                 |             |                                       |          |                                                                                                    | H.c.            |         |      | -    |
| 1/03 | 月         | ~                                                                                                    | 00.00                 |             | \$8~~     |                                         | 14        |                 | 8           |                                       |          |                                                                                                    | **              |         |      |      |
|      | 1         |                                                                                                    |                       |             |           |                                         | _         |                 | 3           |                                       | <u> </u> | 2                                                                                                    |                 |         |      | -    |
| 8/04 | 火         | 104                                                                                                    | 00:00                 | *           | 12~       |                                         |           |                 | 8           |                                       | 1        |                                                                                                    | \$P~~           |         | *    | -    |
|      | 1         | and commences and                                                                                                    | Sec. and              |             | 1000      | 52516                                   | 1.1       | i neeroor i     | 2           | 3                                     | +        | 10 and 10                                                                                                    | 000             | 10.5    |      | -    |
| 8/05 | 水         | 出勤:12:00~18:00                                                                                                    | 00:00                 |             | ***       | *                                       | .8        |                 | 8           |                                       |          | *                                                                                                    | 分~~             |         | *    | -    |
| 1/06 | *         | ~                                                                                                    | 00-00                 |             | 18-       |                                         | 4         |                 | 8           | 3                                     |          |                                                                                                    |                 |         | 12   | -    |
|      | 8         | <u>80</u>                                                                                                    |                       |             |           | - 72                                    | _         |                 |             |                                       |          | , (J                                                                                                    |                 | 21      | -    | -    |
| 1/07 | 슢         | ·~                                                                                                    | 00:00                 |             | **        |                                         |           |                 | 8           |                                       | 1        |                                                                                                    | \$1~m           |         | - 12 | -    |
|      | 1         | and<br>Same                                                                                                    |                       |             | 1.1.1     | 202                                     |           |                 | 2           |                                       | -        | 10 m                                                                                                    | -               |         |      | -    |
| 8/08 | ±         | ~                                                                                                    | 00:00                 | <u>*</u>    | ***       | *                                       | .8        |                 | 8           |                                       |          | *                                                                                                    | 分~~             | *       | *    | -    |
| 1/00 | B         | 2                                                                                                    | 00-00                 |             | 10.0      | 100                                     | 4         | 1.000           | 1           |                                       |          | 1.000                                                                                                    | 0               | - 22    |      | -    |
|      | 1         |                                                                                                    |                       | 8           |           | - 22                                    |           |                 |             |                                       |          | 1                                                                                                    |                 | 8       |      |      |
| 8/10 | 月         | 出勤:08:00~17:00                                                                                                    | 02:00                 |             | ***       |                                         |           |                 | 1           |                                       | 1        |                                                                                                    | \$P~~           |         | - 19 | -    |
| -    | 40)<br>10 | Marriellor Second                                                                                                    |                       |             | 1.11      |                                         |           |                 | i.          |                                       | -        | 12                                                                                                    |                 | 5.5     |      | -    |
| 8/11 | 火         | 出勤:08:00~17:00                                                                                                    | 02:00                 |             | 12 m      | *                                       |           |                 |             |                                       |          | *                                                                                                    | \$P~~           |         | 8    |      |
|      | 0         |                                                                                                    |                       | 2.5         | Lines.    | 1221                                    | 12        | 1.02472         | 1           | 3                                     |          | 80<br>522 V                                                                                                    | 1275            | 2.5     | 1    | -    |
| 8/12 | X         | 出重308:00~1/300                                                                                                    | 02:00                 |             | 8~        | 1                                       |           |                 |             |                                       |          |                                                                                                    | 99              | 3       |      |      |
| 8/13 | *         | 出勤:08:00~17:00                                                                                                    | 02:00                 |             | -         |                                         |           |                 |             |                                       | 1        |                                                                                                    | - 11            |         | 8    |      |
| 14.6 |           | CONTRACTOR NO.                                                                                                    | 00000                 | - 18)<br>-  | 2.972     | 297.1                                   | 11        |                 |             |                                       | <u> </u> | 68                                                                                                    | (0)             | 120     |      |      |
| 8/14 | 슢         | 出勤:08:00~17:00                                                                                                    | 02:00                 | *           | **~       |                                         |           |                 | 1           |                                       |          |                                                                                                    | - 10            |         | 8    | -    |
|      | - 2       |                                                                                                    |                       | 100         | 10331203  | 5-2-2-2-2-2-2-2-2-2-2-2-2-2-2-2-2-2-2-2 |           | (               | d.          |                                       | -        | 100 - 100<br>100 - 100<br>100 - 100                                                                                                    | 122-01          | 25      |      | -    |
| 8/15 | ±         | 外休                                                                                                    | -                     |             |           |                                         |           |                 |             |                                       |          |                                                                                                    | 9~              |         | 8    |      |
| 0/16 | H         |                                                                                                    | -                     |             |           |                                         |           |                 |             |                                       |          |                                                                                                    | 4               | 24      |      | -    |
| -    | -         | mitt                                                                                                    |                       |             |           |                                         |           |                 | 5           |                                       |          | 2 - 62<br>                                                                                                    | - 121           | 3       |      | -    |
| 8/17 | 月         | 出勤:08:00~17:00                                                                                                    | 02:00                 |             | 19        |                                         |           |                 | 1           |                                       |          |                                                                                                    | -11             |         | 8    |      |
|      | 1         |                                                                                                    | (social)              |             | 1000      | 1.001                                   |           | - 1919-1919<br> | 9           |                                       | -        | 200 - 1200<br>1200 - 1200 - 1200 - 1200 - 1200 - 1200 - 1200 - 1200 - 1200 - 1200 - 1200 - 1200 - 1200 - 1200 - 1200 - 1200 -<br>1200 - 1200 - 1200 - 1200 - 1200 - 1200 - 1200 - 1200 - 1200 - 1200 - 1200 - 1200 - 1200 - 1200 - 1200 - 1200 - | 103             | 20      | -    | -    |
| 8/18 | 火         | 出勤:08:00~17:00                                                                                                    | 02:00                 |             | 特~        |                                         | .8        |                 |             |                                       |          | *                                                                                                    | \$ <b>*</b> ~   | *       | 8    | -    |
| 0/10 | -         | 8.44                                                                                                    | _                     | -35317631   | 163116    | 316.316                                 | 300       | Tanana          | 3           |                                       |          | 14 M                                                                                                    | - 14-           | 13      | 1    |      |
| 0/18 | ~         | 21.14                                                                                                    |                       |             |           |                                         |           |                 | 2           |                                       |          | . S                                                                                                    | M.~             | <u></u> |      | -    |
| 8/20 | 木         | 出勤:08:00~17:00                                                                                                    | 02:00                 |             | st~-      |                                         |           |                 | (           |                                       |          |                                                                                                    | st              |         | 8    | -    |
|      |           | The second second                                                                                                    | -1423 R.              |             | 1220      | 1991                                    | 100       |                 | 8           |                                       | -        | e 80                                                                                                    | 35225           |         |      | -    |
| 8/21 | 숲         | 出勤:08:00~17:00                                                                                                    | 02:00                 |             | st~-      |                                         |           |                 | 6           |                                       |          |                                                                                                    | st~             |         | 8    | -    |
|      |           |                                                                                                    | 1000                  |             | 144       | 1000                                    | 200       |                 | 1           |                                       | 1        | 107                                                                                                    | - 14<br>- 1     | 13      | 1    |      |
| 8/22 | T         | 出现:08:00~17:00                                                                                                    | 02:00                 |             | 8~        |                                         | 8         |                 |             |                                       |          |                                                                                                    | 91-m            |         | 8    |      |
| 8/23 | в         | 法体                                                                                                    | -                     |             |           |                                         |           |                 |             | · · · · · · · · · · · · · · · · · · · |          |                                                                                                    | \$2~            |         | \$   | -    |
|      | -         | 199 CT                                                                                                    |                       | 2012011     | 10.1.00   | 102102                                  | 2.5       |                 | 2           |                                       | -        | 80 - Star                                                                                                    | 552             | 2       | 1    | -    |
| 8/24 | 月         | 出勤:08:00~17:00                                                                                                    | 02:00                 |             | 58~~      |                                         |           |                 | č           |                                       |          |                                                                                                    | st~             |         | 8    | -    |
|      |           | 1.11.244533.06-30323                                                                                                    | and the second second |             | 0.400     | Sec.                                    | 100       | ÷               | 4           | ,                                     | -        | R                                                                                                    | 36              | 54      | - 2  |      |
| 8/25 | 火         | 出勤:08:00~17:00                                                                                                    | 02:00                 |             | \$*~      |                                         | 8         |                 | 5           |                                       | 1        |                                                                                                    | \$ <b>\$</b> ** |         | 8    |      |
| 0/26 | 4         | H-00-00-17-00                                                                                                    | 02:00                 |             | -         |                                         |           | 1.50            |             |                                       |          | 1.000                                                                                                    | 4               |         |      |      |
| 0/20 | 1         | TT \$5,00,00 17,00                                                                                                    | 02.00                 | <u> </u>    |           | 1                                       | С.,       | _               | 4           |                                       |          | <sup></sup>                                                                                                    | - 652           | 2       | -    |      |
| 8/27 | *         | 出動:08:00~17:00                                                                                                    | 02:00                 |             | 19~       |                                         |           |                 |             |                                       |          |                                                                                                    | 41              |         |      |      |
|      | CT.       |                                                                                                    |                       |             |           | 52570                                   | 100       | -               | 3           |                                       | -        | 22 - 0(%) (<br>22 - 0(%)                                                                                                    | 23522           | - 25    | - 1  |      |
| 8/28 | 슢         | 出勤:08:00~17:00                                                                                                    | 02:00                 |             | 19~       |                                         | 8         |                 | 6           |                                       |          |                                                                                                    | st=             |         | Ħ    |      |
|      |           |                                                                                                    |                       | 332         | 1608      | 287                                     |           | 1.550           | 4           | 8                                     | 1        | 2<br>201 -                                                                                                    | - 28            | 227     | 1    |      |
| 8/29 | Ŧ         | 出動:08:00~17:00                                                                                                    | 02:00                 |             | 19~       | *                                       | 8         |                 |             |                                       |          |                                                                                                    | \$\$~~          |         | R    |      |
| 8/30 | B         | 法体                                                                                                    | -                     |             |           |                                         |           |                 | ·           |                                       | 1        |                                                                                                    | \$P~-           |         |      |      |
| -    | -         | and the second second s | -                     | 10030960309 | 001010023 | 162-0162                                | 27        | 0000000         | 3           |                                       | -        | 2 STO                                                                                                    | 2551            | 22      | - 3  |      |
|      |           | and a second second sec |                       |             |           |                                         |           |                 |             |                                       |          |                                                                                                    |                 |         |      |      |

### 【記入方法·手順】

- (本人が行う内容)
- 計画所定時刻を記入すること。
- ・時間外の申請については、遅くとも所定就労終了時刻の2時間以上前までに店長に申し出て、その許可を得てから行うこと。
- 店長不在の時の時間外申請は、店長代行者である副店長に申請する。
- 時間外を許可された上で、変更時刻を記入すること。
- 出張の場合は空きスペースに出張と記入する。出張した日は、所定内就労時間を勤務したものとみなします。
- ・毎月締め後、21日の午前中に店長へ提出して下さい。21日が休日の場合は22日の午前中に提出して下さい。
- (店長が行う内容)
- 部下が時間外の申請を行った時は、適切に処理する。
- ・時間外は、所定の終了時刻の1時間前までに、部下に指示すること。
- この用紙を持って動意システムの確認や修正をします。
- ・この用紙はタイムカードと同等の扱いとなりますので、処理後速やかに総務へ提出して下さい。

(総務)

- ・欠勤、年次有給休暇、特別休暇の確認をする。
- この用紙は就労記録として保管します。

### [会社の方針]

- ・当社は長時間労働を望んでおりません。また、サービス残業は期待しておりません。
- ・早出・残業・休日労働等の時間外労働時間は月30時間以内になるようにして下さい。
- ・もし、30時間を超えることが予想される場合は上司と相談して下さい。ただし、36協定は守りましょう。
- 基本的に本人の申請どおりの勤務時間に基づいて給与計算をします。
- 店長、上司は部下が長時間労働にならないように、毎週残業時間を確認して下さい。

### 【店舗での出勤簿保管方法】

- ・保管場所の指示が無い場合は個人で保管し、保管場所の指示が有る場合は、店長の指示に従って下さい。
- 出動簿は無断で確認することがあります。

| RT (A) | あたたの基準アップのための活動目標 | e en en en en en en en en en en en en en | 確認した。 | 5日付記入 | and here and |
|--------|-------------------|------------------------------------------|-------|-------|--------------|
| A71    | めなたの基準アップのための行動目標 | 1週目                                      | 2週目   | 3週目   | 4週日          |
|        | 共育                | 1                                        | 1     | 7     | 1            |
| 旧人日傳   | 70-               | 1                                        | 1     | 7     | 1            |
|        |                   | 1                                        | 1     | 7     | 1            |
| 出事目標   |                   | 10                                       | 1     | 7     | 1            |
|        |                   | 1                                        | 7     | 7     | 1            |

<<< 幸せ創造企業 >>>

仕事目標のヒント:計画力・発注力・売り切り力・在庫削減力・計数把握力・販売力・商品化力・人間力・収益力

店長確認署名

2-15 一覧 月次出勤計画確認 ①

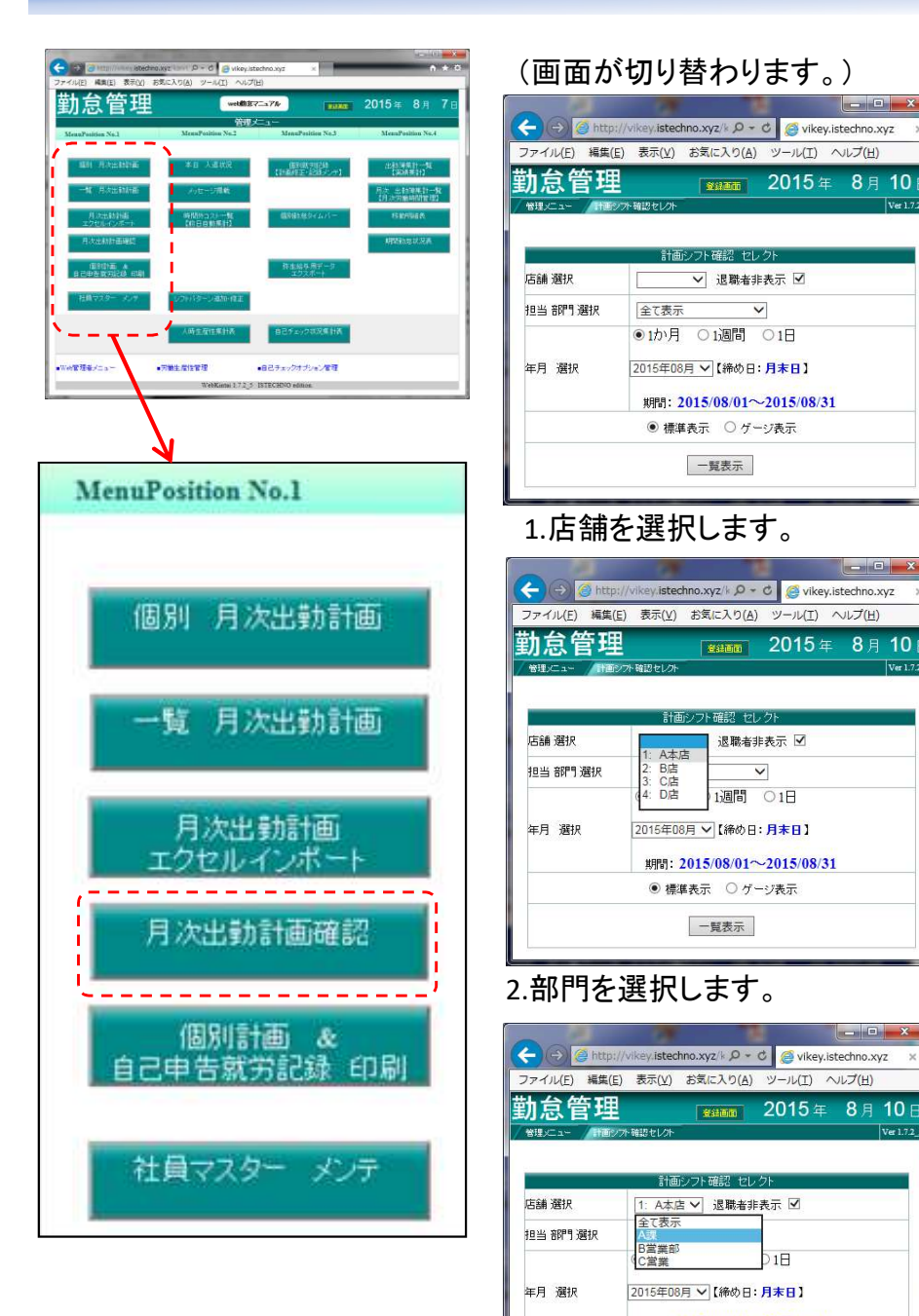

### 3.年月を選択し、検索を押します。 \_ - ×

2015年 8月10日

- - X

- 0 ×

2015年 8月 10日

)1日

2015年8月10

計画シフト確認 セレクト

全て表示 🗸

●1か月 ○1週間 ○1日

2015年08月 ~【締め日:月末日】

標準表示
 ワゲージ表示

一覧表示

計画シフト確認 セレイ

2015年08月 ~【締め日:月末日】

標準表示
 ワゲージ表示

一覧表示

計画シフト確認 セレク

全て表示

B営業部

C営業

1: A本店 ✔ 退職者非表示 ☑

2015年08月 ~【締め日:月末日】

・
 ・
 ・
 ・
 ・
 ・
 ・
 ・
 ・
 ・
 ・
 ・
 ・
 ・
 ・
 ・
 ・
 ・
 ・
 ・
 ・
 ・
 ・
 ・
 ・
 ・
 ・
 ・
 ・
 ・
 ・
 ・
 ・
 ・
 ・
 ・
 ・
 ・
 ・
 ・
 ・
 ・
 ・
 ・
 ・
 ・
 ・
 ・
 ・
 ・
 ・
 ・
 ・
 ・
 ・
 ・
 ・
 ・
 ・
 ・
 ・
 ・
 ・
 ・
 ・
 ・
 ・
 ・
 ・
 ・
 ・
 ・
 ・
 ・
 ・
 ・
 ・
 ・
 ・
 ・
 ・
 ・
 ・
 ・
 ・
 ・
 ・
 ・
 ・
 ・
 ・
 ・
 ・
 ・
 ・
 ・
 ・
 ・
 ・
 ・
 ・
 ・
 ・
 ・
 ・
 ・
 ・
 ・
 ・
 ・
 ・
 ・
 ・
 ・
 ・
 ・
 ・
 ・
 ・
 ・
 ・
 ・
 ・
 ・
 ・
 ・
 ・
 ・
 ・
 ・
 ・
 ・
 ・
 ・
 ・
 ・

一覧表示

期間: 2015/08/01~2015/08/31

期間: 2015/08/01~2015/08/31

Att

2: B店 3: C店 4: D店

退職者非表示 ☑

V

1週間 01日

期間: 2015/08/01~2015/08/31

∨ 退職者非表示 ☑

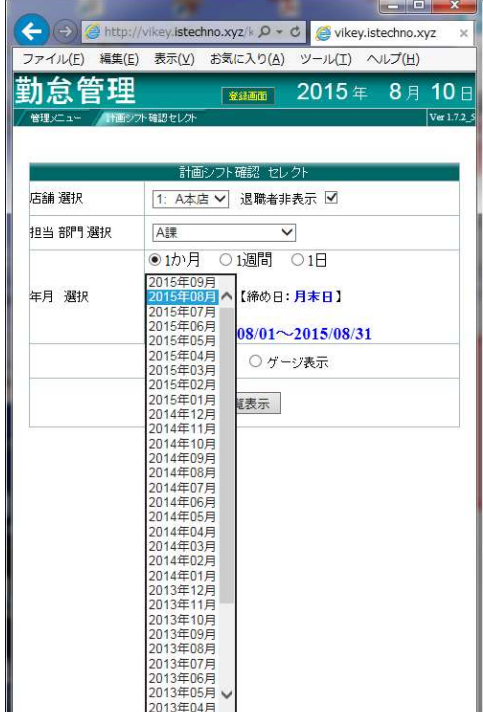

### 4.表示する期間を選びます。

|             |                  |              | a                |              | X         |
|-------------|------------------|--------------|------------------|--------------|-----------|
|             | -//VIKey.istechi | 10.XYZ/k D = | Vike             | /.istechno.x | yz ×      |
|             | _) 28/小(⊻)       |              | 9-)1( <u>1</u> ) | (日)(日)       |           |
| ]] 尽官坦      |                  | 意計画面         | 2015 2           | ₣ 8月         | 10        |
| 管理メニュー /計画: | フト確認セレクト         |              |                  |              | Ver 1.7.2 |
|             |                  |              |                  |              |           |
|             | 計画:              | ノフト確認 セレ     | クト               |              |           |
| 店舗 選択       | 1: A本店           | ✓ 退職者非       | 表示 🗹             |              |           |
| 担当 部門 選択    | <u>A課</u>        |              | 1                |              |           |
|             | ◉1か月             | ○1週間         | 01日              |              |           |
|             |                  |              |                  |              |           |
| 年月 進択       | 2015年08月         | ▲【柿の日:       | 月末日」             |              |           |
|             | 期間:20            | 015/08/01~   | 2015/08/3        | 1            |           |
|             | ● 標準:            | 表示 〇ゲー       | ジ表示              |              |           |
|             |                  |              |                  |              | _         |
|             |                  | 一覧表示         |                  |              |           |
| L           |                  |              |                  |              |           |

# 5.標準表示かゲージ表示を選択し一覧表示を押します。

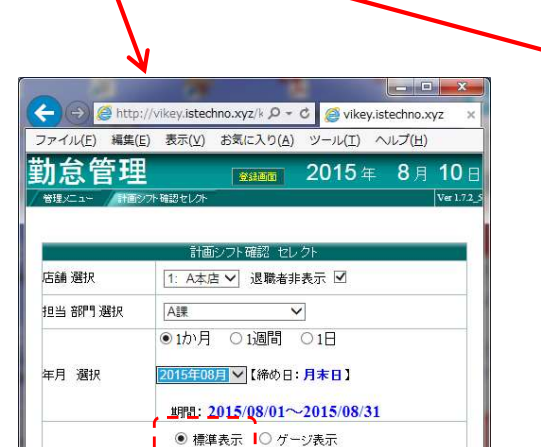

一覧表示

| ファイル(E) 編集( | E) 表示(⊻) お気に入り( <u>A</u> ) ツール(エ) ヘルプ(出) |              |
|-------------|------------------------------------------|--------------|
| 的怠管理        | 2015年8月1                                 | 1 <b>0</b> E |
|             | シフト 確認 セレント マント                          | er 1.7.2_    |
|             |                                          |              |
|             | 計画シフト確認 セレクト                             |              |
| 店舗 選択       | 1: A本店 ✔ 退職者非表示 ✔                        |              |
| 担当 部門 選択    | Ai≇ ✓                                    |              |
|             | ●1か月 ○1週間 ○1日                            |              |
| 年月 選択       | 2015年08月 V【締め日:月末日】                      |              |
|             | 期間:2015/08/01~2015/08/31                 |              |
|             |                                          |              |

# 2-15 一覧 月次出勤計画確認 ②

### 標準表示

| <b>~</b> | Þ           | 0    | http:/       | /vikey        | istech        | no.xyz  | z/kanr  | 1/2              | - 0    | <b>6</b> | vikey        | istecl             | nno.x  | yz.                |                     | ×        |             |                 |      |      |          |                |     |        | 1  | <b>e</b> 5.  |    | in a   | C.  | -          | 6          |            | 1    | -              |              | ×.,        |             |              |                |                   | x  <br>★ { | i i i i i i i i i i i i i i i i i i i |
|----------|-------------|------|--------------|---------------|---------------|---------|---------|------------------|--------|----------|--------------|--------------------|--------|--------------------|---------------------|----------|-------------|-----------------|------|------|----------|----------------|-----|--------|----|--------------|----|--------|-----|------------|------------|------------|------|----------------|--------------|------------|-------------|--------------|----------------|-------------------|------------|---------------------------------------|
| ファイ      | ル( <u>F</u> | ) 料  | 嗝集( <u>E</u> | ) 表示          | ₹( <u>V</u> ) | お気に     | :入り(    | <u>A</u> ) \     | ツール    | -(I)     | $\sim \iota$ | プ( <u>H</u> )      |        |                    |                     |          |             |                 |      |      |          |                |     |        |    |              |    |        |     |            |            |            |      |                |              |            |             |              |                |                   |            |                                       |
| 勤        | <u></u>     | 管    | 理            |               |               |         |         |                  |        |          |              |                    |        |                    |                     |          |             |                 |      |      |          |                |     |        |    |              |    |        |     |            |            |            |      |                |              | 登録画面       | 2           | 2015         | 5年             | <b>8</b> 月        | 10         | Β                                     |
| 管理>      | <br>        | 本店   | 計画ジ          | フト確認t<br>月:2( | zレクト<br>)15年  | 回日 08月  | シフト確    | 認<br>【緒(         | め日:    | 日末       | 81           |                    |        |                    |                     |          |             |                 |      |      |          |                |     |        |    |              |    |        |     |            |            |            |      |                |              |            |             |              |                |                   | Ver 1.7    | 2_5                                   |
| 相当計量     |             |      |              | 08/08/0       | 8/08/08       | 08/08/0 | 8 08 08 | s/08/08<br>01112 | /08/08 | 08/08/0  | 08/08/       | 08/08/0            | s/08/0 | 8/08/08            | 8/08/08/<br>5/26/27 | 08/08/08 | 08/<br>31日祭 | 体               | 出勤日  | 數    | <b>休</b> | κ <del>Π</del> | 有影  | 을 2호 및 | ;  | 通常日総時        | 間  |        |     |            | 法定         | 外休日        | 労働   |                | 法定休          | 3 労働       |             | 時間           | ])外<br>十    時f | <sub>問外</sub> 総時間 | 1          |                                       |
| 部門番号     | 15          | と取けた | 員名           | ±日月           | 水水            | 木金土     | t 日 月   | 小火水              | 木金     | ±日.      | 月火           | 水木金                | ž±E    | 3 月 火              | (水木                 | 金土日      | 月回梦         | <sup>友</sup> 所定 | 外休出法 | 休出合計 | +法定外》    | 法定合計           | (休日 | 休暇     | 欠勤 | 所定時間<br>有給所定 | 延長 | ia:    | 内深夜 | 通常深<br>残業残 | 变所定<br>業所定 | 時間<br>延長合調 | 十内深夜 | 通常深?<br>5.残業残? | 该所定時<br>業所定延 | 罰<br>長合計内i | 通常<br>深夜 残業 | 深夜<br>残業 (延行 | 60F<br>長除)     | 日期 (有給含           | 社員名<br>3)  | i                                     |
| 991      | (15)        | t    | (666         |               | 0             |         | 0       | 00               | 00     | 休休       | 00           | <mark>俳</mark> ◎ @ | ) 🛛 🕴  | <mark>.</mark> 0 0 | ) 🛛 🔿               | ©        | © NG        | 3 26            |      | 20   | 6 2      | 3              | 5   |        |    | 125:         | 00 | 125:00 | D   |            | 1          |            |      |                |              |            |             |              |                | 125:0             | 0 3K6ŧ     | sŧz                                   |
|          |             |      |              |               |               |         |         |                  |        |          |              |                    |        |                    |                     |          |             |                 |      |      |          |                |     |        |    |              |    |        |     |            |            |            |      |                |              |            |             |              |                |                   |            |                                       |
|          |             |      |              |               |               |         |         |                  |        |          |              |                    |        |                    |                     |          |             |                 |      |      |          |                |     |        |    |              |    |        |     |            |            |            |      |                |              |            |             |              |                |                   |            |                                       |
|          |             |      |              |               |               |         |         |                  |        |          |              |                    |        |                    |                     |          |             |                 |      |      |          |                |     |        |    |              |    |        |     |            |            |            |      |                |              |            |             |              |                |                   |            |                                       |

### ゲージ表示

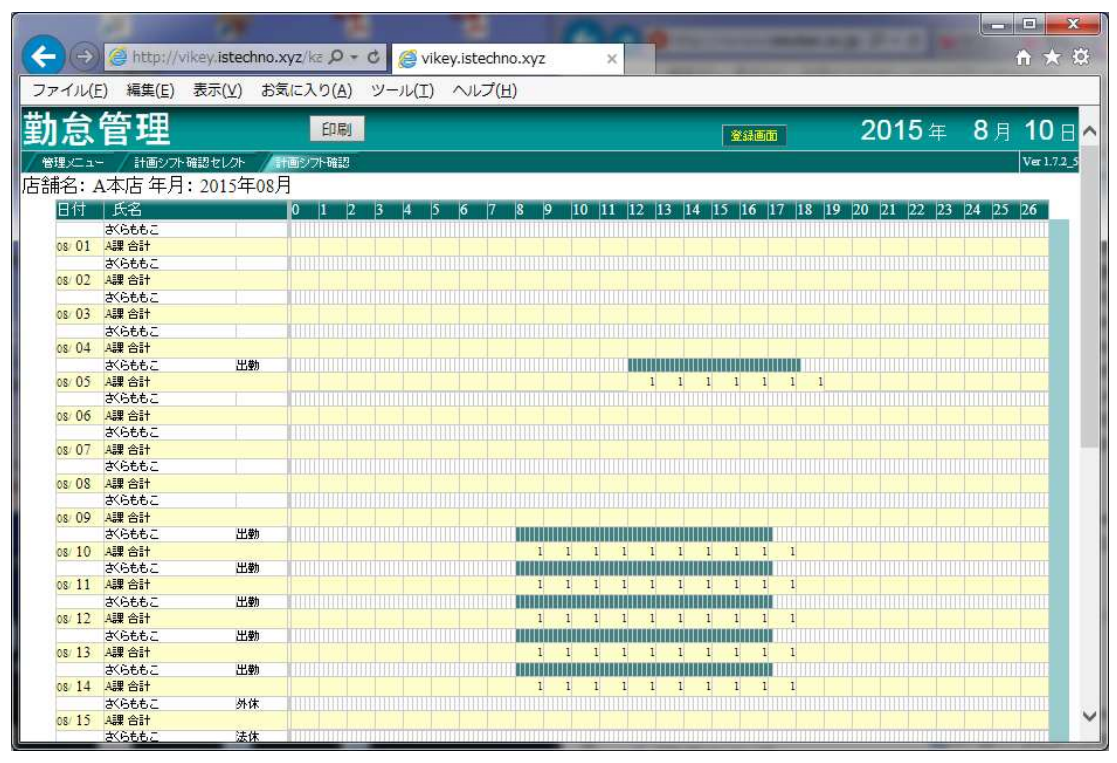

# 2-16 本日 入退状況 ①

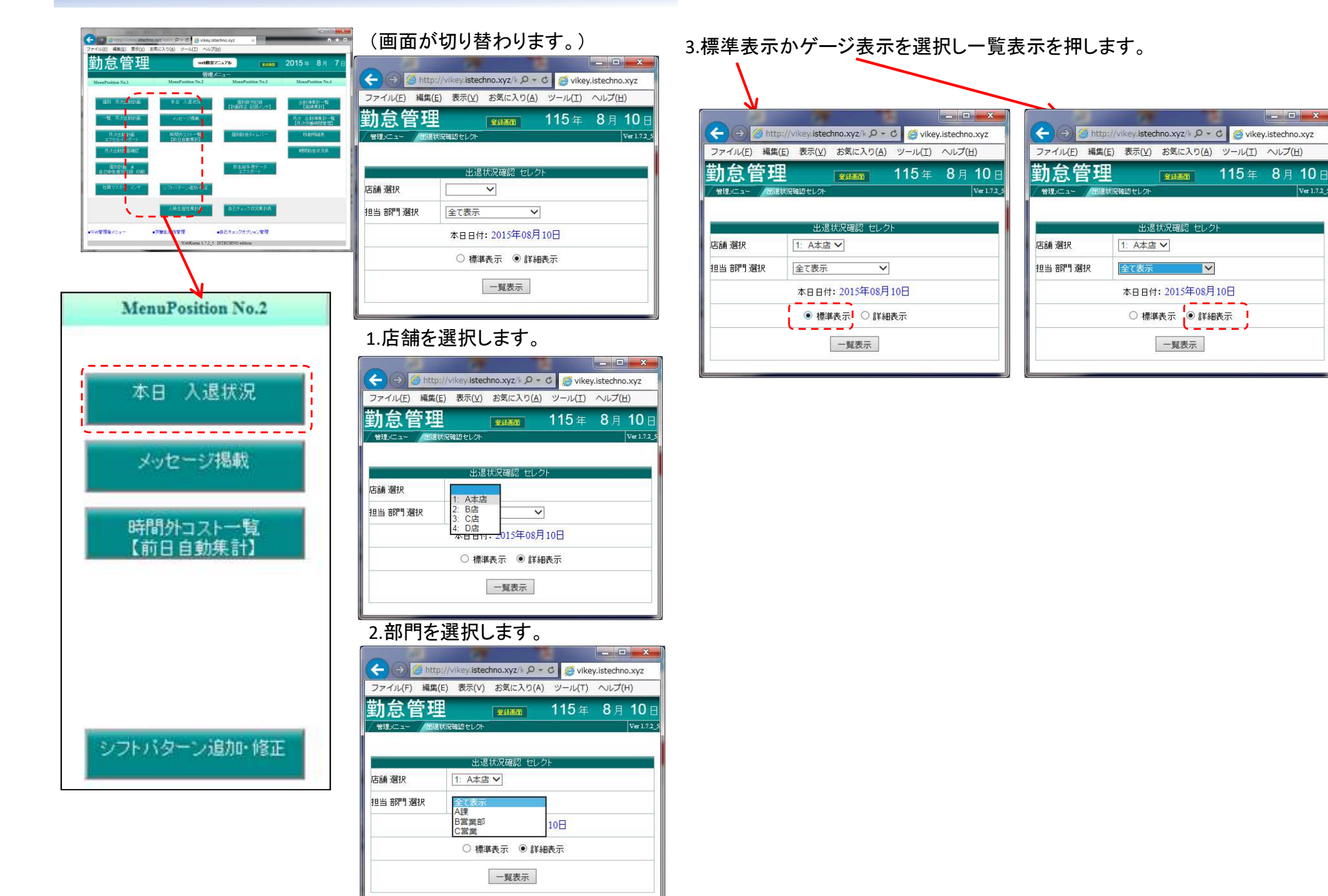

# 2-16 本日 入退状況 ②

### 標準表示

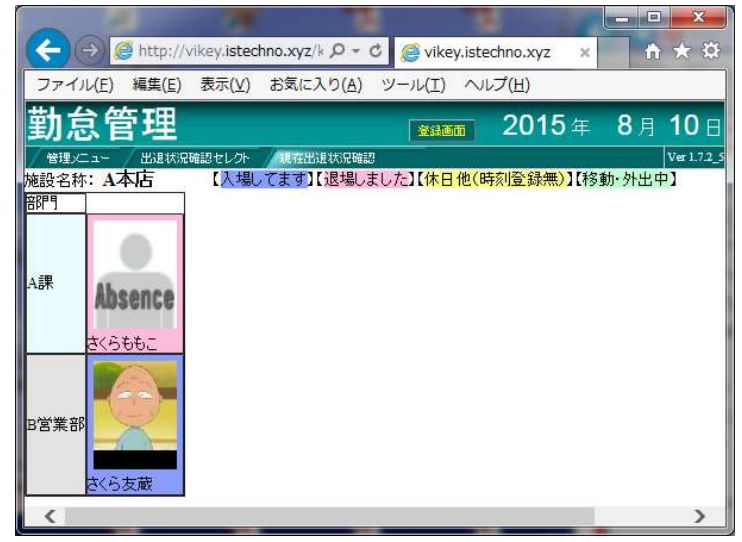

### ゲージ表示

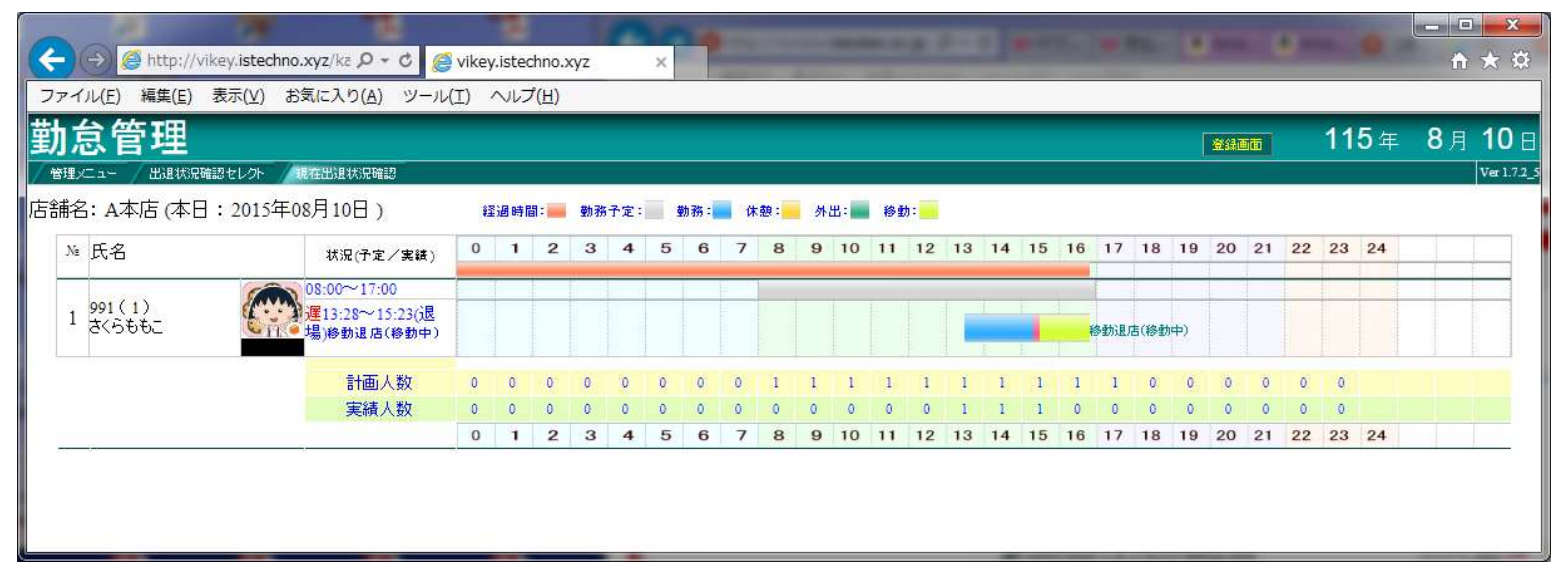

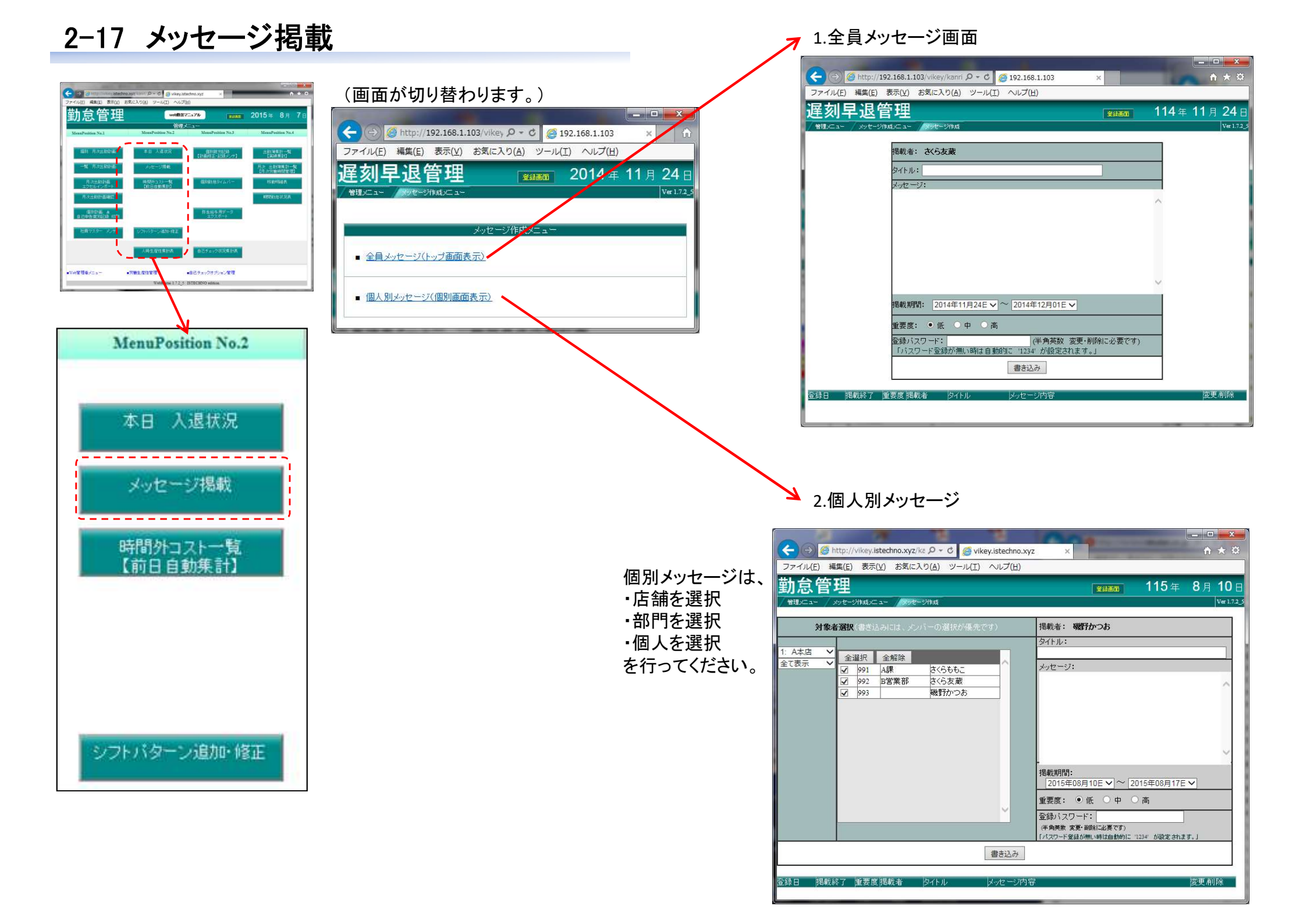

# 2-18 個別勤怠タイムバー

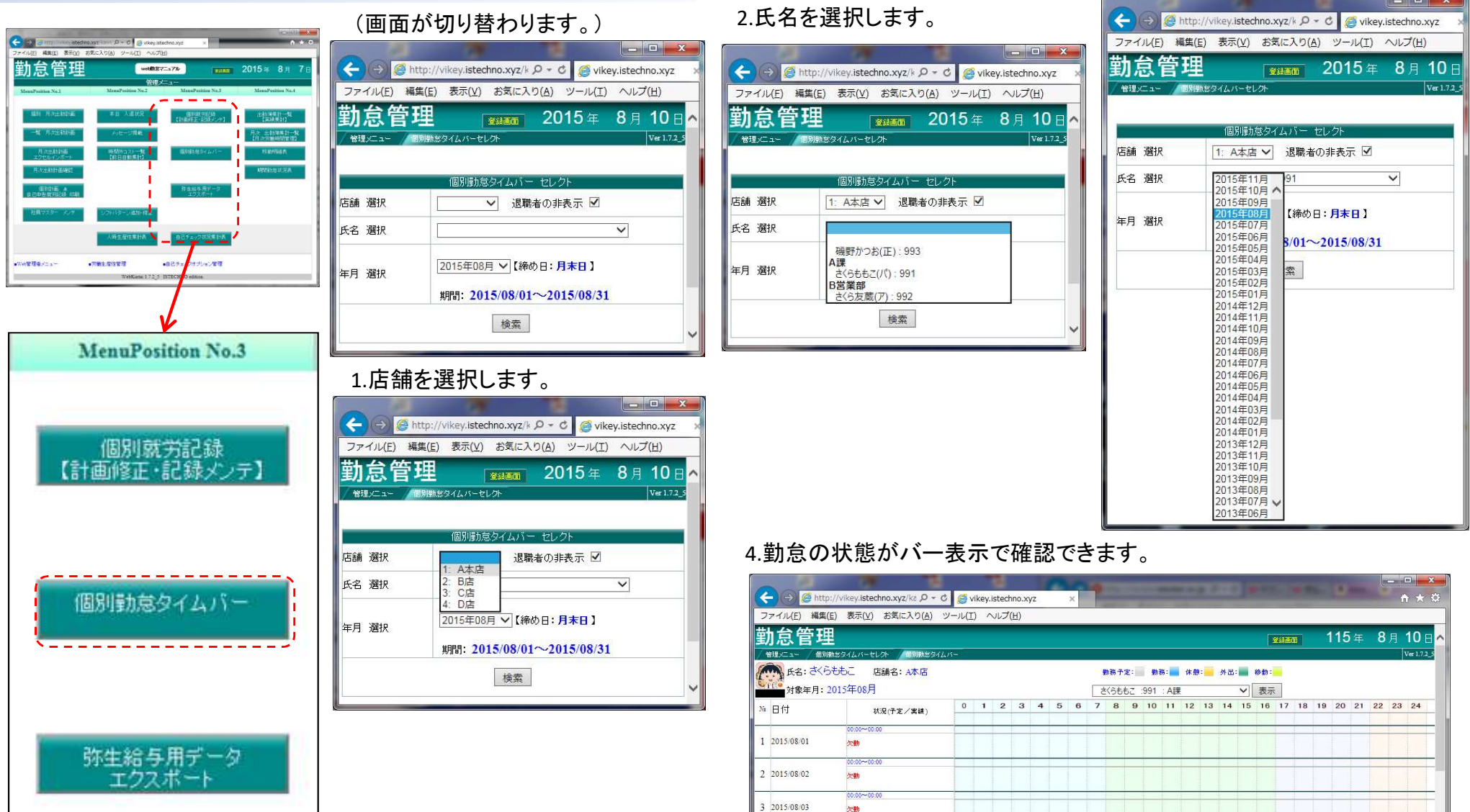

| 玊  | 加怠管理               |                                  |     |   |     |     |   |   |   |             |                    |     |            |    |    |    |    |           | 8 <i>41</i> 61 | 1  |    | 115 |    | 8  | 月  | 10 🛛      |
|----|--------------------|----------------------------------|-----|---|-----|-----|---|---|---|-------------|--------------------|-----|------------|----|----|----|----|-----------|----------------|----|----|-----|----|----|----|-----------|
| C  | 氏名: さくら<br>対象年月: 1 | 5005年08月<br>2015年08月             | *** |   |     |     |   |   | [ | 勤務・<br>さくらi | <b>⊁æ</b> :<br>5もこ | 991 | 務:<br>: A調 | 休憩 |    | 外出 |    | 修動:<br>表示 |                |    |    |     |    |    |    | A 1.7.2_3 |
| Nz | 日付                 | 状況(予定/実績)                        | 0   | 1 | 2   | 3   | 4 | 5 | 6 | 7 8         | 9                  | 10  | 11         | 12 | 13 | 14 | 15 | 16        | 17             | 18 | 19 | 20  | 21 | 22 | 23 | 24        |
| 1  | 2015/08/01         | 00:00~00:00<br>次 <b>8</b> h      | F   | - | _   |     |   | - |   |             |                    |     |            |    | -  |    |    |           | -              | -  |    |     |    | _  | -  | _         |
| 2  | 2015/08/02         | 00:00~00:00<br>( <b>29)</b>      |     | - |     |     |   |   |   |             |                    |     |            |    |    |    |    |           | -              |    |    |     |    |    |    |           |
| 3  | 2015/08/03         | 00:00~00:00<br>次90               |     |   |     |     |   |   |   |             |                    |     |            |    |    |    |    |           |                |    |    |     |    |    |    | T         |
| 4  | 2015/08/04         | 00:00~00:00<br>過期 11:12修正有~10:25 |     |   |     |     |   |   |   |             |                    |     |            |    |    |    |    | 1         |                |    |    |     |    |    |    |           |
| 5  | 2015/08/05         | 12:00~18:00<br>次 <b>9</b> )      |     | - |     |     |   |   |   |             |                    |     |            |    |    |    |    |           |                |    |    |     |    |    |    | Ŧ         |
| 6  | 2015/08/06         | 00:00~00:00<br>次動                |     |   |     |     |   |   |   |             |                    |     |            |    |    |    |    |           | -              |    |    |     |    |    |    |           |
| 7  | 2015/08/07         | 00:00~00:00<br>20 <b>9</b> 0     |     | - |     |     |   | - |   | -           |                    |     |            |    |    |    |    |           | -              | -  |    |     |    |    |    | -         |
| 8  | 2015/08/08         | 00:00~00:00<br>27 <b>9</b> )     |     |   |     | - 2 | 1 |   |   |             |                    |     |            |    | _  |    |    |           | -              |    |    |     |    |    |    |           |
| 9  | 2015/08/09         | 00:00~00:00<br>ट्रा              |     |   |     |     |   | - |   |             |                    |     |            |    |    |    |    |           | -              |    |    |     |    |    | F  | ,         |
| 4  | ć                  | b                                | 1   |   | . 1 |     |   |   |   |             | 1                  | -   |            | 1  | 1  |    |    |           |                |    |    |     |    |    |    | >         |

3.年月を選択し、検索を押します。

# 2-19 出勤簿集計一覧【実績集計】 ①

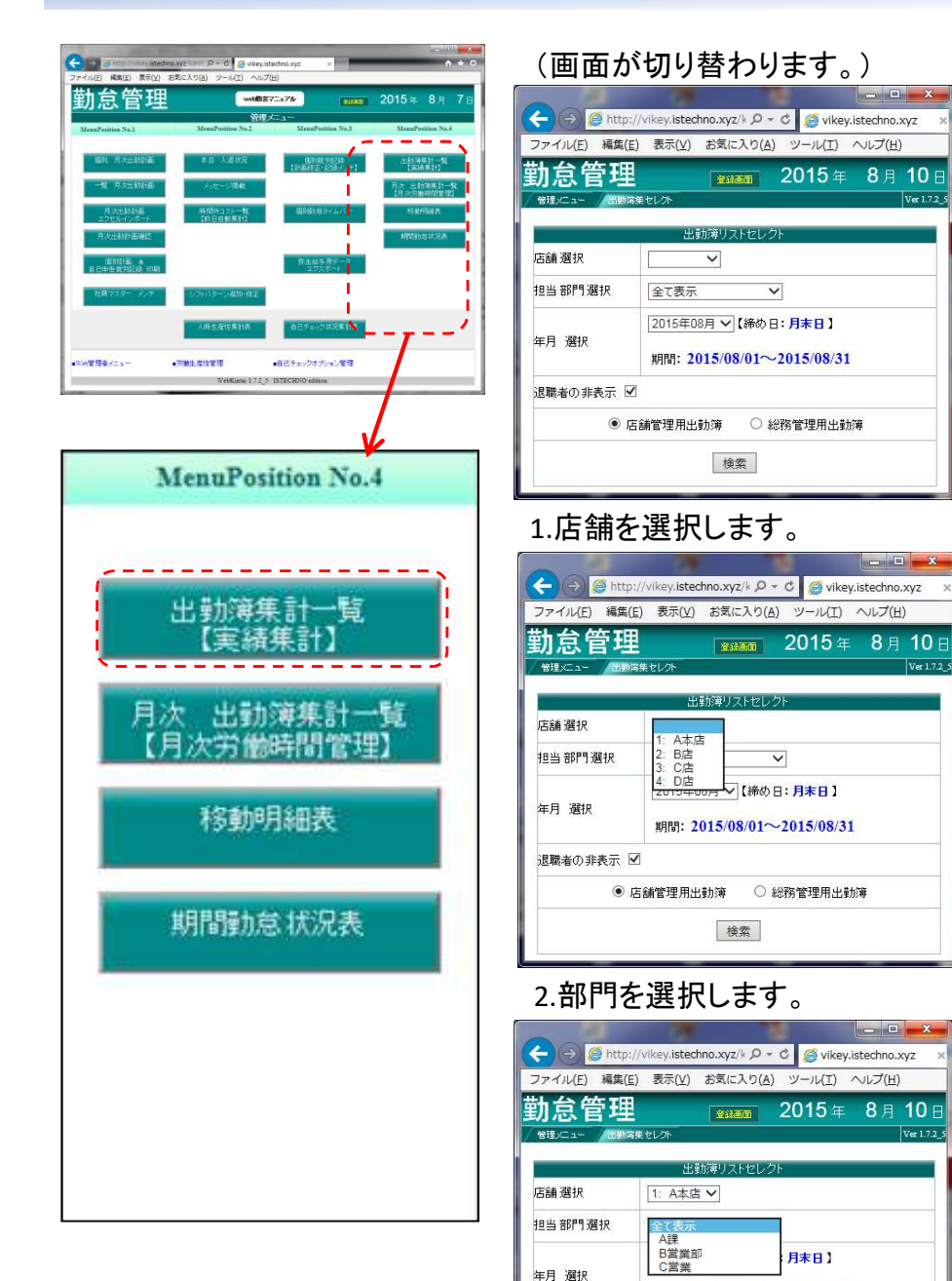

3.店舗管理用出勤簿か総務管理用出勤簿を選択し検索を押します。

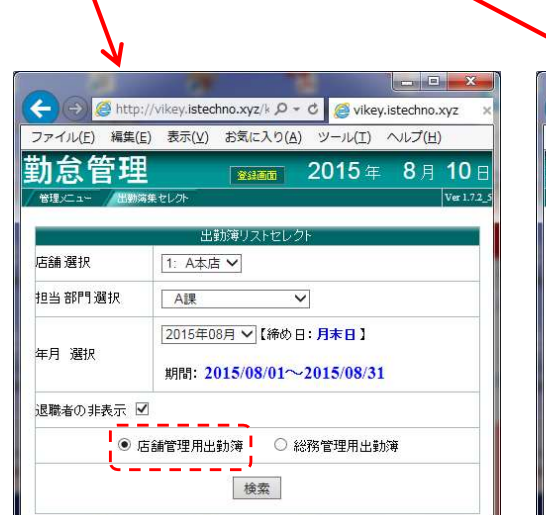

Ver 172

期間: 2015/08/01~2015/08/31

● 店舗管理用出動簿 ○ 総務管理用出動簿 検索

退職者の非表示 🗹

| ファイル( <u>E</u> ) 編集( | E) 表示(⊻)            | お気に入り(A    | ) ツール(I)      | ヘルプ( <u>H</u> ) | 1           |
|----------------------|---------------------|------------|---------------|-----------------|-------------|
| 訪怠管理                 |                     | 登録画面       | <b>2015</b> 年 | <b>8</b> 月      | <b>10</b> E |
| 管理メニュー /出勤           | 寄集セレクト              |            |               |                 | Ver 1.7.2_  |
|                      | 出調                  | が薄リストセレ    | クト            |                 |             |
| 店舗選択                 | 1: A本店              | ~          |               |                 |             |
| 担当部門選択               | AIR                 | 2          | ~             |                 |             |
|                      | 2015年0              | 3月 🗸 【締め   | 日:月末日】        |                 |             |
| 年月 選択                | 期間: <mark>20</mark> | 015/08/01~ | -2015/08/31   | ľ,              |             |
| 退職者の非表示              |                     |            |               |                 |             |
| 0                    | 古舗管理用:出             | 前簿 💿       | 総務管理用出勤       | hí 🛱            |             |

# 2-19 出勤簿集計一覧【実績集計】 ②

### 店舗管理用出勤簿

| F      | ))            | 🏉 http:      | //vikey.l                    | stechn                  | o.xyz/                      | kanri/sy                  | /ukkin                   | bo , <b>0 -</b>                   | - C (                            | 🥑 vikey                         | ı.istechr                  | 10.xyz                            | ;                                       | ×     |                   | 30         |            |                | -               |              |                         |                           |                     |            |                         |                        | a:               |                   |                      |                  |                         |                          |                                         |                         |                                |                     | • • •                    | ×<br>* \$    |
|--------|---------------|--------------|------------------------------|-------------------------|-----------------------------|---------------------------|--------------------------|-----------------------------------|----------------------------------|---------------------------------|----------------------------|-----------------------------------|-----------------------------------------|-------|-------------------|------------|------------|----------------|-----------------|--------------|-------------------------|---------------------------|---------------------|------------|-------------------------|------------------------|------------------|-------------------|----------------------|------------------|-------------------------|--------------------------|-----------------------------------------|-------------------------|--------------------------------|---------------------|--------------------------|--------------|
| ファ     | イル(E)         | 編集(          | ) 表示                         | ( <u>V</u> ) ∄          | 6気(C)                       | (り( <u>A</u> )            | ツー                       | IV(I)                             | へして                              | ( <u>H</u> )                    |                            |                                   |                                         |       |                   |            |            |                |                 |              |                         |                           |                     |            |                         |                        |                  |                   |                      |                  |                         |                          |                                         |                         |                                |                     |                          |              |
| 勤      | 怠             | 管理           |                              |                         |                             |                           |                          |                                   |                                  |                                 | B                          | 印刷                                |                                         |       |                   |            |            |                |                 |              |                         |                           |                     |            |                         |                        |                  |                   |                      |                  |                         |                          | 24 <b>0</b>                             | 000                     | 2015                           | 年 8                 | 8月1                      | 10 ⊟         |
| 店舗     | I)⊂1-<br>名: A | 出動)<br>本店年   | <sup>藤集セレクト</sup><br>月:20    | 出。<br>15年0              | <sup>阅集計</sup><br>8月 写      | E<br>SATE [1              | 期間:                      | 2015年(                            | 08月01                            | 8~:                             | 2015年0                     | 8月31E                             | 3 ]                                     |       |                   |            |            |                |                 |              |                         |                           |                     |            |                         |                        |                  |                   |                      |                  |                         |                          |                                         |                         |                                |                     | V                        | er 1.7.2_5   |
| 担当社部門番 | 昌<br>号 役:     | 職社員名         | 08/08/08/<br>01/02/03<br>土日月 | 08/08/0<br>04 05<br>火水: | 08/08/08<br>06/07/03<br>木金土 | 08 08 08<br>809101<br>日月次 | 8/08/08/<br>11213<br>、水木 | 08/08/08/<br><u>141516</u><br>金土日 | 08/08/08<br><u>171819</u><br>月火水 | /08/08/08<br>/20/21/22<br>: 木金土 | 08/08/08/<br>232425<br>日月火 | 08/08/08<br>1 <u>26272</u><br>水木金 | 8/08/08/08/<br>829 <u>3031</u><br>2 土日月 | 日祭休回数 | 出勤日数<br>所定 外休出法休出 | (<br>合計法定外 | ≭日<br>法定合計 | 有給 特別<br>休日 休暇 | 调 <sub>欠勤</sub> | すう り<br>時間 ( | 早退 外出<br>時間外時<br>回時間 回時 | 」<br>通常日<br>新聞 所定明<br>有給所 | ]総時間<br>1間<br>f定延長合 | 通<br>計内深夜残 | 深夜 <sup>戸</sup><br>業残業戸 | b定外休日<br>f定時間<br>f定延長合 | 労働<br>対<br>計内深夜多 | 法<br>諸深夜所<br>業残業所 | 定休日 亨<br>定時間<br>定延長合 | ś伽<br>道<br>计内深夜列 | 時<br>合<br>諸深夜<br>戦業残業 延 | 間外<br>計 時間<br>60日<br>長除) | 外 <sup>続時間 </sup><br><sup>超</sup> (有給含) | 時間帯別<br>(I) (<br>00:000 | 就労時間<br>I) (II) (<br>5:0007:00 | IV) (V)<br>18:30/22 | ) 合計 <sup>社</sup><br>:00 | 1月名          |
| A# 99  | 91 (75)       | <u>36666</u> | ē 🛛                          | Errl次                   |                             |                           |                          |                                   |                                  |                                 |                            |                                   |                                         |       |                   | 0          | C          | b              | 1 1             | 02:15        |                         |                           |                     |            |                         |                        |                  |                   |                      |                  |                         |                          | Err                                     |                         |                                |                     | a                        | <u>K6885</u> |
|        |               |              |                              |                         |                             |                           |                          |                                   |                                  |                                 |                            |                                   |                                         |       |                   |            |            |                |                 |              |                         |                           |                     |            |                         |                        |                  |                   |                      |                  |                         |                          |                                         |                         |                                |                     |                          |              |

### 総務管理用出勤簿(兼務者がいる場合に、他店舗、所属のその兼務者が表示されます。)

| <b>~</b> @ | ) 🔏     | http:        | //vikey         | istech                                   | nno.x           | <b>/z</b> /ka          | nrī/s                     | /ukki           | nbo J                   | ρ+    | C (             | 🥑 vil        | key.ist         | echno                       | .xyz                         |                  | ×               |            | . (   |       | 0.0  |       |     |          |         | -   |     | 0 je         | *7.  | 19.75        |                  | -            | U.   |              | <b>0</b>      |       |              | •      |            |             |               |                     |                     |               | □          | ×          |
|------------|---------|--------------|-----------------|------------------------------------------|-----------------|------------------------|---------------------------|-----------------|-------------------------|-------|-----------------|--------------|-----------------|-----------------------------|------------------------------|------------------|-----------------|------------|-------|-------|------|-------|-----|----------|---------|-----|-----|--------------|------|--------------|------------------|--------------|------|--------------|---------------|-------|--------------|--------|------------|-------------|---------------|---------------------|---------------------|---------------|------------|------------|
| ファイル       | (E)     | 編集( <u>E</u> | ) 表示            | ⊼( <u>V</u> )                            | お気              | に入り                    | ⊃( <u>A</u> )             | ツ-              | -11(I                   | ) ^   | ~~~~            | ( <u>H</u> ) |                 |                             |                              |                  |                 |            |       |       |      |       |     |          |         |     |     |              |      |              |                  |              |      |              |               |       |              |        |            |             |               |                     |                     |               |            |            |
| 勤怠         | (僧      | 管理           |                 |                                          |                 |                        |                           |                 |                         |       |                 |              |                 | EDF                         | 刮                            |                  |                 |            |       |       |      |       |     |          |         |     |     |              |      |              |                  |              |      |              |               |       |              |        |            | 24 <b>0</b> | 00            | 201                 | <b>5</b> 年          | 8             | 10         | ) 🗄        |
| 管理火二:      | 1-<br>- | / 出勤演        | 集セレク            | - /8                                     | 出動海外            | 制表                     | -                         |                 |                         |       |                 |              |                 |                             |                              | Ļ                |                 |            |       |       |      |       |     |          |         |     |     |              |      |              |                  |              |      |              |               |       |              |        |            |             |               |                     |                     |               | Ver 1      | .7.2_5     |
| 店舗 名:      | A4      | 우 김생         | 月:20<br>08/08/0 | )15 <sup>:</sup> #<br>8/08/ 0<br>)3:04 ( | -08)-<br>8/08/0 | 天(<br>8/08/0<br>7/08/0 | 頁 【<br>8 08 01<br>9 1 0 1 | 期月間:<br>8/08/08 | 2015<br>8/08/08<br>3141 | 5161  | 8/08/08<br>7181 | 08/08        | 201:<br>08 08 0 | 年08月<br>18/08/08<br>24/25/2 | <b>31</b><br>08/08/<br>67728 | 08/08/0<br>29307 | )8/<br>31 🗆 #2/ | 4          | 出勤日数  |       | 休日   | ļ     |     | 211      | 遲刻      | 早退  | 外出  | 通常日総         | 時間   |              | 法定               | 包外休日         | 労働   |              | 法定休日          | 労働    |              | 時間外    | •======    | 総時間         | 時間带夠          | 训就労時間               | 5                   |               |            |            |
| 部門番号       | 役職      | 社員名          | ±日)             | 1次2                                      | k 木 ś           | ž ± E                  | 月月以                       | (水木             | 金土                      | : 8 A | 水水              | . 木 金        | ± BJ            | 引火水                         | 木金                           | ±⊟۶              | 1 回数            | 7<br>X 所定外 | 休出法休出 | 占与計法: | 定外法定 | :合計 休 | 日休暇 | "。<br>欠勤 | 回時間     | 回時間 | 回時間 | 所定時間<br>有給所定 | 延長合計 | 通常<br>十内深夜残美 | 常深夜 所定<br>美残業 所定 | 2時間<br>2延長 合 | 計内深夜 | 通常深夜<br>残業残業 | 所定時間<br>所定 延長 | 合計内深語 | 通常深?<br>夜残業残 | 夜業 延長防 | 60H起<br>余) | (有給含)       | (I)<br>(00:00 | (II) (II<br>05:0007 | .) (IV)<br>:0018:3( | (V)<br>022:00 | 合計社員:      | 名          |
| AIR 991 (7 | 0       | <u> </u>     |                 | Errl                                     | k               |                        |                           |                 |                         |       |                 |              |                 |                             |                              |                  |                 |            |       | 0     |      | 0     |     | t        | 1 102:1 | 5   |     | -            |      |              |                  |              |      |              |               |       |              |        |            | Err         |               |                     |                     |               | <u>ax6</u> | <u>stt</u> |
|            |         |              |                 |                                          |                 |                        |                           |                 |                         |       |                 |              |                 |                             |                              |                  |                 |            |       |       |      |       |     |          |         |     |     |              |      |              |                  |              |      |              |               |       |              |        |            |             |               |                     |                     |               |            |            |

# 2-20 月次 出勤簿集計一覧【月次労働時間管理】 ①

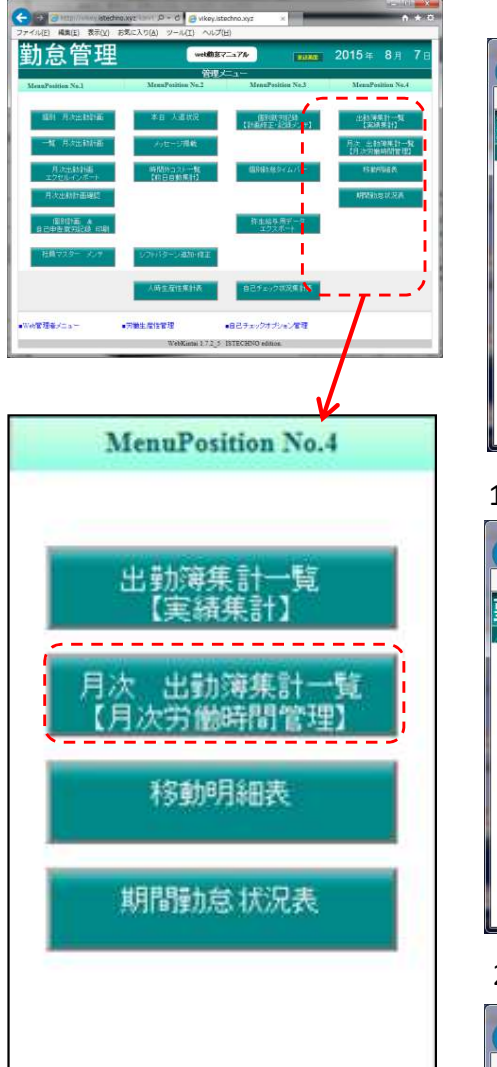

### (画面が切り替わります。)

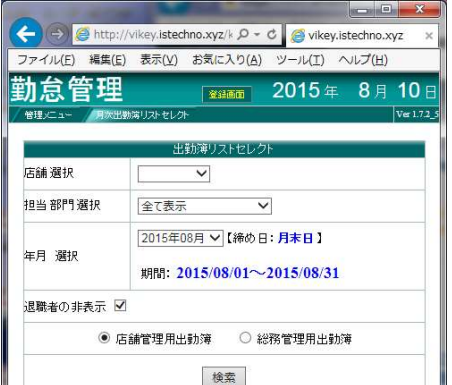

(->)

ファイル(E) 編集(E)

勤怠管理

管理メニュー

店舗選択

年月 選択

担当部門選択

退職者の非表示 🗹

### 1.店舗を選択します。

| 7ァイル(E) 編集( <u>E</u> | 表示(V) お気に入り             | D(A) ツール(I)              | へレプ( <u>H</u> ) |
|----------------------|-------------------------|--------------------------|-----------------|
| 的怠管理                 |                         | <b>2015</b> 年            | 8月10            |
| 管理メニュー / 月次出         | 動演りストセレクト               |                          | Ver 1           |
|                      | 出勤簿リストt                 | zレクト                     |                 |
| 店舗選択                 | 1. A+r=                 |                          |                 |
| 担当部門選択               | 2: B店<br>3: C店<br>4: D店 | ~                        |                 |
| 年月 選択                | 期間: 2015/08/0           | 前の日:月末日】<br>1~2015/08/31 |                 |
| 退職者の非表示 🗹            | 1                       |                          |                 |
| ) رو<br>ا            | 誦管理用出動簿                 | ○ 総務管理用出勤                | 薄               |
|                      | 40.00                   |                          |                 |

### 2.部門を選択します。

|              | //vikey.istechno.xyz/k / | 0 - C 🌈 vikev.iste | chno.xvz             |
|--------------|--------------------------|--------------------|----------------------|
| ファイル(E) 編集(E | :) 表示(⊻) お気に入り           | )(A) ツール(I) へ      | レプ(日)                |
| 勆怠管理         | 2160                     | <b>2015</b> 年      | <b>8</b> 月 <b>10</b> |
| 管理メニュー 月次日   | 動演リストセレクト                |                    | Ver 1.7.             |
|              | 出勤簿リストセ                  | 2レクト               |                      |
| 店舗選択         | 1: A本店 🗸                 |                    |                      |
| 担当部門選択       | 全て表示                     |                    |                      |
|              | B営業部<br>C営業              | 月末日】               |                      |
| 年月 選択        | 期間: 2015/08/0            | 1~2015/08/31       |                      |
| 退職者の非表示      | Z                        |                    |                      |
| ر ک          | 5舗管理用出動簿 (               | ○ 総務管理用出動簿         |                      |
|              | 給去                       | 1                  |                      |
|              | 100.00                   | 1                  |                      |

3.店舗管理用出勤簿か総務管理用出勤簿を選択し検索を押します。

| thttp://vikey.istechno.xyz/k タマ C 愛 vikey.istechno.xyz ×<br>龔(E) 表示(Y) お気に入り(A) ツール(I) ヘルプ(H) | <ul> <li>         ・・・・・・・・・・・・・・・・・・・・・・・・・・・・・</li></ul> | ×               |
|-----------------------------------------------------------------------------------------------|-----------------------------------------------------------|-----------------|
| 理 <u> </u>                                                                                    | 勤怠管理 2015年 8月 10                                          | <b>)</b><br>1.7 |
| 出動簿リストセレクト<br>[1: A本店 V]<br>R [A課 V]                                                          | 出動薄リストセレクト<br>店舗 選択 1: A本店 マ<br>担当 部門 選択 A課 マ             |                 |
| 2015年08月 V       【締め日:月末日】         期間:       2015/08/01~2015/08/31                            | 年月 選択 2015年08月 〜【締め日:月末日】<br>期間: 2015/08/01〜2015/08/31    |                 |
| 示 ☑<br>● 店舗管理用出動簿<br>検索                                                                       | 退職者の非表示 ☑<br>○ 店舗管理用出動簿<br>● 総務管理用出動簿<br>検索               |                 |

# 2-20 月次 出勤簿集計一覧【月次労働時間管理】 ②

### 店舗管理用出勤簿

| <b>~</b> 6 | ) 🥝 h          | ttp://vi      | key.is  | techn       | o.xyz/ | /kanri              | /kika       | n_syi  | ۶.    | C       | 🥑 vik                     | ey.iste | chno.x | yz                 | ×  |      | 4       |          |     | -       |                       |         | -    |     | 1.00             | 0               | 2.00               |             | 8                |               | A (86)      |              |                   |                   |                           |                      | ×■ □ - ×                     | ă.  |
|------------|----------------|---------------|---------|-------------|--------|---------------------|-------------|--------|-------|---------|---------------------------|---------|--------|--------------------|----|------|---------|----------|-----|---------|-----------------------|---------|------|-----|------------------|-----------------|--------------------|-------------|------------------|---------------|-------------|--------------|-------------------|-------------------|---------------------------|----------------------|------------------------------|-----|
| ファイル       | ( <u>E</u> ) 編 | 集( <u>E</u> ) | 表示()    | <u>∨)</u> đ | 3気(C)  | 入り(/                | <u>4) %</u> | ソール    | (I)   | へい      | <sup>f</sup> ( <u>H</u> ) |         |        |                    |    |      |         |          |     |         |                       |         |      |     |                  |                 |                    |             |                  |               |             |              |                   |                   |                           |                      |                              |     |
| 勤怠         | 管              | 理             |         |             |        |                     |             |        |       |         |                           |         | 印刷     |                    |    |      |         |          |     |         |                       |         |      |     |                  |                 |                    |             |                  |               |             |              |                   | 1110 m            | 2015                      | 5年                   | 8月 10                        | Β   |
|            | ı∽ / ∄         | 勤海集セ          | レクト     | /出刻         | 海集計    | 表                   |             |        |       |         |                           |         | line.  |                    |    |      |         |          |     |         |                       |         |      |     |                  |                 |                    |             |                  |               |             |              |                   |                   |                           |                      | Ver 1.7.                     | 2_2 |
| 店舗名:       | A本店            | i 年月          | : 201   | 5年0         | 8月 🗄   | 夫領                  | 【期          | 引:20   | 15年(  | 8月01    | ·B ~                      | 2015    | 年08月   | 31日                |    |      |         |          |     |         | 77 - 7                | (       |      |     | Parameter        |                 |                    |             |                  |               |             |              |                   |                   |                           |                      | N-10                         |     |
| 相当社會       |                | 08            | 02 03 0 | 08/08/0     | 6070   | 8 08 08<br>8 09 1 ( | 08/08       | 08/08/ | 15161 | 7 18 19 | 92021                     | 222324  | 425262 | 8/08/08/<br>272829 |    | 22/1 | 出勤日数    | 休日       | i j | =se 5±₽ | 211                   | 運刻      | 早退   | 外出  | 通常日総時間           |                 | 法定外休E              | 3 労働        | 法3               | 定休日 労付        | b           | 時間外          | <b>时日月月</b> \$**8 | 時間 時間             | 帶別就労時間                    |                      |                              | .   |
| 部門番号       | 役職社員           | 名<br>土        | 日月2     | K ak a      | た 金 土  | 日月                  | 火水          | 木金     | ±8,   | 引火水     | 木金                        | 土日 月    | 火水オ    | た金土                | 日月 | 動    | :外休出法休出 | 3合計法定外法? | 定合計 | 村田休眠    | <sup>11</sup> 欠勤<br>景 | 回時間     | 回時間( | 回時間 | 所定時間<br>有給所定延長合計 | 通常深行<br>内深夜残業残難 | 。<br>所定時間<br>業所定延長 | )<br>合計内深夜多 | 画常深夜所)<br>黄業残業所) | 定時間<br>定延長 合計 | 通常<br>内深夜残業 | 深夜<br>残業 延長防 | 60円超<br>(有)       | 諸舍)<br>(I)<br>00: | (II) (III)<br>0005:0007:0 | (IV) (V)<br>018:302. | /) 合計 <sup>社員名</sup><br>2:00 |     |
| A課991 (パ   | 3/6            | 5.55          | E       | imi 欠       |        |                     |             |        |       |         |                           |         |        |                    |    |      |         | 0        | 0   |         | 1                     | 1 102:1 | 15   | _   | -                |                 |                    |             |                  |               |             |              |                   | Err               |                           |                      | <u> </u>                     | БZ  |
|            |                |               |         |             |        |                     |             |        |       |         |                           |         |        |                    |    |      |         |          |     |         |                       |         |      |     |                  |                 |                    |             |                  |               |             |              |                   |                   |                           |                      |                              |     |

### 総務管理用出勤簿(兼務者がいる場合に、他店舗、所属のその兼務者が表示されます。)

|                    | http://vikey.istechno.xyz/kann/k           | (kan_sy) 🔎 – C 🧔 vikey.ist               | techno.xyz ×                                                       | 3                    | and the second second   | ** |                                   |                                     |                                     | 4 (m) ( 4 (m)                     | A.L                        | -                                              |                      |
|--------------------|--------------------------------------------|------------------------------------------|--------------------------------------------------------------------|----------------------|-------------------------|----|-----------------------------------|-------------------------------------|-------------------------------------|-----------------------------------|----------------------------|------------------------------------------------|----------------------|
| ファイル( <u>E</u> ) 線 | 編集(E) 表示(⊻) お気に入り( <u>A</u> )              | ツール(工) ヘルプ(圧)                            |                                                                    |                      |                         |    |                                   |                                     |                                     |                                   |                            |                                                |                      |
| 勤怠管                | 理                                          |                                          | 印刷                                                                 |                      |                         |    |                                   |                                     |                                     |                                   | 登録画面                       | <b>2015</b> 年                                  | 8月 10日               |
|                    | 出動海集セレクト 出動海集計表<br>: 2015年08月 実績 【期間: 2    | 015年08月01日 ~ 2015年08月                    | 31日】                                                               |                      |                         |    |                                   |                                     |                                     |                                   |                            |                                                | Ver 1.7.2_5          |
| 担当社員<br>部門番号 役職社員名 | 0102030405060708091011121<br>土日月火水木金土日月火水オ | 8 05 05 05 05 05 05 05 05 05 05 05 05 05 | 8 08 08 08 08 08 08<br>5 2 6 2 7 2 8 2 9 3 0 3 1 日祭休<br>く水木金土日月 回数 | 出勤日数<br>所定外休出法休出合計法: | 体日<br>有給 特別<br>作日 休暇 欠要 |    | #日総時間<br>定時間 通<br>合所定 延長 合計 内深夜 残 | 法定外休日 労働<br>常深夜所定時間<br>業残業所定延長合計内深び | 法定休日 労働<br>通常深夜所定時間<br>友残業残業所定延長合計「 | 時間外<br>合計<br>通常深夜<br>内深夜残業残業(延長除) | 時間外<br>60日望<br>(有給含)<br>(百 | 間帯別就労時間<br>) (II) (II) (IV<br>1:0005:0007:0018 | ) (V) 合計<br>:3022:00 |
|                    |                                            |                                          |                                                                    |                      |                         |    |                                   |                                     |                                     | 2000.0001                         |                            |                                                |                      |
|                    |                                            |                                          |                                                                    |                      |                         |    |                                   |                                     |                                     |                                   |                            |                                                |                      |
|                    |                                            |                                          |                                                                    |                      |                         |    |                                   |                                     |                                     |                                   |                            |                                                |                      |
|                    |                                            |                                          |                                                                    |                      |                         |    |                                   |                                     |                                     |                                   |                            |                                                |                      |

# 2-21 移動明細表 ①

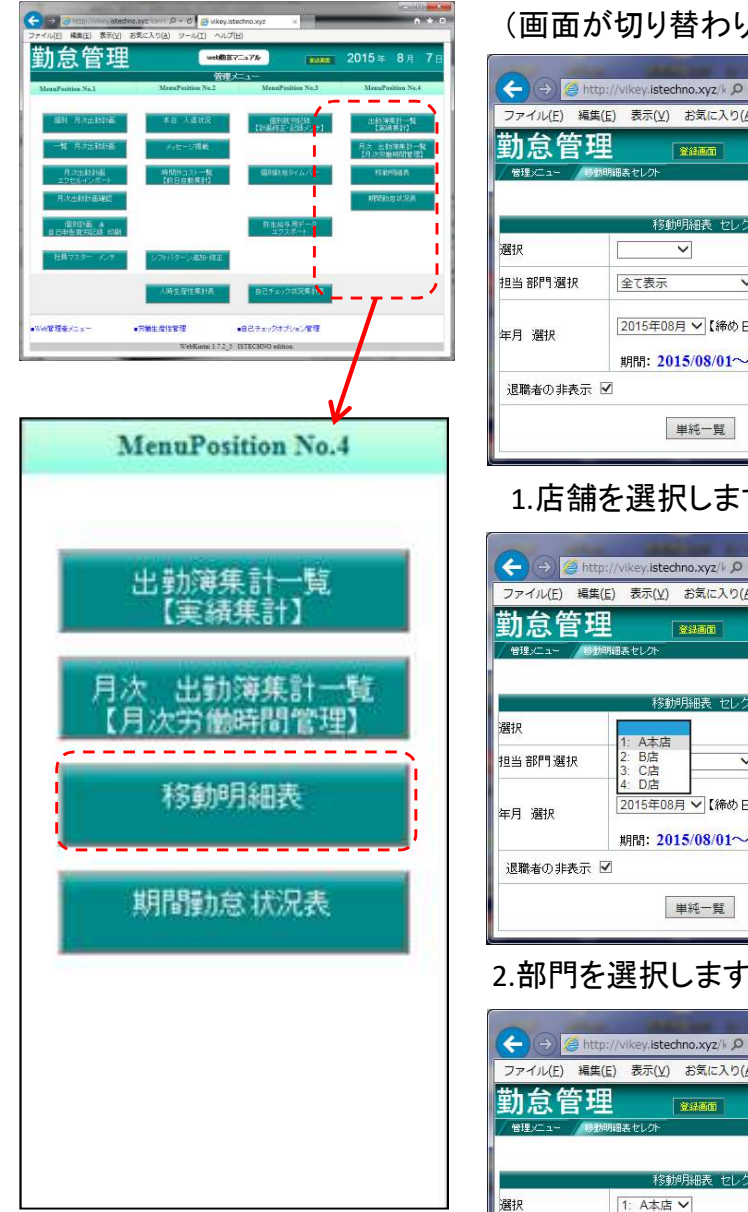

担当部門選択

退職者の非表示 🗹

年月 選択

A課 B営業部 C営業

月末日】

期間: 2015/08/01~2015/08/31

単純一覧

| 画面が                                                                                            | 切り替わります。)                                                                                                    | 3.年月3                                         |
|------------------------------------------------------------------------------------------------|----------------------------------------------------------------------------------------------------|-----------------------------------------------|
| <ul> <li>→ @ http:</li> <li>&gt; イル(E) 編集(</li> <li>1 急管理</li> <li>(B)</li> </ul>              | (/vikey.istechno.xyz/⊭ Q ~ C @ vikey.istechno<br>) 表示(Y) お気に入り(A) ツール(I) ヘルプ(<br>( 全球経済) 115年8月<br>時表をしか               | → × →<br>→ →<br>10 □ ↑<br>1-1723              |
| 2                                                                                              | 移動明細表 セレクト                                                                                                    | 「管理メニュ                                        |
| 部門選択                                                                                           | 全て表示 ✔                                                                                                    |                                               |
| 選択                                                                                             | 2015年08月 ✓【締め日: 月末日】<br>期間: 2015/08/01~2015/08/31                                                                      | 選択                                            |
| 職者の非表示 🖥                                                                                       | 2                                                                                                    | 相当 部門                                         |
|                                                                                                | 単純一覧                                                                                                    | ~                                             |
| 1.店舗る                                                                                          | を選択します。                                                                                                    | 年月 選                                          |
| <ul> <li>→ @ http:</li> <li>オル(E) 編集(()</li> <li>1 危管理</li> <li>1 危管理</li> <li>1 別別</li> </ul> | //vikey.istechno.xyz/k Q C (                                                                                           | bxyz ×<br>d)<br>10日へ<br>=1723                 |
|                                                                                                | 移動明細表 セレクト                                                                                                    |                                               |
| 3.<br>新部門。選択<br>  選択                                                                           | 1: A本店<br>2: B店<br>3: C店<br>4: D店<br>2015年08月 ✓ 【締め日:月末日】<br>期間: 2015/08/01~2015/08/31                                 |                                               |
| 職者の非表示 🗟                                                                                       | ]                                                                                                    |                                               |
|                                                                                                | 単純一覧                                                                                                    | ~                                             |
| 部門を                                                                                            | 選択します。                                                                                                    |                                               |
| <ul> <li>→ @ http</li> <li>マイル(E) 編集()</li> <li>1 念管理</li> <li>1 念管理</li> <li>1 没想</li> </ul>  | //vikey.istechno.xyz/k Q - C @ vikey.istechno<br>) 表示(い) お気に入り(A) ツール(I) ヘルブ()<br>************************************ | a) (1) (2) (2) (2) (2) (2) (2) (2) (2) (2) (2 |

### 3.年月を選択し、単純一覧を押します。

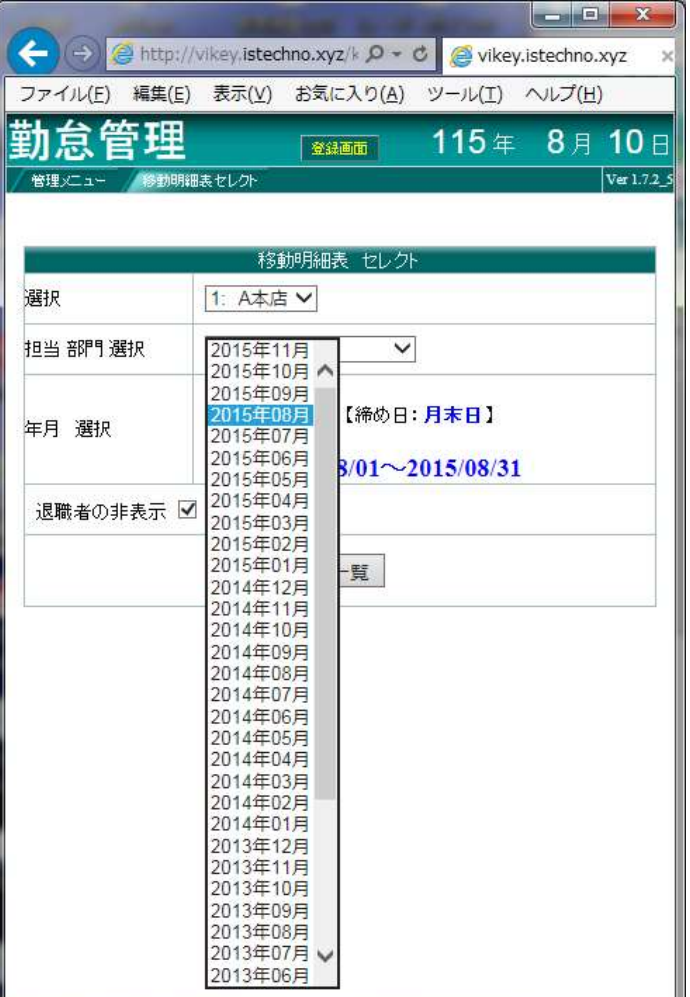

# 2-21 移動明細表 ②

### 移動明細表

| 今日       ●       ●       ●       ●       ●       ●       ●       ●       ●       ●       ●       ●       ●       ●       ●       ●       ●       ●       ●       ●       ●       ●       ●       ●       ●       ●       ●       ●       ●       ●       ●       ●       ●       ●       ●       ●       ●       ●       ●       ●       ●       ●       ●       ●       ●       ●       ●       ●       ●       ●       ●       ●       ●       ●       ●       ●       ●       ●       ●       ●       ●       ●       ●       ●       ●       ●       ●       ●       ●       ●       ●       ●       ●       ●       ●       ●       ●       ●       ●       ●       ●       ●       ●       ●       ●       ●       ●       ●       ●       ●       ●       ●       ●       ●       ●       ●       ●       ●       ●       ●       ●       ●       ●       ●       ●       ●       ●       ●       ●       ●       ●       ●       ●       ●       ●       ●       ●       ●                                                                                                    | -                     |           |                  | 100                        |             | -              | States & says |            |
|----------------------------------------------------------------------------------------------------|-----------------------|-----------|------------------|----------------------------|-------------|----------------|---------------|------------|
| ファイル(E) 編集(E) 表示(Y) お気に入り(A) ツール(I) ヘルブ(H)         勤良管理       2015年 8月         管理/ニュー       修物明細表セレクト       修物明細<br>をいた       2015年 8月         管理/ニュー       修物明細表セレクト       修物明細<br>をいた       2015年 8月         管理/ニュー       修物明細表セレクト       修物明細<br>をした       2015年 8月         健当部門       社員名       仕事仲音       本体店       P店       C店       D店         加速       社員名       仕事仲音       本体店       P店       C店       D店         加速       社員名       仕事仲音       本体店       PL       CI       DI         加速       社員名       仕事仲音       本体店       PL       CI       DI         加速       社員名       仕事仲音       本体店       PL       CI       DI         加速       社員名       仕事仲音       本体店       PL       CI       DI         加速       単電2       単品度       1       ビー       ビー       DI         小田       日       日       日       日       日       日       日         加速       日       日       日       日       日       日       日         小田       日       日       日       日       日       日       日         小田       日 </th <th><b>(</b><del>)</del></th> <th>&gt; 🥝 http:</th> <th>//vikey.istechno</th> <th>o.xyz/kz 🔎 - C 🥃 vikey.ist</th> <th>echno.xyz ×</th> <th></th> <th></th> <th>🗎 🖈 🛱</th>                                                                                                    | <b>(</b> <del>)</del> | > 🥝 http: | //vikey.istechno | o.xyz/kz 🔎 - C 🥃 vikey.ist | echno.xyz × |                |               | 🗎 🖈 🛱      |
| 勤良管理       2015年 8月            後部時間またしか         後初時間またしか         後初時間またしか           をかった          名: A本店 年月: 2015年08月 (締め日: 月末日)           日本日          理当部門           社員名           仕事内密             北員名           仕事内密           本店           B店           C店           D店             北日名           中内密           本店           B店           C店           D店             北日名           中内密           本店           B店           C店           D店             北日名           中内密           本広店           BL           L           L             北日名           中内密           L           L           L           L           L           L           L           L           L           L           L           L           L           L           L           L           L           L           L                                                                                                    | ファイル                  | ·(E) 編集(E | :) 表示(⊻) a       | S気に入り(A) ツール(I) ヘル         | プ(日)        |                |               |            |
| 生業         2010年10年         2010年10年         2010年10年         2011         2010年10年         2011           1         2015年08月【締め日:月末日】         1         1         1         1         1         1         1         1         1         1         1         1         1         1         1         1         1         1         1         1         1         1         1         1         1         1         1         1         1         1         1         1         1         1         1         1         1         1         1         1         1         1         1         1         1         1         1         1         1         1         1         1         1         1         1         1         1         1         1         1         1         1         1         1         1         1         1         1         1         1         1         1         1         1         1         1         1         1         1         1         1         1         1         1         1         1         1         1         1         1         1         1         1         1                                                                                                    | 勤台                    | 管理        |                  |                            |             | 2012 - 2017    | 2015 a        | . 8 ⊟ 10 ⊟ |
| Bit C-2-         Bolt Hill Selection         Bolt Hill Selection         Bolt Hill Selection         Dife           A: A 本店         BE         CE         DIE         DIE         DIE         DIE           Main Mark         Hall Selection         Hall As         Hall As         Hall As         Image: Selection Selection         Image: Selection Selection | =/]/2                 |           |                  |                            |             | 197.9% (B) (B) | 2010          |            |
| A: A本/占 平月: 2013年08月 (締め日: 月末日)       地島     社員名     仕事内容     A本店     B店     C店     D店       週当部門     社員名     仕事内容     A本店     B店     CI     DI       #     993 凝野かつお     第40.25                                                                                                    | / 管理火                 | ユーード教師明   |                  |                            |             |                |               | Ver 1.7.2_ |
| 22132211111111111111111111111111111111                                                                                                    | 名: A4                 | 店 年月:2    | 015年08月日         | 締め日:月末日」                   |             |                | 7/            | 11         |
| #     993 破野かつお     売場応援           #11 細印花形            #20 からちた此     細印花形           #21 からちたこ     第二           B営業部     992 から方成            B営業部     992 から方成                                                                                                    | 担当部門                  | 社員<br>番号  | 社員名              | 仕事内容                       | A本店         | вла            | CIE           | D店         |
| *       993 視野かつお       欄創・欄替え、<br>相削応援       (1)       (1)         クレンリネスチェック       (1)       (1)         A課       991 おらももこ       売場応援       1         #創・欄替え、<br>相創・欄替え       1       (1)       (1)         A課       991 おらももこ       福祉(1)       (1)         B営業部       992 おら表載       「日夏り八店       (1)         B営業部       992 おら表載       「日夏り八店       (1)         B営業部       992 おら表載       「日夏り八店       (1)                                                                                                    |                       |           |                  | 売場応援<br>ミーティング             |             |                |               |            |
| A課         991 おらももこ         ウレンリネスチェック         回目         回目         回目           A課         991 おらももこ         第二次の         1         1         1           B営業部         992 おらちまこ         福助・細替え         1         1         1           B営業部         992 おらちまこ         福助・細替え         1         1         1         1           B営業部         992 おらちまこ         福助・細替え         1         1         1         1         1         1         1         1         1         1         1         1         1         1         1         1         1         1         1         1         1         1         1         1         1         1         1         1         1         1         1         1         1         1         1         1         1         1         1         1         1         1         1         1         1         1         1         1         1         1         1         1         1         1         1         1         1         1         1         1         1         1         1         1         1         1         1         1         1         1         1<                                                                                                    | "                     | 993       | 破野かつお            | 柵割•柵替え<br>柵卸応援             |             |                |               |            |
| A課         991         ざらももこ         高度以入店         1         1         1         1         1         1         1         1         1         1         1         1         1         1         1         1         1         1         1         1         1         1         1         1         1         1         1         1         1         1         1         1         1         1         1         1         1         1         1         1         1         1         1         1         1         1         1         1         1         1         1         1         1         1         1         1         1         1         1         1         1         1         1         1         1         1         1         1         1         1         1         1         1         1         1         1         1         1         1         1         1         1         1         1         1         1         1         1         1         1         1         1         1         1         1         1         1         1         1 <th1< th=""> <th1< th="">         1         <!--</td--><td></td><td></td><td></td><td>クレンリネスチェック<br/>配送</td><td></td><td></td><td></td><td></td></th1<></th1<>                                                                                                    |                       |           |                  | クレンリネスチェック<br>配送           |             |                |               |            |
| A課       991 ならももこ       ミーティング       回       回       回       □         相別・棚替え       1       1       1       1         加ご       月にいりネスチェック       1       1       1         日店戻り入店       1       1       1       1         日店戻り入店       1       1       1       1         日店戻り入店       1       1       1       1         日店買り入店       1       1       1       1         日店買り入店       1       1       1       1         日店買り入店       1       1       1       1         日店買り入店       1       1       1       1         日店買り入店       1       1       1       1                                                                                                    |                       |           |                  | 自店戻り入店<br>売場応援             | 1           |                |               | -          |
| A課       991 ならももこ       細節応援       回       回       回         クレンリネスチェック       回       回       回       回         配送       自店戻り入店            素場応援              8営業部       992 さら友哉       細節に援             日店戻り入店               自店戻り入店               102 さら友哉       細節に振りた               日は戻り入店                    日は戻り入店                                                                                                    |                       |           |                  | ミーティング<br>棚割・棚萃え           |             |                |               |            |
| B営業部     992     Xら友哉     月店戻り入店     日       B営業部     992     Xら友哉     1     1       B営業部     992     Xら友哉     1     1       B営業部     992     Xら友哉     1     1                                                                                                    | A                     | 99        | 126662           | 棚卸応援<br>クレンリネフチェック         |             |                |               |            |
| B営業部     992     から友哉     第場応援     1     1       B営業部     992     から友哉     福舎・稲参え     1     1       加速     1     1     1     1       自店戻り入店     1     1     1     1                                                                                                    |                       |           |                  | シレンクホックエッシー<br>配送          |             |                |               |            |
| B営業部     992     さら友政     ミーティング     100     100       B営業部     992     さら友政     棚卸・棚替え     100     100       加設に振りしたりネスチェック     100     100     100       配送     100     100     100       自店戻り入店     100     100     100                                                                                                    |                       |           |                  | 自活戻り入活<br>売場応援             |             |                |               |            |
| B営業部         992         本ら友政         棚卸応援         クレンリネスチェック         ロー         ロー                                                                                                    |                       | 19.2      |                  | ミーティング<br>棚割・棚替え           |             |                |               |            |
| 配送<br>自店戻り入店                                                                                                    | B営業部                  | 993       | 2さくら友哉           | 棚卸応援<br>クレンリネスチェック         |             |                |               |            |
|                                                                                                    |                       |           |                  | 配送<br>自店戻り入店               |             |                |               |            |
|                                                                                                    |                       |           |                  |                            |             |                |               |            |

# 2-22 期間勤怠状況表 ①

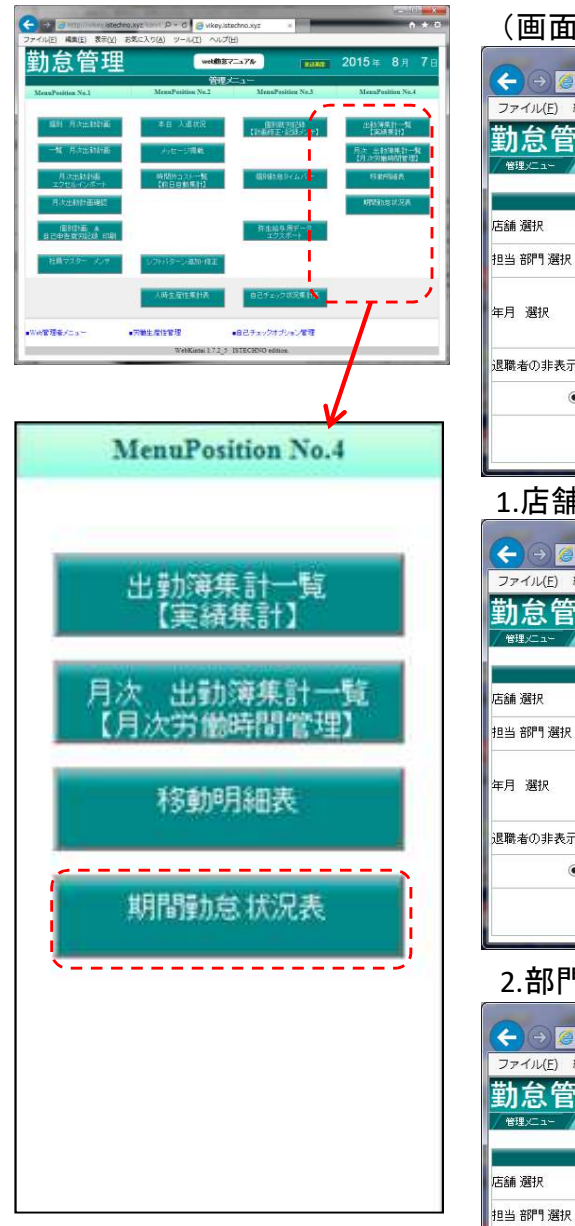

### (画面が切り替わります。) - 0 X A State State S ファイル(E) 編集(E) 表示(V) お気に入り(A) ツール(I) ヘルプ(H) 勤怠管理 2015年 8月 10 / 管理メニュー 期間勤急状況表セレ 店舗 選択 V 担当 部門 選択 全て表示 V 2015年08月 ✔~ 2015年08月 年月 選択 期間:【 2015/08/01-2015/08/31 】 ~ [ 2015/08/01-2015/08/31 ] 退職者の非表示 🗹 ● 店舗 管理用出勤簿 ○ 総務管理用出勤簿 検索 1.店舗を選択します。 - 0 × ← → @ http://vikey.istechno.xyz/k P - C @ vikey.istechno.xyz ファイル(F) 編集(E) 表示(V) お気に入り(A) ツール(T) ヘルプ(H) 勤怠管理 2015年 8月 10日 管理メニュー / 期間朝気状況表セレク 店舗 選択 A本店 担当 部門 選択 B店 V C店 D店 ✔~ 2015年08月 V 年月 選択 期間:【 2015/08/01-2015/08/31 】 ~[ 2015/08/01-2015/08/31 ] 退職者の非表示 🗹 ● 店舗 管理用出勤簿 ○ 総務管理用出勤簿 検索 2.部門を選択します。 - • × ← ④ ④ http://vikey.istechno.xyz/k タ \* C Ø vikey.istechno.xyz ファイル(E) 編集(E) 表示(V) お気に入り(A) ツール(I) ヘルプ(H) 勤怠管理 2015年 8月 10 管理メニュー / 目間朝台ボ児裏 セレクト 期間勤怠状況 店舗 選択 1: A本店 V

A課

年月 選択

退職者の非表示 🗹

B営業部

期間: 2015/08/01-2015/08/31 】

店舗管理用出勤簿
 総務管理用出勤簿
 検索

C営業

2015年08月

~ [ 2015/08/01-2015/08/31 ]

V

重要

# ※期間勤怠状況表は、「3-2期間勤怠状況集計」の「集計処理」を行うと表示されます。

3.年月で期間を設定し検索を押します。

| 🗲 (Ə) 遵 http:          | ://vikey.istechno.xyz/k                                              | D - C 🥑 vikey                               | .istechno.xyz   |
|------------------------|----------------------------------------------------------------------|---------------------------------------------|-----------------|
| ファイル(E) 編集( <u>I</u>   | E) 表示(⊻) お気に入                                                        | り( <u>A)</u> ツール(I)                         | ヘルプ( <u>H</u> ) |
| 勤怠管珥                   | な話画面                                                                 | 2015年                                       | 8月 10日          |
| / 管理メニュー / 期間開         | 動急状況表セレクト                                                            |                                             | Ver 1.7.2_5     |
|                        |                                                                      |                                             |                 |
|                        | 期間動意状況表                                                              | セレクト                                        |                 |
| 店舗 選択                  | 1: A本店 ¥                                                             |                                             | -               |
| 担当部門選択                 | 2015年09月<br>2015年08月<br>2015年07月                                     | 2                                           |                 |
| 年月 選択                  | 2015年06月<br>2015年05月<br>2015年04月<br>2015年03月<br>2015年03月<br>2015年02月 | ~ 2015年08月<br>5/06/30 】<br>15/08/01-2015/08 | ✓<br>0/31 】     |
| 退職者の非表示 🗹              | 2015年01月<br>2014年12月                                                 |                                             |                 |
| <ul> <li>店舗</li> </ul> | 2014年11月<br>2014年10月<br>2014年09月<br>2014年08月<br>2014年07月<br>2014年06月 | 总務管理用出勤)<br>                                | ·<br>〕          |
|                        | 2014年05月<br>2014年04月<br>2014年03月<br>2014年02月<br>2014年01月             |                                             |                 |
|                        | 2013年12月<br>2013年11月<br>2013年10月<br>2013年09月<br>2013年08月<br>2013年07月 |                                             |                 |

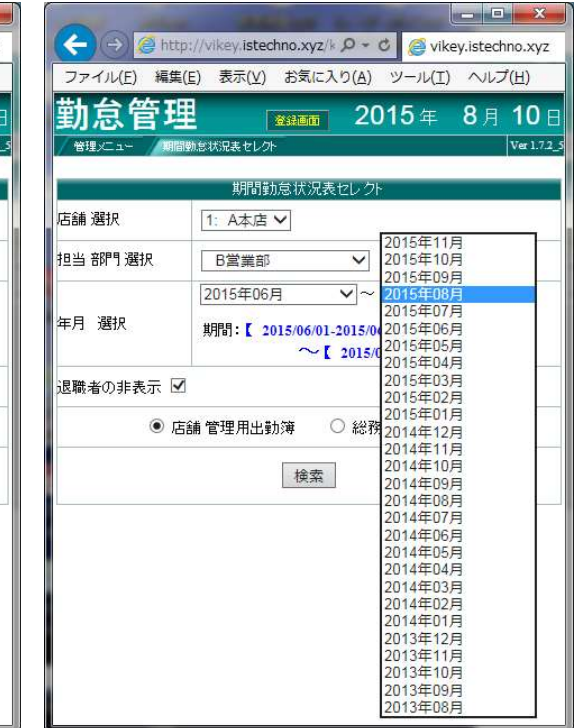

4.店舗管理用出勤簿か総務管理用出勤簿を選択し検索を押します。

| 🗲 (->) 🥝 htt  | :p://vikey.istechno.xyz/k 🍳 🗸 🕲 🎯 vikey.istechno.xyz                                    |
|---------------|-----------------------------------------------------------------------------------------|
| ファイル(E) 編集    | モ(E) 表示(⊻) お気に入り( <u>A</u> ) ツール(I) ヘルプ(H)                                              |
| 勤怠管理          | 里 2015年 8月 10                                                                           |
| / 管理メニュー / 1月 | 冒動总状況表セレクト Ver1.7.                                                                      |
|               | 期間訪急状況表セレクト                                                                             |
| 店舗選択          | [1: A本店 V]                                                                              |
| 担当部門選択        | B営業部                                                                                    |
| 年月 選択         | 2015年06月     マーマン15年08月       期間:[2015/06/01-2015/06/30]       つ【2015/08/01-2015/08/31] |
| 退職者の非表示」      | 2<br>店舗 管理用出動簿 〇 総務管理用出動簿                                                               |
|               | 検索                                                                                      |

| ファイル(E) 編集  | p://vikey.istechno.xyz/k ひ ~ C (@ vikey.istechno.xyz<br>(E) 表示(Y) お気に入り(A) ツール(I) ヘルプ(H) |
|-------------|------------------------------------------------------------------------------------------|
| 勤怠管珥        | 里 2015年 8月 10日                                                                           |
| 管理メニュー   月1 | Wei 172_5 Wei 172_5                                                                      |
|             | 期間動意状況表セレクト                                                                              |
| 店舗選択        | [1: A本店 ¥]                                                                               |
| 担当 部門 選択    | B営業部                                                                                     |
| 年月 選択       | [2015年06月 ♥ ~[2015年08月 ♥]<br>期間:[2015/06/01-2015/06/30]<br>~[2015/08/01-2015/08/31]      |
| 退職者の非表示     | Z                                                                                        |
| 0,          | 店舗 管理用出動簿 ● 総務管理用出動簿                                                                     |
|             | 検索                                                                                       |

# 2-22 期間勤怠状況表 ②

### 店舗管理用出勤簿

| F                   | ).             | 🙆 http://              | vikey,i      | stechno.xyz/kz ,       | 0 - (                    | C   | 🥖 vik  | ey.is  | tech     | no.x      | γz  | ×        |        | 10.00          |        | 1.00           |               |      |                |               | 8. Mail |                |                                                                                                   |                  | • • •      | × ☆         |
|---------------------|----------------|------------------------|--------------|------------------------|--------------------------|-----|--------|--------|----------|-----------|-----|----------|--------|----------------|--------|----------------|---------------|------|----------------|---------------|---------|----------------|---------------------------------------------------------------------------------------------------|------------------|------------|-------------|
| ファ                  | イル( <u>E</u> ) | 編集( <u>E</u> )         | 表示           | (⊻) お気に入り              | ( <u>A</u> )             | ツ-  | -1L(I) | $\sim$ | ルプ(      | <u>H)</u> |     |          |        |                |        |                |               |      |                |               |         |                |                                                                                                   |                  |            |             |
| 勤                   | 怠              | 管理                     |              |                        |                          |     | 印刷     |        |          |           |     |          |        |                |        |                |               |      |                |               | 登録画面    | 20             | <b>15</b> 4                                                                                       | ∓ <b>{</b>       | <b>3</b> 月 | <b>10</b> ⊟ |
| <sup>管理</sup><br>店舗 | Ⅳ二コー<br>名: A   | <sup>期間勤約</sup><br>本店年 | ©状況表t<br>]:年 | zレクト 期間勤怠<br>月【期間:2015 | 状況表<br><mark>手06月</mark> | 01  | 3~     | 2015   | 年08      | 月3        | 18] |          | on one |                |        |                |               |      |                |               |         |                |                                                                                                   |                  |            | Ver 1.7.2_5 |
| 10.17               |                |                        | C1.62.4      | 出勤日数                   |                          | (#  | ŧ⊟     |        | 4+04     |           | 遅刻  | 早退時間外的   | 外出     | 通常日総時間         | Ĩ.     |                | 法定外休日         | 労働   |                | 法定休日          | 労働      |                | 時間外                                                                                               | .+               | 総時間        |             |
| 部門                  | 社員<br>番号       | 役職社員名                  | 回数           | 所定外休出法休出               | 合計法:                     | 定外》 | 法定合計   | 作日     | 特別<br>休暇 | 欠勤        | 回時間 | 。<br>回時間 | 回時間    | 所定時間<br>有給所定 延 | 長合計内深夜 | 通常 深夜<br>残業 残業 | 所定時間<br>所定延長合 | 計内深夜 | 通常 深夜<br>残業 残業 | 所定時間<br>所定 延長 | 合計内深夜   | 通常 深夜<br>残業 残業 | 合計<br>5<br>5<br>5<br>5<br>5<br>5<br>5<br>5<br>5<br>5<br>5<br>5<br>5<br>5<br>5<br>5<br>5<br>5<br>5 | 時间外<br>60H招<br>) | (有給含)      | 社員名         |
| B営業音                | 8 992 (T       | ·) さくら友                | 武            |                        | 0                        |     | 3      | 0      |          |           |     |          |        |                |        |                |               |      |                |               |         |                |                                                                                                   |                  |            | ざら友哉        |
|                     |                |                        |              |                        |                          |     |        |        |          |           |     |          |        |                |        |                |               |      |                |               |         |                |                                                                                                   |                  |            |             |

### 総務管理用出勤簿(兼務者がいる場合に、他店舗、所属のその兼務者が表示されます。)

| Thespair (                                         | ikev       | istechno      | wz/ki        | 0 - (        | 2                  | vikov         | istor        | hno y         | 0/7 |     | ~   |               | -      |                 |              | 0            |                | 1             |       |               |                  |             | - 0        | × ☆         |
|----------------------------------------------------|------------|---------------|--------------|--------------|--------------------|---------------|--------------|---------------|-----|-----|-----|---------------|--------|-----------------|--------------|--------------|----------------|---------------|-------|---------------|------------------|-------------|------------|-------------|
| ファイル(E) 編集(E)                                      | 表示         | :(⊻) おŝ       | 気に入          | り <u>(A)</u> | <b>コ </b><br>ツール(: | I)            | ~レフ          | /( <u>Н</u> ) | .y2 |     | ^   |               | _      | -               | _            |              | _              | _             | _     | _             | _                | -           | <u>UU</u>  | ~ ~         |
| 勤怠管理                                               |            |               |              |              | ÉDÆ                | 訓             |              |               |     |     |     |               |        |                 |              |              |                |               | 登録画面  | 2             | 015              | 年           | <b>8</b> 月 | <b>10</b> E |
| /管理メニュー / 期間勤怠)<br>「庄舗 夕・ ▲本 庄 左日                  | 尤況表<br>・ 在 | セレクト          | 期間動:         | 急状況表         | 010                | - 20          | 1.2550       | oe El a       | 101 |     |     |               |        |                 |              |              |                |               |       |               |                  |             |            | Ver 1.7.2_  |
|                                                    | • +        | シコ 【知道】<br>出勤 | 」。2013<br>旧数 | 5-4-00/1     | 休日                 | - 20          | 154-0        | 1             | 屋刻  | 早退  | 外出  | 通常日総時間        | 3      |                 | 法定外体         | 日労働          |                | 法定休日          | 労働    |               | 時間外              | Ì           | 华哈巴        | [           |
| 担当社員 役職社員名 <sup>E</sup><br>部門番号 役職社員名 <sup>E</sup> | 3祭休<br>回数  | 所定外休出         | 法休出          | 合計法定多        | 水法定合:              | 有給<br>計<br>休日 | 3 特別<br>  休暇 | 欠勤            | 回時間 | 回時間 | 回時間 | 所定時間<br>有給所定延 | 長合計内深夜 | 通常 深夜<br>夏残業 残業 | 所定時間<br>所定延出 | ]<br>長合計 内深夜 | 通常 深夜<br>残業 残業 | 所定時間<br>所定 延長 | 合計内深夜 | 通常 深行<br>残業 残 | 合計<br>変<br>業(延長除 | 時間列<br>60日超 | (有給含)      | 社員名         |
| A課 991 (パ) ざらももこ                                   |            |               |              | 0            |                    | 0             |              |               |     |     |     |               |        |                 |              |              |                |               |       |               |                  |             |            | 3(666;      |

# 2-23 弥生給与用データのエクスポート

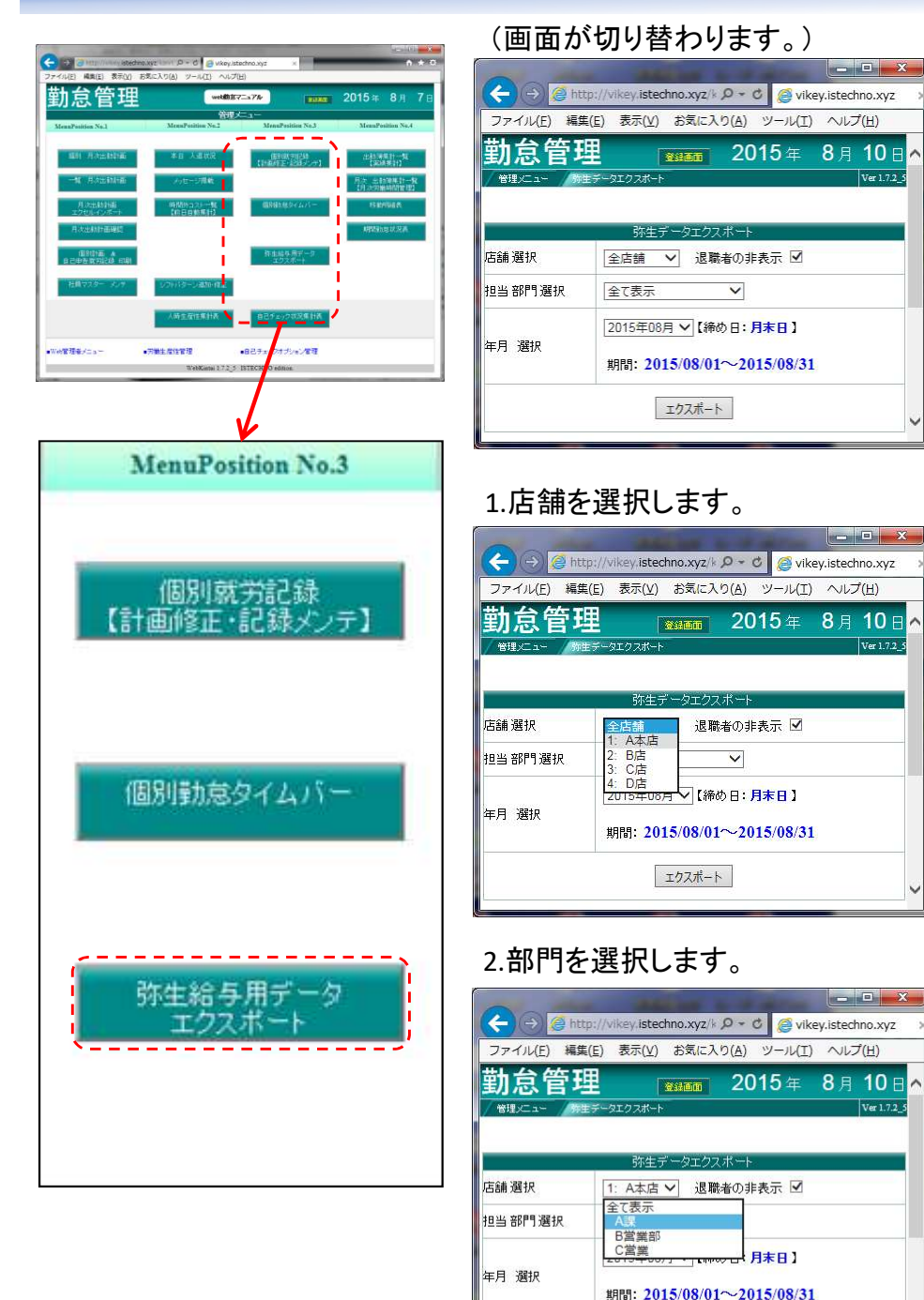

### 4.年月を選択し、検索を押します。

Ver 1.7.2

Ver 1.7.2

Ver 1.7.2

エクスポート

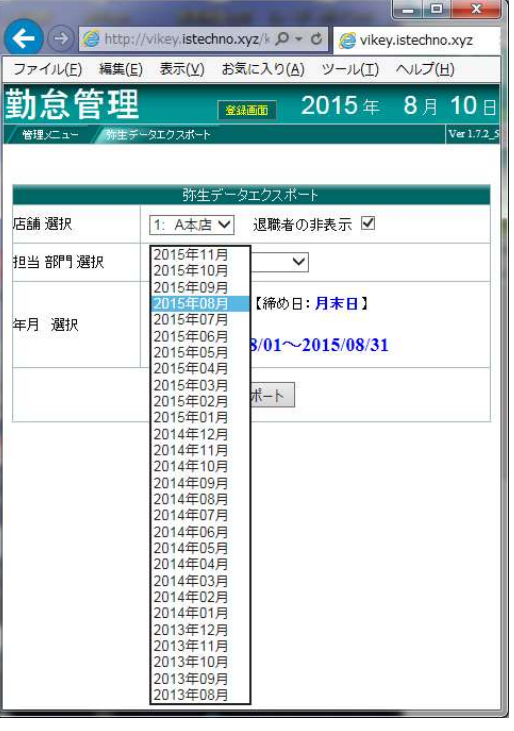

### 5.エクスポートを押します。

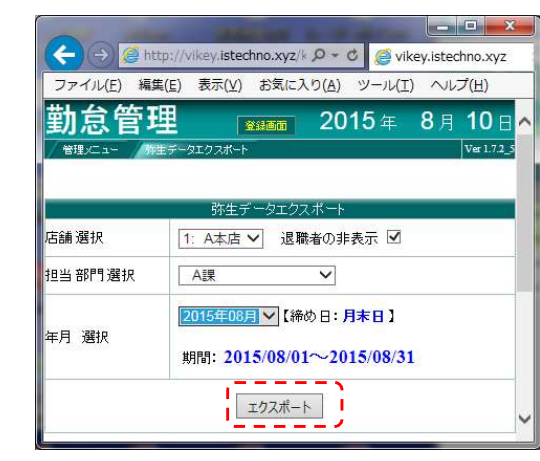

### 6.保存を押します。

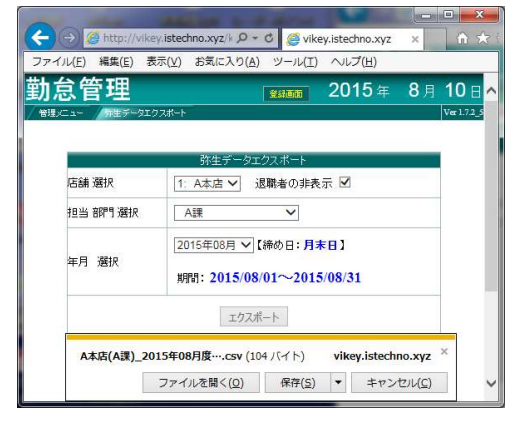

A本店(A課) 2015年08月度 弥生給与データ.csv

7.保存したデータを、弥生給与に インポートします。

# 2-24 人時生産性集計表 ①

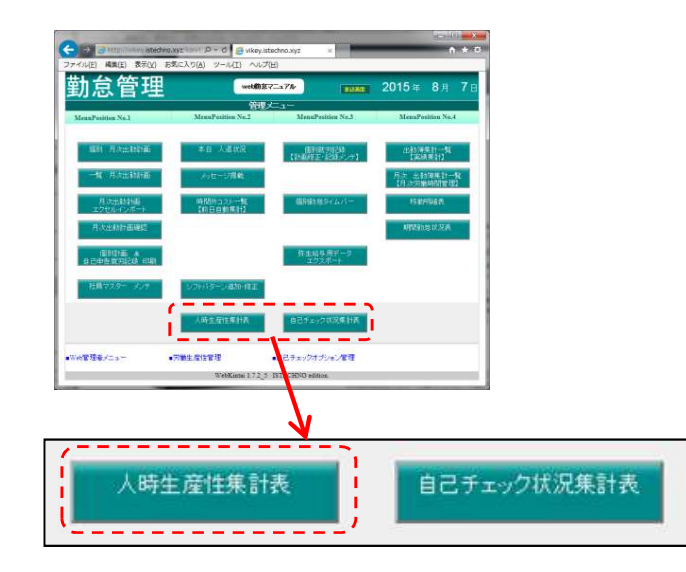

### (画面が切り替わります。)

|                                       |                                      | • ×         |
|---------------------------------------|--------------------------------------|-------------|
| (←)                                   | 103/vikey/ 🔎 - C 🥭 192.168.1.103 🛛 🗙 | ↑ ★ ¤       |
| ファイル( <u>E</u> ) 編集( <u>E</u> ) 表示(⊻) | お気に入り(A) ツール(I) ヘルプ(H)               |             |
| 遅刻早退管理                                | <b>※33666 2014</b> 年 11月             | 24 🗄 🔨      |
| 管理/ニュー 主産性/ニュー                        |                                      | Ver 1.7.2_5 |
|                                       |                                      |             |
|                                       | 生産性メニュー                              | _           |
| 【 年月選択 】                              | 【 表示対象選択 】 【 表示ボタン 】                 |             |
| 2014年11月 <b>&gt;</b><br>【締め日:月末日】     | ✔ 標準表示                               |             |
|                                       | 全店舗 💙 人時租利益高 店舗比較                    |             |
|                                       | 全店舗 💙 人時売上高 店舗比較                     |             |
|                                       | 全店舗                                  |             |
|                                       |                                      | ~           |

### 1.店舗を選択します。

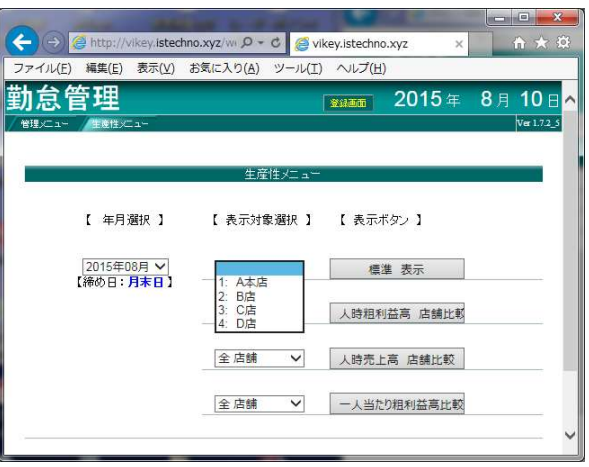

### 標準表示

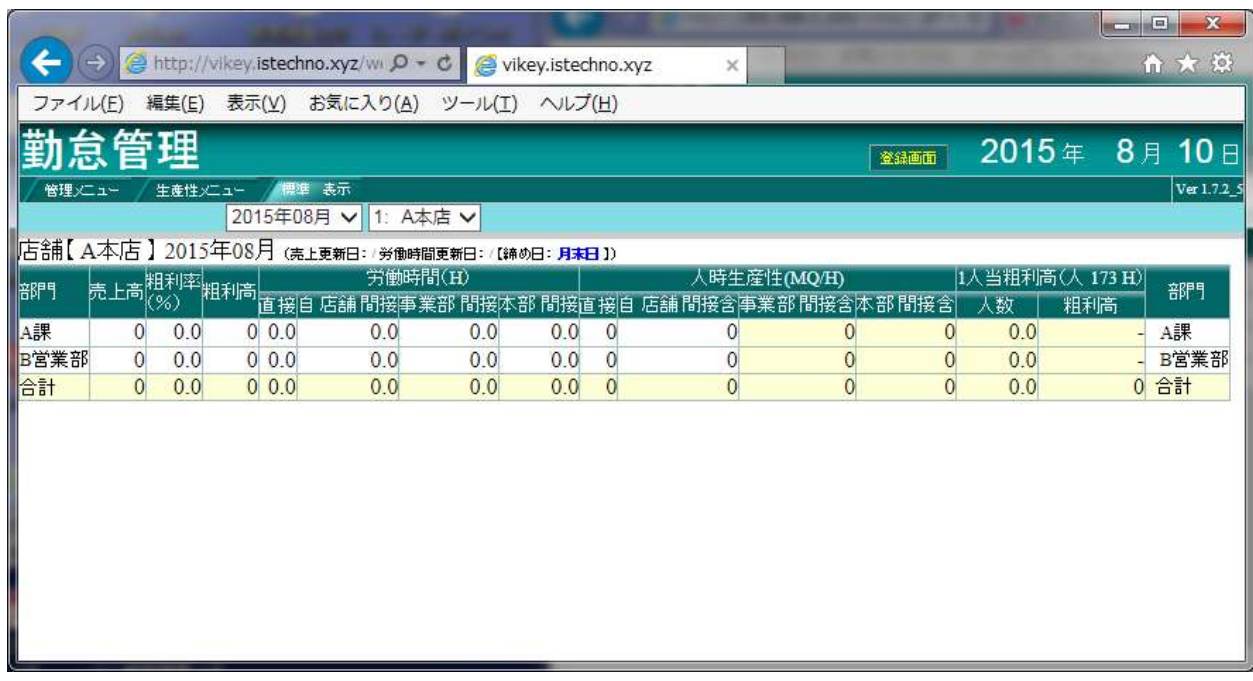

# 2-24 人時生産性集計表 ②

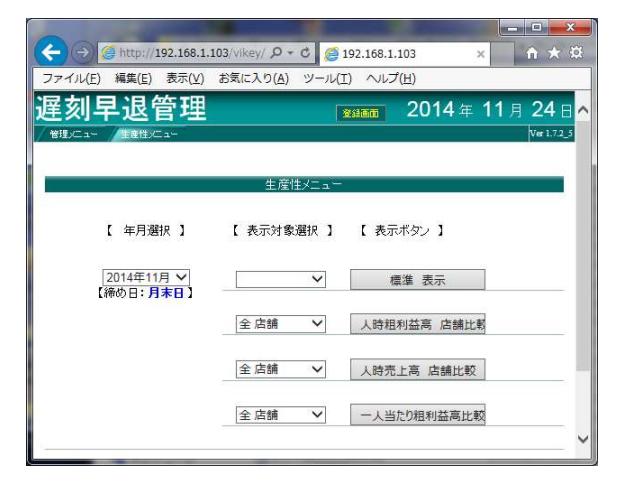

### 1.全店舗か部門を選択し、人時粗 利益高 店舗比較を押します。

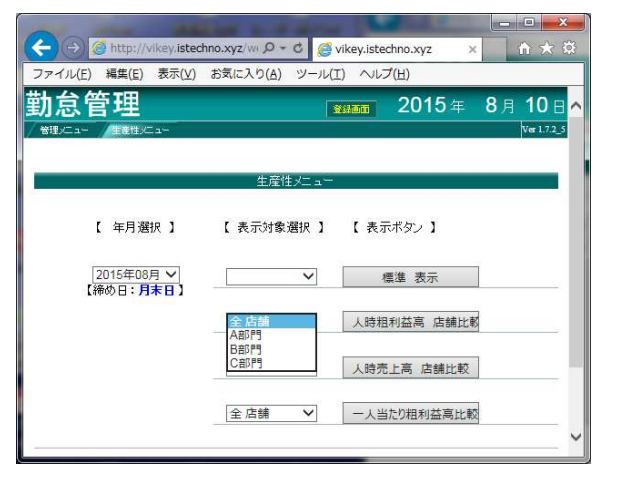

### 人時粗利益高 店舗比較

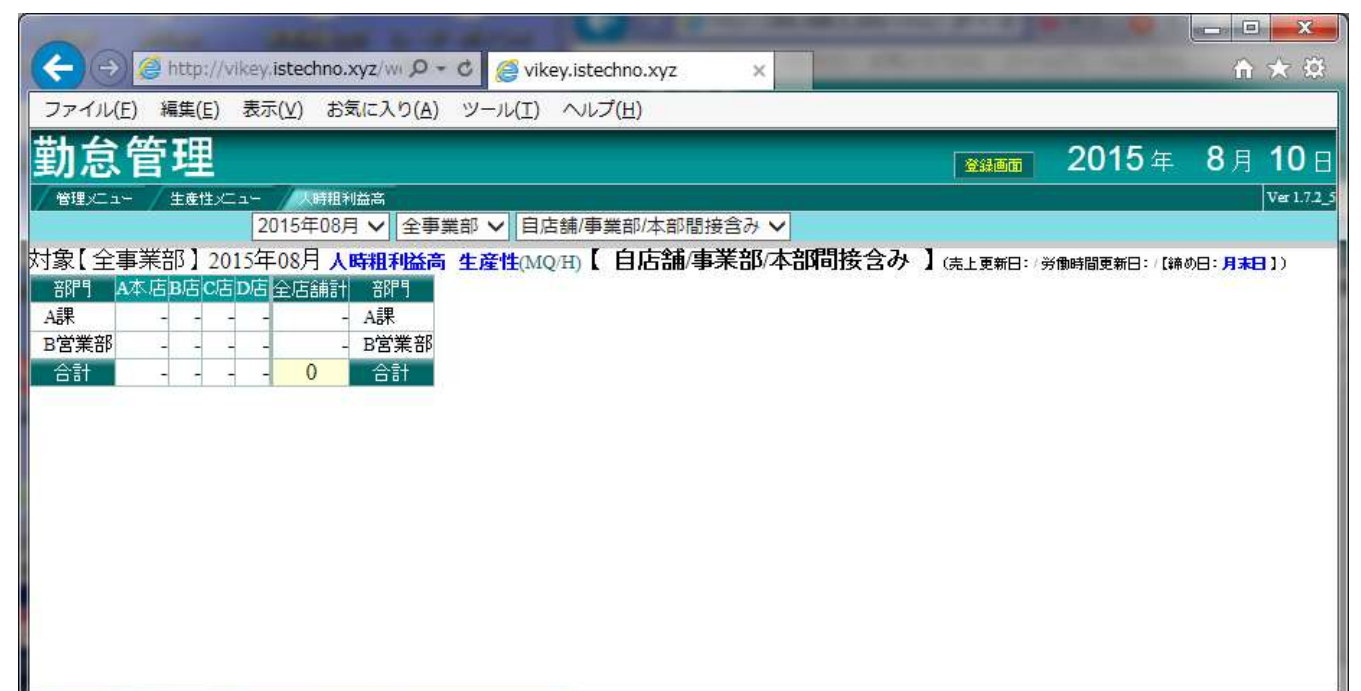

# 2-24 人時生産性集計表 ③

|                   | お気に入り(A) ツール(T) ヘルプ(H)                                                              |
|-------------------|-------------------------------------------------------------------------------------|
|                   |                                                                                     |
| 息官埋               | ■ 2015年 8月 10日                                                                      |
| 理ズニュー (生産性)/ニュー   | Ver 1.7.2_                                                                          |
|                   |                                                                                     |
|                   | 生産性メニュー                                                                             |
|                   |                                                                                     |
| [ 年月選択 ]          | 【 表示対象 濯択 】 【 表示ボタッ】                                                                |
|                   |                                                                                     |
| 2015年09日 1        |                                                                                     |
| [締め日:日本日]         | ▶ 標準 表示                                                                             |
|                   |                                                                                     |
| THEORY CLASSIC T  |                                                                                     |
| 1440 D • 7146 D 1 | 全 店舗                                                                                |
|                   | 全 占號 ✓ 人時租利益高 店舗比較                                                                  |
|                   | <ul> <li>全 店舗</li> <li>✓ 人時租利益高 店舗比較</li> <li>全 店舗</li> <li>✓ 人時売上高 店舗比較</li> </ul> |
|                   | 全店舗          人時相利益高 店舗比較           全店舗          人時売上高 店舗比較                          |

### 1.全店舗か部門を選択し、人時売 上高 店舗比較を押します。

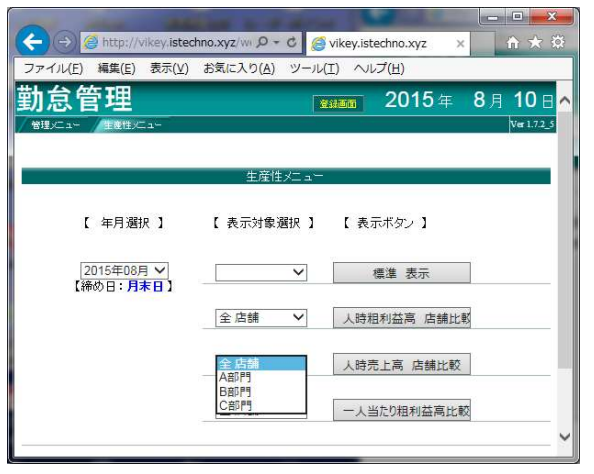

### 人時売上高 店舗比較

| 0                | -                   |                      |                     |              |                 |                              | - 0 ×                  |
|------------------|---------------------|----------------------|---------------------|--------------|-----------------|------------------------------|------------------------|
| (←)⊝[            | 🗿 http://192.168.1. | 103/vikey/web_kinta  | i_or 🔎 🗝 🖉 🧐 192.16 | i8.1.103 ×   |                 |                              |                        |
| ファイル( <u>E</u> ) | 編集(些) 表示(⊻)         | お気に入り( <u>A</u> ) ツ- | -ル(I) ヘルプ(H)        |              |                 |                              |                        |
| 遅刻早              | 退管理                 |                      |                     |              | 登録画面            | <b>2014</b> 年 1              | <b>1</b> 月 <b>24</b> 日 |
| /管理メニュー          | / 生産性メニュー / 八       | 時売上高                 |                     |              |                 |                              | Ver 1.7.2_5            |
|                  | 2014年               | ₽11月 	 全事業部          | ▶ 目店舗/事業部/本部        | 間接含み ∨       |                 |                              |                        |
| 対象【全事詞           | 業部】2014年11月         | 人時売上高 生産             | ŧ(PQ/H)【自店舗/事       | 業部/本部間接含み    | 】 (売上更新日: 労働時間更 | 新日:/【締め日:月 <mark>末日</mark> 】 | i                      |
| 音門引              | 川崎本店田舎 格之主          | 售五代 格之進ミート           | ノストラン 格之進焼肉 O       | Dろし店門崎TECパレス | デュオ桜台店六本木店      | Ark Hills店 全店舗計              | 部門                     |
| 食財課              | -                   |                      | 10-1                |              |                 |                              | 食財課                    |
| 飲食営業部            | -                   |                      | 12                  | - 12         | 2 2             |                              | 飲食営業部                  |
| 外販営業             | 1.7                 | - 37-                | 1 <del></del>       | - 10-        |                 | - 2-                         | 外販営業                   |
| 商品開発             | 1                   |                      | -                   | - 64         |                 |                              | 商品開発                   |
| 販売               | -                   | - 5 <del>-</del>     | -                   | - 57         |                 |                              | 販売                     |
| 生管               | -                   |                      | -                   |              |                 | - 24                         | 生管                     |
| 品管               | 57                  |                      | -                   | - 85         |                 |                              | 品管                     |
| 管理部              | -                   |                      | -                   |              |                 |                              | 管理部                    |
| 役員               | 1                   | - 82                 | 12                  | 2 82         |                 |                              | 役員                     |
| 合計               | 80 <del>7</del>     | - 2-                 | -                   | 1- 2-        |                 | - 0                          | 合計                     |

# 2-24 人時生産性集計表 ④

|                         | hno.xvz/w 9 - 6 Givikavistechno.yvz v 🕞 🛨 🔅 |
|-------------------------|---------------------------------------------|
| ファイル(E) 編集(E) 表示(Y)     | お気に入り(A) ツール(I) ヘルプ(日)                      |
| 勤怠管理                    | 2015年8月10日へ                                 |
| 管理メニュー 生産性メニュー          | Ver 1.7.2_5                                 |
|                         | 牛産性メニュー                                     |
| 【 年月選択 】                | 【表示対象選択】 【表示ボタン】                            |
| 2015年08月 V<br>【締め日:月末日】 | ✔ 標準表示                                      |
|                         | 全店舗 💙 人時租利益高 店舗比較                           |
|                         | 全店舗 💙 人時売上高 店舗比較                            |
|                         | 全店舗 💙 一人当たり租利益高比較                           |
|                         | Y                                           |

### 1.全店舗か部門を選択し、一人当 たり粗利益高比較を押します。

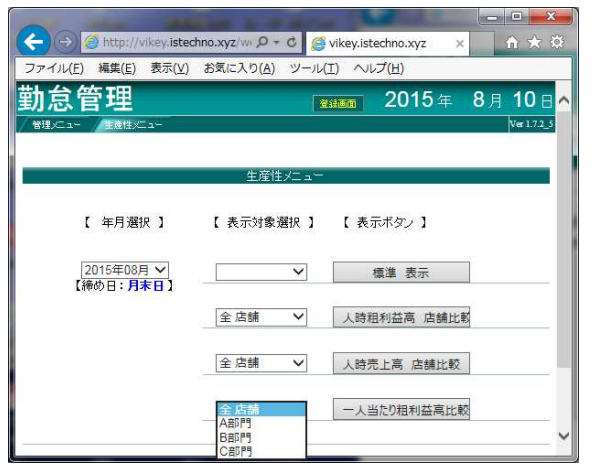

### ー人当たり粗利益高比較

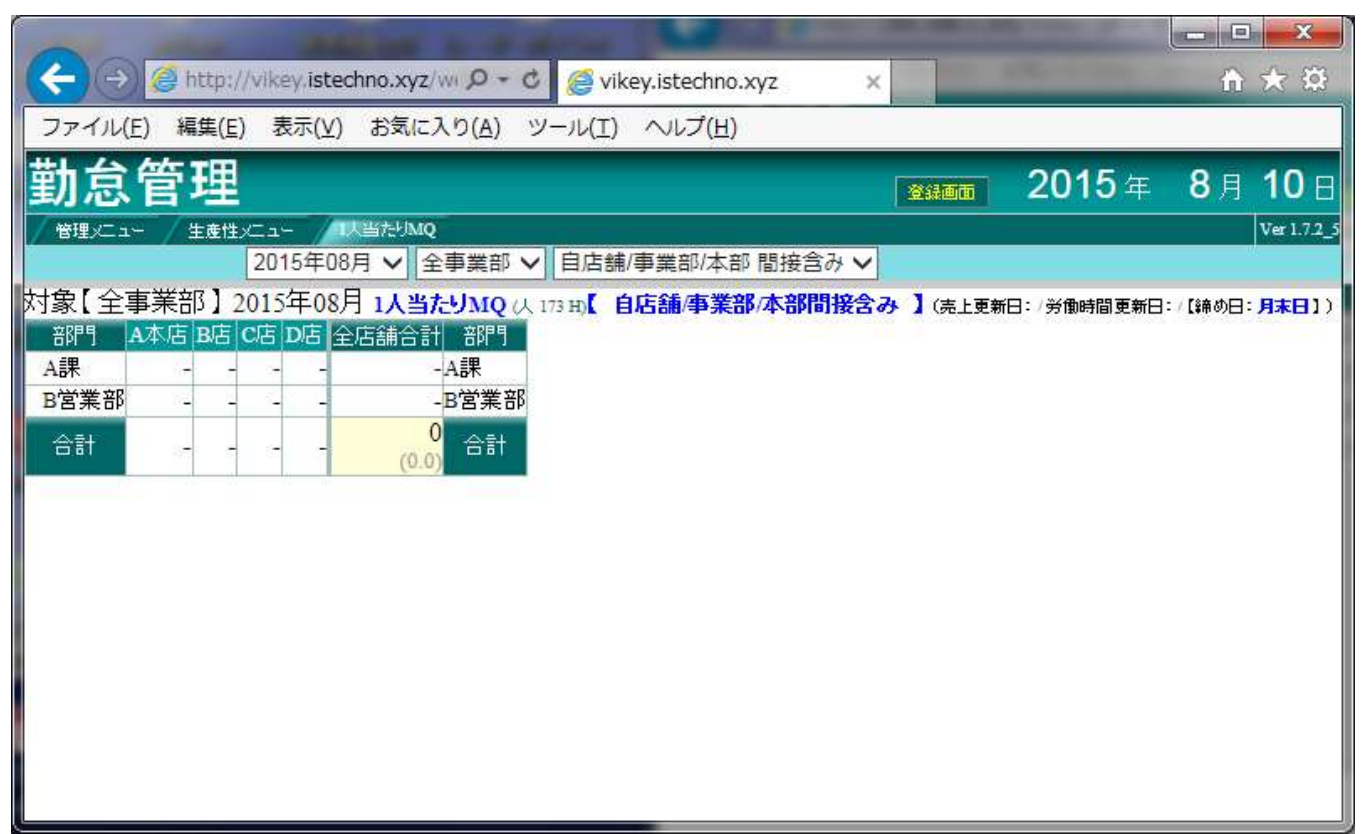

# 2-25 自己チェック状況集計表

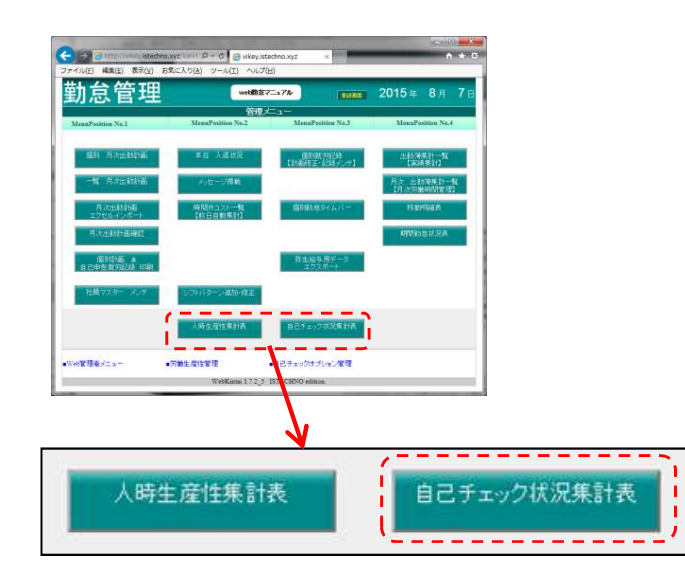

1.店舗を選択します。

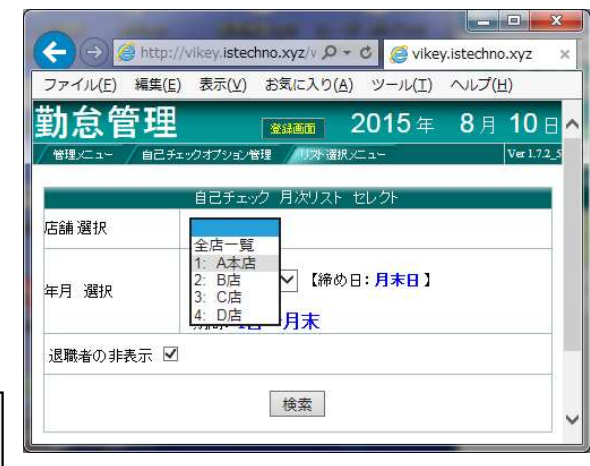

### 自己チェック状況集計表

|     |                        | -                           | -                     |                        | and the second     |                      |            |                     |
|-----|------------------------|-----------------------------|-----------------------|------------------------|--------------------|----------------------|------------|---------------------|
| C   | ←)(=                   | 🔊 🥭 http://                 | vikey.istechno.>      | (yz/v ,0 - (           | 🌮 🦪 vikey          | istechno.xyz.        | ×          | $\hat{\mathbf{m}}$  |
|     | ファイル                   | ( <u>E</u> ) 編集( <u>E</u> ) | 表示(⊻) おき              | に入り( <u>A</u> )        | ツール( <u>T</u> )    | ヘルプ( <u>H</u> )      |            |                     |
| ten | 勆怠                     | 管理                          |                       | 1                      | 登録画面               | <b>2015</b> 年        | <b>8</b> 月 | 10 ⊟ <mark>^</mark> |
| 店   | <sup>管理/二</sup><br>舗名: | ı∽ / @टチェ<br>全店 年月:         | ックオプション管理<br>2015年08月 | / リスト選択メニ<br>【期間: 2014 | ュー 自己 (<br>年08月01日 | エック月次リスト<br>~ 2015年0 | 8月31日】     | Ver 1.7.2_5         |
|     | No                     | 店舗 名                        | 氏名                    | 担当部門                   | 雇用                 | 社員コード                |            |                     |
|     | 1                      | A本店                         | 磯野かつお                 |                        | 正社員                | 993                  |            |                     |
|     | 2                      | "                           | さくらももこ                | A課                     | パート                | 991                  |            |                     |
|     | 3                      |                             | さくら友蔵                 | B営業部                   | アルバイト              | 992                  |            |                     |
|     |                        | A本店合<br>従業員数(               | <b>計</b><br>3)        | 回数合計/                  | 人員稼働率              | %                    |            |                     |
|     |                        | <b>B店合言</b><br>従業員数(        | t<br>.)               | 回数合計/                  | /人員稼働率             | %                    |            |                     |
|     |                        | <b>C店 合言</b><br>従業員数(       | t<br>)                | 回数合計/                  | /人員稼働率             | %                    |            |                     |
|     |                        | <b>D店 合言</b><br>従業員数(       | <b>†</b><br>()        | 回数合計/                  | 人員稼働率              | %                    |            |                     |
|     |                        |                             |                       |                        |                    |                      |            |                     |

### (画面が切り替わります。)

| ファイル( <u>E</u> ) 編録 | 集( <u>E</u> ) 表示(⊻) | お気に入り( <u>A</u> ) | ツール(工) | ~レプ(I      | <u>H)</u>   |   |
|---------------------|---------------------|-------------------|--------|------------|-------------|---|
| 勤怠管Ŧ                | 里                   | 2450              | 2015年  | <b>8</b> 月 | <b>10</b> E | 1 |
| (管理)ニュー / 自         | 己チェックオプションヤ         | き理 リスト選択、         | ×C1-   |            | Ver 1.7.2   | 5 |
|                     | 自己チェン               | ク 月次リスト           | セレクト   |            |             |   |
| 店舗選択                |                     | ~                 |        |            |             |   |
| 年月 選択               | 2015年01             | 3月 🗸 【締め          | 日:月末日】 |            |             |   |
| 退職者の非表示             | 期間:11               | ∃∼月木              |        |            |             |   |
|                     |                     |                   |        |            |             |   |

### 2.年月を選択し、検索を押します。

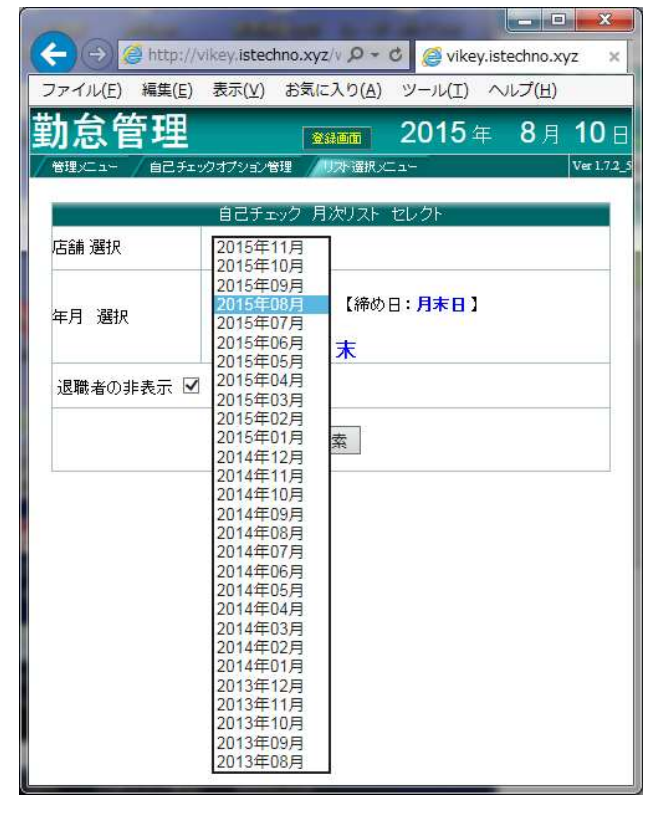

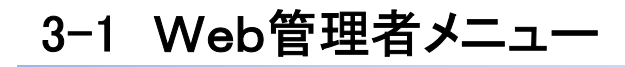

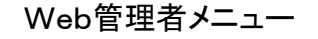

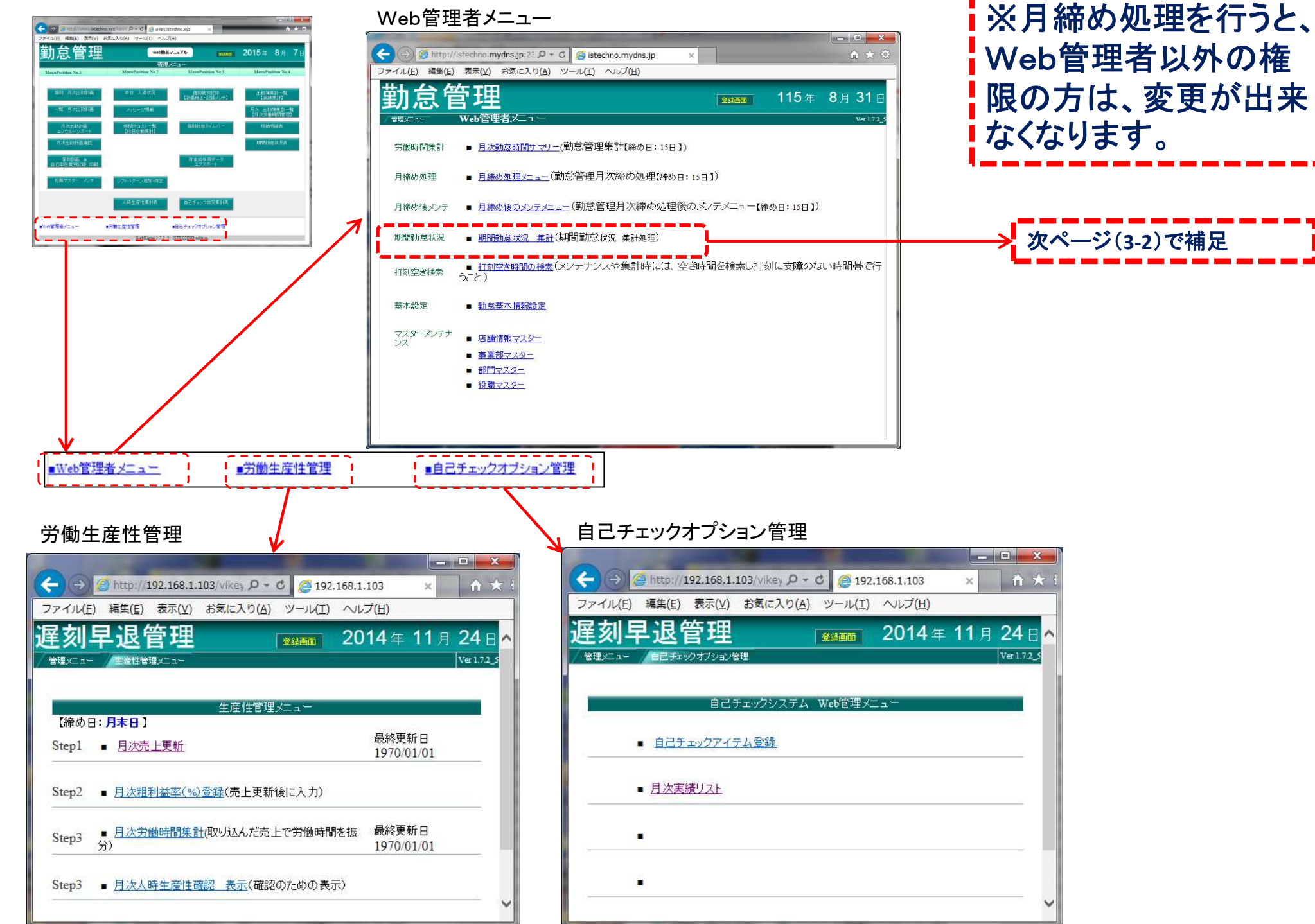

重要

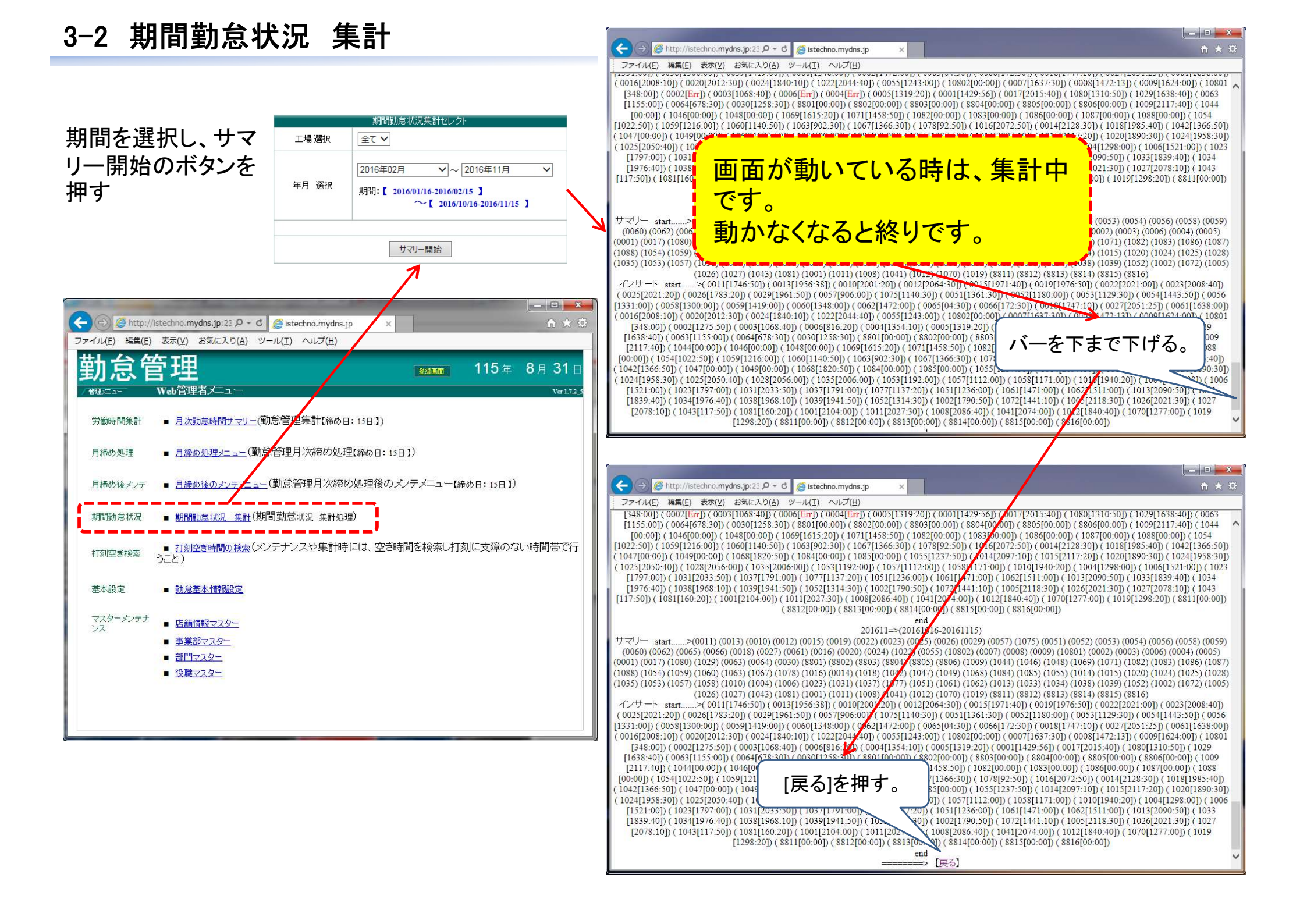

# 3-3 勤怠基本情報設定

※勤怠の基本情報を設定します。

|                                                                   |                              |                                         | /、'山区刧゚   小忍吋      |                  |
|-------------------------------------------------------------------|------------------------------|-----------------------------------------|--------------------|------------------|
| (⇐) (④) http://istechno.mydns.jp:23 P + C (④) istechno.mydns.jp × | <u> </u>                     | 設定が適                                    | 用になります。            |                  |
| ファイル(E) 編集(E) 表示(Y) お気に入り(A) ツール(I) ヘルプ(H)                        |                              | 例)Δ勤務                                   | 08.00~16.20の勤務     | パターンの方で          |
| 勤怠管理                                                              | ■ 115年 8月 31日                |                                         |                    |                  |
| / 新建にユー Web管理者メニュー                                                | Ver 1.7.2_5                  | 16:241-返                                | 割の打刻をした場合。         | 0                |
| 労働時間集計 <u>月次勤怠時間サマリー</u> (勤怠、管理集計【締め日:15日】)                       |                              | 勤 務                                     | 設定していない            | 月次計画で            |
| 月締め処理  月締め処理  月締め処理  「勤怠管理月次締め処理【締め日:15日】)                        |                              | パターン                                    |                    | 設定している           |
| 月締め後メンテ  ■ <u>月締め後のメンテメニュー</u> (勤怠管理月次締め処理後のメンテメニュ                | 一【締め日:15日】)                  | 処理                                      | 16:00に丸め処理         | 16:20に丸め処理       |
| 期間勤怠状況 🔹 <u>期間勤怠状況 集計</u> (期間勤怠状況 集計処理)                           |                              |                                         | 勤怠時間セレクト単位(分)      |                  |
| 打刻空き検索 <u>打刻空き時間の検索</u> (メンテナンスや集計時には、空き時間を検索                     | し打刻に支障のない時間帯で行               | 勤                                       | 務の時間の区切り時間を設定      | 定します。            |
|                                                                   | 1 Q x C Gistochno mudas in V |                                         | 入,2分,3分,4分,5分,10分  | ,15分,30分から設定する。  |
| 基本設定                                                              | ンシーマール(I) ヘルプ(H)             | 2                                       | 計画時間越えの上長承認        |                  |
| マスターメンテナ - 本舗棚マスター 勤会管理                                           | ☆     秋雨雨 2015 年 8           | ■ 31 m / / 行 <sup>:</sup>               | う、行なわないから設定する。     | 0                |
|                                                                   | 定編集                          |                                         | 出退勤・休憩時間の丸め処珠      | 里                |
|                                                                   |                              | / / 行                                   | う、行なわないから設定する。     | 0                |
| 基本                                                                | 情報フォーム                       | 行                                       | う場合には、1分,2分,3分,    | 4分,5分,10分,15分,30 |
| 勤怠時間セレクト単位(分)                                                     | 1 🗸                          | 分                                       | から設定する。            |                  |
| 計画時間越えの上長承認                                                       | 行わない、                        |                                         | 勤怠月締めの指定           |                  |
|                                                                   | 行う >                         | 勤                                       | 怠月締めの日を設定する。       | ※月末の場合は、31を選     |
| 出退勤・休憩時間の丸め処理                                                     |                              | ·····································   | する                 |                  |
|                                                                   | バート・アルバイト: 15 🗸              | _ 5                                     | 勤怠日付変更時刻           |                  |
| 勤怠月締めの指定                                                          | 15 ✔<br>※月末の場合は、31を選択す       | る 日                                     | 付変更時刻を設定する。        |                  |
| 勤怠日付変更時刻                                                          | 03 🗸: 00 🗸                   | <b>→</b> 6)'                            | 定時内時間              |                  |
| 定時内時間                                                             | 07 🗸: 20 🗸                   | (1) (1) (1) (1) (1) (1) (1) (1) (1) (1) | 時内の時間を設定します。       |                  |
|                                                                   | Г                            |                                         | 1)日中の勤務時間が7時間2     | 20分で8時間までは、日中    |
|                                                                   |                              | <u>美</u> 和 の                            | 信金の場合には、08:00と設ち   | 定する。             |
|                                                                   |                              | のに                                      | 2)<br>日中の勤務時間が7時間2 | 20分でこの時間を超えた     |
|                                                                   |                              | よう<br>場・                                | 合には残業賃金の場合には       | 、07:20と設定する。     |

★注意★勤務パターンを設定しない場合には、こ

- で設定した「中退勤・休憩時間のカめ処理」の

4-1 勤怠管理パソコンの登録 ①

# MACアドレス認証用アプリインストール手順

Adobe Airランタイムがインストール済みの場合は、 手順⑦から進めます。 インストールされていない場合は、 手順①から進めます。

Adobe Airランタイムインストール確認方法。

・コントロールパネルを開きます。

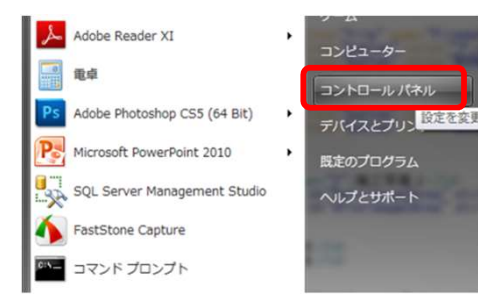

### ・「プログラムのアンインストール」を開きます。

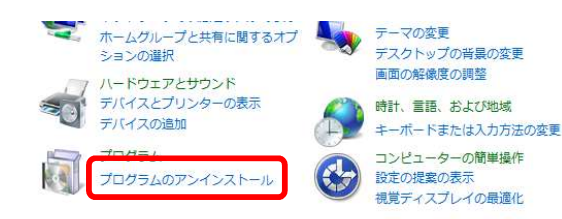

### ・リストに「Adobe AIR」の表示があれば、 インストール済みです。

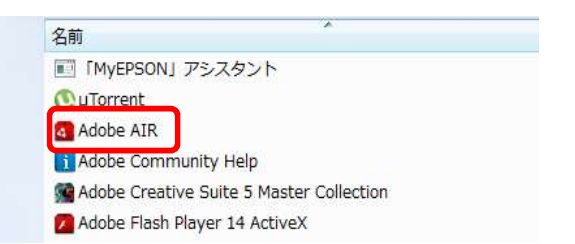

Adobe Airランタイムインストール

①以下のURLをブラウザで開きます。

http://get.adobe.com/jp/air/

②画面が開いたら「今すぐダウンロード」ボタンをクリックします。

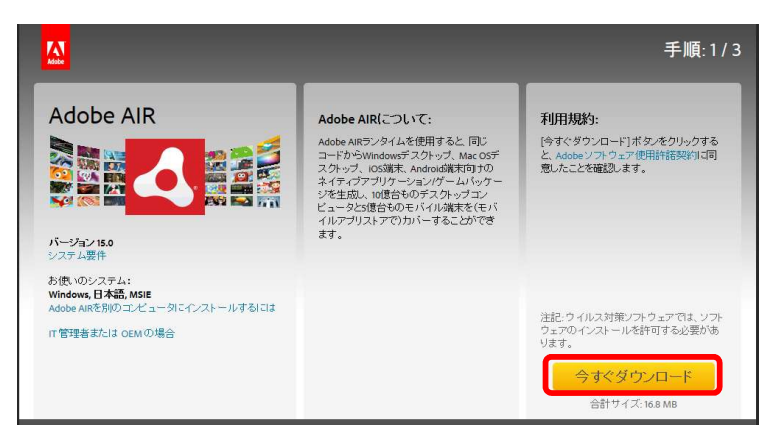

### ③ブラウザの下に以下の表示が出たら、「実行」ボタンを クリックします

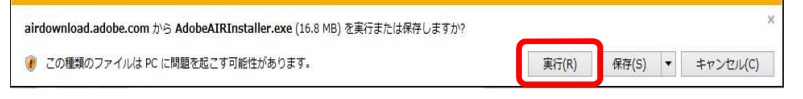

4-1 勤怠管理パソコンの登録 ②

④ダウンロードが完了すると以下の画面が表示されます。「同意する」ボタンをクリックします。

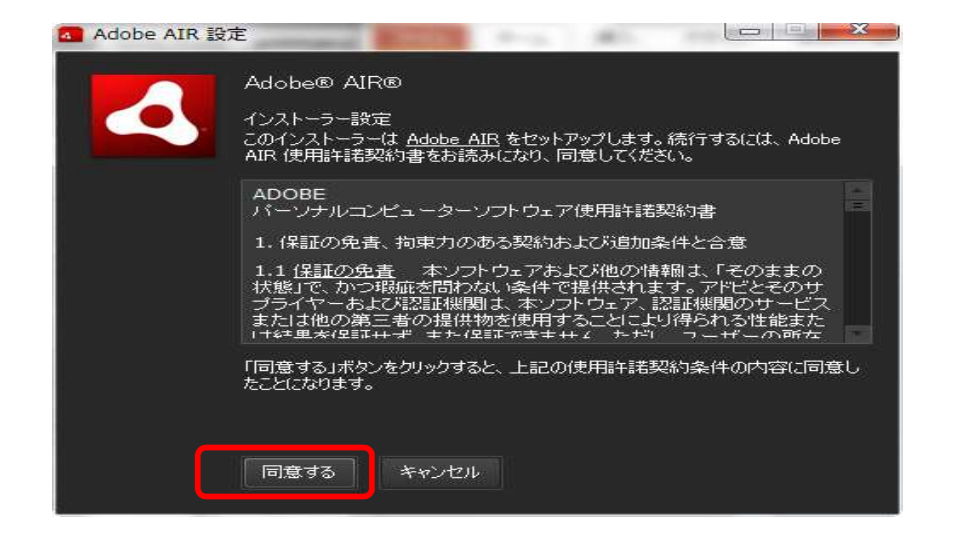

### ⑥インストールが完了すると以下の画面が表示されます。 「完了」ボタンをクリックし画面を閉じます。

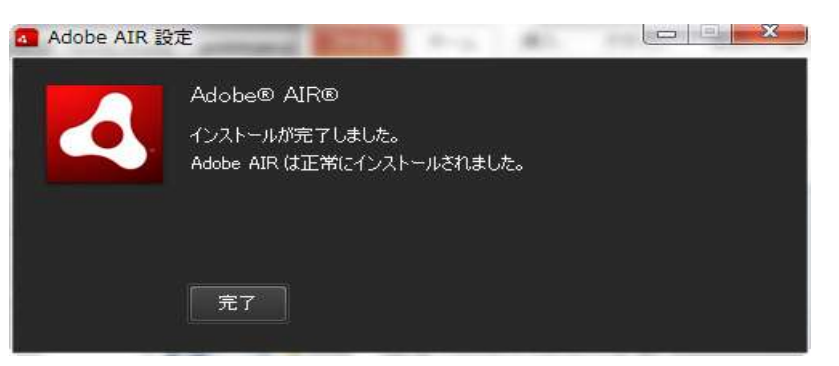

⑤以下の画面が表示された場合は、「はい」のボタンを押し インストールを進めます。

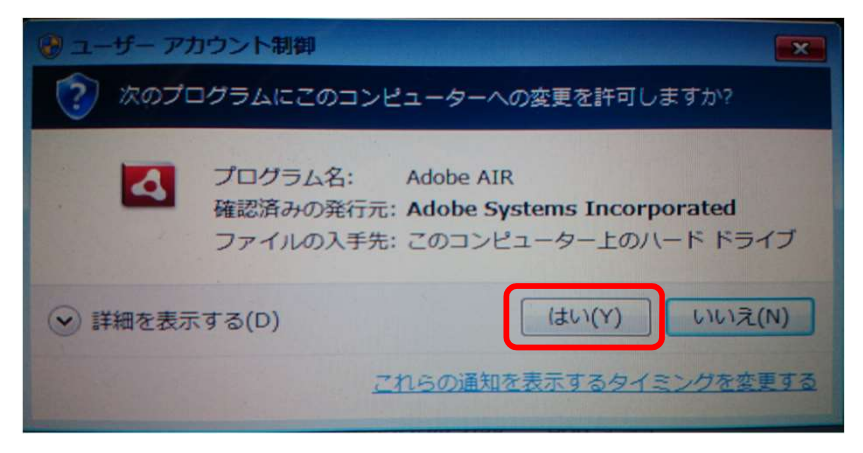

4-1 勤怠管理パソコンの登録 ③

MACアドレス認証用アプリインストール

### ⑦インストール用ファイルをダブルクリックします。

OpenWebKintai2.air

⑧以下の画面が表示されますが「インストール」ボタンを クリックします。

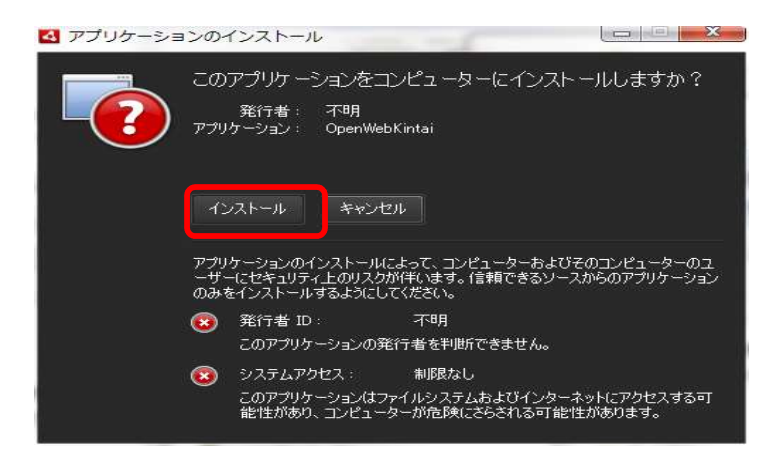

### ※以下の画面が表示される場合は、既に最新のバージョンが インストールされているので、「今すぐ実行」ボタンをクリックし、 手順⑪へ進みます。

| アプリケーションのインストール                       |                              |
|---------------------------------------|------------------------------|
| OpenWebKintai                         |                              |
| 同じバージョンのアプリケーション;<br>既にインストール済みのバージョン | がこのシステム上に存在します。<br>ンを実行しますか? |
| アンインストール                              | 🌹 今すぐ実行 キャンセル                |

### ※古いバージョンが既にインストールされている場合は、 以下の画面が表示されます。「置換」ボタンをクリックします。

| OpenWebKintai                                                         |
|-----------------------------------------------------------------------|
| インストールしようとしているアプリケーションは既にこのシステムに存在します。<br>現在インストールされているバージョンを置き換えますか? |
| インストールされたパージョン : 1.1.0<br>インストールされるパージョン : 1.2.0                      |
| きゅうセル ちゃうセル                                                           |
| その他のオプション ・                                                           |

⑨インストール環境設定とインストール先の設定をし
 「続行」ボタンを押します。
 (問題なければ、このまま続行します)

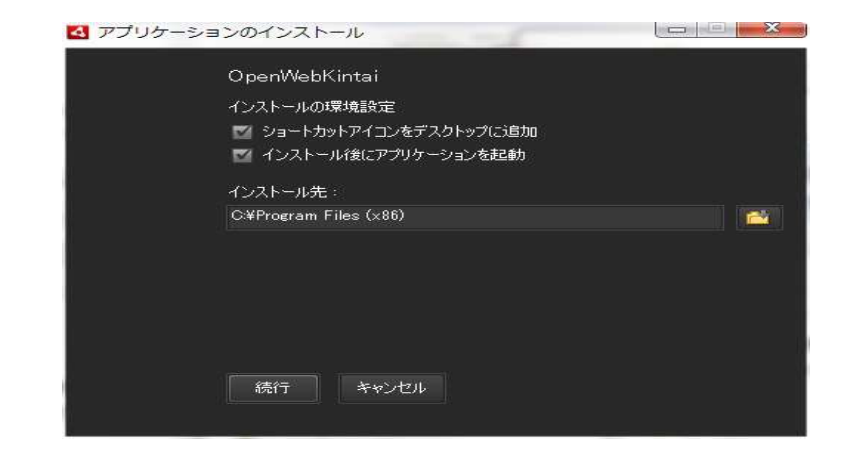

4-1 勤怠管理パソコンの登録 ④

⑩以下の画面が表示された場合は、「はい」のボタンを押し インストールを進めます。

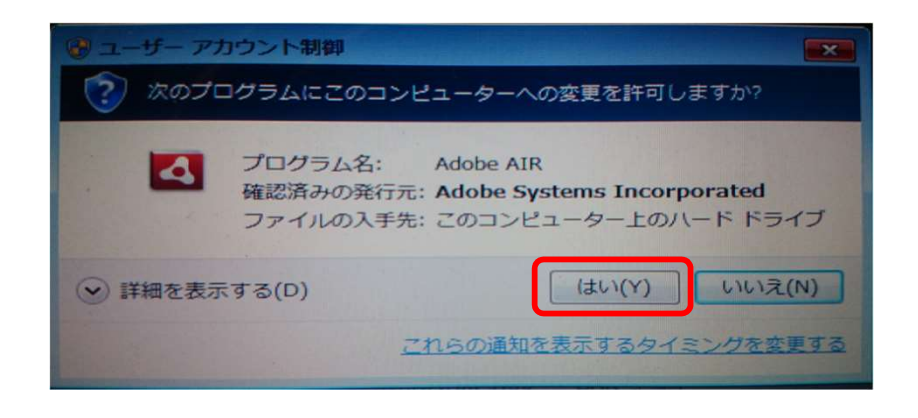

①インストールが完了すると、インストーラーは自動で閉じます。
 手順⑨で「インストール後にアプリケーションを起動」を
 選んでいれば、自動でアプリが起動します。

| #649-33-3 |       |  |
|-----------|-------|--|
| 割,忌,画面    | 口を用く  |  |
| MAC7 FI   | ノスを表示 |  |
| 3         |       |  |
|           |       |  |
|           |       |  |
|           |       |  |

12アプリを開き「MACアドレスを表示」のボタンを押します。

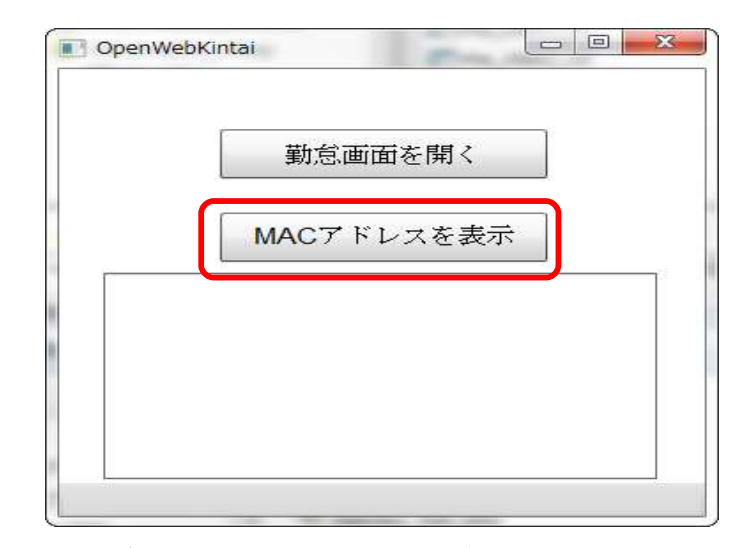

 ③テキストボックス内にMACアドレスが表示されるので、 この番号と所在地(平泉又は一関)を、三浦義昭
 <yoshiaki.miura@istechno.co.jp>
 まで、メールに記入し送信してください。
 アイエステクノで、データベースへ登録を行います。

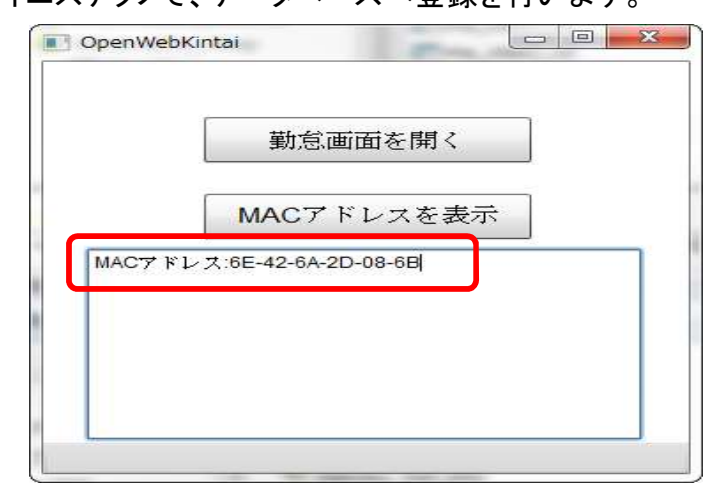

4-1 勤怠管理パソコンの登録 ⑤

(1)MACアドレスの登録が終わったら、「勤怠画面を開く」の ボタンを押してください。

| g OpenWet | okintai    |             |
|-----------|------------|-------------|
|           | 勤怠画面を開く    |             |
|           | MACアドレスを表示 | -<br>-<br>- |
|           |            | -           |
|           |            |             |
| -         |            |             |

(1)自動でブラウザが起動し、勤怠の画面が開きます。
 ※お気に入りに登録します。次回以降に開く場合には、お気に入りから起動してください。

| 動怠管理 (                            | フェリカ雨雨 | ユーザーマニュアル     | <b>2015</b> 年      | 8月 7 |
|-----------------------------------|--------|---------------|--------------------|------|
| #50Y7F85276<br>ISTECHNO<br>A本店    | 20     | :36           | :46                |      |
| 社員ID:                             |        | ログイン          | <i>2</i> IJ        | P    |
|                                   |        |               |                    |      |
| 111-1-12<br>)16:48【商約直増】: 該当者がおり) | ません    | 溶事項 國際度 化:4 中 | 10点: 高( <b>大</b> ) |      |

・勤怠画面ではなく、以下のような画面が表示された場合は、 パソコンのスタート→すべてのプログラムからOpenWebKintaiアプ リを指定して開いてください。

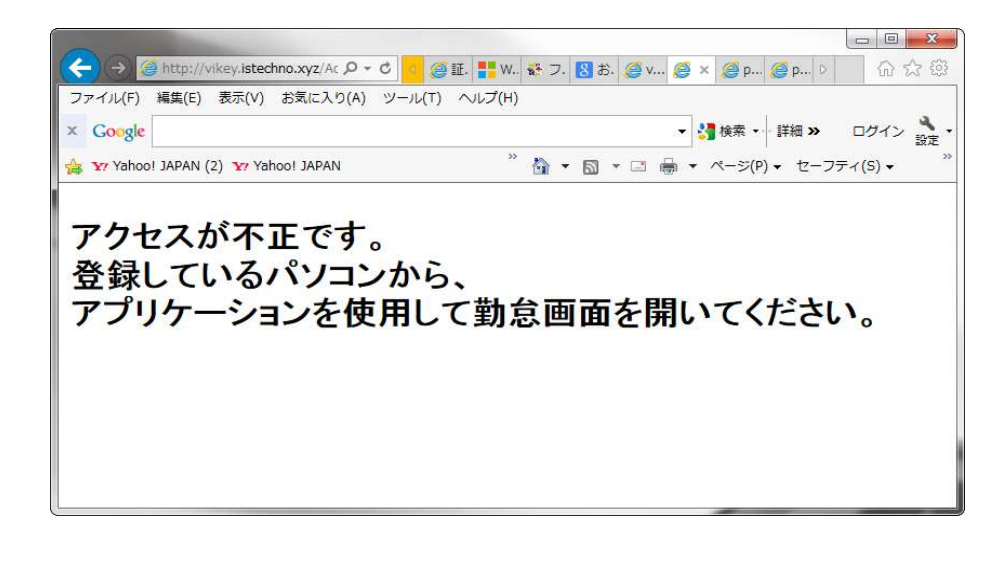

# 4-2 Felica対応の準備 ①

# FeliCaドライバーインストール手順

# 1. ブラウザを起動し、以下URLをアドレスバーに入力しページを開きます。

・クリックしてInternet Explorerブラウザを起動。(※Yahooを開いて"FeliCaドライバーインストール"で検索でも可)

・入力 小ttp://www.sony.co.jp/Products/felica/consumer/download/felicaportsoftware.html?j-short=fsc\_dl

🔄 🖻 http://www.sony.co.jp/Products/felica/consumer/download/felicaportsoftware.htm 🔎 - C

# 2. ページが開いたら「NFCポートソフトウェア」をダウンロードし、実行。

| hq.update.sony.net.edgesuite.net から NFCPortWithDriver.exe (20.3 MB) を実行または保存しますか? |
|-----------------------------------------------------------------------------------|
| 実行(R) 保存(S) ▼ キャンセル(C)                                                            |
|                                                                                   |
| ・実行するか、保存するか聞かれるの<br>で「実行」をクリック                                                   |
|                                                                                   |

3. ダウンロードが完了すると、ユーザーアカウント制御画面が表示されるので「はい」をクリック

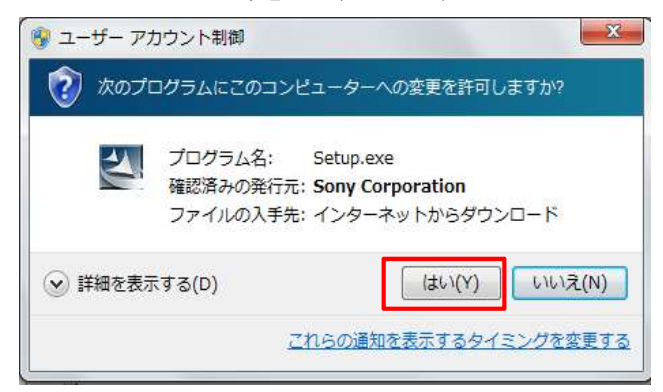

### 4. 画面の指示に従ってインストールを進める

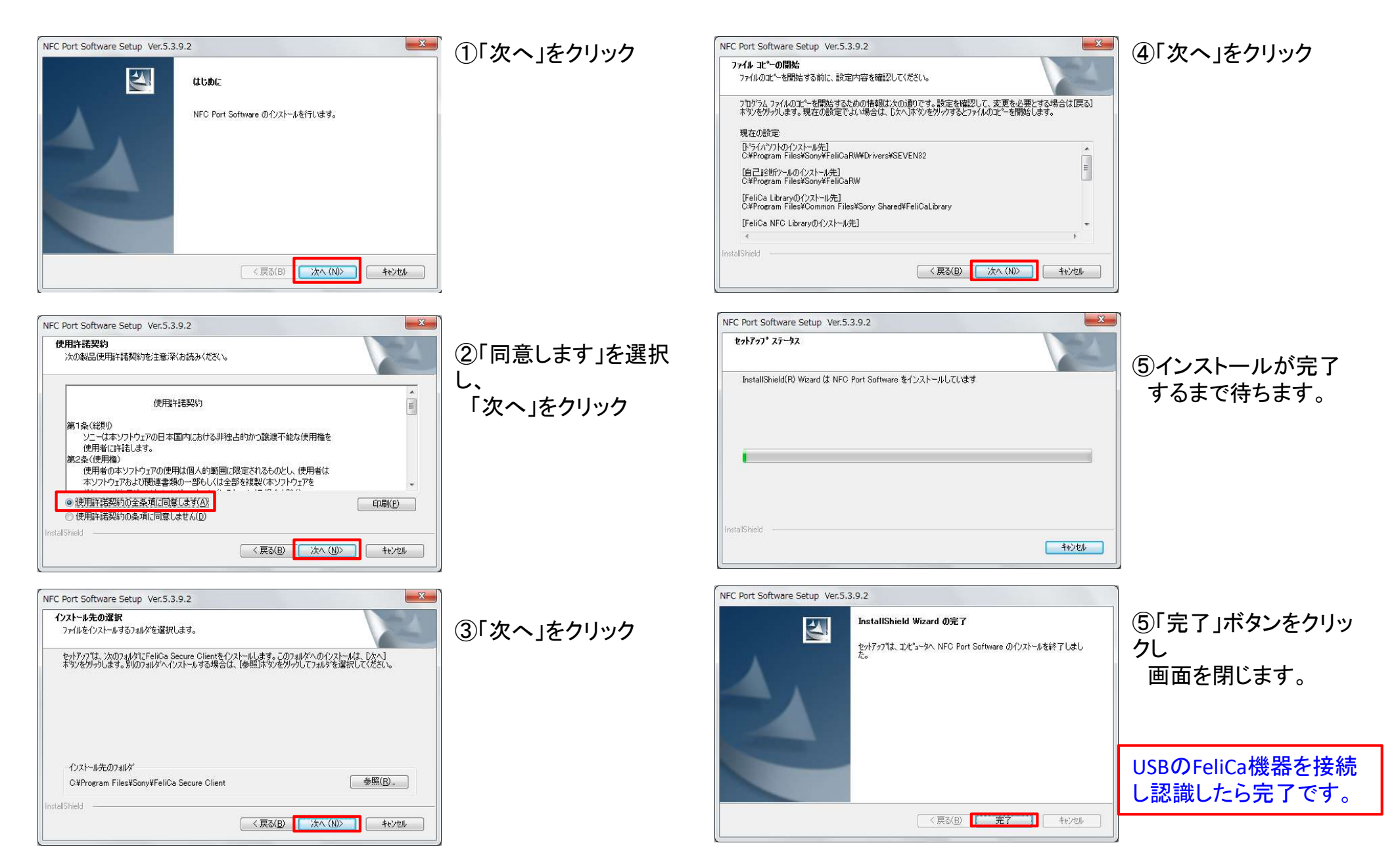

# 4-2 Felica対応の準備 ③

FelicaリーダーをUSBへ接続し、画面の左上に使用可の表示がでると使用が出来ます。

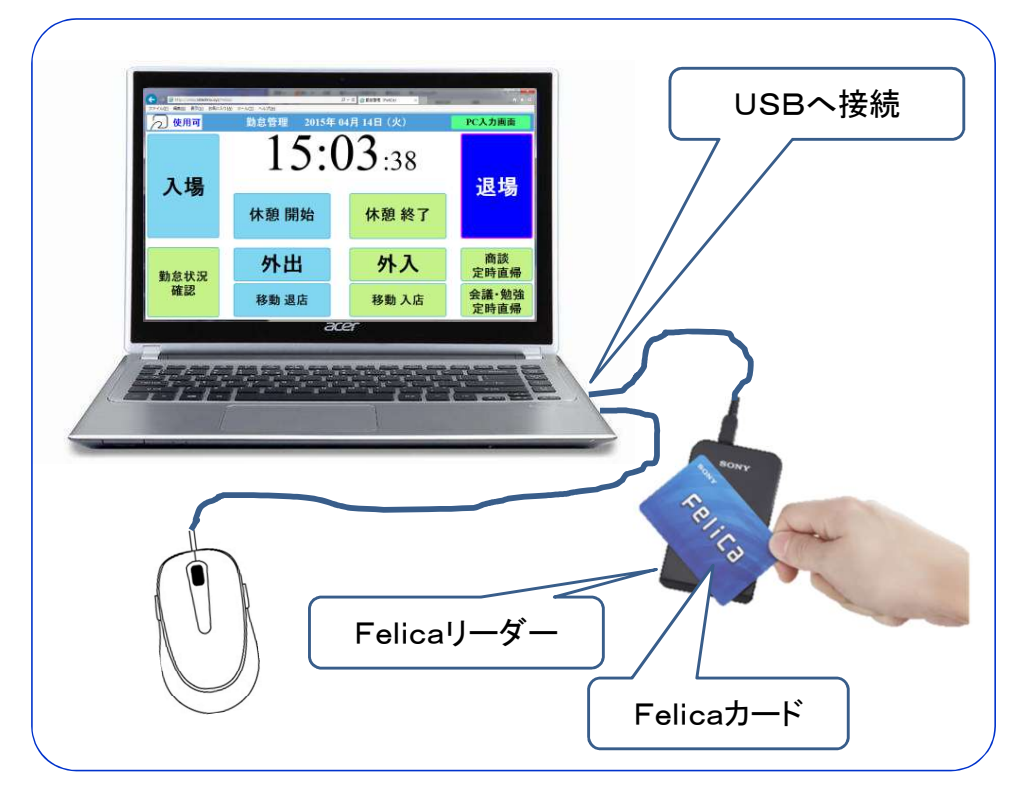

フェリカ画面のボタンを押すことにより、フェリカ カード使用の画面に遷移する。

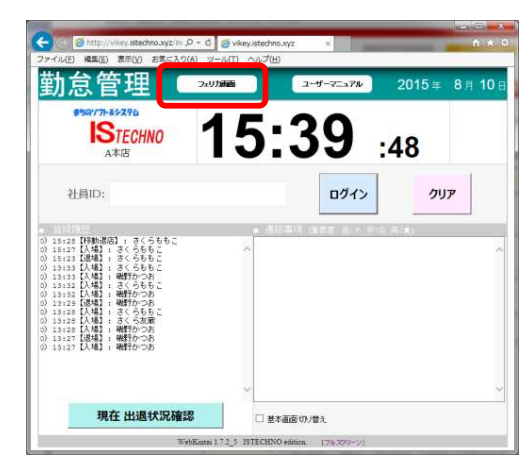

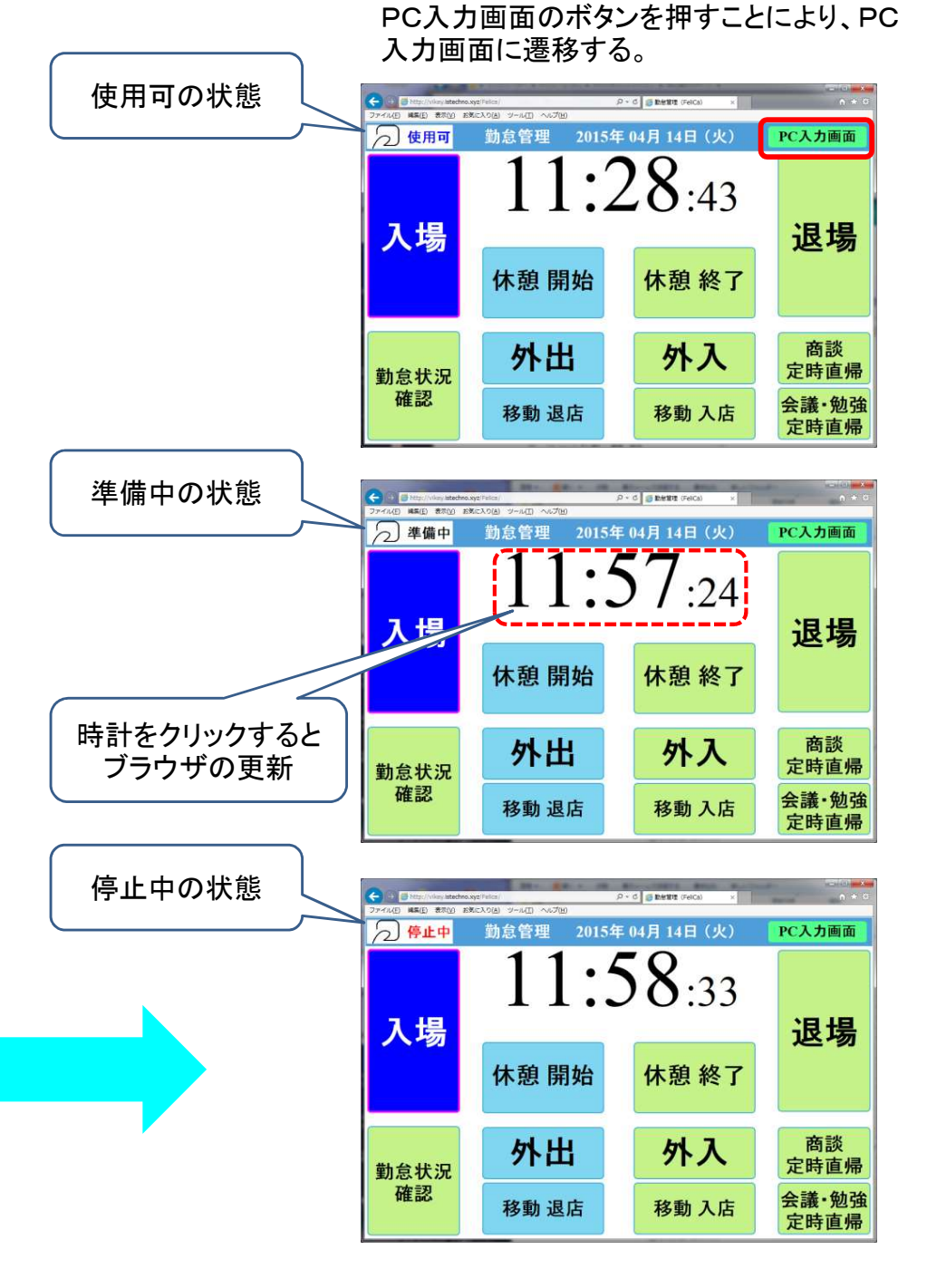

# 4-3 新勤怠端末の説明

画面1

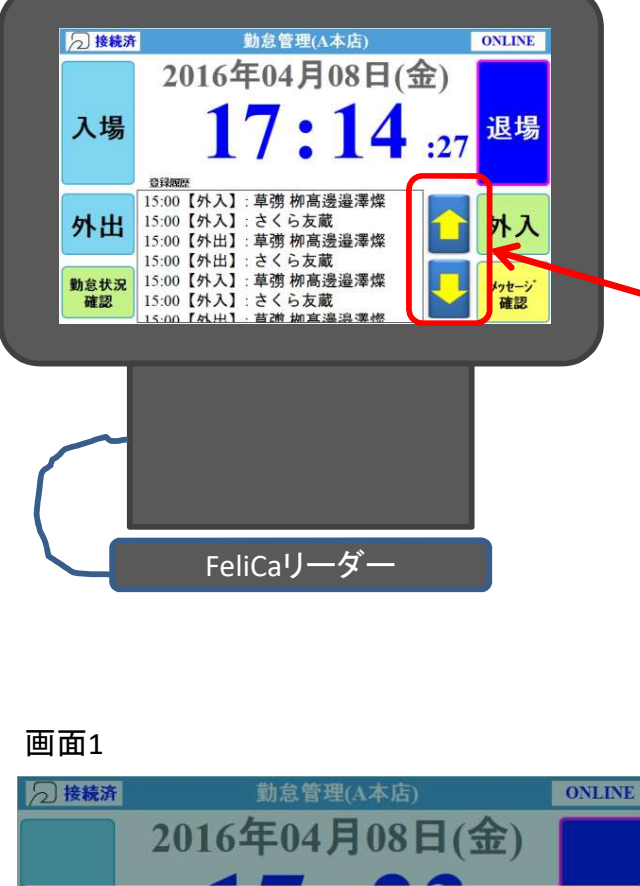

### 2016年04月08日(金) マスターデータの更新を行っています。 打刻を行わないでください。 進行状況: <u>閉じる</u> 15:00【外出】: さくら友蔵 15:00【外入】: 草彅 柳高邊邊澤燦 15:00【外入】: さくら友蔵

### <仕様及び機能>

・ハードウェア: Raspberry Pi 2 Model B

・対応OS: Raspbian • Snappy Ubuntu Core

・モニター:7インチ タッチスクリーンディスプレイ

・ネットワークが切れても打刻可能。

画面の右上にネットワークが繋がっていれば、青文字でONLINEの表示がでます。 また、切れると赤文字でOFFLINEの表示がでます。

※ネットワークが繋がっていれば5分間隔で、打刻データをサーバーに送ります。。 ※ネットワークが繋がったときに、打刻データをサーバーに送ります。

※ネットワークが繋がったとさに、打刻ナーダをサーバーに送り ※内臓のマイクロSDに記録しています。約1年分

(万が一データを取出す必要が生じた場合には、アイエステクノで行います。)

・画面の登録履歴の打刻時間と氏名の右側に上側矢印ボタンと下側矢印ボタンを設置しました。登録履歴をこのボタンにより画面に表示されていない時間帯を確認できます。

・AM3:00に、従業員の氏名、フェリカ番号、勤務パタン、メッセージ等を自動で端末に 取込み更新します。

・また、次の場合にも、データを端末に取り込みます。(画面2)

・電源をONした時。

・モニターの画面の時計表示を押した時。

・ネットワークが切れていて、繋がった時。

・打刻時のブー音が変わりました。

また、ボリュームが裏側につきます。

・裏側ボタンの説明。

・黄色:メイン電源 ON/OFF

・白色:5秒長押しでシャットダウン

・赤色:白色ボタンでシャットダウンした場合に、一度押すと電源がONします。

・ネットワークは無線LAN

USBの無線LAN子機を使用しています。有線LANにする事も可能。

※USBの無線LAN子機は、相性があり使える物、使えない物もあります。

・勤怠状況確認は、サーバーに問い合わせし、データを持ってきて表示します。
 ※ネットワークが切れた状態では、確認できませんのメッセージがでます。
 「原電時は、共和でなくなります」

・停電時は、打刻でなくなります。

また、停電から復帰は、自動で復帰します。

※新勤怠端末の動作を変更する場合には、変更したプログラムをマイクロSDに格込、 このマイクロSDの交換になります。 4-4 無線LANの設定方法

- 1. 勤怠画面を閉じます。 画面の文字を次の順番でクリックします。
  - 1. メッセージ確認
  - 2. 外入
  - 3. 勤怠状況確認
  - 4. 外出
  - 5. メッセージ確認
  - 6. 外入
  - 7. 勤怠状況確認
  - 8. 外出
  - 9. タイトル「勤怠管理」

|                      | 1 |
|----------------------|---|
| USBキーボートを接続して、Alt+F4 |   |
| でも勤怠画面を閉じることができま     | į |
| t <sub>o</sub>       | i |
|                      | / |

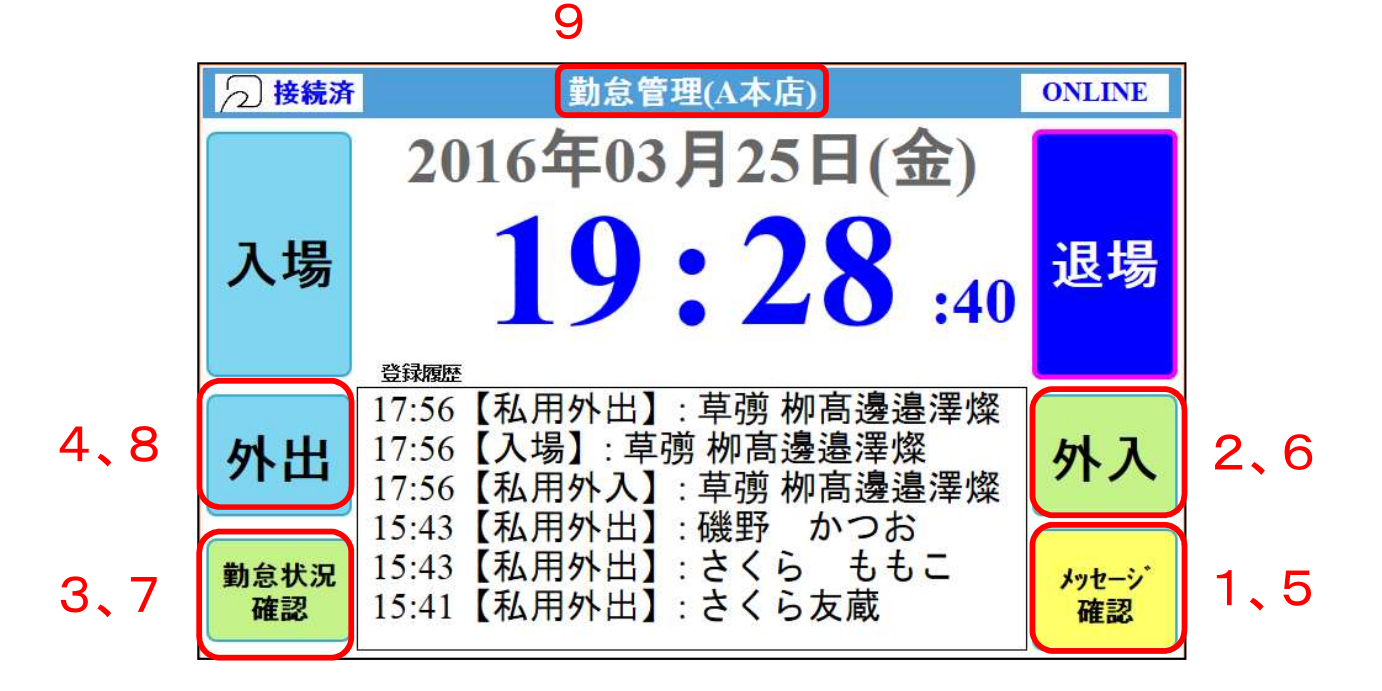

2. デスクトップ画面が表示されるので、メニューから 「インターネット」→「Cromium ウェブ・ブラウザ」をクリックします。

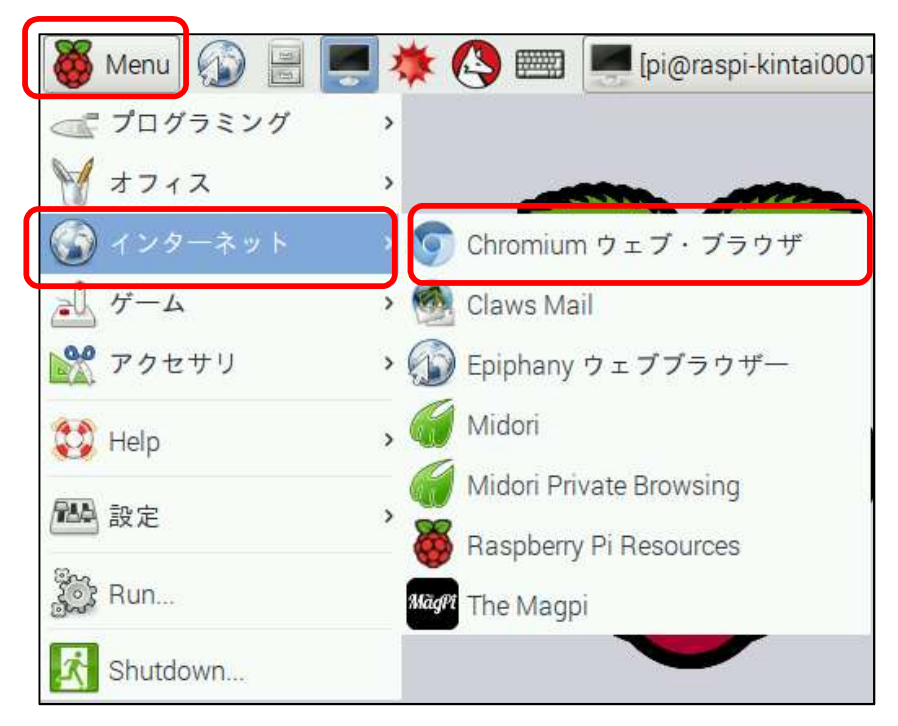

3. 管理画面が開きますので、「ネットワーク設定」をクリックします。

| 🍯 Menu 🚯 📃 🜉 🔅 🥙 📟 📮 pi@rasp 🕥 勤怠管 | 😻 🤶 🌒 📧 🖌 19:58 🛆 |
|------------------------------------|-------------------|
| 🧿 動怠管理(FeliCa) - Chromium          | - Ø X             |
| □勤怠管理(FeliCε× □                    |                   |
| ← → C                              | 😭 \Xi             |
| 勤怠管理                               |                   |
| ホスト名<br>raspi-kintai0001           |                   |
| MAC P F D X<br>b8:27:eb:74:a0:04   |                   |
| 基本設定<br>ネットワーク設定                   |                   |
| マスターデータ更<br>新                      |                   |
|                                    |                   |

# 4. ネットワーク設定が画面が開きますので、必要項目を設定し、 「登録」ボタンをクリックします。

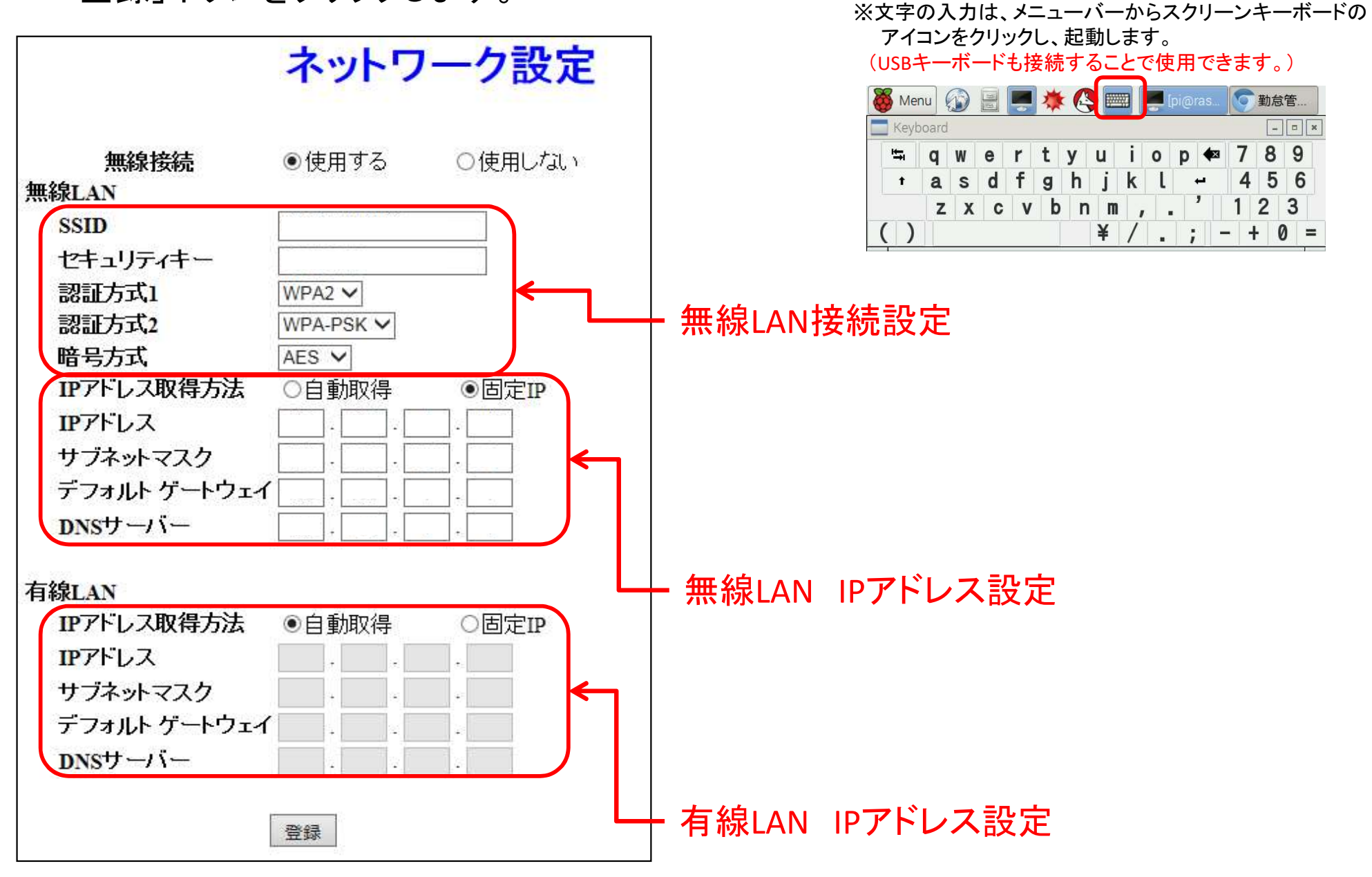

- 5.「登録」ボタンをクリックし、設定の登録が完了すると ネットワークの設定内容を有効にするため、再起動が 行われます。
  - ・勤怠画面が表示され、画面右上に「ONLINE」と表示されると 設定は完了です。

※「OFFLINE」と表示される場合は、設定もしくはネットワークに 問題がありますので、確認を行ってください。

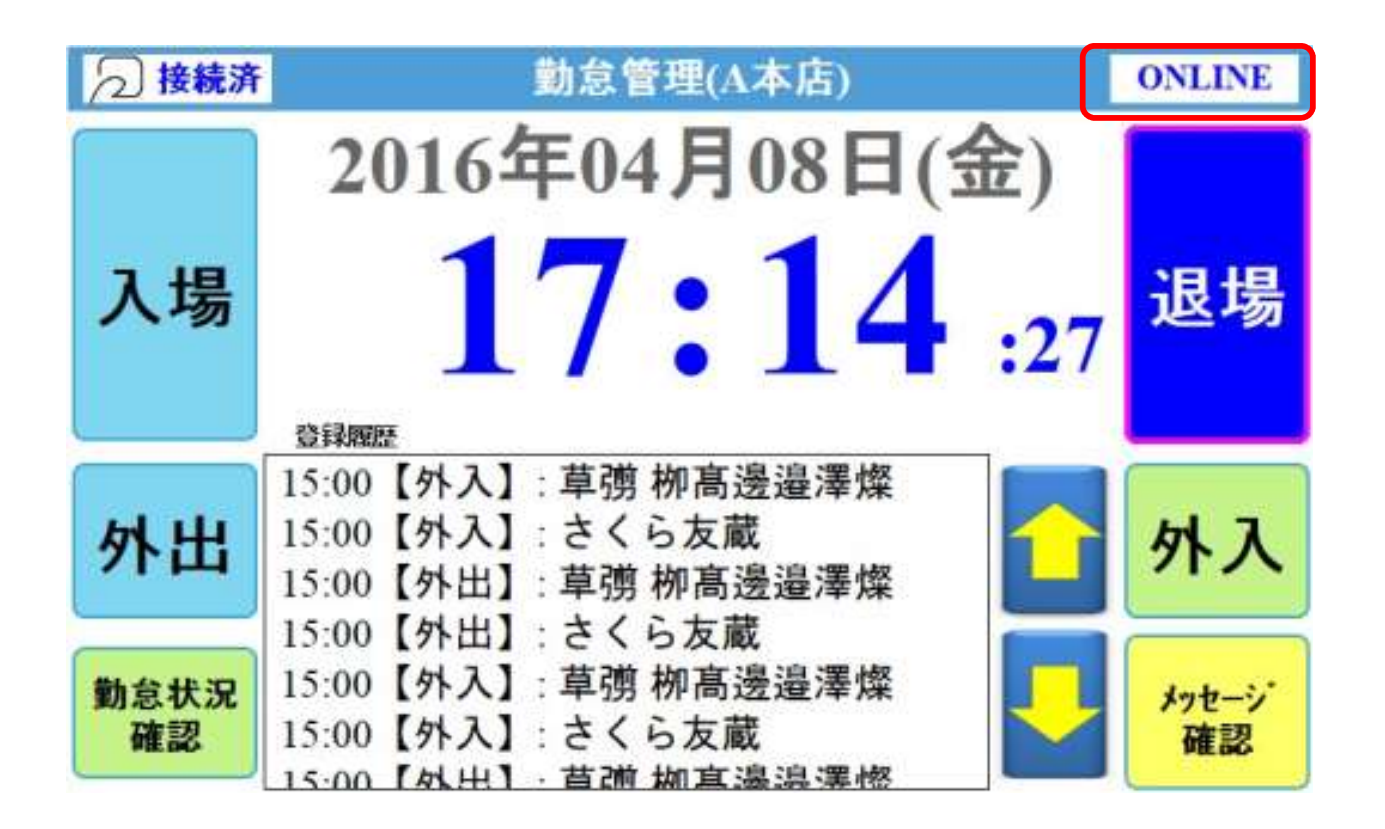

# 【改訂履歴】

- 2015.04.10 Felicaカードによる勤怠を追加 4,5,10,50,51,52
- 2015.08.31 Web管理者メニュー 基本設定(勤怠基本情報設定)追加 53
- 2016.06.02 希望公休日 ②と割り当て公休日 〇のエクセルでの計画を可能とした。 11.12.17
- 2016.06.02 新勤怠端末 無線LAN設定1/4~4/4
- 2016.06.02 新勤怠端末の説明
- 2018.02.08 36.期間勤怠状況表 1/2 の誤記修正
  - 誤 40.Web管理者メニュー → 正 43.期間勤怠状況 集計
- 2018.02.08 43.1補足 期間勤怠状況 集計を追加
- 2018.12.11 43.2補足 勤怠基本情報設定の補足と注意事項を追加。
- 2019.07.01 全体見直し(項順見直し/表現変更/誤記修正など)

# END

アイエステクノ株式会社 TEL 0191-48-3861